# ICEM Design/Drafting User's Guide for NOS

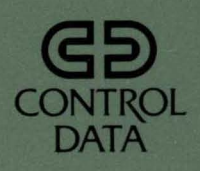

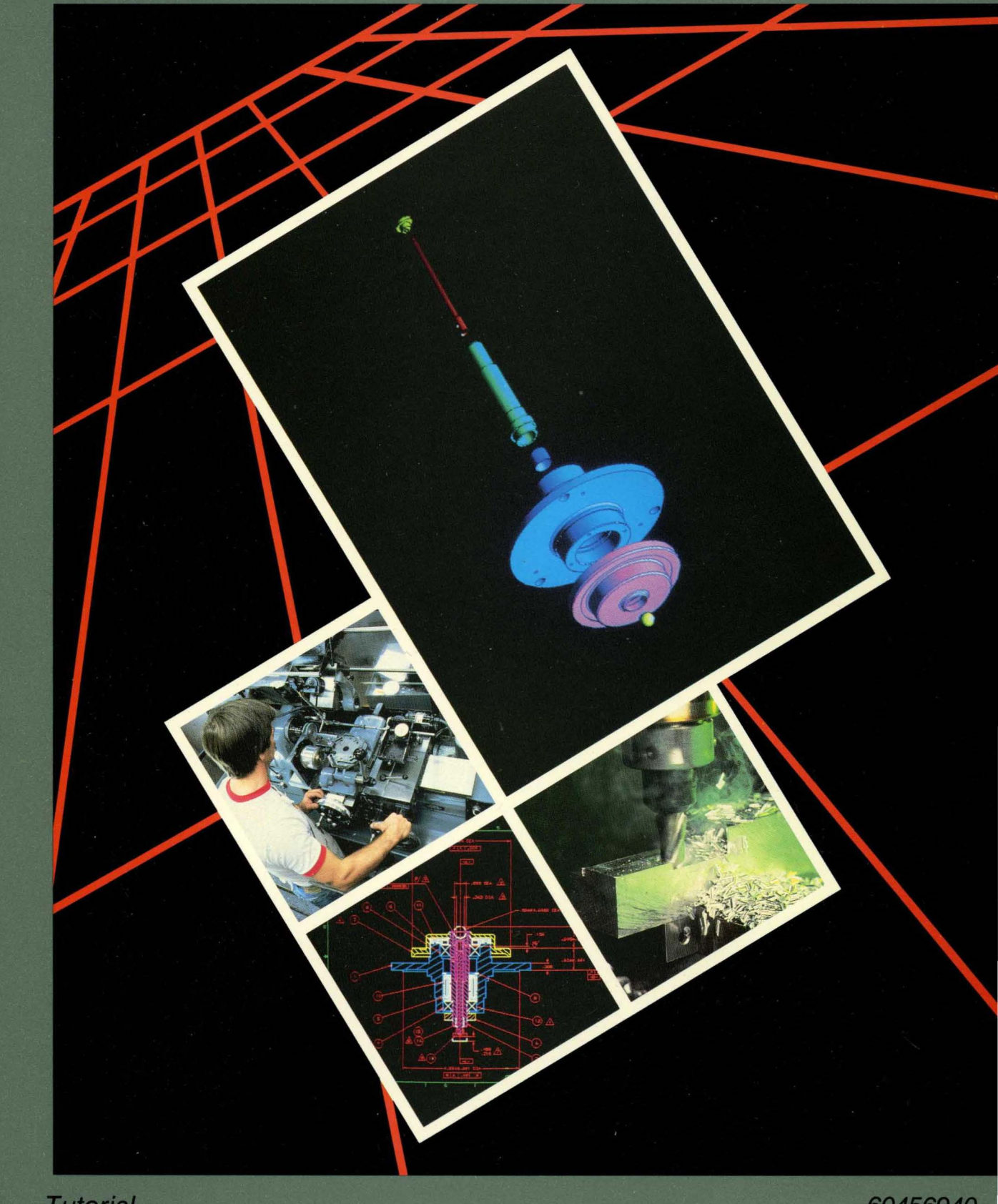

2

## ICEM Design/Drafting User's Guide for NOS

## Tutorial

This product is intended for use only as described in this document. Control Data cannot be responsible for the proper functioning of undescribed features and parameters.

Publication Number 60456940 F

Background:

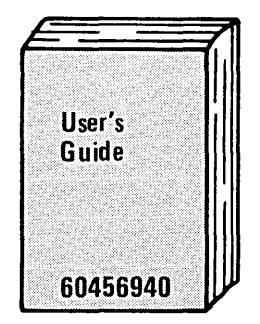

Manual Set:

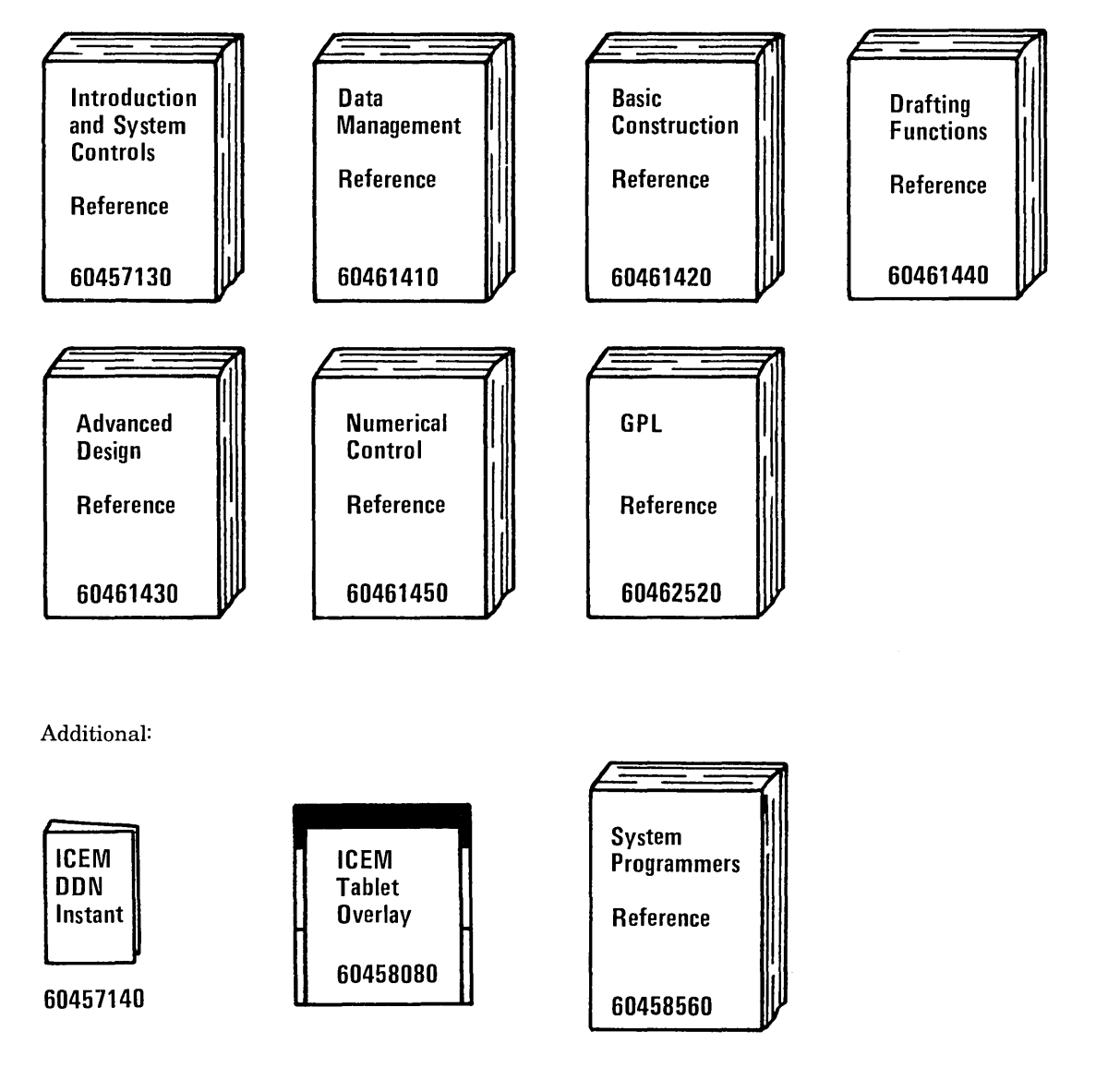

2 ICEM Design/Drafting User's Guide

## Manual History

Revision F documents ICEM DDN Version 1.6, printed in February 1986. This revision includes Selective View Blanking, Hidden Line Removal, and miscellaneous technical changes. The N/C Manufacturing chapters have been removed from the manual. New tablet art has also been added to reflect Version 1.6 of the ICEM tablet overlay. Because extensive changes have been made, change bars and dots are not used and all pages reflect the latest revision level. This edition obsoletes all previous editions.

| Previous<br>Revision | System Version | Date           |  |
|----------------------|----------------|----------------|--|
| Α                    | 1.0            | July 1979      |  |
| В                    | 1.1            | September 1980 |  |
| С                    | 1.3            | September 1981 |  |
| D                    | 1.4            | April 1983     |  |
| Ε                    | 1.53           | December 1984  |  |
|                      |                |                |  |

©1979, 1980, 1981, 1983, 1984, 1986 by Control Data Corporation. All rights reserved. Printed in the United States of America.

Revision F

Manual History 3/4

.  $\sim$ 

## Contents

 $\bigcirc$ 

(

 $\left( \right)$ 

| About This Manual 9                                                                                                    |
|----------------------------------------------------------------------------------------------------|
| Audience9Organization9Conventions10Additional Related Publications12Ordering Manuals12Submitting Comments12                                                                                    |
| Introduction1-1                                                                                                    |
| Logging In1-1Attaching ICEMDDN1-6Basic File Manipulation1-7Specifying Your Terminal Type1-8Entering a Part1-10Selecting Menus1-11Using the Tablet1-17Saving Your Drawing1-22Reader's Guide1-24 |
| Basic Construction Techniques2-1                                                                                                    |
| Defining Points2-1Drawing Lines2-5Drawing Circles2-8Trimming Curves2-11Deleting Entities2-13                                                                                                   |
| Drafting Techniques                                                                                                    |
| Dimensioning                                                                                                    |
| Constructing a Bolt Plate4-1                                                                                                    |
| Getting Started4-1Creating Basic Lines4-3Trimming Lines4-8Creating the Fillets4-11Placing an Array of Circles on the Plate4-13Filing and Exiting4-16                                           |
| Constructing a Three-Dimensional<br>Cam5-1                                                                                                    |
| Getting Started5-1Defining Base Points5-2Generating Cam Shaft Curves5-3Generating the Cam Shaft Keyway5-8Deleting Unnecessary Points5-10                                                       |

| Projecting the Cam into Three<br>Dimensions5-11<br>Displaying the Cam5-13<br>Filing and Exiting5-15                                                                                                    |
|----------------------------------------------------------------------------------------------------|
| Constructing a Latch6-1                                                                                                    |
| Getting Started6-1Generating the Keyway6-2Generating the Latch6-4Closing the Latch6-9Magnifying the Keyway Region6-11Renaming the Part6-15Filing and Exiting6-16Practice Session6-17                               |
| Viewing the Latch7-1                                                                                                    |
| Getting Started       7-1         Blanking the Magnified Area       7-2         Changing the Curve Font to Dashed       7-5         Projecting the Latch into Three       75                                       |
| Displaying the Latch in Four Views                                                                                                    |
| Filing and Exiting7-17                                                                                                    |
| Creating Patterns8-1                                                                                                    |
| Getting Started8-2Creating the Pattern Geometry8-3Creating Patterns8-7Listing Your Patterns8-9Deleting the Geometry8-10Retrieving Patterns8-11Filing and Exiting8-18                                               |
| Generating Attributes9-1                                                                                                    |
| Getting Started9-1Generating Points and GeneralNotes Which Represent ElectronicComponents9-2Generating Common Attributes9-4Generating Unique Attributes9-5Modifying Subattribute Values Uniqueto Each Component9-8 |
| Generating Attribute Reports9-10<br>Filing and Exiting9-27                                                                                                    |

Contents 5

#### CONTENTS

## **Creating a Three-Dimensional**

## Selective View Blanking and Hidden Line Removal .....

| Line Removal                               |
|--------------------------------------------|
| Getting Started                            |
| Creative Points                            |
| Creating the Curve Edges11-5               |
| Creating the Sides of the Drill Holes 11-6 |
| Selective View Blanking11-7                |
| Changing the Work View to the Isometric    |
| View                                       |
| Blanking Entities in All Except One        |
| View                                       |
| Creating Tangent Lines11-13                |
| Blanking the Tangent Lines in All Views    |
| Except the Isometric View11-15             |
| Modifying the Curve Font11-16              |
| Blanking Dashed Projection Lines in        |
| All Views Except the Top View11-17         |
| Blanking Dashed Projection Lines in        |
| All Views Except the Front View11-18       |
| Blanking the Remaining Projection Lines    |
| in All Views Except the Side View11-19     |
| Deleting Unnecessary Projection Lines11-20 |
| Deleting All Points11-21                   |
| Hidden Line Removal11-22                   |
| Deleting All Points11-33                   |
| Displaying the Four Standard Views         |
| of the Bracket11-34                        |
| Filing and Exiting11-35                    |

## Appendixes

| Glossary                | A-1 |
|-------------------------|-----|
| Control Card Parameters | B-1 |

## Figures

| 1-1                | Terminal Status Settings for the<br>Tektronix Model 4115 Terminal |
|--------------------|-------------------------------------------------------------------|
| 2.1                | Angular Dimensions 34                                             |
| 20                 | Times of Section Lining 27                                        |
| 0 <u>-</u> 2<br>22 | Section Lining Somplag                                            |
| 0-0                | Belanus Values for Certing                                        |
| 3-4                | 1 olerance values for Section                                     |
| ~ ~                | Lining                                                            |
| 3-5                | Selecting the Main Boundary                                       |
| 3-6                | Section Lining Islands                                            |
| 3-7                | Section Lining Islands Within<br>Islands3-10                      |
| 3-8                | Section Lining Islands Within<br>Islands Within Islands 3-11      |
| 4-1                | Start Up Procedure for Constructing                               |
|                    | a Bolt Plate 4-1                                                  |
| 4-2                | Basic Lines of a Bolt Plate 4-3                                   |
| 4-3                | Parallel Line                                                     |
| 4-4                | Line Ends Trimmed                                                 |
| 4-5                | Plate with Fillets 4-12                                           |
| 4-6                | Constructing the Rectangular                                      |
|                    | Array                                                             |
| 4-7                | Completed Bolt Plate 4-15                                         |
| 4-8                | Sample File/Exit Sequence 4-16                                    |
| 5-1                | Start Un Procedure for Constructing                               |
| 0-1                | a Three Dimensional Cam 5-1                                       |
| 59                 | Initial Ares for Com 54                                           |
| 52                 | Graphics Curson Desition 55                                       |
| 5-5                | Com and Com Shaft Curror 57                                       |
| 0-4<br>F F         | Cam and Cam Shaft Curves                                          |
| 0-0<br>F C         | Completed Cam Shart Keyway                                        |
| 9-0                | of Cam                                                            |
| 5-7                | Sample File/Exit Sequence5-15                                     |
| 6-1                | Start Up Procedure for Constructing                               |
|                    | a Latch                                                           |
| 6-2                | Keyway                                                            |
| 6-3                | Starting the Latch                                                |
| 6-4                | Creating the Latch                                                |
| 6-5                | Completed Latch 6-10                                              |
| 6-6                | Select Detail Area 6-11                                           |
| 6-7                | Select Center of a Detail Circle 6-12                             |
| 6.8                | Select Outer Edge of a Detail                                     |
| 0-0                | Circle 6-13                                                       |
| 6-0                | Completed Detail Magnification                                    |
| 0-3                | Circle 6.14                                                       |
| 6 10               | Sample File/Frit Sequence 616                                     |
| 0-10<br>C 11       | Dimensional Latah                                                 |
| 0-11               | Chant Lin Duccodure for Viscola a                                 |
| (-1                | the Latch                                                         |
| 7-2                | Blanking the Magnified Area 7-3                                   |
| 7-3                | Latch Without Magnified Area 7.4                                  |
| 7-4                | Four Views of Latch 7-7                                           |
| 7-5                | Defining an Auxiliary View 7-9                                    |
|                    |                                                                   |

| 7-6        | View 9                                  |
|------------|-----------------------------------------|
| 7-7        | Two Views of Latch7-12                  |
| 7-8        | Zoomed View of the Keyway7-14           |
| 7-9        | Another Zoomed View of the              |
|            | Keyway                                  |
| 7-10       | Sample File/Exit Sequence               |
| 8-1        | Patterns for Electrical Circuit         |
| • -        | Components 8-1                          |
| 8-2        | Start Un Procedure for Creating         |
| 01         | Patterns 8-2                            |
| 8-3        | Pentagon Heyagon and Triangle           |
| 0-0        | Coomotry 86                             |
| 8-1        | Region Selection for Pattorn            |
| 0-1        | Creation 8-8                            |
| 8.5        | Local Pattorn List 8.9                  |
| 86         | Concentrie Pontagong 813                |
| 0-0<br>9-7 | Triangle Dettorng                       |
| 0-1        | Prese le d'Herre aux Detterre 017       |
| 8-8        | Rescaled Hexagon Pattern                |
| 8-9        | Sample File/Exit Sequence8-18           |
| 9-1        | Start Up Procedure for Generating       |
|            | Attributes                              |
| 9-2        | Rescaled Display of Components 9-3      |
| 9-3        | Creating Attributes                     |
| 9-4        | Entity Attribute Listing Format9-10     |
| 9-5        | GOES INTO List Attribute                |
|            | Report9-10                              |
| 9-6        | Retrieving Entities with the            |
|            | ELECTRONICS Attribute9-11               |
| 9-7        | Ordering Report Data for the            |
|            | GOES INTO List                          |
| 9-8        | Formatting the Data for the GOES        |
|            | INTO List 9-13                          |
| 9.9        | Total Data Base Attribute Report 9-14   |
| 9.10       | Retrieving Entities with the            |
| 5-10       | ELECTRONICS Attribute 0.15              |
| 0.11       | Ordering Report Data for the Total      |
| 5-11       | Data Page Perpert 0.16                  |
| 0.10       | Data Dase Report                        |
| 9-12       | Formatting the Data for the Total       |
| 0.10       | Data Base Report                        |
| 9-13       | Attribute Report                        |
| 9-14       | Retrieving Entities with the COST       |
|            | Subattribute                            |
| 9-15       | Ordering Report Data for the Parts      |
|            | List Report9-23                         |
| 9-16       | Formatting the Data for the Parts       |
|            | List Report9-24                         |
| 9-17       | Sample File/Exit Sequence               |
| 10-1       | Three-Dimensional Bracket 10-1          |
| 10-2       | Start Up Procedure for Creating         |
|            | a Bracket10-2                           |
| 10-3       | Creating Two Arcs 10-5                  |
| 10-4       | The Sides of the Front Plate10-6        |
| 10-5       | Completing the Plate 10-7               |
| 10-6       | Four Views of the Projected Plate 10-10 |
| 10-7       | Multiple View Display at .75            |
|            | Scale 10-12                             |
|            | ······································  |

| 10-8  | Automatically Maximized View                                      |
|-------|-------------------------------------------------------------------|
| 10-9  | Creating the Remaining<br>Two Arcs                                |
| 10-10 | Creating the Right Front Corner<br>Point10-18                     |
| 10-11 | Joining the Base Point and the<br>Front Corner Point10-20         |
| 10-12 | Graphics Cursor Position for<br>Joining Two Curves10-21           |
| 10-13 | Completed Base Outline                                            |
| 10-14 | Completed Bracket 10-24                                           |
| 10 15 | Sample File/Exit Sequence 10-25                                   |
| 11-10 | Early of the land Warm of the                                     |
| 11-1  | Bracket                                                           |
| 11-2  | Start Up Procedure for Selective<br>View Blanking and Hidden Line |
|       | Removal 11-2                                                      |
| 11-3  | Graphics Cursor Position for                                      |
|       | Selecting the Curve Edges 11-3                                    |
| 11-4  | Creating Points 11-4                                              |
| 11-5  | Creating the Curve Edges11-5                                      |
| 11-6  | Creating the Sides of the Drill                                   |
|       | Holes                                                             |
| 11-7  | Blanking Entities in Selected<br>Views11-7                        |
| 11-8  | Blanking Entities in the Front, Top,<br>and Isometric View11-9    |
| 11-9  | Blanking Entities in Views 2<br>Through 811-11                    |
| 11-10 | Creating Tangent Lines                                            |
| 11.11 | First Graphics Cursor Position for                                |
|       | Creating the Top Tangent Line 11-14                               |
| 11-12 | Second Graphics Cursor Position for                               |
|       | Creating the Top Tangent Line 11-14                               |
| 11-13 | Modifying the Curve Font 11-16                                    |
| 11-14 | Blanking Dashed Projection Lines                                  |
|       | in All Views Except the Top<br>View 11.17                         |
| 11-15 | Blanking Dashed Projection Lines                                  |
| 11.10 | View                                                              |
| 11-16 | in All Views Except the Side<br>View                              |
| 11-17 | Deleting Unnecessary Projection<br>Lines                          |
| 11.18 | Deleting All Points 11.21                                         |
| 11.10 | Hidden Line Removal of One End                                    |
| 11-19 | of an Entity                                                      |
| 11-20 | Graphics Cursor Position for<br>Selecting One End of a Line 11-24 |
| 11-21 | Hidden Line Removal of Another<br>End of a Line                   |
| 11-22 | Removing Entire Entities from the<br>Isometric View11-26          |
|       |                                                                   |

.....

Revision F

. ....

Contents 7

-----

## Tables

| 1-1 | Function Control Keys1-13   |
|-----|-----------------------------|
| 9-1 | Electronic Component Point  |
|     | Coordinates9-2              |
| 9-2 | Subattribute Values         |
| 9-3 | Subattribute Values for     |
|     | Modification                |
| B-1 | Control Card Parameters B-1 |

/ ~

This manual is a user's guide to the CONTROL DATA® Integrated Computer-aided Engineering and Manufacturing Design/Drafting/Numerical Control (ICEM DDN) software system. It is intended to give new users an understanding of the elements of ICEM DDN and to provide a base on which further experience can be built. Because this user's guide does not describe all of the functions of the ICEM DDN system, it should be used in conjunction with the other ICEM DDN manuals.

## Audience

This guide is written for beginning ICEM DDN users. Some knowledge of drafting principles and 3-D geometry is assumed. Experience with computer graphics, graphics terminals, and interactive terminal usage is helpful but not necessary in using this manual.

## Organization

This manual is organized as follows:

- Chapter 1 deals with the Network Operating System (NOS), including logging in to NOS, gaining access to the ICEM DDN system, and manipulating files. This chapter also includes an overview of the features and capabilities of the ICEM DDN system.
- Chapter 2 introduces the most basic ICEM DDN functions.
- Chapter 3 describes the most frequently used drafting functions including section lining and dimensioning.
- Chapters 4 through 11 consist of practice sessions that give step-by-step instructions on how to create various parts. You should begin with section 4 and proceed through the sessions sequentially.
- Appendix A contains an alphabetical listing of terms and definitions.
- Appendix B contains a list of frequently used control card parameters.

CONVENTIONS

## Conventions

Throughout this guide, we use representation of actual keys to show you when you should press a key. For example,

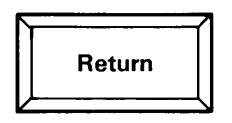

is represented as

RETURN

and

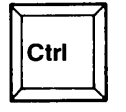

is shown as

(CTRL)

Two keys appearing side by side means hold down the first key while pressing the second. For example,

(CTRL) P

means hold down (CTRL) and press the P key.

Sometimes you have to press more than one key in succession to execute a certain function. This is indicated with a plus sign. For example,

(CTRL) P + (RETURN)

means hold down (CTRL), press the P key, and then release the (CTRL) key and press (RETURN).

System displays are shown in uppercase letters and they are in computer font.

Any entries you make to the computer are shown in blue.

Keyboard and tablet selections are shown in chapters 2 through 11. The tablet squares represent the equivalent keyboard selections. For example, if you want to define a point by screen position, you can either select menu choice 9 from the main menu followed by menu choice 1 from the Point menu, or you can touch the SCREEN POSITION tablet square with your tablet pen to go directly to that menu selection:

| Keyboard Selection                            | Tablet Selection |
|-----------------------------------------------|------------------|
| Select 9.POINT from the main menu.            | Point            |
| Select 1.SCREEN POSITION from the Point menu. |                  |
|                                               | Screen Position  |

Sometimes the tablet square shown is divided into parts. In this case, your selection on that square is shown in blue:

| Transform<br>XT,YT,ZT |
|-----------------------|
| Model<br>X, Y,Z       |

Not all of the tablet squares fit on the three main overlays: the fixed overlay, the Basic Functions Upper (BFU) overlay, and the Basic Functions Lower (BFL) overlay. If the tablet square shown appears on an overlay other than the three main overlays, it is indicated to the right of the tablet square, using the abbreviation for that overlay.

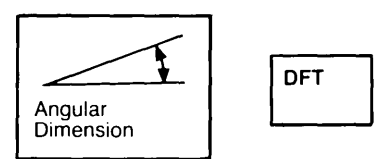

In this example, the angular dimension tablet square appears on the drafting overlay (abbreviated as DFT).

## Additional Related Publications

The following is a list of Control Data publications related to the use of ICEM DDN:

| Manual Title                                                       | Publication Number | _ |
|--------------------------------------------------------------------|--------------------|---|
| ICEM Design/Drafting GRAPL<br>Programming Language                 | 60461460           |   |
| ICEM Engineering Data Library<br>Reference Manual                  | 60459740           |   |
| NOS 2 Reference Set, Volume 1<br>Introduction to Interactive Usage | 60459660           |   |
| NOS 2 Reference Set, Volume 2<br>Guide to System Usage             | 60459670           |   |

## Ordering Manuals

Control Data manuals are available through Control Data sales offices or through:

Control Data Corporation Literature Distribution Services 308 North Dale Street St. Paul, Minnesota 55103

## Submitting Comments

The last page of this manual is a comment sheet. Please use this comment sheet to give us your opinion of the manual's usability, to suggest specific improvements, and to report technical or typographical errors. If the comment sheet has already been used, you can mail your comments to:

Control Data Corporation Publications and Graphics Division ARH219 4201 Lexington Avenue North St. Paul, Minnesota 55126-6198

Please indicate whether or not you would like a written response.

## Introduction

(

Ć

| Logging In                    | 1-1  |
|-------------------------------|------|
| Setting Up Your Terminal      | 1-1  |
| Connecting Your Terminal      | 1-3  |
| Entering the System           | 1-3  |
| Attaching ICEMDDN             | 1-6  |
| Basic File Manipulation       | 1-7  |
| Specifying Your Terminal Type | 1-8  |
| Entering a Part               | 1-10 |
| Selecting Menus               | 1-11 |
| Using the Tablet              | 1-17 |
| Saving Your Drawing           | 1-22 |
| Reader's Guide                | 1-24 |

1

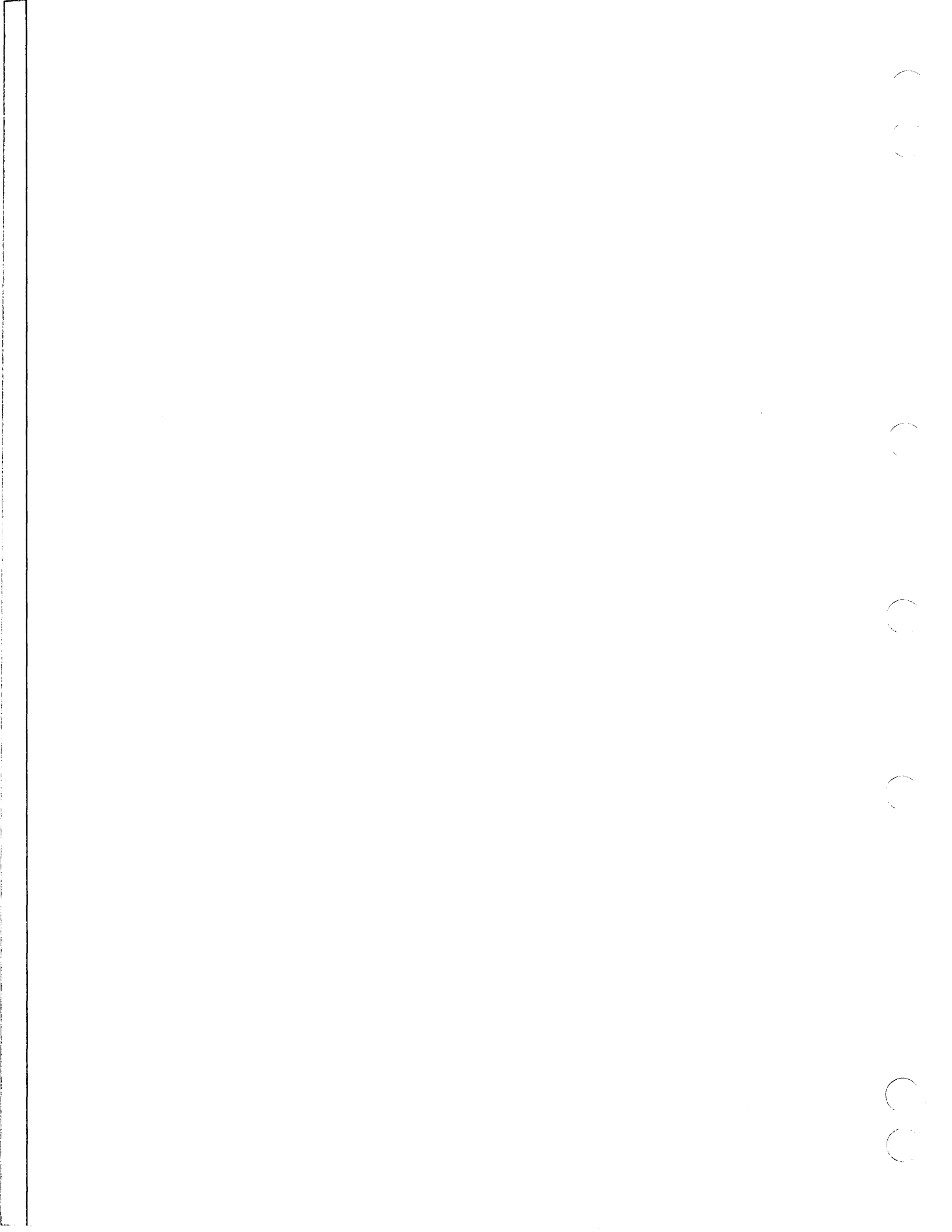

## Introduction

## Logging In

Logging in is the procedure that establishes communication between your graphics terminal and the computer. Because there are several graphics terminals available and many ways that your system could be modified, your login procedure may differ slightly from that described here. If you find that the system doesn't respond as expected, ask your computer center personnel for help.

## **Setting Up Your Terminal**

You are probably using a Tektronix 4115 terminal (the plate on the terminal identifies the model). If you are using another type, check with your computer center personnel for any variations in the procedures that follow.

Before you can log in, you must prepare your terminal as follows:

- 1. Set the power switch of your terminal to the on position. It is located in the center of the panel above the keyboard. Allow a few minutes for the terminal to initialize. The terminal is ready when the lights on the keyboard go off.
- 2. Put your terminal on-line by pressing the LOCAL key located in the upper right-hand area of the keyboard. The terminal is on-line when the small light in this button is *not* illuminated. If the light is on, press the key to make the light go off.
- 3. Find out both the telephone number you will use in communicating with the computer and the baud rate (the speed at which the computer and terminal communicate) of that data line. The data processing personnel at your installation have this information.
- 4. Press the DIALOG key located in the upper right-hand area of the keyboard to make the dialog area of the terminal visible. The small light on the DIALOG key is illuminated when you are in dialog mode.
- 5. Set the terminal status by pressing the SETUP key until the small light on the key is illuminated. As soon you see an asterisk displayed on your terminal, type the STATUS command (abbreviated as STA) and press the RETURN key to list the current terminal status settings:

#### STA (RETURN)

Check to make sure that the terminal settings highlighted in figure 1-1 match your terminal settings. If any of the settings are incorrect, you can change them by typing the first three characters of the setting name, a space, the new setting, and the RETURN key. For example, if you want to change the baud rate setting to 9600, type:

BAU 9600 (RETURN)

Another asterisk displays.

#### NOTE

If you make a typing error while you are in the setup mode, *use the RUBOUT key* to correct your error. Do not use the backspace key.

6. To exit from setup mode, press the SETUP key again. The light on the key goes off.

| TI      | ERMINAL STATUS |
|---------|----------------|
|         | REPORT/INPUT   |
| TBSTA   | rusout         |
| TBHEAI  | DERCHARS       |
| TBSIZ   | SMALL          |
| REOM    |                |
| GINAPI  |                |
| GINAL   |                |
|         |                |
|         |                |
|         | GENERAL        |
| PAGEFU  |                |
| EDITC   | IARS           |
| ECHO.   | YES            |
| LOCKKE  | YBOARDNO       |
| DAENA   | BLEYES         |
| IGNOR   | DELNO          |
| LFCR.   | NO             |
| CRLF    | NO             |
| SNOOPY  | NO             |
| ERRORI  | EVEL2          |
|         | DIALOG         |
| DABUFI  | ER             |
| DACHAE  | 8580           |
| DATND   | ×200           |
| DAZINI  | )FX7           |
|         |                |
| DAMODE  |                |
| DASLIBI |                |
| DAVIS   | VEC            |
|         |                |
|         |                |
| CC      | MMUNICATIONS   |
| BAUDRA  | 11E            |
| XNTLIA  | IIT            |
| STOPB   | TS1            |
| XMTDEL  |                |
| PARITY  | NONE           |
| PROMPT  | STRING         |
| PROMPT  | MODENO         |
| QUEUES  | SIZE           |
| FLAGG   | NGINPUT        |
| EOMCHA  | ۱RS            |
| EOLST   | RING           |
| EOFSTF  | RING           |
| BREAKT  | IME100         |
| BYPASS  | SCANCELካ       |
|         |                |

Figure 1-1. Terminal Status Settings for the Tektronix Model 4115 Terminal

### **Connecting Your Terminal**

Some terminals are wired so that they are automatically connected to the system when they are turned on. These terminals are often called hardwired terminals. Other terminals are connected to the system using a telephone and phone lines. If there is no telephone near the terminal you are using, you can assume it is a hardwired terminal. In this case, you can skip the rest of this section and go on to Entering the System.

A terminal that requires a telephone uses a modem. There are two kinds of modems: an acoustic coupler modem or a data set modem. If you have an acoustic coupler (the receiver of the phone is placed in the rubber cups of an acoustic coupler), refer to step 1. If you have a data set, refer to step 2.

- 1. To establish connection with the computer using an acoustic coupler:
  - a. Turn the coupler's power switch to the on position.
  - b. Pick up the telephone receiver and listen for a dial tone.
  - c. Dial the telephone number of the computer.
  - d. When you hear a continuous tone, place the receiver in the rubber cups of the acoustic coupler, making sure that the telephone headset is placed in the coupler correctly. Most couplers are marked with the word cord to help you.

You are now successfully connected to the computer and ready to log in.

- 2. To establish connection with the computer using a data set:
  - a. Pick up the telephone receiver.
  - b. Press the TALK button down and listen for a dial tone. The light in the button should be on.
  - c. Dial the telephone number of the computer.
  - d. When you hear a continuous tone, press the DATA button. The light in this button comes on, and the light in the TALK button goes out.
  - e. Put down the telephone receiver.

You are now successfully connected to the computer and ready to log in.

#### **Entering the System**

If the terminal and modem are properly set, the computer prints header information (information identifying the computer system) on the screen and waits for you to log in. If nothing appears on the screen, press the RETURN key on the terminal. If the computer still has not begun communication, hang up the phone. Refer to the manufacturer's instructions on operating the modem and the terminal. Recheck both the modem and the terminal and repeat step 1 or 2 under Connecting Your Terminal. If you are again unsuccessful, a central computer malfunction probably exists, and you must try again later.

#### NOTE

If you are entering ICEM DDN through the Engineering Data Library (EDL), the information you are prompted for will differ from that described here. For more information about entering ICEM DDN through EDL, refer to the ICEM Engineering Data Library Reference Manual (listed in the preface).

When communication is established, header information is printed followed by the line:

FAMILY:

Type in the family name you were given and press the RETURN key. If you are using the default family for the system, just press the RETURN key.

On the next line, type in your user name following the prompt:

USER NAME:

and press the RETURN key.

Next, type your password following the prompt:

PASSWORD:

and press the RETURN key. If no password is required, just press the RETURN key.

You can also enter your family name, user name, and password all on the first line using a comma as the separator. For example, if you are using the default family and if your user name is FRED and your password is SESAME, you can enter them all following the first prompt as follows:

FAMILY: , FRED, SESAME (RETURN)

By typing a comma as the first entry, you are telling ICEM DDN to accept the default family name.

If your family name, user name, and password are acceptable, the computer allows you to select an application by issuing the following message:

termnam - APPLICATION:

termnam is the terminal name that was provided in the last part of the first line of header information. Type IAF and press the RETURN key.

Depending on your installation, it is possible that after your family name, user name, and password are validated, the terminal is automatically placed under the control of the Interactive Facility (IAF). In this case, the application prompt does not appear.

When the terminal is placed under IAF control, IAF responds on the next line by identifying the terminal number. For example:

TERMINAL: 101, NAMIAF

indicates that this is terminal number 101 of this installation's IAF. This number is not fixed; that is, the next time you log in on this terminal, IAF may issue a different terminal number.

#### NOTE

Always observe the terminal number. You will need it if your terminal is unexpectedly disconnected from the computer.

The next line that IAF displays is either:

RECOVER/SYSTEM:

or

**RECOVER/CHARGE:** 

IAF is asking you to enter an IAF command (following RECOVER/SYSTEM), your charge number (following RECOVER/CHARGE), or the special command RECOVER.

#### NOTE

At some sites, this information is entered automatically at the time of log in. If you see a / displayed instead of the prompts above, you can skip the rest of this section and proceed to the Attaching ICEMDDN section.

If your user name does not require a charge number, the first form is displayed. At this point you can enter any valid IAF command. The login procedure is complete and you may ignore the following discussion of the charge number entry and proceed directly to Attaching ICEMDDN.

If, however, your user name requires a charge number, IAF displays RECOVER/CHARGE. Enter CHARGE followed by a comma, enter your charge and project numbers separated by a comma, and press the RETURN key. If you were not furnished with a project number, omit the second comma and press the RETURN key after entering your charge number. For example, if your charge number is 5923 and your project number is PROJ1, your response is:

RECOVER/CHARGE: CHARGE, 5923, PROJ1 (RETURN)

If you were previously logged in and unexpectedly disconnected, enter RECOVER followed by a comma and the number that IAF previously assigned to the terminal.

IAF then responds with either a

- 7

or a

READY.

prompt. If / appears, proceed to Attaching ICEMDDN. If READY appears, type

BATCH (RETURN)

IAF responds with

\$RFL=0

which means that you are now in IAF's batch subsystem.

1

## Attaching ICEMDDN

All the information in a computer system is organized into files. A file is a collection of information that can be accessed with a single name. In NOS, file names can be from 1 to 7 alphanumeric characters (A through Z or 0 through 9). Some of the product sets (FORTRAN, COBOL, and so forth) require that the first character be a letter (A through Z).

NOS contains a number of application routines that are organized as a library and referred to as the application library files. Each file has a system-supplied name that can be used to attach it to a terminal. One of these files is called ICEMDDN. This file contains the programs you need to create, modify, and save parts drawings during your work session.

ICEMDDN is a *direct access permanent file* which means that when it is attached to a terminal, it can be accessed directly without any intermediate local copy.

ICEMDDN is also a system file which means that it cannot be altered. As part of a library, it requires that you specify a library user name before you can attach the file to your terminal. (NOS requires user names whenever users access files other than their own.) The user name allows NOS to check user validation and resource limits.

To attach and use the routines in the ICEMDDN library file, you must type:

ATTACH, ICEMDDN/UN=APPLLIB, M=E (RETURN)

ATTACH calls in the NOS permanent file routine that searches for direct access files. UN=APPLLIB specifies APPLLIB as the user number of the system application library and the entry ICEMDDN attaches the library file with that name. M=E indicates that you are in the execution mode.

When the file is attached, the system indicates that it is waiting for another entry by displaying:

If you have made an error, the system displays a diagnostic message describing the nature of the error. Only when the error is corrected by reentering the command, will it give the prompt for another entry.

## Basic File Manipulation

The system file ICEMDDN not only provides procedures for creating and modifying parts drawings, but it also provides a local file called TAPE3 which serves as a data base on which to store and retrieve the parameters that define your drawings.

As a local file, TAPE3 exists only until you log out, at which time it is deleted. To save a particular data base beyond the session in which it was created, you must make that data base a direct access permanent file before you begin using it. You can do this with the NOS control statement called DEFINE. The format of this control statement is:

DEFINE, TAPE3=pfn (RETURN)

pfn is the permanent file name (1 to 7 alphanumeric characters) you give your data base. By associating this name with the TAPE3 data base, your local file becomes a direct access permanent file, accessible with the permanent file name you supplied.

As soon as you press the RETURN key, all of your activity is automatically recorded on your permanent file (pfn) and continues to be held on that file when you log off.

For example, if you wanted to name your new data base, DBASE1, you would enter the following:

DEFINE, TAPE3=DBASE1 (RETURN)

When you want to modify and enhance this data base file, you must attach it with the following NOS control statement:

ATTACH, TAPE3=pfn/M=W (RETURN)

M=W means that you are in write mode, which allows you to alter this file and/or add new information. You must have your data base file attached in write mode if you want to alter the file in any way since the default mode for the ATTACH statement is read. The reason for this default is that direct access files are permanently altered by any write operation the moment it is entered and NOS, accordingly, includes this additional caution to the user.

For example, to attach your previously created data base, DBASE1, enter:

ATTACH, TAPE3=DBASE1/M=W (RETURN)

Once you have defined or attached your permanent file (pfn), you can begin using ICEM DDN. To do this, type:

#### ICEMDDN (RETURN)

You are then asked for the baud rate you are using. The baud rate is the speed at which the data is transmitted from the computer to your terminal via phone lines.

ENTER BAUD RATE.

You must respond by entering the first digit of the baud rate. The available baud rates are as follows:

#### **Baud Rate**

1200

2400

300

4800

9600

For brevity, you can also enter the baud rate on the same line as the ICEMDDN command using the following format:

ICEMDDN, number (RETURN)

number is the first digit of the baud rate.

## Specifying Your Terminal Type

After you identify the baud rate, you are asked to select the type of graphics terminal you are using:

GRAPHICS TERMINAL TYPE 1.TEKTRONIX 4014 2.TEKTRONIX 4105 3.TEKTRONIX 4107 4.TEKTRONIX 4109 5.TEKTRONIX 4113 6.TEKTRONIX 4114 7.TEKTRONIX 4115 8.TEKTRONIX 4125 9.CDC VIKING 721 10.CDC IEW 790 WITH TEKEM

Enter the number that corresponds to your terminal type. It is generally written on a plate somewhere on the front of the terminal.

Once you have identified your terminal type, you are asked some additional questions to help ICEM DDN identify the specific characteristics of your graphics terminal. These prompts vary depending upon the type of terminal you are using. The prompts shown here are those that apply to a Tektronix 4115 terminal.

The first prompt is used to direct the menu text (also known as dialog area text) to the appropriate area. In this manual, we assume that you have directed the menu text to your graphics terminal (1.GRAPHICS TERMINAL).

MENU AREA 1.GRAPHICS TERMINAL 2.CDC 722

The next prompt asks you if you want to use the graphics tablet:

TABLET 1.OFF 2.TEKTRONIX OPTION 13 3.TEKTRONIX OPTION 14 4.TEKTRONIX 4957

If you have a tablet and wish to use it, enter the number that corresponds to your tablet type. If not, enter 1 in response to this prompt.

The next prompt asks you if you want to use the local display file (LDF). The LDF is actually memory that is internal to your graphics terminal. The LDF is very useful for rapid repainting, blanking, and deleting of entities. In this manual, we assume that your LDF is on.

LOCAL DISPLAY FILE 1.ON 2.OFF

This prompt appears only on those terminal types that support an LDF.

Finally, you are asked to select whether or not you want to use the local character set. Local character sets are stored in the local memory of your terminal. If on, they can help speed up the generation of text in your part.

LOCAL CHARACTER SET 1.0N 2.0FF

Refer to the ICEM Design/Drafting Introduction and System Controls manual for a complete explanation of each of the selections above.

**Revision** F

Introduction 1-9

## Entering a Part

To create a new part or retrieve a part you worked on previously, you need to enter the part name and sheet number of the part.

The part name can be from 1 to 70 alphanumeric characters (including blank spaces). The sheet number can be any number from 0 to 9999. This number represents up to 10,000 different drawings associated with a part name.

For now, enter PART1 as your part name and 1 as the sheet number:

ENTER PART NAME PART1 (RETURN) SHEET NUMBER = 1 (RETURN)

By selecting sheet number 1, you are telling ICEM DDN that you wish to work on a drawing identified as sheet 1 of PART1. You can also do sheet 2 of PART1, sheet 3, and so on. The different sheets for any part name are completely independent drawings.

If you enter the part name and number of an old part, ICEM DDN takes you directly to that part. If not, you are asked to select the unit of measure that you are using. In either case, enter:

M (RETURN)

to turn the display of all menus on.

From the Units of Measure menu, enter 2 and press the RETURN key to work in US customary units.

```
--- UNITS OF MEASURE

1.METRIC (MM)

2.ENGLISH (INCH)

3.ENGLISH (FOOT/INCH) 2 (RETURN)
```

You are then asked to select the drafting standard that you will be using. Enter 1 and press the RETURN key to use 1982 ANSI standard dimensioning.

```
--- DRAFTING STANDARD

1.ANSI 1982

2.ANSI 1973

3.

4.

5.

6.

7.

8.

9. 1 (RETURN)
```

NOTE

Within the Drafting Standard menu, selections 3 through 9 are reserved for DIN, French, British, Swedish, Japanese, and Chinese drafting standards. If your site is using one of these drafting standards, it will appear in the menu.

As soon as you press the RETURN key, the screen clears and the letters ICEMDDN appear on your screen. You are now ready to begin drawing. ICEMDDN is the main menu heading:

ICEMDDN L=0 V=1 D=0.00 P=0 C=0

As you become familiar with the use of ICEM DDN, you may wish to use a short cut method to enter information that you are prompted for at the beginning of every session. For example, you can select your terminal type, activate your tablet, and select the unit of measure that you wish to use-all in a single step. To do this, you add parameters to the ICEM DDN call statement using the following format. The call statement is used to make ICEM DDN available to you at your terminal.

ICEMDDN, Ebaud rate], p1, p2 ... pn (RETURN)

The most frequently used parameters appear in appendix B of this manual. Refer to the ICEM Design/Drafting Introduction and System Controls manual for more information on parameters.

### Selecting Menus

You direct ICEM DDN by making selections from a list of options, called a menu. This menu, with the heading of ICEMDDN, is called the top-level menu or the main menu. ICEM DDN's menus are organized in a tree-like structure. Any selection you make from the main menu results in the presentation of a new menu or option at the next lower level. Most choices from this menu result in the presentation of a new menu at the next lower level, and so on. You proceed from the most general choices to the most specific, but eventually each branch of the tree comes to an end beyond which there are no lower level menus. Once you have made your selection, you must specify the details of its development. For example, enter:

9 (RETURN)

to get to the Point menu. A new menu and menu heading appear. Now press:

1 (RETURN)

to select the Screen Position function. You are at the end of this branch. ICEM DDN seeks specifics, asking where you want the point.

You will return to this menu later to study points, but for now, press:

]

to signal operation complete to ICEM DDN. In this case, it means you are done creating points by screen position; ICEM DDN returns you to the menu at the next higher level to make a new selection. Press:

] (RETURN)

to go back to the main menu. Each time you make a selection from a menu you move down a level until you reach the end of a branch. Each time you signal operation complete, you move up a level until you reach the main menu.

Enter:

#### 1 (RETURN)

to get to the Modals and Fonts menu. This is an important menu to which you may return often during ICEM DDN sessions.

Modals and fonts control how ICEM DDN operates. For example, should ICEM DDN use three or six decimal places in displaying numerical quantities? Are lines in your drawings to be drawn with solid or dashed lines? Should entire menus or only the menu headings be displayed? Each of these questions is answered by correctly setting an ICEM DDN modal or font appearing in the Modals and Fonts menu.

For now, enter:

] (RETURN)

to go back to the main menu.

#### SELECTING MENUS

You have already altered one modal from its default value. When you entered the letter M at the first menu earlier in this terminal session, you were actually setting the menu display modal to on. This causes entire menus to be displayed instead of just the menu headings. If you were to enter that sequence again, you would toggle the menu modal back to off and would again see only menu *headings* on the screen. You did not have to return to the Modals and Fonts menu to do this. This is one of several more direct menu routes ICEM DDN allows. For another, press:

9 (RETURN)

Then press:

1 (RETURN)

to go to SCREEN POSITION on the Point menu.

Now press:

F

and you are back to the main menu, without having to indicate operation complete twice. The F key gets you back to the main menu no matter where you are in the menu tree. Similarly, holding down (CTRL) while pressing the P, L, or A key gets you to the Point, Line, or Arc/Circle/Fillet menu from any other location within ICEM DDN:

Enter:

(CTRL) P + (RETURN) to go directly to the Point menu.

(CTRL) L + (RETURN) to go directly to the Line menu.

(CTRL) A + (RETURN) to go directly to the Arc/Circle/Fillet menu.

If you are using the keyboard, there is one more direct route, called the type-ahead facility, you should be aware of. Rather than waiting for each new menu level to appear before entering the selection for that level, you can type several selections ahead of the display, provided you know the numbers of the menu items you want. For example, suppose you are at the main menu and want to get to SCREEN POSITION of the Point menu. Rather than typing a 9, waiting for the Point menu to be displayed, and then typing a 1 to get SCREEN POSITION, you can type:

9 (TAB) 1 (RETURN)

from the main menu. ICEM DDN stops at SCREEN POSITION of the Point menu without further guidance. This type-ahead facility is particularly helpful when the number of menu levels increases. Simply separate the successive menu choices by pressing the TAB key after each one.

#### NOTE

With the type-ahead facility, intermediate menu headings are not displayed.

There are several other function control keys used within ICEM DDN. These keys are an important part of your daily work activities. They are located on the terminal keyboard and may be active or inactive, depending upon the context in which they are used. You may have to press the RETURN key after entering a function control key. Whether this is necessary depends on both the type of terminal you are using and the type of entry required.

Table 1-1 lists and describes function control keys.

| Table | 1-1. | Function | Control | Keys |
|-------|------|----------|---------|------|
|-------|------|----------|---------|------|

| Кеу | Title               | Description                                                                                                    |
|-----|---------------------|----------------------------------------------------------------------------------------------------|
| ]   | Operation complete  | This key tells the system that you<br>have completed the current<br>operation. If you entered all<br>required entries before you pressed<br>the ] key or if you wish to accept<br>default values, the current<br>operation is performed and the<br>next logical prompt is displayed. If<br>you did not enter all of the<br>necessary input, you will return to<br>the next higher level menu or<br>prompt, thus cancelling the current<br>operation. The ] key is always<br>valid. |
| C   | Operation reject    | This key tells the system to cancel<br>the current operation or prompt, if<br>possible, and returns to a preceding<br>message. This key is always valid.<br>As with the operation complete<br>key, special uses of the reject key<br>are described in the ICEM DDN<br>manuals.                                                                                                    |
| Y   | Yes                 | This key means yes when entered<br>in response to a prompt. This key is<br>treated as normal data input when<br>you are in the text input mode.                                                                                                    |
| Ν   | No                  | This key means no when entered in<br>response to a prompt. This key is<br>treated as normal data input when<br>you are in the text input mode.                                                                                                    |
| Μ   | Change menu display | This key changes the menu display<br>status. If the menus are off and you<br>select M, all selected menus are<br>displayed until M is selected again.<br>This key is treated as normal data<br>input when you are in the text<br>input mode.                                                                                                    |
| R   | Repaint display     | This key repaints the display. After<br>the screen has repainted, you will<br>return to the menu or prompt that<br>was active before you selected R.<br>This key is treated as normal data<br>input when you are in the text<br>input mode.                                                                                                    |

(Continued)

Revision F

\_

\_\_\_\_

. .....

.....

.....

. . . . .

Ċ

Introduction 1-13

-----

| Key                         | Title                   | Description                                                                                                    |
|-----------------------------|-------------------------|----------------------------------------------------------------------------------------------------|
| G                           | Change grid status      | This key changes the grid<br>activation status. The grid, which<br>appears as an array of dots on your<br>screen, is used for screen position<br>selection. If the grid is active and<br>you select G, the system<br>deactivates the grid. If you select G<br>again, the system reactivates the<br>grid. This key is treated as normal<br>data input when you are in the text<br>input mode.                                           |
| Ζ                           | Window (zoom)           | This key takes you directly to the<br>Zoom menu, which allows you to<br>modify the position and size of the<br>part on the screen. After you select<br>from this menu and give the new<br>zoom constraints, the display is<br>redrawn and you return to the<br>menu or prompt that was active<br>before you selected Z. This key is<br>treated as normal data input when<br>you are in the text input mode.                            |
| D                           | Change depth            | This key causes the prompt<br>1.DEPTH=xxxx to display with the<br>current zt depth (the z-axis value of<br>the work plane in front of or behind<br>the plane of the screen). You may<br>modify it as desired. After you<br>enter a value or press the [ or ] key,<br>you return to the menu or prompt<br>that was active before you selected<br>D. This key is treated as normal<br>data input when you are in the text<br>input mode. |
| (CTRL) F + (RETURN)<br>or F | Return to the main menu | These keys take you to the main<br>menu. They are treated as normal<br>data input when you are in the text<br>input mode.                                                                                                    |
| (CTRL) P + (RETURN)         | Go to the Point menu    | This key takes you directly to the<br>Point menu. It is a valid key at any<br>time.                                                                                                    |
| (CTRL) L + (RETURN)         | Go to the Line menu     | This key takes you directly to the<br>Line menu. It is a valid key at any<br>time.                                                                                                    |

## Table 1-1. Function Control Keys (Continued)

(Continued)

\_\_\_\_

\_

 $\langle \rangle$ 

| Key                         | Title                                | Description                                                                                                    |
|-----------------------------|--------------------------------------|----------------------------------------------------------------------------------------------------|
| (CTRL) V + (RETURN)<br>or V | Other options                        | This key allows you to set modals<br>associated with the current<br>function, display a menu that was<br>bypassed because of a default<br>modal setting, or display<br>additional menu options.                                                                                                    |
| (CTRL) E or E               | Display the Entity<br>Selection menu | This key is used to display the Entity<br>Selection menu from which you can<br>choose any entity selection method.                                                                                                    |
| (CTRL) A + (RETURN)         | Go to the Arc/<br>Circle/Fillet menu | This key takes you directly to the<br>Arc/Circle/Fillet menu. It is a<br>valid key at any time.                                                                                                    |
| (CTRL) D + (RETURN)         | Delete last entity                   | This key is used to delete the most<br>recently created entity. It is a valid<br>key at any time.                                                                                                    |
| C or space bar              | Read graphics cursor                 | These keys tell the system to read<br>the position of the graphics cursor.<br>They are valid only when the<br>cursor is active. During entity<br>selection, the C key is the standard<br>key used to capture the closest<br>entity whose type is legal for the<br>current operation.                                                                               |
| I                           | Capture and accept data              | This key captures and saves the<br>value of a parameter that has been<br>displayed by ICEM DDN and<br>associates that value with a<br>variable name. Subsequently, the<br>variable name can be typed in<br>response to a parameter prompt.<br>This has the same effect as typing<br>in the value that was captured.                                                |
| ?                           | Help                                 | This key is used to explain the<br>current prompt. The explanation<br>may consist of several paragraphs.<br>You must enter either ] or [ after<br>each paragraph. Enter ] to show<br>the next paragraph, if any, and<br>enter [ to end the help message<br>display. If you use this key during<br>entity selection, a list of selectable<br>entities is displayed. |
| Р                           | Select point                         | This key is used to capture the<br>closest point to the graphics cursor.<br>All other selectable entity types are<br>temporarily locked out.                                                                                                    |
| L                           | Select line                          | This key is used to capture the<br>closest line to the graphics cursor.<br>All other selectable entity types are<br>temporarily locked out.                                                                                                    |
|                             |                                      | (Continued,                                                                                                    |

-----

\_\_\_\_\_

### Table 1-1. Function Control Keys (Continued)

Revision F

. . . .

Introduction 1-15

------

#### SELECTING MENUS

| Кеу | Title                         | Description                                                                                                    |
|-----|-------------------------------|----------------------------------------------------------------------------------------------------|
| Р   | Select point                  | This key is used to capture the<br>closest point to the graphics cursor.<br>All other selectable entity types are<br>temporarily locked out.                                                                   |
| L   | Select line                   | This key is used to capture the<br>closest line to the graphics cursor.<br>All other selectable entity types are<br>temporarily locked out.                                                                    |
| Α   | Select arc, circle, or fillet | This key is used to capture the arc,<br>circle, or fillet closest to the<br>graphics cursor. All other<br>selectable entity types are<br>temporarily locked out.                                               |
| 0   | Select other curves           | This key is used to capture conics,<br>composite curves, vectors, point-set<br>curves, three-dimensional splines,<br>and machining curves.                                                                     |
| S   | Select spline                 | This key is used to capture the<br>closest two-dimensional spline. All<br>other selectable entity types are<br>temporarily locked out.                                                                         |
| Т   | Select text                   | This key is used to capture<br>dimensioning entities with text<br>only. These are linear, circular,<br>diameter, and angular dimensions,<br>labels, and notes.                                                 |
| Н   | Select section lining         | This key is used to capture the<br>closest section lining. All other<br>selectable entity types are<br>temporarily locked out.                                                                                 |
| N   | Select N/C toolpath           | This key is used to capture the<br>closest N/C toolpath. All other<br>entity types are temporarily locked<br>out. The selectable positions on a<br>toolpath are at any corner or<br>GOTO point along its path. |

## Table 1-1. Function Control Keys (Continued)

## Using the Tablet

Control Data supports a graphics tablet with which you can enter menu selections, text, and graphic input into ICEM DDN. Designing a part using the tablet is often faster than designing it using the keyboard. Refer to the ICEM Design/Drafting Introduction and System Controls manual for information on how to set up the tablet and use the tablet overlays.

If you didn't activate your tablet at the beginning of the session, you can activate it by making the following menu selections at the keyboard:

- Select 1.MODALS AND FONTS from the main menu.
- Select 15.DATA ENTRY MODE from the Modals and Fonts menu.
- Select 1.MENU/CURSOR MODE from the Data Entry Mode menu.
- Select 4.TABLET/TABLET from the Menu/Cursor Mode menu.

Next, you are asked to select the type of tablet you are using:

411X TABLET OPTION 1.OPTION 13 2.OPTION 14 3.4957 TABLET

Enter the number that corresponds to your tablet type. You can now enter menu, text, and graphic data from the tablet. You can still, however, enter data from the keyboard but the RETURN key is necessary after each entry.

The tablet accepts data when the READY light on the tablet power module is on for the Tektronix model 4014 and 4016 and when the graphics cursor appears for the 4113, 4114, 4115, and 4125. To send data from the tablet, press the pen against the tablet. This lights the PEN light on the power module for the 4014 and 4016. It is important to remember to pick up the pen soon after pressing it against the tablet to prevent sending extra, useless, often erroneous data to ICEM DDN.

The tablet is divided into three separate areas. The top third of the tablet has squares on it that represent the keys or functions used most frequently. This area on the tablet is fixed and always remains enabled.

The lower two-thirds of tablet page can be changed, depending upon the menus you wish to use. These areas on the tablet are called the upper and lower areas. The page of menus which is enabled in either the upper or lower area of the tablet is called an overlay.

When you use the tablet, you do not need to follow the tree-like structure of the menus as you do when using the keyboard. For example, to create a point, you simply select the square for the specific point operation directly on the tablet overlay without first selecting the point menu. The correct menu choices are automatically entered in response to your tablet selection.

|               | Point                          |                                                 | Line                                |                                      | Arc                           |                                |
|---------------|--------------------------------|-------------------------------------------------|-------------------------------------|--------------------------------------|-------------------------------|--------------------------------|
| BFU           |                                | Transform<br>XT.YT.ZT                           |                                     | Transform<br>XT.YT.ZT                | $(\mathbf{P})$                | Transform<br>XT.YT.ZT.R        |
|               | Screen Position                | Model<br>X.Y.Z                                  | Screen Position                     | Model<br>X.Y.Z                       | Screen Position<br>and Radius | Model<br>X.Y.Z.R               |
| nctions Upper | ▶<br>Delta                     | Curve End Point                                 | Join 2 Points                       | Join 2 Curves                        | Center Point<br>and Radius    | Center Point<br>Point on Edge  |
| Basic Fu      | Regenerate<br>Spline Points    | On an Arc<br>at an Angle                        | Parallel to a Line<br>at a Distance | Thru a Point &<br>Parallel to a Line | Thru 3 Points                 | Tangent to<br>3 Curves         |
|               | $(\cdot)$                      | Intersect Curve<br>On 1st On 2nd<br>Curve Curve | Thru Point<br>Horiz Vert            |                                      | Fillet<br>Specify Radius      | Unspec<br>Radius               |
|               | Arc Center                     | Current<br>Depth True                           | Other                               | Thru Point<br>Perpto Line            | Auto Ctr<br>No Trim           | Auto Ctr<br>Trim               |
|               | $\checkmark$                   | $\langle$                                       | $\bigwedge$                         | $\chi$                               | Τ.                            |                                |
|               | Along a Curve<br>at a Distance | On a Curve at<br>a Parameter                    | Thru Point<br>Tangent to Curve      | Parallel to Line<br>Tangent to Curve | Center Point<br>Tangent Line  | Center Point<br>Tangent Circle |

To try it, locate the Point block of squares. Press the pen in the Screen Position square. The Screen Position square is located in the upper area of the tablet, on the overlay called Basic Functions Upper (BFU).

Next, you are asked to indicate the location of a point:

#### INDICATE POSITION

Move the pen across the tablet surface, keeping it within approximately 3 mm (0.125 in) of the surface or barely on the surface. The graphics cursor on the terminal screen follows the path of the pen. ICEM DDN accepts a pen position as input only when you press the pen against the surface.

Try defining a few points by pressing the pen on the tablet in several places. When you have finished, press the pen in the ] square located on the fixed area of the tablet.

You can also create points with the tablet by entering their coordinates. Press the pen in the Transform XT, YT, ZT square in the Point block. This square is also located on the BFU overlay.

|               | Point                          |                                                 | Line                                |                                      | Arc                           |                                |
|---------------|--------------------------------|-------------------------------------------------|-------------------------------------|--------------------------------------|-------------------------------|--------------------------------|
| BFU           |                                | Transform<br>XT,YT,ZT                           |                                     | Transform<br>XT.YT.ZT                | $(\mathbf{P})$                | Transform<br>XT.YT.ZT.R        |
|               | Screen Position                | Model<br>X.Y.Z                                  | Screen Position                     | Model<br>X.Y.Z                       | Screen Position<br>and Radius | Model<br>X.Y.Z.R               |
| ictions Upper | Delta                          | Curve End Point                                 | Join 2 Points                       | Join 2 Curves                        | Center Point<br>and Radius    | Center Point<br>Point on Edge  |
| Basic Fur     | Regenerate<br>Spline Points    | On an Arc<br>at an Angle                        | Parallel to a Line<br>at a Distance | Thru a Point &<br>Parallel to a Line | Thru 3 Points                 | Tangent to<br>3 Curves         |
|               | $(\cdot)$                      | Intersect Curve<br>On 1st On 2nd<br>Curve Curve | Thru Point<br>Horiz Vert            |                                      | Fillet<br>Specify Radius      | Unspec<br>Radius               |
|               | Arc Center                     | Current<br>Depth True                           | Other                               | Thru Point<br>Perpto Line            | Auto Ctr<br>No Trim           | Auto Ctr                       |
|               | $\sim$                         | $\mathbf{\mathbf{\hat{\mathbf{C}}}}$            | $\checkmark$                        | $\backslash\chi$                     | Τ.                            | $\cdot$                        |
|               | Along a Curve<br>at a Distance | On a Curve at a Parameter                       | Thru Point<br>Tangent to Curve      | Parallel to Line<br>Tangent to Curve | Center Point<br>Tangent Line  | Center Point<br>Tangent Circle |

ICEM DDN then asks you to enter the xt- and yt-coordinate values for the point. Press the pen in the numbered squares on the fixed area of the tablet to enter these values.

Press the RETURN square after entering the xt-coordinate and the ] square after entering the ytcoordinate to tell ICEM DDN you have finished with that entry. A second RETURN is not required after the ] because ICEM DDN inserts this automatically with tablet input only. When you have finished, press the pen in the ] square.

| Point         |                                | Line                                                                     |                                     | Arc                                  |                                      |                                |
|---------------|--------------------------------|--------------------------------------------------------------------------|-------------------------------------|--------------------------------------|--------------------------------------|--------------------------------|
| BFU           |                                | Transform<br>XT,YT,ZT                                                    |                                     | Transform<br>XT.YT.ZT                | $(\mathbf{r})$                       | Transform<br>XT.YT.ZT.R        |
|               | Screen Position                | Modei<br>X.Y.Z                                                           | Screen Position                     | Model<br>X.Y.Z                       | Screen Positiori<br>and Radius       | Model<br>X.Y.Z.R               |
| nctions Upper | Delta                          | Curve End Point                                                          | Join 2 Points                       | Join 2 Curves                        | Center Point<br>and Radius           | Center Point<br>Point on Edge  |
| Basic Fu      | Regenerate<br>Spline Points    | On an Arc<br>at an Angle                                                 | Parallel to a Line<br>at a Distance | Thru a Point &<br>Parallel to a Line | Thru 3 Points                        | Tangent to<br>3 Curves         |
|               | Arc Center                     | Intersect Curve<br>On 1st On 2nd<br>Curve Curve<br>Current<br>Depth True | Thru Point<br>Horiz Vert<br>Other   | Thru Point<br>Perpto Line            | Fillet<br>Specify Radius<br>Auto Ctr | Unspec<br>Radius               |
|               | Along a Curve<br>at a Distance | On a Curve at<br>a Parameter                                             | Thru Point<br>Tangent to Curve      | Parallel to Line<br>Tangent to Curve | Center Point<br>Tangent Line         | Center Point<br>Tangent Circle |

To define a line using the tablet, locate the Line block and press the pen in the Join 2 Points square.

ICEM DDN then asks you to specify an existing point with the prompt:

#### INDICATE POINT

Use the pen to locate and select two points. ICEM DDN uses the lower left corner of the graphics cursor on the screen to determine the location of graphic input positions.

When you press the pen near a point, the ICEM DDN tablet interface uses C as the entity select character. (Table 1-1 contains a complete list of entity select characters). To use P or any other entity select character, press the pen in the P square or in the appropriate square of another entity select character *before* you indicate an entity using the tablet pen. For example, if you touch the P square, only points are selectable. You can change the entity select character anytime during graphic input by simply touching another entity select of square. The entity select character is automatically reset to C when you exit from a menu selection.

To practice using the tablet, try creating several more lines between points. Press the pen in the ] square to tell ICEM DDN that you have finished creating lines.

To delete entities using the tablet, locate the Delete block on the BFU overlay and press the pen in the Select square.

| Arc                           |                               | Display                 | Control               |                    | Display '                 | lews                                |                 |                                  |                       |         |
|-------------------------------|-------------------------------|-------------------------|-----------------------|--------------------|---------------------------|-------------------------------------|-----------------|----------------------------------|-----------------------|---------|
| $(\mathbf{P})$                | Transform<br>XT.YT.ZT.R       | Change Work<br>Space    |                       | Chg Wk<br>View     | Top-6<br>Front-1          | Front-1<br>Right-3                  | ISO1-8          | One                              | Last<br>Layout        | BFU     |
| Screen Position<br>and Radius | Model<br>X.Y.Z.R              | Define<br>Work<br>Space | Define<br>Aux<br>View | Alıgn<br>Views     | Two Vie<br>Above<br>Below | Side by<br>Side                     | Std<br>Four     | Std<br>Eight                     | Last<br>Multi<br>View |         |
| $\frown$                      |                               | Delete                  | _                     |                    |                           | GPL                                 |                 |                                  |                       | Ba      |
|                               | Center Point<br>Point on Edge | Select                  |                       | Screen             | Chain                     | Run                                 |                 | List                             | Recover               | sic F   |
| Center Point<br>and Radius    |                               | Region<br>In            | Region<br>Out         | All<br>Points      | Level                     | Continue                            |                 | Change<br>Library                | Manage<br>Files       | unction |
| <b>_</b>                      |                               | Blank                   |                       |                    |                           | Selectio                            | n Method        | s                                | ,ſ                    | ິຮ      |
| (                             |                               | Select                  | Level                 | AII                | All of<br>a Type          | Screen                              | Chain           | Last<br>Entity                   | Name                  | Upp     |
|                               |                               | Unblani                 | 1                     |                    |                           |                                     |                 |                                  |                       | P,      |
| Thru 3 Points                 | 3 Curves                      | Select                  | Level                 | All                | All of<br>a Type          | In                                  | Out             | Dsplyd                           | Modals                |         |
| Fillet                        |                               | Constra                 | int Sets              |                    |                           |                                     |                 |                                  |                       |         |
| Specify Radius                | Unspec<br>Radius              | Use                     | Clear                 | List               | Include<br>Level          | Include<br>Font                     | Include<br>Type | Include<br>Color                 | Include<br>Pen        |         |
| Auto Ctr<br>No Trim           | Auto Ctr<br>Trim              | Define                  | Name                  | Delete             | Exclude<br>Level          | Exclude<br>Font                     | Exclude<br>Type | Exclude<br>Color                 | Exclude<br>Pen        |         |
| K                             |                               | Trim/Ext                | tend Curv             | 185                |                           |                                     |                 |                                  |                       |         |
| $\bigwedge$                   | Center Point Tangent Circle   | One En<br>Screen        | d<br>•                | Two Ends<br>Screen |                           | Middle<br>Screen<br>Middle<br>Bound |                 | Two<br>Curves at<br>Intersection |                       |         |
| Center Point<br>Tangent Line  |                               | One End<br>Bound        | <sup>d</sup> ←        |                    |                           |                                     |                 |                                  |                       |         |

Use the pen to select one or two points and a line to delete. Press the ] square to complete the deletions.

NOTE

If you accidentally select the wrong entity to be deleted, just enter [ (operation reject). In doing this, you are telling the system not to delete that entity. Once you reject an entity using [, you won't be able to select it again for deletion until you select another entity or you exit and reenter the delete function.

All of the ICEM DDN menus and operations cannot fit on the main tablet page. For this reason, five other overlays are provided to supply all the menus and operations. Before you can use another overlay, you must tell ICEM DDN which one you want to use and in which area you will place it.

Using the drafting overlay as an example, locate the DFT Upper square in the top row of the fixed area. Press the pen in this square to tell ICEM DDN that you want to use this overlay.

| BFU                | BFL              | AD<br>Upper        | AD<br>Lower       | DFT<br>Upper        | DFT<br>Lower       | N C<br>Upper      | N C<br>Lower | DBM<br>Upper           | DBM<br>Lower  | DC<br>Upper      | DC<br>Lower              | SC1<br>Upper               | SC2<br>Lower    | USER<br>Upper | USER<br>Lower | Change<br>Level<br>Pen     | Change<br>Color         |                        | Delete<br>Last<br>Entity |
|--------------------|------------------|--------------------|-------------------|---------------------|--------------------|-------------------|--------------|------------------------|---------------|------------------|--------------------------|----------------------------|-----------------|---------------|---------------|----------------------------|-------------------------|------------------------|--------------------------|
| [                  |                  | Y                  |                   | ]                   |                    | N                 |              | Repaint<br>Local       |               | Ret              | urn                      | Display<br>Current<br>Menu | File<br>Contnue | Suspnd        | Upper<br>Case | Do Not<br>Conthue          | Susprid                 | Pan<br>                |                          |
| Operatio<br>Reject | n                | Yes                |                   | Operatio<br>Complet | e<br>e             | No                |              | Host                   |               |                  | 1                        | Note                       | Quit            | New<br>Part   | Lower<br>Case | Quit                       | New<br>Part             | 1                      | ļ                        |
| A<br>Arc           | В                | <b>C</b><br>Curves | <b>D</b><br>Depth | E                   | F                  | <b>G</b><br>Grid  | H<br>Section | I                      | Space         | <b>?</b><br>Help | Emb Txt                  | 7                          | 8               | 9             | 1             | Zoom<br>Auto<br>Max-Min    | Diag<br>Position        | 1/2 X                  | 2X                       |
| J                  | к                | <b>L</b><br>Line   | <b>M</b><br>Menus | N<br>Tool Pth       | 0                  | <b>P</b><br>Point | Q            | R<br>Repaint           | Back<br>Space | ;                | Main<br>Menu             | 4                          | 5               | 6             | *             | Save as<br>Base            | New<br>Center           | New<br>Center<br>Scale | Enter<br>Scale           |
| S<br>2D Spin       | <b>T</b><br>Text | U                  | V                 | w                   | x                  | Y                 | Z<br>Zoom    | ( <b>O</b> )<br>Degree | ±             | :                | Entrty<br>Select<br>Menu | 1                          | 2               | 3             | -             | Return<br>to Base          | Retrieve<br>Zoom        | Name<br>Zoom           | Zoom<br>from<br>Hdcopy   |
| !<br>11            | "<br>12          | #<br>13            | <b>\$</b><br>14   | %<br>15             | <b>&amp;</b><br>16 | ,<br>17           | (<br>18      | <b>)</b><br>19         | ,             | $\mathbf{N}$     | Other<br>Options         | 0                          |                 | =             | +             | Change<br>Entire<br>Layout | Zoom Mo<br>Work<br>View | Select<br>Window       | All<br>Windows           |

The following message is then displayed:

DFT UPPER ACTIVATED

After activating the DFT overlay, place it on the upper portion of the tablet (over BFU). ICEM DDN now accepts drafting operations rather than operations from the Basic Functions Upper overlay.

#### NOTE

Many users find it helpful to attach overlays to the tablet using some type of nonpermanent tape.

On the drafting overlay, press the pen in either the Horizontal Dimension square or the Vertical Dimension square.

|          | Create Drafting E       | ntities                   |                                    | Modify Drafting Entities                                                                                                   |                |                               |                  |                               |                 |  |
|----------|-------------------------|---------------------------|------------------------------------|----------------------------------------------------------------------------------------------------|----------------|-------------------------------|------------------|-------------------------------|-----------------|--|
| DFT      | <b>↓</b>                | Ŧ                         | $\sim$                             |                                                                                                    |                | New Text<br>Origin            |                  | New Display<br>Values         |                 |  |
|          | Horizontal<br>Dimension | Vertical                  | 1 2<br>Parallel<br>Dimension       | 17<br>Parallel<br>Dimensio                                                                                                 | ∕2<br>on       | Add Cha<br>Toleranc           | nge<br>e         | Balloon<br>Modification       |                 |  |
| Drafting | X                       |                           | S                                  | Rect Din<br>Define O                                                                                                    | n<br>Irigin    | Add Change<br>Limits          |                  | Datum Target<br>Modification  |                 |  |
|          | Angular<br>Dimension    | Radius<br>Dimension       | Diameter<br>Dimension              | Horiz                                                                                                    | Vert           | Delete<br>Tolerance Limits    |                  | Feature Frame<br>Modification |                 |  |
|          | Thickness<br>Dimension  | Taper Dim<br>Conical Flat | Chamfer<br>Dimension               | Arc Length<br>Dimension                                                                                                    |                | Modify<br>Level Pen           |                  | Basic                         |                 |  |
|          |                         | (A1)                      | -A-                                | Geometric Tol                                                                                                    |                | Modify<br>Decimal Places      |                  | (Ref)                         | Not to<br>Scale |  |
|          | Note                    | × Datum Target            | Datum Feature                      | <ul> <li>         ⊕ 005 A B         001 A         </li> <li>         Surf Texture         Arrow Entity         </li> </ul> |                | Charact<br>Std                | er Set<br>User   | Dimensi<br>Origin             | on              |  |
|          | Label                   | Balloon                   | Arrowhead<br>Curve On<br>End Curve |                                                                                                    |                | Modify Text<br>Replace String |                  | Extension<br>Line Status      |                 |  |
|          | (T)®                    | m                         | ÎÎ                                 | Center Line<br>Circle                                                                                                    |                | Delete<br>Line                | Insert<br>Line   | Dimensii<br>Line Sta          | on<br>tus       |  |
|          | Detail Magnify          | Section Lining            | Section Arrow                      | Point                                                                                                    | Boit<br>Circle | Add<br>Prefix                 | Remove<br>Prefix | Text<br>Slant                 | Text<br>Angle   |  |

Use the pen to select two curves and to indicate the text origin. ICEM DDN displays a horizontal or vertical dimension. Press the ] square to exit from that tablet selection.

You must tell ICEM DDN when you want to finish using the drafting overlay and return to the previous overlay. To do this, press the pen in the BFU square in the top row of the fixed area if the drafting overlay is currently over the upper portion of the tablet, or press the pen in the BFL square if your drafting overlay is currently over the lower portion of the tablet.

To practice using the tablet, try performing the exercises previously described in this section.
## Saving Your Drawing

Much of your daily work will involve creating new parts and revising old parts. For this reason, it is important that you understand the use of the file/exit sequence.

If you are using the tablet, you can file your part in single step by touching one of the FILE tablet squares with your tablet pen.

If you are using the keyboard, select 4.FILE/EXIT from the main menu to display the following menu:

If the current part is a new one, you will probably want to save it for future use using one of the File options.

If the current part is an old one, you may or may not want to save the work that you did since the last time the part was saved. When you retrieve an old part, you are really working on a temporary or scratch copy of the part. It isn't until you file the part that the changes you make become permanent. If you select one of the File options, ICEM DDN replaces the old version of the part with the newer, revised version. If you select one of the Do Not File options, the old version in storage remains unchanged.

#### NOTE

In this section, only the first three choices in the File/Exit menu are discussed. For a detailed explanation of all of the File/Exit options, refer to the ICEM Design/Drafting Introduction and System Controls manual.

If you want to save the work you have done since the last time you filed your part, enter the following:

#### **Keyboard Selection**

Tablet Selection

| Select 1.FILE – CONTINUE CURRENT PART from the File Current Part/Exit ICEM DDN menu. | File    |             |
|--------------------------------------------------------------------------------------|---------|-------------|
|                                                                                      | Contnue | Suspnd      |
|                                                                                      | Quit    | New<br>Part |

As soon as ICEM DDN has successfully filed your part, the following message is displayed:

#### FILE COMPLETE

#### NOTE

It is important that you save your drawing every 15 to 20 minutes so that it can be easily recovered if your computer system goes down or if you make a mistake such as accidentally deleting your previous work.

FILE CURRENT PART/EXIT ICEM DDN 1.FILE - CONTINUE CURRENT PART 2. - GET DIFFERENT PART 3. - QUIT SESSION 4. - SUSPEND SESSION 5.DO NOT FILE - CONTINUE FROM LAST FILE 6. - GET DIFFERENT PART 7. - QUIT SESSION 8. - SUSPEND SESSION

If you want to file the current part and begin work on a different part, enter the following:

| Keyboard Selection | Tablet Selection |
|--------------------|------------------|
|                    |                  |

Select 2.FILE – GET DIFFERENT PART from the File Current Part/Exit ICEM DDN menu.

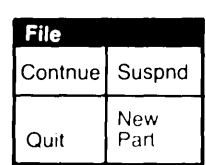

Next, you are asked to identify the part you want to work on:

ENTER PART NAME SHEET NUMBER =

You can enter LIST in response to the ENTER PART NAME to obtain a list of the drawings you have saved.

At this time, you can either enter a new part name, if you want to start a new drawing, or you can enter the name of an old part that you want to continue working on. If you enter a new name (or a new sheet number for an old part), you again see the Units of Measure and Drafting Standard menus. If you enter an old part name, you are not asked to reenter this information since the part already exists and has this information stored with it.

If you want to file the current part and exit from ICEM DDN, enter the following:

| Keyboard Selection                                                             | Tablet Selection |  |
|--------------------------------------------------------------------------------|------------------|--|
| Select 3.FILE – QUIT SESSION from the<br>File Current Part/Exit ICEM DDN menu. | File             |  |
|                                                                                | Contnue Suspnd   |  |
|                                                                                | Quit Part        |  |

As soon as you exit from ICEM DDN, you will enter the Interactive Facility (IAF) of the Network Operating System (NOS). ICEM DDN has replaced your part in the parts file, which is a permanent file under your user name. The next time you log in to the system, you can attach the parts file before your ICEM DDN session and continue working on your filed part.

When you have finished, log out of the computer by typing BYE after the next /:

#### BYE (RETURN)

After the message LOGGED OUT appears, hang up the phone, press the DIALOG key to remove text from your screen, and put the terminal in local mode (if your terminal is hardwired) by pressing the LOCAL key.

Your terminal session is now complete.

## Reader's Guide

The ICEM DDN Instant provides a reproduction of the ICEM DDN menus.

The ICEM DDN manuals contain explanations of the prompts that the system issues. They also explain the input needed for each procedure in which you are engaged. These manuals should be available to you during your sessions at the terminal.

The ICEM DDN Tablet Overlays are plastic sheets to be used with the tablet.

Control Data manuals applicable to the ICEM DDN system are listed in the preface.

# Basic Construction Techniques

(\_\_\_\_

(

 $\left( \right)$ 

 $\mathbb{C}$ 

| Defining Points                                      |
|------------------------------------------------------|
| Screen Position2-1Keying in Points2-2Polar Points2-3 |
| Delta Points                                         |
| Drawing Lines                                        |
| Drawing Lines by Screen Position2-5                  |
| Drawing Lines by Keying in Coordinates2-6            |
| Drawing Lines by Joining Two Points2-7               |
| Drawing Circles                                      |
| Drawing Circles by Screen Position and Radius2-8     |
| Drawing Circles by Keying in Center2-9               |
| Drawing Circles by Center and Radius2-10             |
| Trimming Curves                                      |
| Deleting Entities2-13                                |
| Deleting Single Entities                             |
| Deleting Entities in a Chain2-14                     |
| Deleting Entities in a Region2-15                    |
| Deleting All Points                                  |

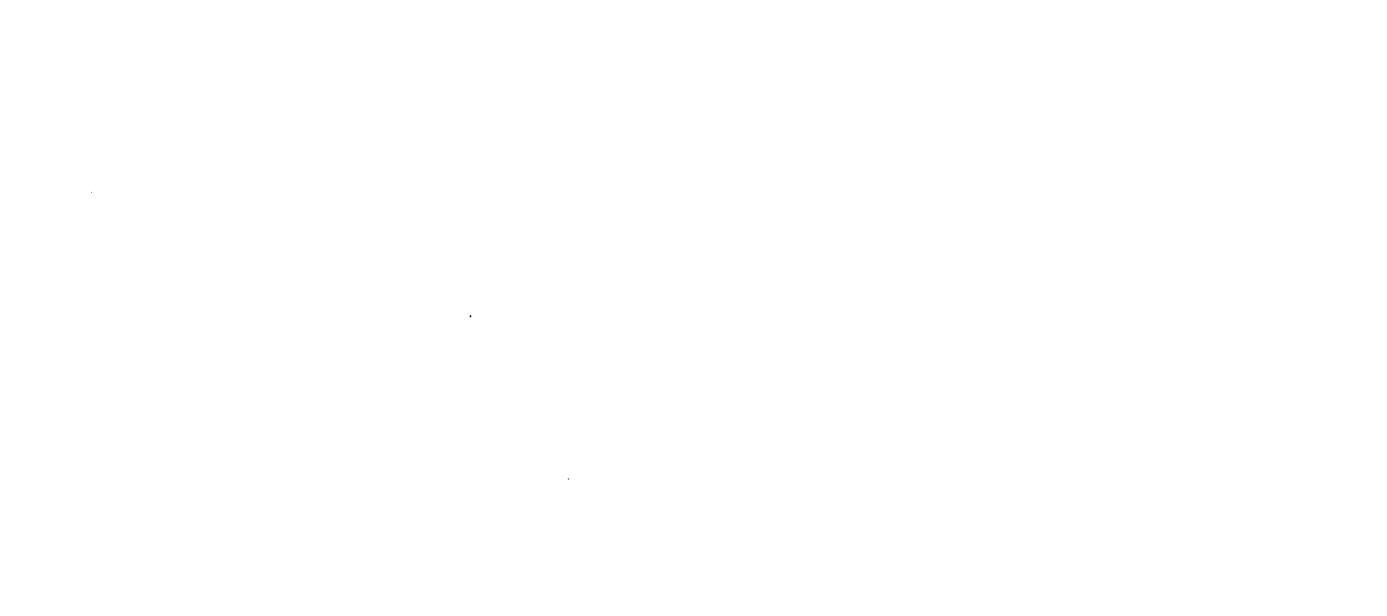

In this chapter, you will learn how to create points, lines, and arcs using ICEM DDN. Then, using this geometry, you are shown how to use the Trim/Extend Curves and Delete functions.

## Defining Points

There are several ways to define points within the Point menu. In this section, four of these ways are discussed:

```
1.SCREEN POSITION
2.KEY-IN
3.POLAR
4.DELTA
```

If you are using the keyboard, you can enter the Point menu either by selecting number 9, if you are in the ICEM DDN main menu, or by typing:

(CTRL) P + (RETURN)

If you are using the tablet, you can go directly to each of these menu selections by touching that square with your tablet pen.

### **Screen Position**

With the Screen Position menu selection, you can define a point on the screen at the position you indicate using the graphics cursor.

| Keyboard Selection                            | Tablet Selection |
|-----------------------------------------------|------------------|
| Select 1.SCREEN POSITION from the Point menu. | Point            |
|                                               |                  |

You are first asked to select the position of the point on the screen:

INDICATE POSITION

If you are using the keyboard, the graphics cursor comes up on the screen (if it does not appear, twirl the thumbwheels, located at the right of the keyboard, until it does). Use the thumbwheels to move the cursor to the upper left corner of the screen; press C. C is the entity select character that tells ICEM DDN to accept the current position of the graphics cursor (refer to table 1-1).

If you are using the tablet, use the pen to move the graphics cursor to the upper left corner of the screen and press down with the tablet pen.

A small x appears at the position of the graphics cursor. This tells you that there is now a point located at that position on the screen. Move the graphics cursor and create another point. Repeat this several times to create points near each of the four corners of the screen. When you are finished, enter ] to return to the Point menu, so you can learn how to use a different operation to define a point.

Screen Position

## **Keying in Points**

Instead of indicating the position of the point by moving the graphics cursor to that position on the screen, you can enter the exact (x,y,z) coordinates of a point.

| Keyboard Selection                                                                                   | Tablet Selection      |
|----------------------------------------------------------------------------------------------------|-----------------------|
| Select 2.KEY-IN from the Point menu.<br>Select 1.TRANSFORM COORDINATES as the definition space mode. | Transform<br>XT,YT,ZT |
|                                                                                                    | Model<br>X.Y.Z        |

#### NOTE

The transform and model coordinate systems are discussed in detail in the ICEM Design/Drafting Introduction and System Controls manual.

You are first asked to enter numerical values in response to the following display:

| 1.XT | =        |
|------|----------|
| 2.YT | =        |
| 3.ZT | = 0.0000 |

The prompt displays once in its entirety and then redisplays each line in the prompt individually. This is to show you what information ICEM DDN expects you to enter.

Because you are working in US customary units, the screen is laid out in inches, actual scale, with (0,0) in the extreme lower left corner of the screen.

Enter 1.5 as the xt value:

#### 1.5 (RETURN)

Enter 1.5 as the yt value:

1.5 (RETURN)

The cursor (the blinking square that indicates ICEM DDN can accept input) pauses after the yt; it does not go on to zt nor does it plot your point. At this time, you have completed the coordinates of a point at (1.5, 1.5, 0). The zt value defaults to the current depth, which is initially 0.

You must now decide whether or not you want to accept this point. Any time ICEM DDN requests input through a series of entries, as here, you are given the opportunity to change your mind before ICEM DDN uses the information.

If all of the values are acceptable, enter ] (and RETURN if you are using the keyboard).

If you want to change a coordinate value, enter the number of the coordinate choice (for example, 3 for the zt-coordinate) followed by RETURN. Then, enter the new value and again, either accept the point with a ] or change another coordinate value by entering the number of that coordinate choice.

To practice using this function, try performing the following exercise:

1. Define points at the following locations:

|    | Location        | Description                      |
|----|-----------------|----------------------------------|
|    | (4,5)           | xt=4, yt=5, and zt=0             |
|    | (6,1)           | xt=6, yt=1, and zt=0             |
|    | (1,4,2)         | xt=1, yt=4, and zt=2             |
| 2. | Enter ] to retu | rn to the Definition Space menu. |

3. Enter ] again to return to the Point menu.

## **Polar Points**

With the Polar menu selection, you can create a new point at an angle and distance from an existing point.

**Keyboard Selection** 

Select 3.POLAR from the Point menu.

Polar

**Tablet Selection** 

You are first asked to select an existing point:

INDICATE POINT

Position the graphics cursor near a point and select it using the C key or the tablet pen. ICEM DDN displays an attention indicator on the point to indicate that you have selected that particular point. If the attention indicator does not appear on the correct point, reject the selected point by entering [ and try selecting it again. The correctly selected point becomes the base point.

Next, you are asked to enter the angle and straight line distance from the base point:

1.ANGLE = 2.RADIUS =

Enter the angle in degrees followed by RETURN, enter the distance in the units of measure that you selected, and enter ] to indicate that the values you entered are correct.

#### DEFINING POINTS

A small x appears at the location where the point has been created. The angle that you entered is measured on the display from the direction of the positive x-axis, that is, from an imaginary horizontal line that starts at the base point and extends to the right of that base point. A positive angle is measured in a counterclockwise direction from the positive x-axis; a negative angle is measured in a clockwise direction from the positive x-axis.

If you enter ] instead of the numeric information, you return to the INDICATE POINT prompt.

To practice using this function, try performing the following exercise:

- 1. Create four points (north, south, east, and west) of a base point, each 1 inch from that base point.
- 2. Use the Polar function to define two points which, with the base point, serves as the vertices of an equilateral triangle with 1.5-inch sides. Later in this chapter you will create the lines that connect these points.

## **Delta Points**

If a point already exists on your screen, you can create a new point at an (x,y,z) distance from that existing point using the Delta menu selection.

This selection is very similiar to the Key-In selection *except* that you select the base point from which the (x,y,z) distance is measured. In contrast, the Key-In selection always uses the origin [the point (0,0,0)] as the base position from which to measure.

### Drawing Lines

The Line menu provides several ways to create lines. In this section, we will show you three ways to create a line:

1.SCREEN POSITION 2.KEY-IN 3.JOIN 2 POINTS

If you are using the keyboard, you can get to the Line menu either by returning to the main menu and selecting 10, or by going directly to the Line menu by typing:

(CTRL) L + (RETURN)

If you are using the tablet, you can go directly to each of these menu selections by touching that square on the tablet with your tablet pen.

### **Drawing Lines By Screen Position**

You can draw lines by indicating the positions of their endpoints on the screen.

#### **Keyboard Selection**

Select 1.SCREEN POSITION from the Line menu.

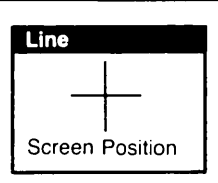

**Tablet Selection** 

You are first asked to select the endpoints of the line:

#### INDICATE POSITION

Indicate the position of one endpoint of the line using the graphics cursor and the C key, or the tablet pen. A very small dot appears at the position you select as the first endpoint. Move the graphics cursor and indicate the position of the other endpoint. As soon as you have indicated the second endpoint, a line is drawn connecting these two end positions. At that time, you can enter two more positions for the endpoints of another line to be created or enter ] to return to the Line menu.

To practice using this menu selection, try performing the following exercises:

- 1. Create two lines that connect diagonal corners of the display and that cross in the (approximate) center of the screen.
- 2. Create a box or a rectangle in the same way.
- 3. Enter ] to return to the Line menu.

## **Drawing Lines by Keying in Coordinates**

You can create a line by specifying the coordinates of the endpoints in the same way that you previously specified the coordinates of a point.

| Keyboard Selection                                           | Tablet Selection      |
|--------------------------------------------------------------|-----------------------|
| Select 2.KEY-IN from the Line menu.                          | Transform<br>XT YT ZT |
| Select 1.TRANSFORM COORDINATES as the definition space mode. | Model<br>X X Z        |

ICEM DDN then displays the following prompt:

| 1.XT1 | =        |
|-------|----------|
| 2.YT1 | =        |
| 3.ZT1 | = 0.0000 |
| 4.XT2 | =        |
| 5.YT2 | =        |
| 6.ZT2 | = 0.0000 |

101 ...

At this time, ICEM DDN is waiting for you to enter the coordinates of the two endpoints of the line you want to create. Just as when you entered the coordinates of a point earlier in this session, the values that you now enter are interpreted as distances from the origin [the point (0,0,0)] using the units of measure that you selected for the part (in this case, inches).

The origin is located in the extreme lower left corner of the display in the plane of the screen (that is, neither behind nor in front of the screen).

The prompt first displays in its entirety and then redisplays each of the prompt lines individually, except that it skips the display of lines 3 and 6 (ZT1 and ZT2):

| 1.XT1 | = (the x value of the first endpoint)  |
|-------|----------------------------------------|
| 2.YT1 | = (the y value of the first endpoint)  |
| 4.XT2 | = (the x value of the second endpoint) |
| 5.YT2 | = (the v value of the second endpoint) |

The system then pauses, just as it did when you were entering the (x,y,z) coordinate values for a point earlier in this session. At this time, you can:

- Accept the default z value of 0.00 by entering ] following the YT2 coordinate value.
- Enter a value other than 0 for ZT1 or ZT2 by entering:

#### 3 (RETURN)

or

#### 6 (RETURN)

followed by the new ZT1 or ZT2 value and ].

To practice using this menu selection, try performing the following exercises:

1. Create lines between the following pairs of points.

(2,2,2) and (3,4,0)

(1,1,1) and (3,1,0)

2. Create an X formed by two lines that are perpendicular to each other and have a length of 2 inches.

### **Drawing Lines By Joining Two Points**

You can also draw a line between two existing points, the advantage being that you can define a line that starts precisely at the location of one existing point and ends precisely at the location of another. Before you can use this menu selection, however, you must have at least two points on the screen; if you have none in the display, use one of the operations in the Point menu to create some (refer to Defining Points earlier in this chapter).

#### **Keyboard Selection**

Tablet Selection

Select 3.JOIN 2 POINTS from the Line menu.

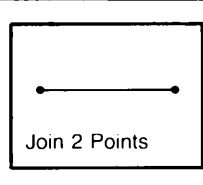

You are first asked to select the endpoints of the line:

#### INDICATE POINT

Select the point that is to be one endpoint of the line by moving the graphics cursor near that point and selecting it using the P key or the tablet pen. P is the entity select character that selects points (refer to table 1-1).

Because the display contains two different entities (points and lines), it is helpful to use the P key, which selects only points, rather than the C key, which selects the entity closest to the graphics cursor.

If a point and a line are so close together that positioning the graphics cursor precisely on the point is difficult, use the P key (rather than the C key) to register your selection, and the line is ignored. Or, if you want to select the line, use the L key. There are also entity select characters for selecting only arcs or circles (A key), curves (other than splines) constructed from the Other Curves menu (O key), splines (S key), and text (T key). These entity select characters help in selecting items from a crowded display.

The entity select characters are also valid when using the tablet. To activate an entity select character, touch the tablet square with that letter on it *before* you make your selection. The entity select character remains in effect until you exit from the menu function, at which time, the entity select character is automatically set back to the default character, C.

If an attention indicator appears on the point you selected, ICEM DDN captured the correct point. If not, enter [ (operation reject) to erase that selection and try again. Select a second existing point for the other endpoint. A line between the two points that you indicated then displays. At this time, you can define additional lines in the same way or go back to the Line menu by entering ].

To practice using this menu selection, try the following exercise:

1. Use the Join 2 Points menu selection to create the triangle formed by the three points defined as vertices (of an imaginary equilateral triangle).

## Drawing Circles

You can draw circles and arcs using the Arc/Circle/Fillet menu. For each menu selection, you are asked to provide information that ICEM DDN needs to determine:

- The location of the circle or arc.
- The radius.
- The beginning and ending angles for the arc. For a full circle, these angles are 0° and 360°. An arc is a portion of a full circle.

In this section, you will learn three ways in which to create arcs or circles:

1.SCREEN POS AND RADIUS 2.KEY-IN CENTER AND RADIUS 3.CENTER AND RADIUS

If you are using the keyboard, you can get to the Arc/Circle/Fillet menu by returning to the main menu and selecting 11, or by typing:

(CTRL) A + (RETURN)

If you are using the tablet, you can go directly to each of these menu selections by touching that square on the tablet with your tablet pen.

### **Drawing Circles by Screen Position and Radius**

You can draw a circle by using the graphics cursor to select the location of the center of the circle.

 Keyboard Selection
 Tablet Selection

Select 1.SCREEN POS AND RADIUS from the Arc/Circle/Fillet menu.

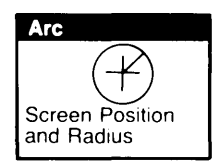

The following prompt displays:

INDICATE POSITION

Select the position that you want to use as the center of your circle using the graphics cursor and the C key, or the tablet pen.

After you have indicated the center, the next prompt appears:

| 1_RADIUS         | =0.2500   |
|------------------|-----------|
| 2.STARTING ANGLE | =0.0000   |
| 3.ENDING ANGLE   | =360.0000 |

Enter the radius, the starting angle, and the ending angle for the circle or arc that you want to create. Starting and ending angles are measured from the positive x-axis (a horizontal line from the center of the circle to the right) and in a counterclockwise direction. For example,  $90^{\circ}$  is straight up and  $180^{\circ}$  is straight to the left.

If the currently displayed value is the same as the value that you wish to enter, it is not necessary to reenter that value. Instead, enter RETURN to move to the next prompt in the sequence. If the rest of the values in the list are correct, you can enter ] to accept them. For example, to create a full circle with a radius of 0.5 inch, you would simply enter .5 as the radius value followed by ]:

 1.RADIUS
 =0.2500
 .5 ]

 2.STARTING ANGLE
 =0.0000

 3.ENDING ANGLE
 =360.0000

To practice using this menu selection, try the following exercises:

- 1. Create circles with the following radii: 1/4, 1/2, 1, and 2 inches.
- 2. Create four semicircles: one right-side up, one upside down, and two standing on their sides facing opposite directions.

### **Drawing Circles by Keying in Center**

You can create a circle or an arc by entering the (x,y,z) coordinates of the center.

| Keyboard Selection                                                 | Tablet Selection        |
|--------------------------------------------------------------------|-------------------------|
| Select 2.KEY-IN CENTER AND RADIUS from the Arc/Circle/Fillet menu. | Transform<br>XT,YT,ZT,R |
| Select 1.TRANSFORM COORDINATES as the definition space mode.       | Model<br>X.Y.Z.R        |

Enter the (xt,yt,zt) coordinates of the center of the circle followed by ]:

1.XT = 2.YT = 3.ZT = 0.0000

After you have entered these values, you are asked to enter the radius and the starting and ending arc angles.

 1.RADIUS
 =0.5000

 2.STARTING ANGLE
 =0.0000

 3.ENDING ANGLE
 =360.0000

The arc or circle appears on your screen as soon as you enter ]. You are again prompted to enter the coordinates for the center of the circle so that you can create another circle.

After drawing several circles, enter ] to return to the Arc/Circle/Fillet menu.

To practice creating circles, try the following exercises:

1. Define circles with a 1-inch diameter at each of the following locations:

(1,1,0), (2,2,0), (1,4,0)

2. Draw five concentric circles with the center at (4,5) and with radii of 1.1, 1.2, 1.3, 1.4, and 1.5.

## **Drawing Circles by Center and Radius**

You can draw a circle using an existing point as the center of your circle.

 Keyboard Selection
 Tablet Selection

 Select 3.CENTER AND RADIUS from the Arc/Circle/Fillet menu.
 Image: Content of the Arc/Circle/Fillet menu.

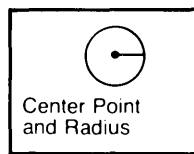

You are first asked to select a point in the display that serves as the circle center:

#### INDICATE POINT

Use the graphics cursor to select a point. As you have already done in this session, enter the radius and the starting and ending angles. Since you can create many circles with the same center point, this is the best method for constructing concentric circles.

To help you learn how to use this menu selection, try the following exercises:

- 1. Pick an existing point on the screen. Define arcs that have radii of 0.25, 0.5, 1, and 1.5 and that are in the northeastern, northwestern, southwestern, and southeastern quadrants, respectively. (Each arc should extend through 90°.)
- 2. Create three concentric circles around the same point.

## Trimming Curves

An important part of the drafting process is to clean up the drawings you have created. The Trim/Extend Curves menu selections give you the tools to do this automatically. With these selections, you can trim away a segment of an entity or extend an entity to reach a selected boundary.

#### **Keyboard Selection**

Select 12.OTHER CURVES from the main menu.

Select 8.TRIM/EXTEND CURVES from the Other Curves menu.

#### **Tablet Selection**

| Trim/Extend Curv  | 'es                 |                  |     |                           |
|-------------------|---------------------|------------------|-----|---------------------------|
| One End<br>Screen | Two Ends<br>Screen  | Middle<br>Screen | ••• | -                         |
| One End<br>Bound  | Two Ends<br>Bound … | Middle<br>Bound  | -() | Curves at<br>Intersection |

The Trim/Extend Curves menu is as follows:

```
TRIM/EXTEND CURVES

1.ONE END - SCREEN POSITION

2. - CURVE

3.TWO ENDS - SCREEN POSITION

4. - CURVE

5.MIDDLE - SCREEN POSITION

6. - CURVE

7.TWO CURVES AT INTERSECTION
```

#### NOTE

Since all of the Trim/Extend Curves operation described in this user's guide are those that use curves as boundaries, we have limited our discussion here to the Curve options. The Screen Position options are described in detail in the ICEM Design/Drafting Basic Construction manual.

If you are trimming one end of a curve, you are asked to indicate a boundary from which you would like to trim:

#### INDICATE BOUNDARY

Whenever you see this prompt, ICEM DDN is asking you to select a curve that will act as a boundary during the trim operation. A curve can be a point, line, or arc.

If you are trimming two ends or the middle of a curve, you are asked to indicate the boundaries from which to trim:

INDICATE FIRST BOUNDARY INDICATE SECOND BOUNDARY

#### TRIMMING CURVES

As soon as you have selected your boundary or boundaries, you are asked to select the curve or curves you wish to trim using the boundary or boundaries you just indicated:

#### INDICATE CURVE

You may select one or several curves (up to 20 curves maximum). When you have selected all of the curves you wish to trim, enter ].

If you are trimming two ends of a curve or the middle of a curve, they are then trimmed automatically.

If you are trimming one end of a curve, you are asked to indicate on which side of the boundary you would like the curves to be trimmed:

#### INDICATE SIDE

The side you choose is the side that is trimmed away.

If you are trimming two curves that intersect, the prompts vary from those above. Instead of indicating bounds, you are asked to indicate the two entities that are to be trimmed, near the endpoints of each of the lines:

#### INDICATE TRIM END 1

This prompt is repeated for the second curve:

#### INDICATE TRIM END 2

When trimming two intersecting curves, remember to select them near the ends that are to be trimmed.

## Deleting Entities

Deleting an entity removes it from your display.

If you are using the keyboard, you must first go back to the main menu (use the F function control key) and select the Delete menu.

If you are using the tablet, you can go directly to the Delete menu selections by touching the tablet square associated with that selection.

There are several ways to delete unwanted entities from your display. In this section, four of these ways will be discussed:

DELETE 1.SELECT

Enter (CTRL) E to display additional entity selection methods:

```
CONSTRAINT SET=NONE
ENTITY SELECTION
1.SCREEN SELECT
2.CHAIN
3.REGION IN
.
.
.
2.LEVEL RANGE
```

3.ALL POINTS

### **Deleting Single Entities**

The Select option provides several different ways in which to delete entities, the most common of which is to select the entities that are to be deleted, one at a time, using the graphics cursor.

| Keyboard Selection                   |        | Selection | <b>n</b> |       |
|--------------------------------------|--------|-----------|----------|-------|
| elect 1.SELECT from the Delete menu. | Delete |           |          |       |
|                                      | Select |           | Screen   | Chain |
|                                      | Region | Region    | All      | Level |

Using the graphics cursor, select a few of the points in the display using the P key or the tablet pen. Attention indicators appear on the points you select. When you have finished selecting points, enter ] to delete the entities you have selected and return to the Delete menu.

## **Deleting Entities in a Chain**

If you have a series of connected entities that form either an open or a closed set of entities, you can select these entities using chain selection. The equilateral triangle you created earlier in this session is a good example of when chain selection would be particularly helpful.

| Keyboard Selection                                   | oard Selection Tablet Selection |        |               |               |       |
|------------------------------------------------------|---------------------------------|--------|---------------|---------------|-------|
| Select 1.SELECT from the Delete menu.                |                                 | elete  |               |               |       |
| Enter (CTRL) E to display the Entity Selection menu. | Se                              | Select |               | Screen        | Chain |
| Select 2.CHAIN from the Entity Selection menu.       | Ri<br>In                        | egion  | Region<br>Out | All<br>Points | Level |

Using the graphics cursor and the C key or the tablet pen, select the first entity in a series of connected entities.

Next, you are asked to indicate the direction that is to be followed in selecting the entities:

INDICATE DIRECTION

Move the graphics cursor a short distance along the outline of connected entities and enter C or press down with the tablet pen to indicate the direction for chaining.

ICEM DDN then places attention indicators on each of the contiguous curves that make up the chain. At this time, check to make sure that ICEM DDN correctly selected all of the curves in the chain.

If the selection is correct, enter ] to accept the selected entities.

If the selection is incorrect, enter [ and repeat the steps outlined above.

#### NOTE

Another way that you can cancel incorrect entity selections is to set the Selection Modification modal to the on position as follows:

Select 7.MODALS from the Entity Selection menu.

Select 3.SELECTION MODIFICATION from the Modals menu.

Select 1.ON from the Selection Modification menu.

As soon as you change the setting of this modal, the following message is displayed:

#### SELECTION MODIFICATION IS ON

From now on, each time you select entities using an entity selection method other than single selection, the Modify Selection menu is displayed. At that time, you can either accept the currently selected entities by entering ] or cancel the selection by entering 17.CANCEL LAST MODIFICATION. If you cancel the selection, you return to the Entity Selection menu where you can reselect the entities.

### **Deleting Entities in a Region**

If you want to delete all of the entities within a particular region on the screen, you can select the entities inside that region using region selection.

| Keyboard Selection Ta                                |              | election      | <u>1</u>      |       |  |  |
|------------------------------------------------------|--------------|---------------|---------------|-------|--|--|
| Select 1.SELECT from the Delete menu.                |              | Delete        |               |       |  |  |
| Enter (CTRL) E to display the Entity Selection menu. | Select       |               | Screen        | Chain |  |  |
| Select 3.REGION IN from the Entity Selection menu.   | Region<br>In | Region<br>Out | All<br>Points | Level |  |  |

The graphics cursor should be visible on the screen along with the following prompt:

INDICATE A CORNER OF THE REGION

At this time, indicate the first of two positions on the display that are the diagonal corners of an imaginary rectangle. ICEM DDN will delete all the entities that lie completely or partially within this rectangular region.

Next, you are asked to indicate the opposite diagonal corner of the rectangle:

INDICATE THE OPPOSITE CORNER

As with chain selection, ICEM DDN places attention indicators on each of the entities to be deleted.

If the selection is correct, enter ] to accept the selected entities. As soon as you enter ], the entities are deleted and the Delete menu is redisplayed.

If the selection is incorrect, enter [ and repeat the steps outlined above. If the Selection Modification modal is on, select 17.CANCEL LAST MODIFICATION from the Modify Selection menu and try selecting the entities again.

### **Deleting All Points**

You can delete all of the displayed points in your part in a single step using the Delete All Points menu selection.

#### **Keyboard Selection**

**Tablet Selection** 

Select 3.ALL POINTS from the Delete menu.

| Delete       |               |               |       |
|--------------|---------------|---------------|-------|
| Select       |               | Screen        | Chain |
| Region<br>In | Region<br>Out | All<br>Points | Level |

You are then asked if you are sure that you want to delete all of the points in your part:

DELETE ALL POINTS?

Enter Y if you want to delete the points.

Enter N if you decide that you don't want to delete the points.

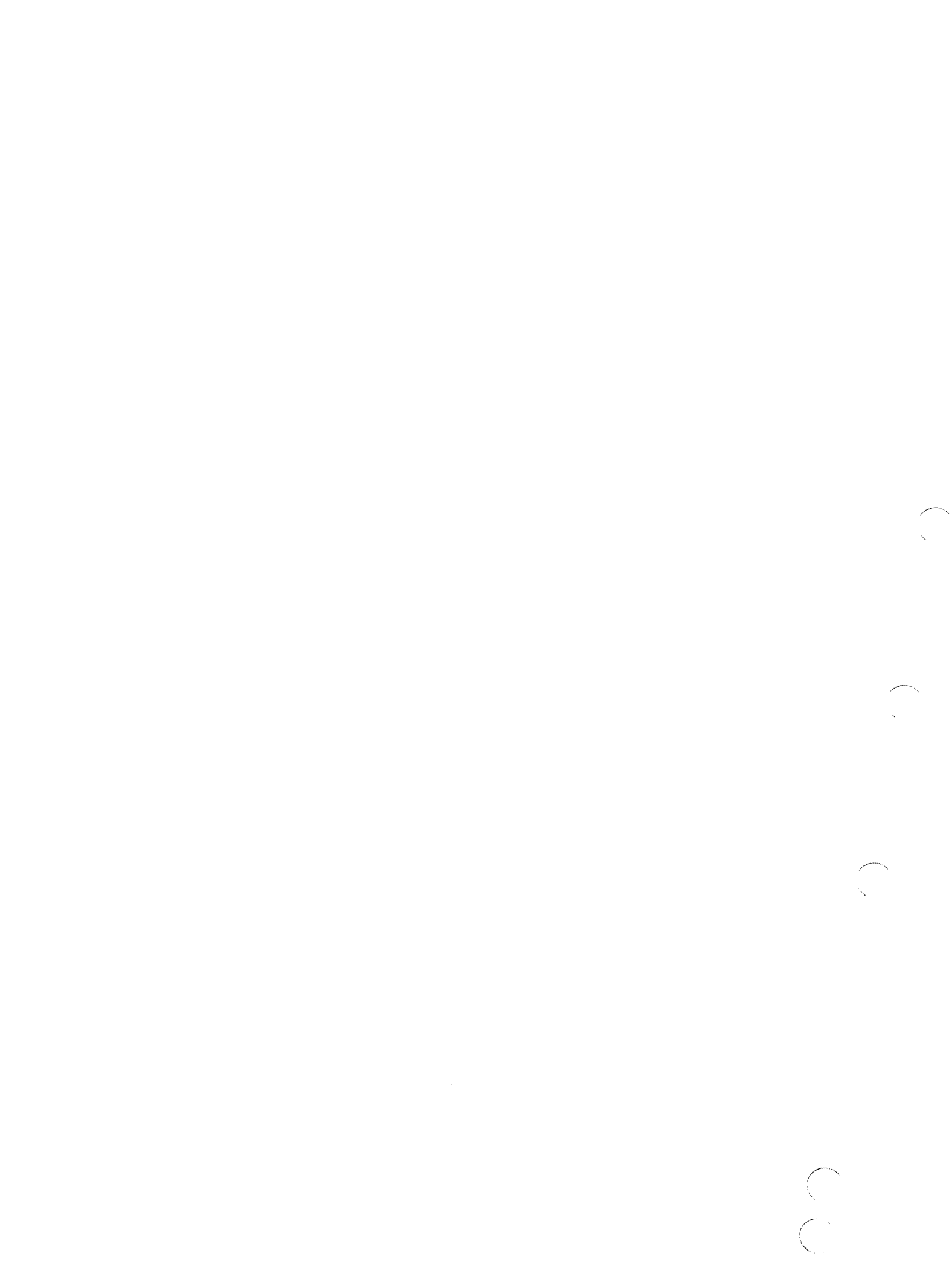

 $\bigcirc$ 

 $\bigcirc$ 

· -- ·

| Dimensioning                                         | 3-1    |
|------------------------------------------------------|--------|
| Horizontal Dimensioning                              | 3-1    |
| Vertical Dimensioning                                | 3-2    |
| Parallel Dimensioning                                | 3-2    |
| Angular Dimensioning                                 | 3-4    |
| Diameter Dimensioning                                | 3-5    |
| Radius Dimensioning                                  | 3-6    |
| Section Lining                                       | 3-7    |
| Section Lining Islands                               | 3-9    |
| Section Lining Islands Within Islands                | . 3-10 |
| Section Lining Islands Within Islands Within Islands | . 3-11 |

3

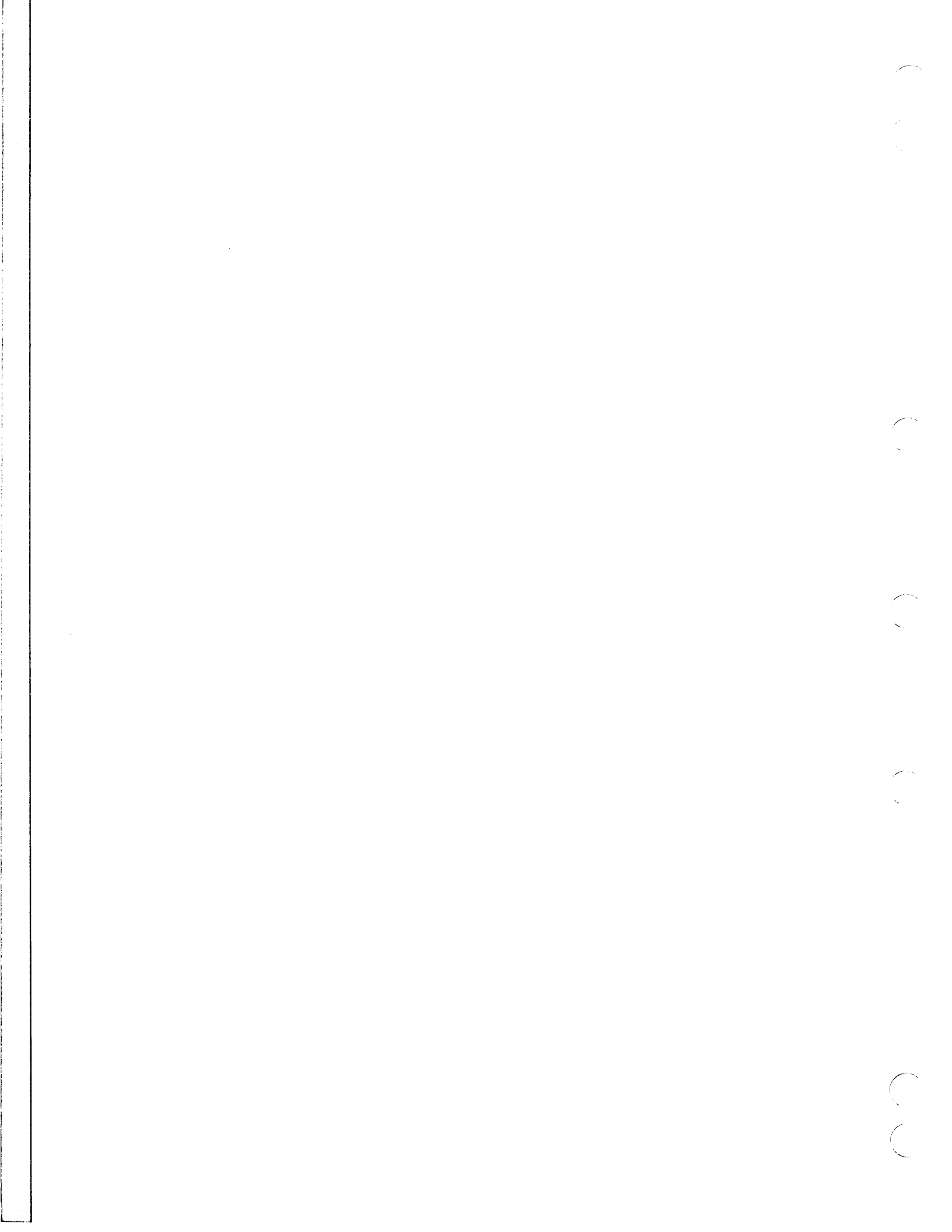

## Drafting Techniques

In this chapter, you will learn how the drafting functions of the ICEM DDN system can help you with tasks such as dimensioning and section lining.

## Dimensioning

The following discussion explains how to put dimension information into a drawing. Under the Dimension menu, there are separate functions that allow you to insert the dimension of each of the following:

- A horizontal or vertical length.
- A length perpendicular to any line.
- The distance between two points or curve ends.
- The size of an angle.
- The radius of a circle or arc.
- The diameter of a circle or arc.

In using each of these types of dimensioning, you select an item from the Dimension menu, select the object in the display to be dimensioned, and provide some additional information, such as the location of the dimension information and, in some cases, the positioning of the arrows. These steps allow you to add the dimensions of almost any object in your display. Additional control of the dimension operations is provided by some of the drafting modals in 1.DRAFTING MODALS in the Drafting menu.

### **Horizontal Dimensioning**

Horizontal dimensioning provides the horizontal distance between two entities (the distance along the xaxis) even if the line along which you want dimensions is not horizontal. Dimensions that are neither horizontal nor vertical are described under Parallel Dimensioning.

Keyboard Selection

**Tablet Selection** 

Select 16.DRAFTING from the main menu.

Select 2.DIMENSION from the Drafting menu.

Select 1.HORIZONTAL from the Dimension menu.

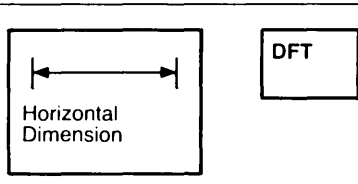

The following prompt then displays:

INDICATE ENTITY

Use the graphics cursor to select the two entities between which you want a dimension (or pick a single entity's endpoints). This menu selection calculates the distance between these and writes that distance (in the units of measure that you selected earlier in this session) at a location you specify in response to the prompt:

INDICATE TEXT ORIGIN

Use the graphics cursor to indicate where the *lower left corner* of the dimension text is to be written. ICEM DDN then displays the extension lines, the arrows, and the dimension information. To return to the Dimension menu, enter ].

## **Vertical Dimensioning**

Vertical dimensioning is similar to horizontal dimensioning *except* that you are measuring the vertical distance between two entities.

| Keyboard Selection                         | Tablet Selection      |
|--------------------------------------------|-----------------------|
| Select 2.VERTICAL from the Dimension menu. | Vertical<br>Dimension |

Use the graphics cursor to pick two entities from which to measure. The vertical distance between these two entities is written between two witness lines extending from the objects and connected by arrows.

As with horizontal dimensioning, you again see the prompt:

#### INDICATE TEXT ORIGIN

Use the graphics cursor to select a location for the dimension information and enter ] to return to the Dimension menu.

## **Parallel Dimensioning**

- - -

Parallel dimensioning is used to measure the distance between two entities. With this menu selection, you can:

- Measure and write the distance from one endpoint of an entity to the other.
- Measure and write the distance between a line and another entity. The distance measured is *perpendicular to the line*. (You may wish to create a few parallel lines on your display so that you can try this operation. 10.PARLEL TO LINE in the Line menu produces parallel lines.)

| Keyboard Selection                         | Tablet Selection |
|--------------------------------------------|------------------|
| Select 3.PARALLEL from the Dimension menu. | <u> </u>         |

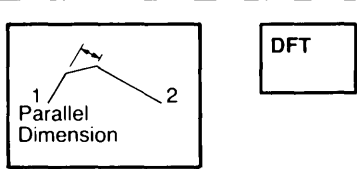

If you are using the keyboard, you are asked to indicate whether the measurement is the normal distance from one line to the end of another entity. This prompt is answered automatically if you are using the tablet.

NORMAL TO PARALLEL LINES?

For now, enter Y in response to this prompt.

Next, you are asked to select a line or centerline from which a perpendicular dimension is to be made:

INDICATE ENTITY

Use the graphics cursor to select the two entities between which you want to measure the distance.

As with both horizontal and vertical dimensions, you are then asked to indicate the origin position of the dimension:

#### INDICATE TEXT ORIGIN

Use the graphics cursor to specify where ICEM DDN is to write the lower left corner of the dimension text. ICEM DDN calculates the distance between the two objects, draws witness lines if they are needed, draws the arrows, and writes the dimension with the first numeral at the location that you indicated for the origin.

To practice creating parallel dimensions, try the following exercises:

-----

- 1. Use menu selections in the Line menu to create boxes and rectangles. Add horizontal and vertical dimensions to these figures. Place some dimensions inside and others outside the rectangles.
- 2. Use 1.SCREEN POSITION and 10.PARLEL TO LINE from the Line menu to produce several pairs of parallel lines. Add the dimensions that specify the distance between these pairs of lines.

DIMENSIONING

## **Angular Dimensioning**

Angular dimensioning is used to write the size of the angle between two lines that cross or extend from a common location or point.

| Keyboard Selection Tablet Selection       |                      |
|-------------------------------------------|----------------------|
| Select 5.ANGULAR from the Dimension menu. | Angular<br>Dimension |

First, you are asked to indicate the lines or center lines that form the angle you wish to measure:

#### INDICATE ENTITY

It is important to remember that the order in which you select these two lines must be counterclockwise around the vertex of the angle you are dimensioning. For example, in figure 3-1 (the upper portion) the line AB was selected before the line BC to obtain the dimension shown. Selecting these lines in the order BC then AB produces the dimension shown in figure 3-1 (the lower portion).

The way in which you select the ends of the lines is also very important. The lines in figure 3-1 (the upper and lower portion) were selected at the A and C ends rather than at the B end. Refer to the ICEM Design/Drafting Drafting Functions manual for the eight possible angular dimensions.

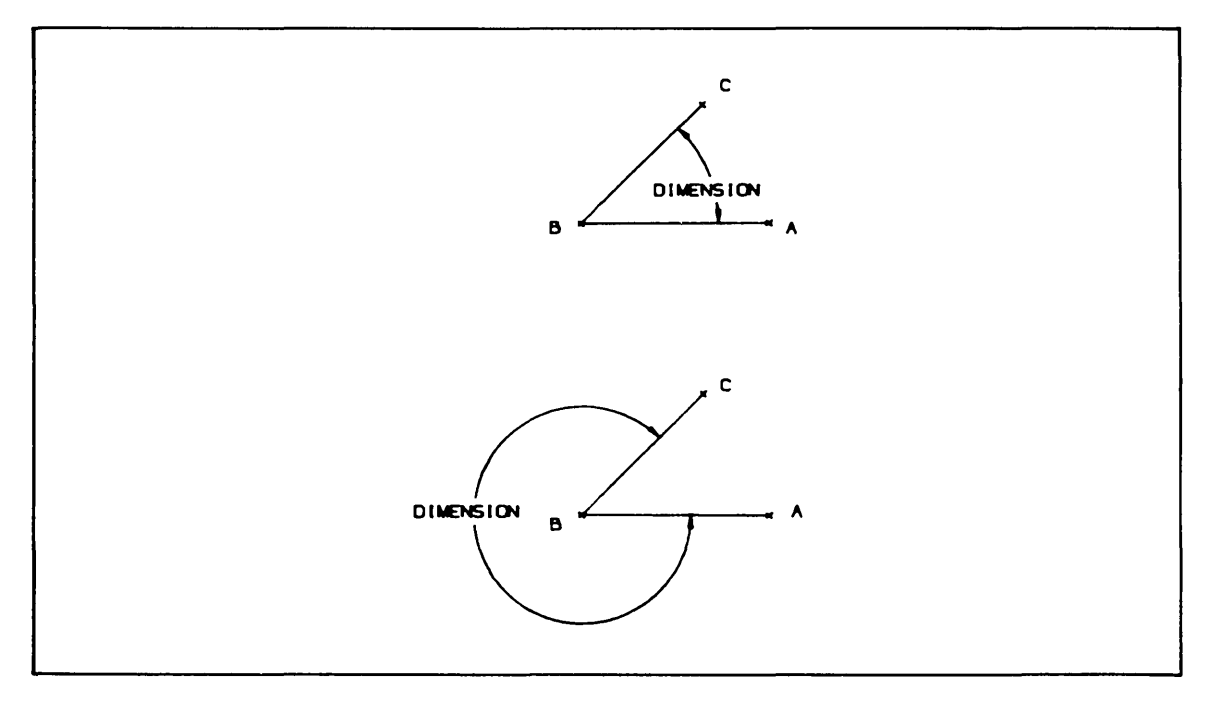

Figure 3-1. Angular Dimensions

## **Diameter Dimensioning**

Diameter dimensioning is used to measure the diameter of a circle.

| Keyboard Selection                         | Tablet Selection      |     |
|--------------------------------------------|-----------------------|-----|
| Select 7.DIAMETER from the Dimension menu. | Diameter<br>Dimension | DFT |

You are first asked to select a circle and to indicate the position of the first numeral of the dimension by displaying the prompts:

INDICATE ENTITY

and

INDICATE TEXT ORIGIN

In response to the first prompt, use the graphics cursor to select an arc or a circle. In response to the second prompt, indicate where you want the dimension text to start.

This operation produces an arrow that crosses the circle and extends to the text that gives the dimension.

**Revision** F

Drafting Techniques 3-5

## **Radius Dimensioning**

Radius dimensioning is used to measure the radius of a circle.

| Keyboard Selection                       | Tablet Selection |   |
|------------------------------------------|------------------|---|
| Select 6.RADIUS from the Dimension menu. |                  | Г |

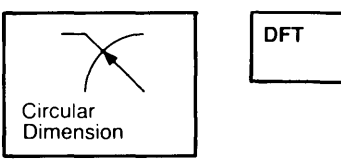

You are first asked to select an arc or a circle by displaying:

INDICATE ARC OR CIRCLE

You are then asked to indicate the origin position of the note:

INDICATE TEXT ORIGIN

Use the graphics cursor and the C key or the tablet pen to indicate where the arrow is to join the text.

# Section Lining

Another important drafting function that you can do automatically with the ICEM DDN system is section lining (crosshatching). Section lining is part of the Drafting menu.

Before you begin, you must first decide which type of section lining you want to use (refer to figure 3-2). These choices are part of the section lining modals, 16.3.1 MODALS. The default section lining material is 1.IRON.

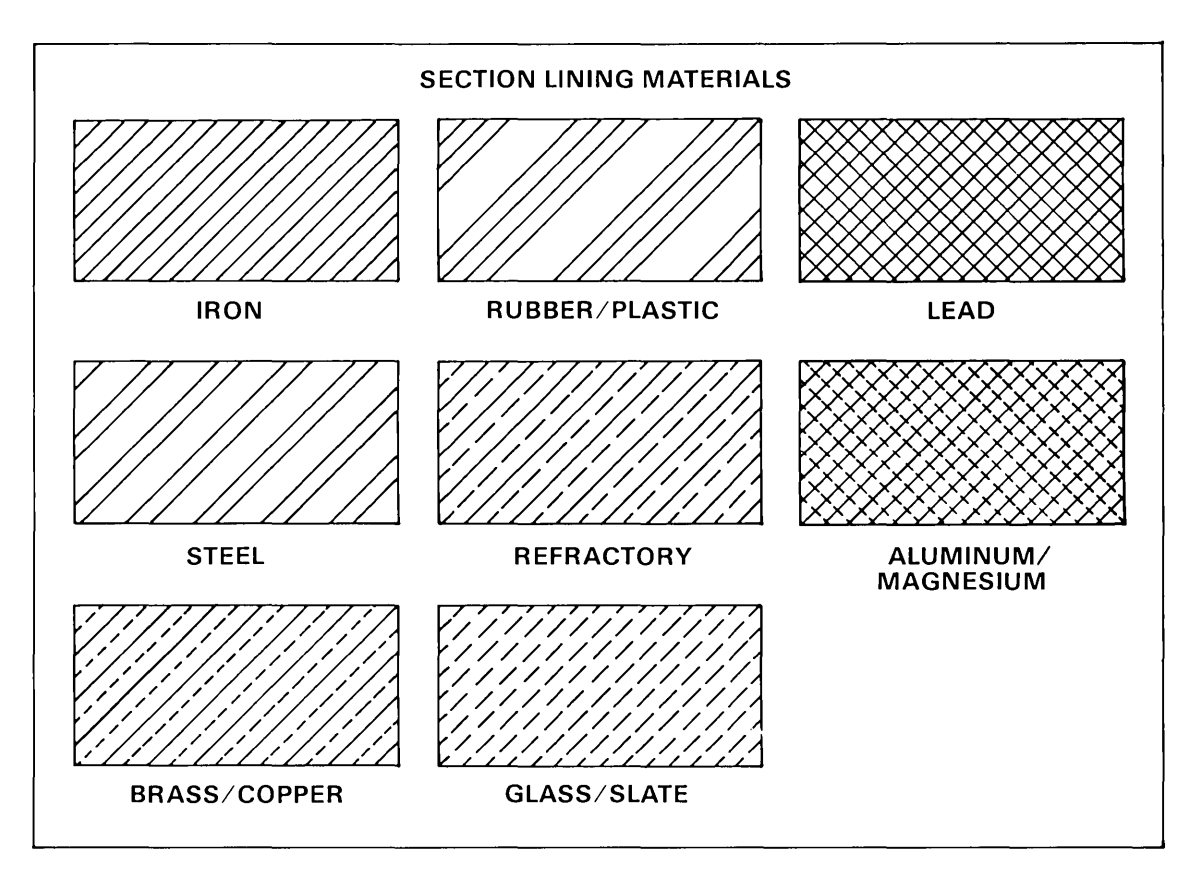

Figure 3-2. Types of Section Lining

To begin section lining, enter the following keyboard or tablet selection:

| Keyboard Selection                                | Tablet Selection | Tablet Selection |  |
|---------------------------------------------------|------------------|------------------|--|
| Select 16.DRAFTING from the main menu.            |                  | DFT              |  |
| Select 3.SECTION LINING from the Drafting menu.   |                  |                  |  |
| Select 2.DEFINITION from the Section Lining menu. | Section Lining   |                  |  |

You are first asked to enter the angle, distance, and tolerance values of the section lining:

| SECTIONING DEFI | INITION  |
|-----------------|----------|
| 1.ANGLE         | =45.0000 |
| 2.DISTANCE      | =0.2500  |
| 3.TOLERANCE     | =0.0100  |

You can accept the currently displayed values by entering ] or you can change them to whatever values you wish. When you enter ], you are telling the system that you want to accept all of the remaining values in the list.

Figure 3-3 shows you two section lining samples in which different angle and distance values were used.

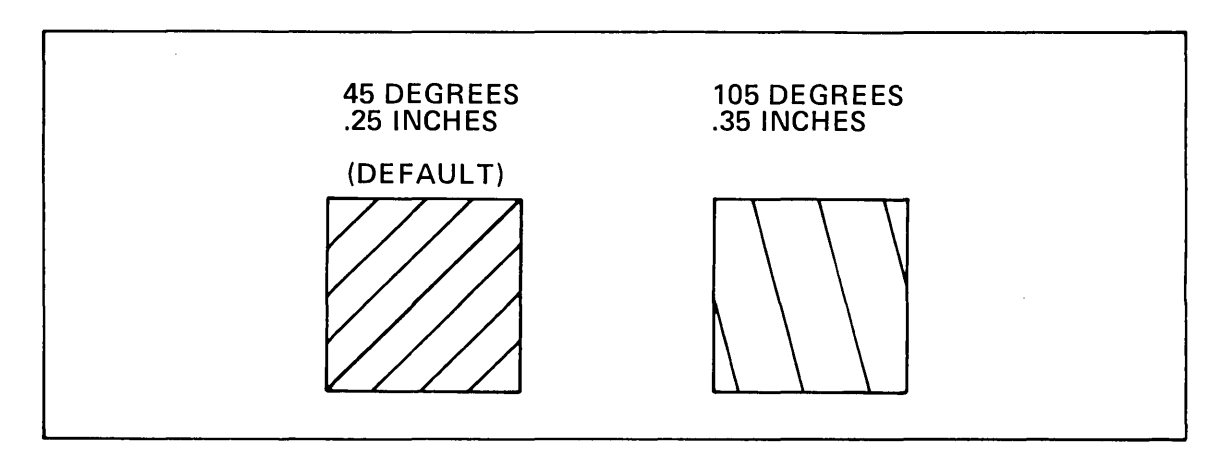

Figure 3-3. Section Lining Samples

The tolerance value is the distance a curve is allowed to fall short of or overshoot the boundary. This value affects the graphic display of the intersection of two curves as shown in figure 3-4.

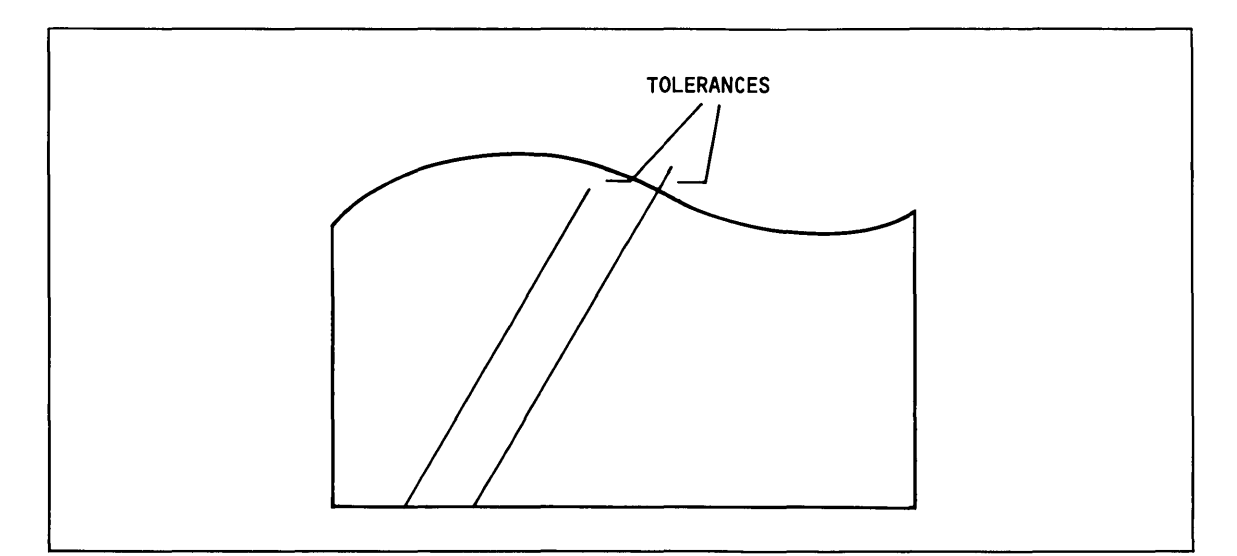

Figure 3-4. Tolerance Values for Section Lining

The default tolerance value is 0.0100 and should suffice for most of the work that you do. If the section lining does not match up very well with an irregular curve, you may want to change the tolerance values. As with all modals, if you change this value it stays that way until you change it again.

The next step is to indicate the boundaries for the section lining as shown in figure 3-5.

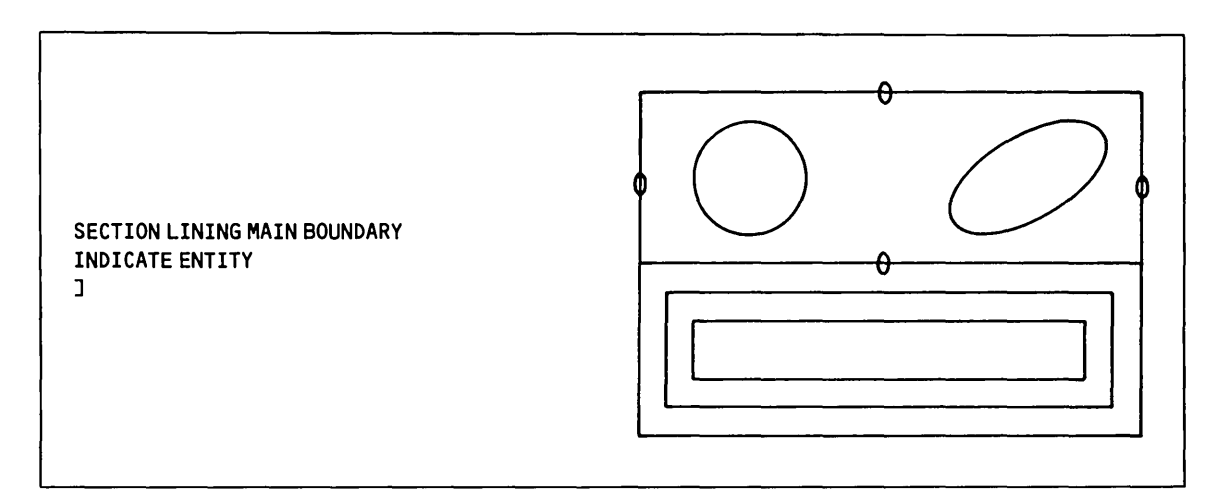

Figure 3-5. Selecting the Main Boundary

## **Section Lining Islands**

Next, you are asked if there are any islands within the boundaries you just selected. We selected both the circle and the ellipse as shown in figure 3-6.

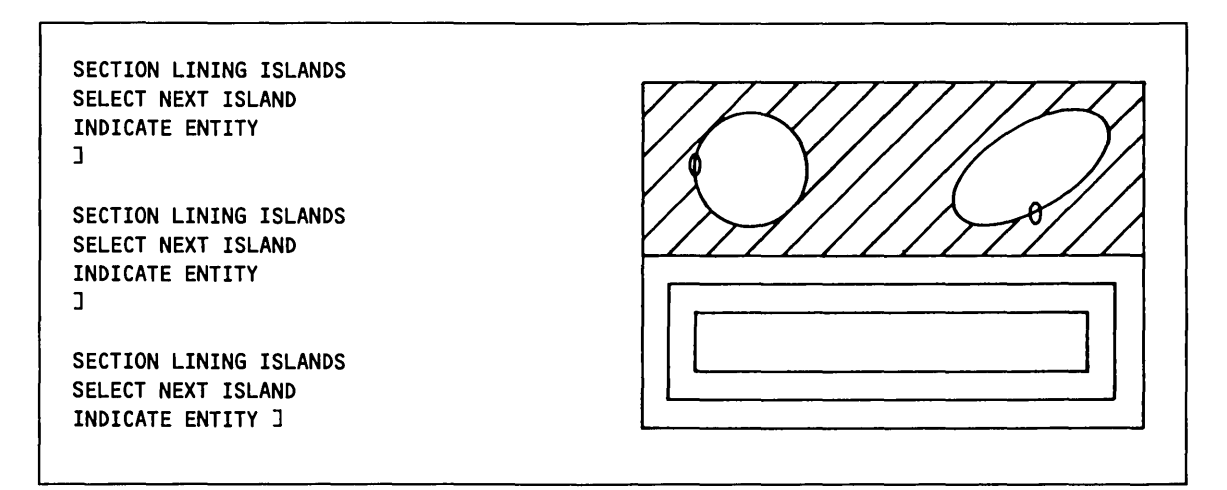

Figure 3-6. Section Lining Islands

## **Section Lining Islands Within Islands**

With the Section Lining function, you can also perform section lining of islands within islands by starting with the outermost island and working inward (figure 3-7). To help illustrate how the angle and distance values can affect the display, we changed these values to 135 and 0.125, respectively.

| SECTION LINING<br>1.ANGLE =45.0000 135<br>2.DISTANCE =0.2500 .125 J<br>3.TOLERANCE =0.0100<br>SECTION LINING MAIN BOUNDARY<br>INDICATE ENTITY<br>J<br>SECTION LINING ISLANDS<br>SELECT NEXT ISLAND<br>INDICATE ENTITY CTRL E<br>CONSTRAINT SET=NONE<br>ENTITY SELECTION 2<br>INDICATE FIRST ENTITY |  |
|----------------------------------------------------------------------------------------------------|--|
| INDICATE DIRECTION<br>CONSTRAINT SET=NONE<br>ENTITY SELECTION ]                                                                                                    |  |
| SECTION LINING ISLANDS<br>SELECT NEXT ISLAND<br>INDICATE ENTITY CTRL E<br>CONSTRAINT SET=NONE<br>ENTITY SELECTION 2<br>INDICATE FIRST ENTITY<br>INDICATE DIRECTION<br>CONSTRAINT SET=NONE<br>ENTITY SELECTION 3                                                                                    |  |
| SECTION LINING ISLANDS<br>SELECT NEXT ISLAND<br>INDICATE ENTITY ]                                                                                                    |  |
|                                                                                                    |  |

Figure 3-7. Section Lining Islands Within Islands

### Section Lining Islands Within Islands Within Islands

Just as you can perform automatic section lining of islands within islands, you can take this function one step further to perform automatic section lining of islands within islands within islands. In the example shown in figure 3-8, the section lining material modal (16.3.1 MODALS) was set to 7.LEAD.

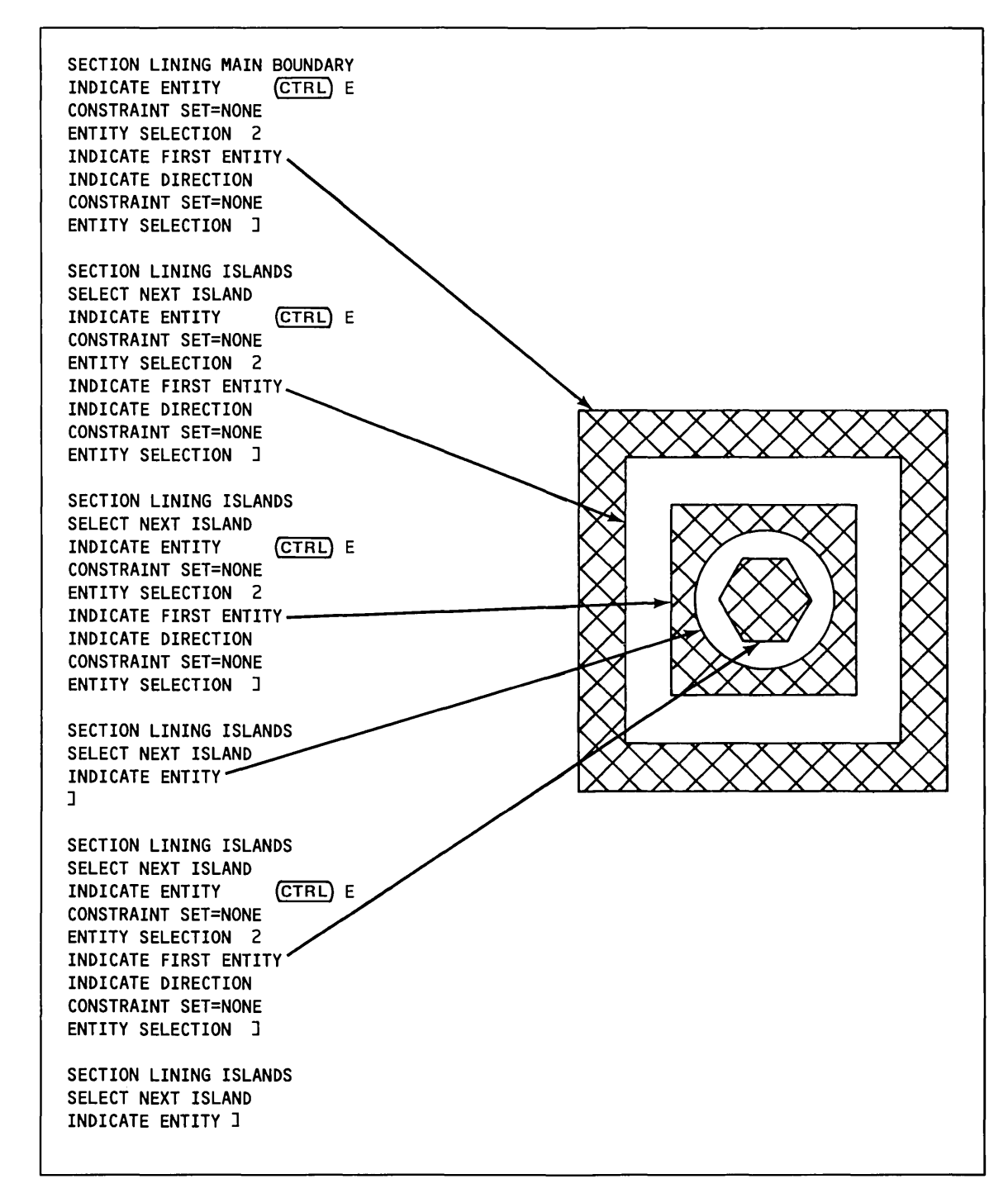

#### Figure 3-8. Section Lining Islands Within Islands Within Islands

# Constructing a Bolt Plate

(\_\_\_\_\_

( )

0

| Getting Started                          |  |
|------------------------------------------|--|
| Creating Basic Lines                     |  |
| Trimming Lines                           |  |
| Creating the Fillets                     |  |
| Placing an Array of Circles on the Plate |  |
| Filing and Exiting                       |  |

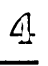
~ 

In this practice session, you will learn how to construct a bolt plate using basic construction procedures: Point, Line, Arc/Circle/Fillet, and Rectangular Array.

## **Getting Started**

- 1. Log in using the procedures described in the introduction to this manual.
- 2. Create a new part. The sample terminal session in figure 4-1 helps to illustrate this procedure.

| Terminal Session                                                                            | Comments                                                                                                    |
|---------------------------------------------------------------------------------------------|----------------------------------------------------------------------------------------------------|
| ENTER PART NAME BOLTPLATE                                                                   | Enter the name and sheet number of your new<br>part. In this example, we called the part<br>BOLTELATE with a sheet number of 1 |
| SHEET NUMBER = 1                                                                            |                                                                                                    |
| NEW PART ASSUMED                                                                            |                                                                                                    |
| UNITS OF MEASURE M<br>1.METRIC (MM)<br>2.ENGLISH (INCH)<br>3.ENGLISH (FOOT/INCH) 2          | First, enter M to turn the menu display on.<br>Next, select menu choice 2 to work in<br>English units.                         |
| DRAFTING STANDARD<br>1.ANSI 1982<br>2.ANSI 1973<br>3.<br>4.<br>5.<br>6.<br>7.<br>8.<br>9. 1 | Select menu choice 1 to use 1982 ANSI<br>standard dimensions.                                                                  |
| ICEMDDN L=0 V=1 D=0.00 P=0 C=0                                                              |                                                                                                    |

#### Figure 4-1. Start Up Procedure for Constructing a Bolt Plate

Before you begin, we recommend that you read the hints below. They will help you as you create this part.

- If you enter the wrong key, enter [ to reject that entry.
- If you accidentally create an entity that you don't want:

Press the CTRL key and the D key simultaneously, followed by the RETURN key:

(CTRL) D + (RETURN)

or

Select the Delete Last Entity square with your tablet pen:

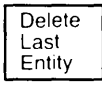

• If your screen fades, press the shift key on your keyboard to brighten the display. Some terminals dim if you do not use them within a certain period of time.

## Creating Basic Lines

In the first part of this session, you will learn how to use the Point and Line menus to create the basic outline of the bolt plate. Figure 4-2 shows the points and lines that make up this outline.

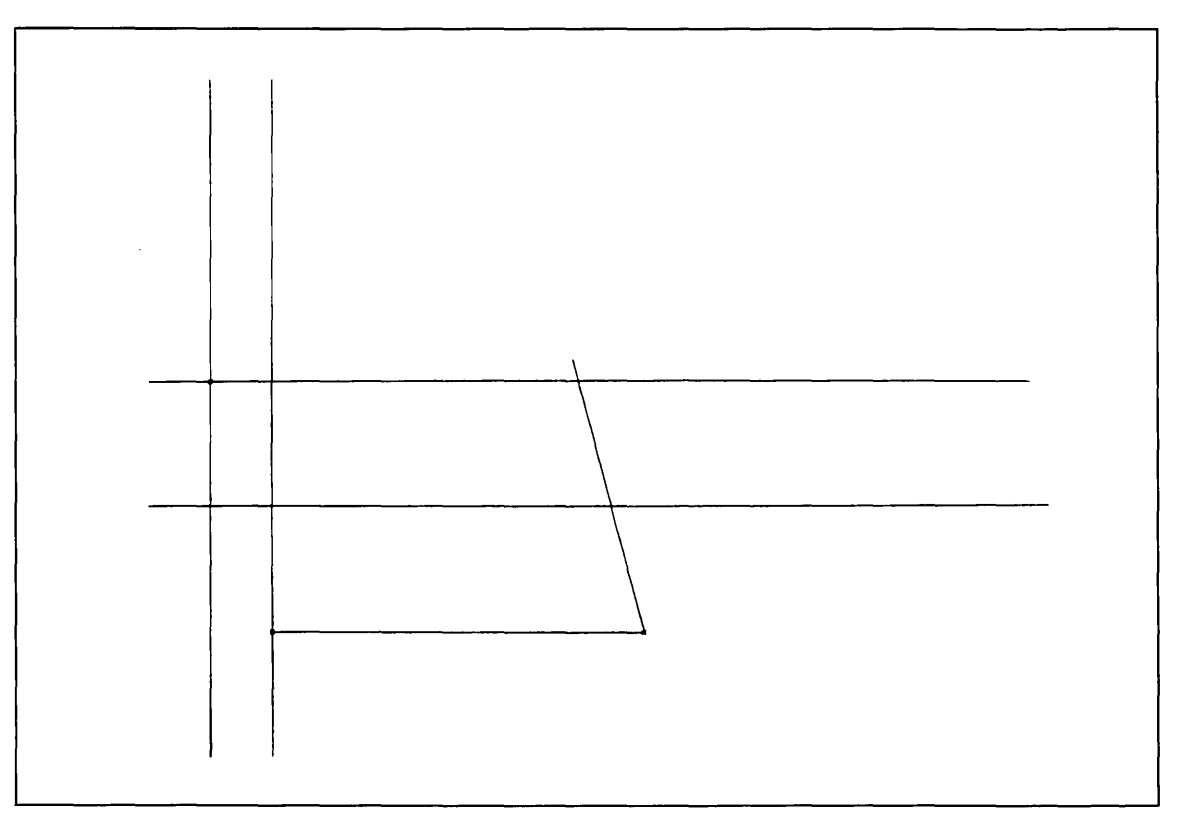

Figure 4-2. Basic Lines of a Bolt Plate

#### NOTE

If you are using the keyboard, every entry that you make must be followed by a RETURN. If you are using the tablet, the only time a RETURN is required is when you are entering numeric data entries, for example, x- and y-coordinate values.

Define and display the base point of the bolt plate as follows:

-----

| Keyboard Selection                                           | Tablet Selection |  |
|--------------------------------------------------------------|------------------|--|
| Select 9.POINT from the main menu.                           | Transform        |  |
| Select 2.KEY-IN from the Point menu.                         | Model            |  |
| Select 1.TRANSFORM COORDINATES as the definition space mode. | X,Y,Z            |  |

CREATING BASIC LINES

Enter the following xt- and yt-coordinates (transform coordinates):

= 5 1.XT = 2 ] 2.YT 3.ZT =0.0000

As soon as you enter ], the point appears on your screen as a small x.

Enter ] to return to the Definition Space menu.

Enter ] to return to the Point menu.

Define a point 6 inches away from the base point in the positive x direction as follows:

| Keyboard Selection | Tablet Selection |
|--------------------|------------------|
|                    |                  |

Select 4.DELTA from the Point menu.

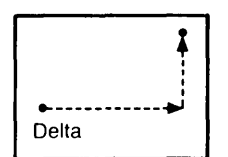

• Position the graphics cursor near the base point you just created. If you are using the keyboard, select the point using the P key. If you are using a tablet, select it using the tablet pen. An attention indicator appears on the point.

Select 1.TRANSFORM COORDINATES from the Definition Space menu.

Enter the following xt- and yt-coordinates:

| 1.DELTA | ΧТ | = 6     |
|---------|----|---------|
| 2.      | ΥT | = 0 ]   |
| 3.      | ΖT | =0.0000 |

A point appears 6 inches to the right of the base point.

Enter ] to return to the INDICATE POINT prompt.

Enter ] again to return to the Point menu.

Join the two points you now have on your screen as follows:

**Keyboard Selection** 

| (CTRI) | 1 + | (RETURN) |
|--------|-----|----------|
|        | L ' | ULLIONN  |

Select 3.JOIN 2 POINTS from the Line menu.

• Position the graphics cursor on the left side of the screen and select the first point using the tablet pen or the P key.

Position the graphics cursor on the right side of the screen and select the second point in the same way.

A line joining the two points appears on your screen.

Enter ] to return to the Line menu.

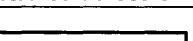

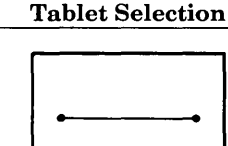

Join 2 Points

Create the sloped line on the right side of the bolt plate as follows:

**Keyboard Selection** 

**Tablet Selection** 

Select 7.POLAR from the Line menu.

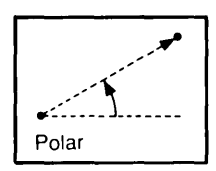

- Position the graphics cursor on the right side of the screen and select the point on the right using the P key or the tablet pen. The polar line begins at this location.
- Position the graphics cursor on the horizontal line that you just created and select it using the L key or the tablet pen. This line serves as the reference line from which the angle is measured.

NOTE

Angles are always measured from  $0^{\circ}$  in a counterclockwise direction.

Enter the following angle and distance values for the new line:

=45.0000 1.ANGLE 105 2.DISTANCE =0.2500 4.5 ]

A sloped line originating at the right end of the horizontal line, at an angle of 105° and a distance of 4.5 inches, then appears.

Enter ] to return to the INDICATE POINT prompt.

Enter ] to return to the Line menu.

Define a point near the upper left-hand side of your bolt plate as follows:

| Keyboard Selection                                           | Tablet Selection      |  |
|--------------------------------------------------------------|-----------------------|--|
| (CTRL) P + (RETURN)                                          | Transform<br>XT.YT.ZT |  |
| Select 2.KEY-IN from the Point menu.                         | Model                 |  |
| Select 1.TRANSFORM COORDINATES as the definition space mode. | X,Y,Z                 |  |

Enter the following xt- and yt-coordinates (transform coordinates):

1.XT = 4 2.YT = 6 ] 3.ZT =0.0000

A new point appears on your screen.

Enter ] to return to the Definition Space menu.

Enter ] again to return to the Point menu.

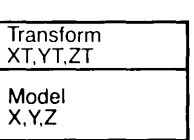

Create a line that runs parallel to the horizontal line through the point you just created as follows:

| Keyboard Selection                                | Tablet Selection                  |  |
|---------------------------------------------------|-----------------------------------|--|
| (CTRL) L + (RETURN)                               |                                   |  |
| Select 8.POINT-PARLEL TO LINE from the Line menu. |                                   |  |
|                                                   | Thru a Point & Parallel to a Line |  |

- Position the graphics cursor near the upper left point and select it using the P key or the tablet pen. This is the point through which the new line passes.
- Position the graphics cursor near the bottom horizontal line and select it using the L key or the tablet pen. The new line is parallel to this line.

Enter ] to return to the Line menu.

The display on your terminal should now match figure 4-3.

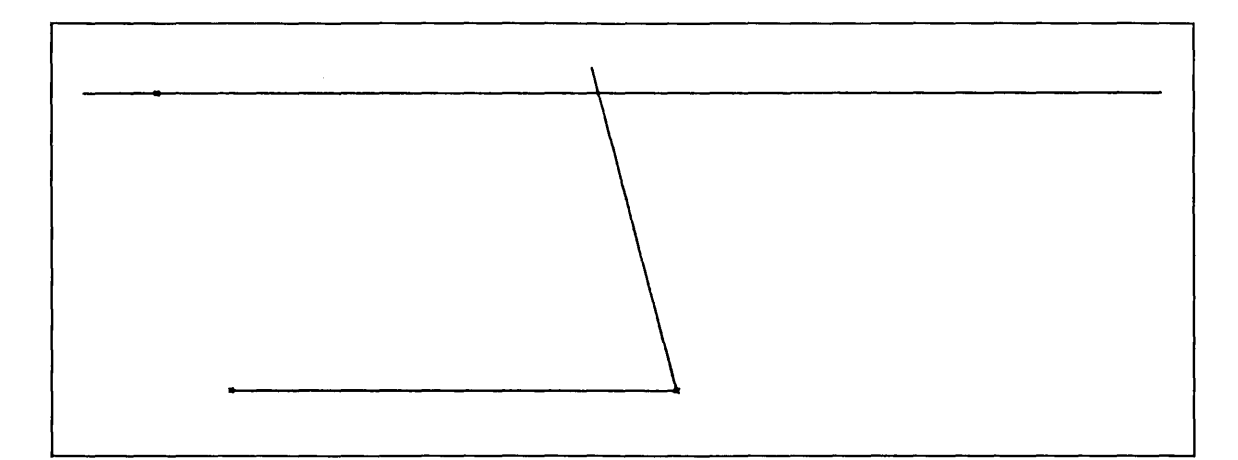

Figure 4-3. Parallel Line

Create a vertical line that runs through the upper left point and perpendicular to the bottom horizontal line as follows:

| Keyboard Selection                             | Tablet Selection |  |
|------------------------------------------------|------------------|--|
| Select 9.POINT-PERPTO LINE from the Line menu. | <br>Thru Point   |  |
|                                                | Thru F<br>Perpto |  |

- Position the graphics cursor near the upper left point and select it using the P key or the tablet pen. This is the point through which the new line passes.
- Position the graphics cursor near the top horizontal line and select it using the L key or the tablet pen. The new line is perpendicular to this line.

A new vertical line appears on your screen.

Enter ] to return to the Line menu.

Create a line that runs parallel to the top horizontal line as follows:

Select 10.PARLEL TO LINE from the Line menu.

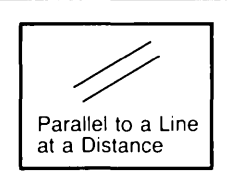

**Tablet Selection** 

• Position the graphics cursor near the top horizontal line and select it using the L key or the tablet pen. This line serves as the reference line.

Next, you are asked to specify how far away you want your new parallel line to be from the reference line.

Enter 2 as the distance:

DISTANCE =0.2500 2 ]

• Position the graphics cursor *below* the top horizontal line and select that position using the C key or the tablet pen. In doing this, you are telling the system that you want the line to appear on the bottom side (with respect to the screen) of the reference line at a distance of 2 inches.

A new parallel line appears on your screen.

Enter ] to return to the Line menu.

Create a vertical line that runs through the lower left point and is perpendicular to the middle horizontal line as follows:

| Keyboard Selection | Tablet Selection |
|--------------------|------------------|
|                    |                  |

Select 9.POINT-PERPTO LINE from the Line menu.

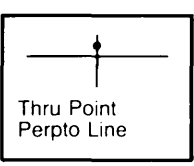

- Position the graphics cursor near the lower left point on the screen and select it using the P key or the tablet pen. This is the point through which the new line passes.
- Position the graphics cursor near the middle horizontal line and select it using the L key or the tablet pen. The new line is perpendicular to this line.

A new vertical line appears on your screen.

Enter ] to return to the Line menu.

The display on your terminal screen should now match figure 4-2.

## Trimming Lines

If you have not yet read Trimming Curves in chapter 2 of this manual, we recommend that you take the time to go back and read it before you try to trim the lines of your bolt plate. The Trimming Curves discussion gives you some hints to help you use the trim functions.

Trim the unnecessary, infinite ends off the bolt plate as follows:

| Keyboard Selection                                      | Tablet Selection  |                    |  |
|---------------------------------------------------------|-------------------|--------------------|--|
| Select 12.OTHER CURVES from the main menu.              | Trim/Extend Curv  | Trim/Extend Curves |  |
| Select 8.TRIM/EXTEND CURVES from the Other Curves menu. | One End<br>Screen | Two Ends<br>Screen |  |
| Select 2 ONE END-CURVE from the Trim/Extend Curves many | One End           | Two Ends           |  |

Bound

Bound

Select 2.ONE END-CURVE from the Trim/Extend Curves menu.

- Position the graphics cursor on the top horizontal line and select it as the boundary using the L key or the tablet pen.
- Position the graphics cursor on the right (sloped) line and select it as the line to be trimmed using the L key or the tablet pen. Since you are only trimming one line, enter ] to tell ICEM DDN that you have finished selecting curves to be trimmed.
- Position the graphics cursor above the top end of the right line and enter C or press down on the tablet ٠ pen to indicate that you want the line trimmed on that side of the boundary.

Enter ] to return to the Trim/Extend Curves menu.

Trim both ends of the top horizontal line as follows:

| Keyboard Selection                                        | Tablet Selection   |                    |  |
|-----------------------------------------------------------|--------------------|--------------------|--|
| Select 4.TWO ENDS-CURVE from the Trim/Extend Curves menu. | Trim/Extend Curves |                    |  |
|                                                           | One End<br>Screen  | Two Ends<br>Screen |  |
|                                                           | One End<br>Bound   | Two Ends<br>Bound  |  |

- Position the graphics cursor on the right (sloped) line and select it as the first boundary using the L key or the tablet pen.
- Position the graphics cursor on the left vertical line and select it as the second boundary using the L key or the tablet pen.
- Position the graphics cursor on the top horizontal line and select it as the curve to be trimmed using the L key or the tablet pen, followed by ].

Enter ] to return to the Trim/Extend Curves menu.

Trim the ends of the left vertical line and the middle horizontal line at their intersection as follows:

| Keyboard Selection                                                    | Tablet Selection              |  |  |
|-----------------------------------------------------------------------|-------------------------------|--|--|
| Select 7.TWO CURVES AT INTERSECTION from the Trim/Extend Curves menu. | Middle                        |  |  |
|                                                                       | Middle Curves at Intersection |  |  |

- Position the graphics cursor on the left vertical line *near the bottom of the screen* and select it as the first curve to be trimmed using the L key or the tablet pen.
- Position the graphics cursor on the middle horizontal line *near the left side of the screen* and select it as the second curve to be trimmed using the L key or the tablet pen.

Enter ] to return to the Trim Curves menu.

Trim the ends of the middle horizontal line and the middle vertical line at their intersection as follows:

| Keyboard Selection                                                    | Tablet Selection         |
|-----------------------------------------------------------------------|--------------------------|
| Select 7.TWO CURVES AT INTERSECTION from the Trim/Extend Curves menu. | Middle Two Two Curves at |

- Position the graphics cursor on the middle *horizontal* line near the right side of the screen and select it as the first line to be trimmed using the L key or the tablet pen.
- Position the graphics cursor on the middle *vertical* line near the top of the screen and select it as the second curve to be trimmed using the L key or the tablet pen.

Enter ] to return to the Trim/Extend Curves menu.

Trim one end of the left vertical line as follows:

| Keyboard Selection                                       | Tablet Selection  | 1                  |
|----------------------------------------------------------|-------------------|--------------------|
| Select 2.ONE END-CURVE from the Trim/Extend Curves menu. | Trim/Extend Curv  | /es                |
|                                                          | One End<br>Screen | Two Ends<br>Screen |
|                                                          | One End<br>Bound  | Two Ends<br>Bound  |

- Position the graphics cursor on the top horizontal line and select it as the boundary using the L key or the tablet pen.
- Position the graphics cursor on the left vertical line and select it as the line to be trimmed using the L key or the tablet pen, followed by a ].
- Position the graphics cursor near the top end of the left vertical line and enter C, or press down on the tablet pen to indicate the side to be trimmed.

Enter ] to return to the Trim/Extend Curves menu.

Complete the outline of the bolt plate as follows:

| Reyboard Selection | Keyb | oard | Sel | ectior |
|--------------------|------|------|-----|--------|
|--------------------|------|------|-----|--------|

Select 2.ONE END-CURVE from the Trim/Extend Curves menu.

#### **Tablet Selection**

| Trim/Extend Curv | 'es      |
|------------------|----------|
| One End          | Two Ends |
| Screen           | Screen   |
| One End          | Two Ends |
| Bound            | Bound …  |

- Position the graphics cursor on the bottom horizontal line and select it as the boundary using the L key or the tablet pen.
- Position the graphics cursor on the middle vertical line and select it as the line to be trimmed using the L key or the tablet pen, followed by ].
- Position the graphics cursor near the bottom end of the middle vertical line and enter C, or press down with the tablet pen to indicate the side to be trimmed.

Enter ] to return to the Trim/Extend Curves menu.

The outline of your bolt plate should match the result shown in figure 4-4.

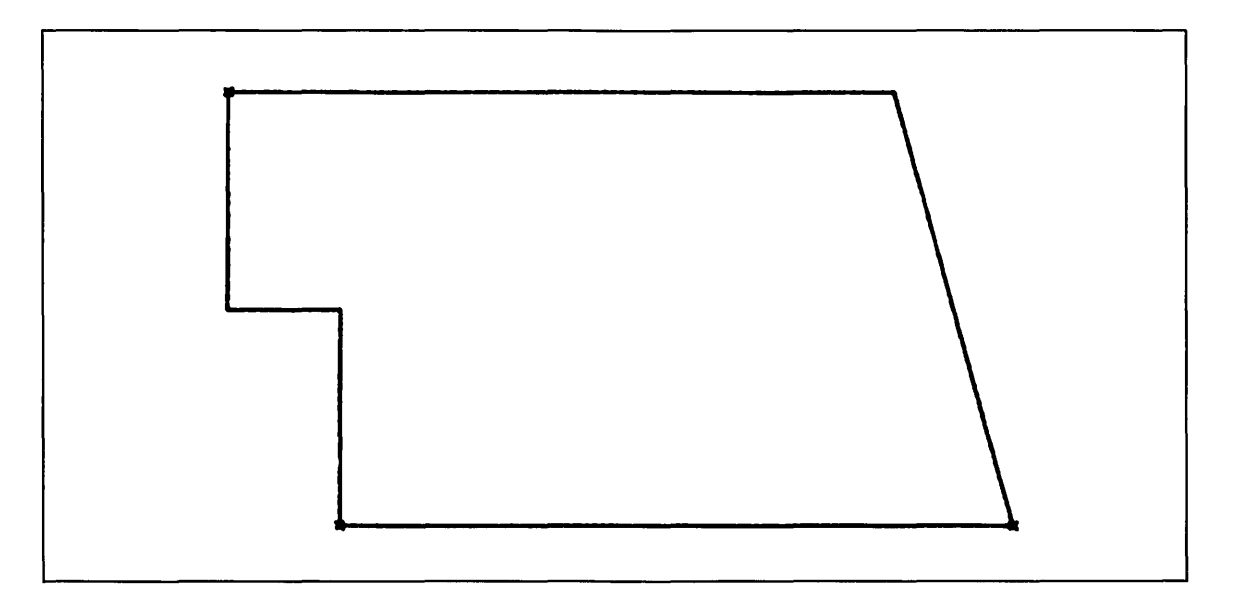

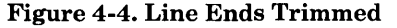

### Creating the Fillets

Create all of the fillets of the bolt plate in a single step using multiple fillet construction as follows:

#### **Keyboard Selection**

(CTRL) A + (RETURN)

Select 9.FILLET from the Arc/Circle/Fillet menu.

Select 1.SPECIFIED RADIUS as the fillet radius mode.

Select 1.TRIM/EXTEND as the fillet trim mode.

Select 1.AUTOMATIC CENTER as the fillet center mode.

Enter a radius value of 0.4 inch:

RADIUS = 0.2500 .4

#### NOTE

The 0.2500 that appears is the default radius value. By entering a value of .4, you are changing the default from 0.25 to 0.4. The next time you see this prompt displayed, a radius of 0.4000 is displayed.

Enter **(CTRL)** E to display the Entity Selection menu.

Select 2.CHAIN from the Entity Selection menu.

- Position the graphics cursor on the left vertical line and select it as the first entity using the L key or the tablet pen.
- Move the graphics cursor a short distance along the outline of the bolt plate and enter C or press down with the tablet pen to indicate the direction for chaining the contiguous curves.

If there are attention indicators on each of the line segments that make up the bolt plate, enter ] to accept the selected entities.

If not, enter [ and repeat the steps outlined above. If the Selection Modification modal is on, select 17.CANCEL LAST MODIFICATION from the Modify Selection menu and try selecting the entities again.

The system then automatically calculates the center of each fillet, creates each fillet, and trims the ends of each line segment.

Enter ] to return to the Arc/Circle/Fillet menu.

#### Tablet Selection

| Fillet              |                          |
|---------------------|--------------------------|
| Specify Radius      | Unspec $\bigcirc$ Radius |
| Auto Ctr<br>No Trim | Auto Ctr                 |

#### CREATING THE FILLETS

The display on your terminal should now match figure 4-5.

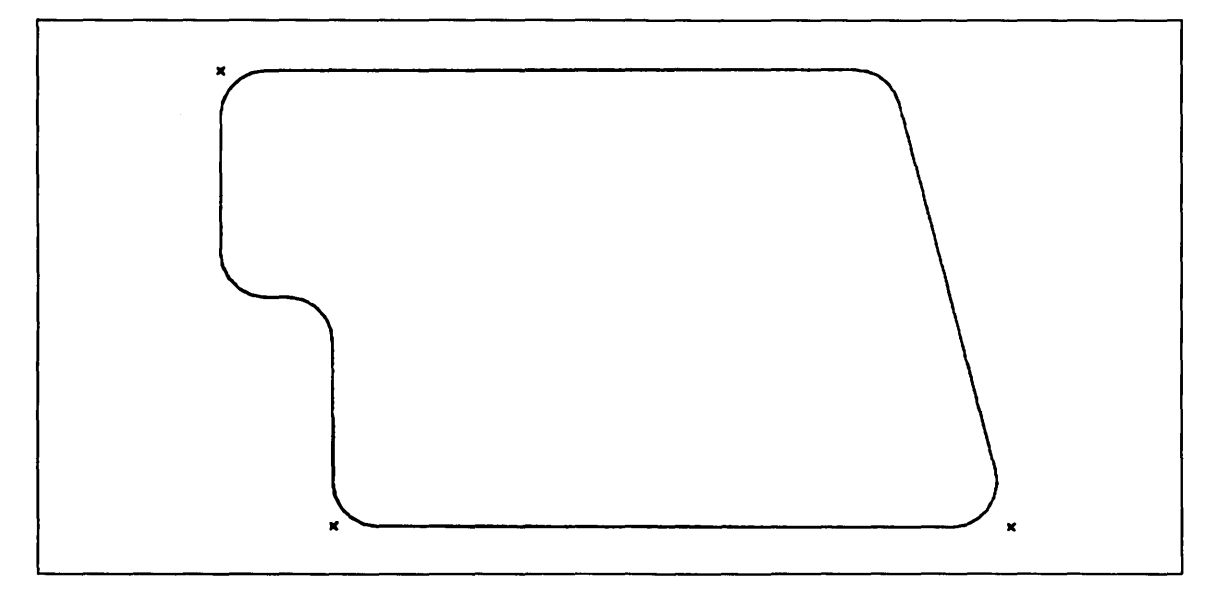

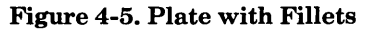

### Placing an Array of Circles on the Plate

Create one circle to use as the base element from which to create an array of circles on the bolt plate as follows:

| Keyboard Selection                                                 | Tablet Selection        |
|--------------------------------------------------------------------|-------------------------|
| CTRL) A + (RETURN)                                                 | Transform<br>XT,YT,ZT,R |
| Select 2.KEY-IN CENTER AND RADIUS from the Arc/Circle/Fillet menu. | Model<br>X.Y.Z.R        |

Select 1.TRANSFORM COORDINATES as the definition space mode.

Enter the following x and y transform coordinates:

1.XT = 5 2.YT = 5 ] 3.ZT =0.0000

Accept 0.4 as the radius and  $0^{\circ}$  and  $360^{\circ}$  as the starting and ending angles of the circle by entering ]:

1.RADIUS =0.4000 ] 2.STARTING ANGLE=0.0000 3.ENDING ANGLE =360.0000

A full circle with a radius of 0.4 inch appears on your screen.

Enter [ to return to the Definition Space menu.

Enter ] to return to the Arc/Circle/Fillet menu.

Enter F to return to the main menu.

Create a rectangular array using the base circle you just created as follows:

| Keyboard Selection                                     | Tablet S       | Selectio      | n              |                   |
|--------------------------------------------------------|----------------|---------------|----------------|-------------------|
| Select 13.ENTITY MANIPULATION from the main menu.      | Entity A       | Ianipulat     | ion            |                   |
| Select 1.RECT ARRAY from the Entity Manipulation menu. | Mirror         | Trans         | Rotate         | Rect<br>Array     |
|                                                        | Dupl<br>Mirror | Dupl<br>Trans | Dupl<br>Rotate | Circular<br>Array |

• Position the graphics cursor on the circle and select it as the entity to be copied using the A key or the tablet pen. An attention indicator appears on the circle.

Select 2.KEY-IN as the origin mode.

Enter the following values for the origin:

1.ORIGIN XT = 7 2. YT = 3 ]

Next, you are asked to enter the number of columns (horizontal number) and rows (vertical number) in the array, the displacement between these columns (horizontal increment) and rows (vertical increment), and the angle of rotation (tilt) for the array.

Accept 2 as the horizontal number and the vertical number by entering RETURN after each line:

1.HORIZONTAL NUMBER = 2 (RETURN) 2.VERTICAL NUMBER = 2 (RETURN)

Enter 2 as the horizontal and the vertical delta value and accept 0 as the tilt value by entering ]:

3.HORIZONTAL DELTA = 1.0000 2 4.VERTICAL DELTA = 1.0000 2 ] 5.TILT = 0.0000

Up to this point, you have defined a rectangular array of circles made up of two rows and two columns, with the origin of each circle located 2 inches from the origin of each of the other circles in the array (figure 4-6).

The next step is to exclude the circle in the upper right-hand corner from the array (figure 4-6). To do this, select 2.EXCLUDE SOME as the inclusion/exclusion condition.

Enter 2 as the x position and the y position:

1.POSITION X = 2 2. Y = 2 ]

Enter ] again to complete this operation.

The display on your terminal should now match figure 4-7.

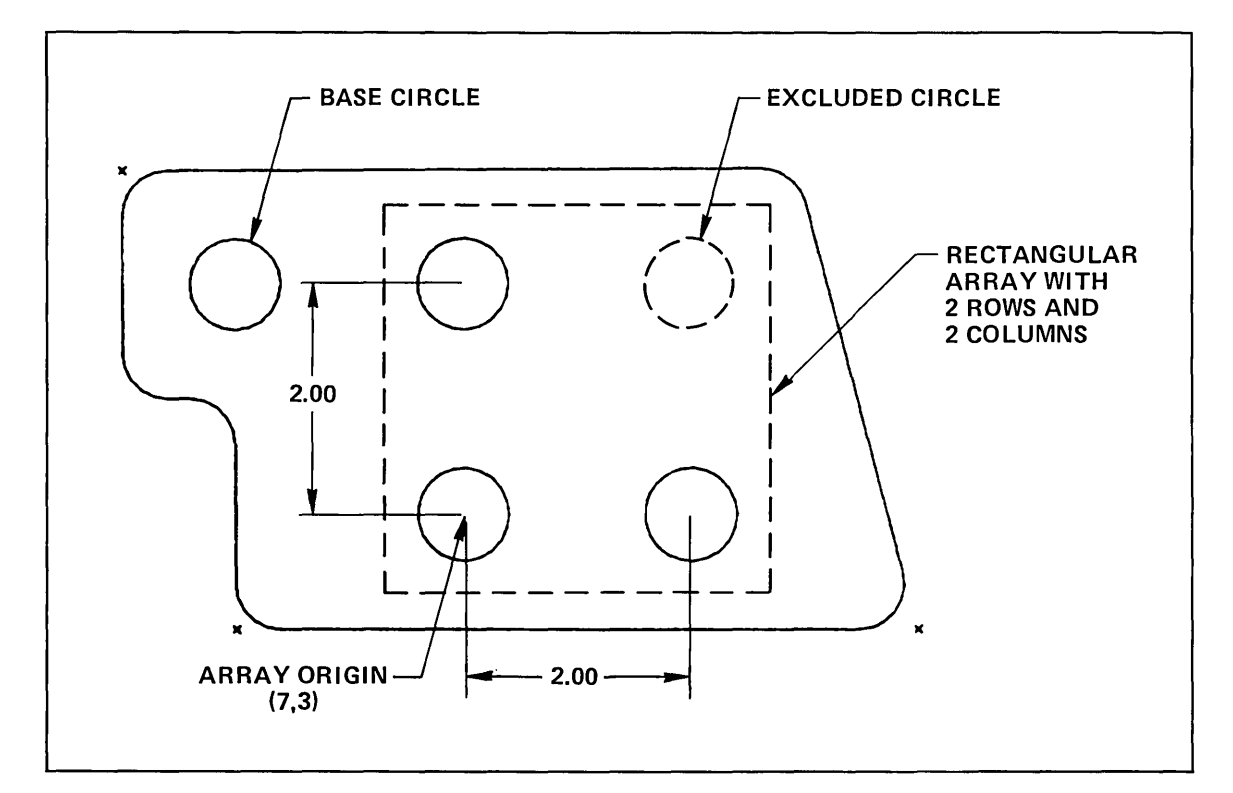

#### Figure 4-6. Constructing the Rectangular Array

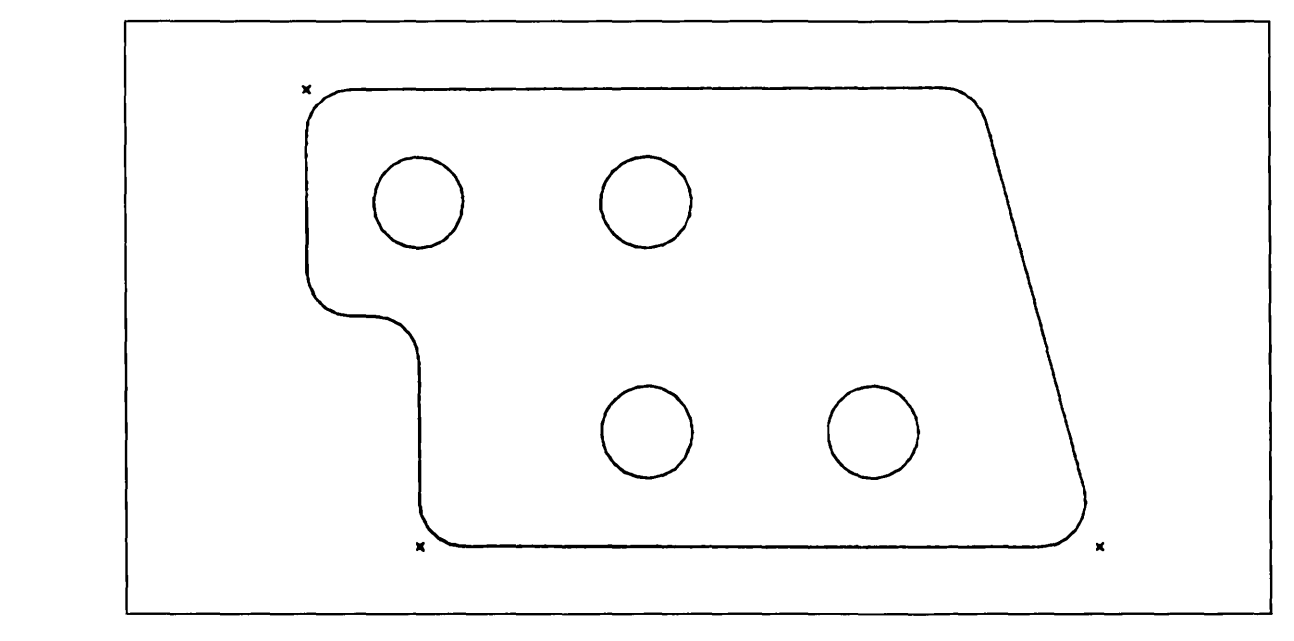

Figure 4-7. Completed Bolt Plate

-----

 $\left( \right)$ 

 $\left( \right)$ 

-----

## Filling and Exiting

Figure 4-8 outlines the steps to end this terminal session and save your part.

| Terminal Session                                                                                                    | Comments                                                                                                    |
|----------------------------------------------------------------------------------------------------|----------------------------------------------------------------------------------------------------|
| ICEMDDN L=0 V=1 D=0.00 P=0 C=1 4                                                                                                    | If you are using the keyboard, enter 4 to select the File Current Part/Exit ICEM DDN menu.                                                                   |
|                                                                                                    | If you are using the tablet, you can file your<br>part and exit from ICEM DDN in a single step<br>by selecting the FILE/QUIT square with your<br>tablet pen. |
| FILE CURRENT PART/EXIT ICEM DDN<br>1.FILE - CONTINUE CURRENT PART<br>2 GET DIFFERENT PART<br>3 QUIT SESSION<br>4 SUSPEND SESSION<br>5.DO NOT FILE - CONTINUE FROM LAST FILE<br>6 GET DIFFERENT PART<br>7 QUIT SESSION<br>8 SUSPEND SESSION 3<br>ICEMDDN TERMINATED. | Select 3.FILE - QUIT SESSION to<br>save your part and exit from<br>ICEM DDN.                                                                                 |
| /                                                                                                    |                                                                                                    |

#### Figure 4-8. Sample File/Exit Sequence

# Constructing a Three-Dimensional Cam

| Getting Started                          | 5-1  |
|------------------------------------------|------|
| Defining Base Points                     | 5-2  |
| Generating Cam Shaft Curves              | 5-3  |
| Generating the Cam Shaft Keyway          | 5-8  |
| Deleting Unnecessary Points              | 5-10 |
| Projecting the Cam into Three Dimensions | 5-11 |
| Displaying the Cam                       | 5-13 |
| Filing and Exiting                       | 5-15 |

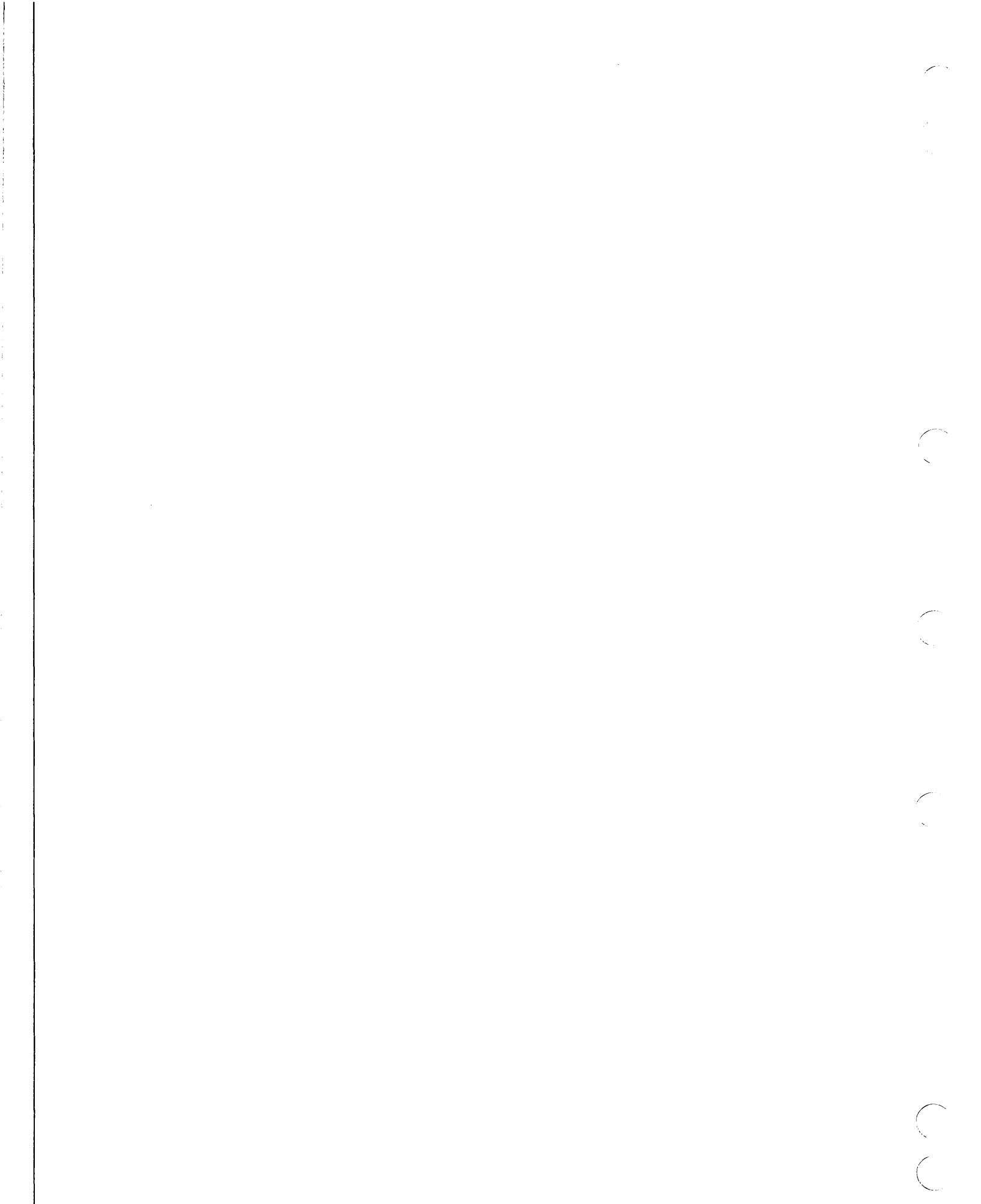

In this practice session, you will learn how to construct a three-dimensional cam using fillets, strings, and varying depths.

## Getting Started

- 1. Log in using the procedures described in the introduction to this manual.
- 2. Create a new part. The sample terminal session in figure 5-1 helps to illustrate this procedure.

| Terminal Session           | Comments                                                                                                    |
|----------------------------|----------------------------------------------------------------------------------------------------|
| ENTER PART NAME CAM        | Enter the name and sheet number of your new<br>part. In this example, we called the part CAM<br>with a sheet number of 1. |
| SHEET NUMBER = 1           |                                                                                                    |
| NEW PART ASSUMED           |                                                                                                    |
| UNITS OF MEASURE M         | First, enter M to turn the menu display on.                                                                               |
| 1.METRIC (MM)              | Next, select menu choice 2 to work in                                                                                     |
| 2.ENGLISH (INCH)           | English units.                                                                                                    |
| 3.ENGLISH (FOOT/INCH) 2    |                                                                                                    |
| DRAFTING STANDARD          | Select many choice 1 to yes 1089 ANGI                                                                                     |
| 1 ANST 1982                | standard dimensions                                                                                                    |
| 2.ANSI 1973                | bundura amicrisionis.                                                                                                    |
| 3.                         |                                                                                                    |
| 4.                         |                                                                                                    |
| 5.                         |                                                                                                    |
| 6.                         |                                                                                                    |
| 7.                         |                                                                                                    |
| 8.                         |                                                                                                    |
| <b>9.</b> 1                |                                                                                                    |
| ICEMDDN L=0 V=1 D=0.00 P=0 | C=0                                                                                                    |

#### Figure 5-1. Start Up Procedure for Constructing a Three-Dimensional Cam

Revision F

Constructing a Three-Dimensional Cam 5-1

### Defining Base Points

Select 2.KEY-IN from the Point menu.

The first step is to define the base points of the cam:

| Keyboard Selection                 | Tablet Selection      |
|------------------------------------|-----------------------|
| Select 9.POINT from the main menu. | Transform<br>XT,YT,ZT |

Model X,Y,Z

 $\label{eq:select1} Select 1.TRANSFORM \ COORDINATES \ as \ the \ definition \ space \ mode.$ 

Enter the following values to define the first base point:

1.XT = 7 2.YT = 4 ] 3.ZT =0.0000

A small x appears on your screen.

#### NOTE

You can also enter data using the automatic type-ahead facility. For example, you could enter 7 and 4 as your xt and yt values by typing:

7 (TAB) 4 ] (RETURN)

Enter the following xt and yt values to define the next two base points:

| 1.XT<br>2.YT<br>3.ZT | = 4.35<br>= 4 ]<br>=0.0000 | or enter 4.35 (TAB) 4 ] (RETURN) |
|----------------------|----------------------------|----------------------------------|
| 1.XT<br>2.YT<br>3.ZT | = 9.65<br>= 4 ]<br>=0.0000 | or enter 9.65 (TAB) 4 ] (RETURN) |

There should now be three small x's on your screen. These points will serve as the base points for the rest of the cam.

Enter ] to return to the Definition Space menu.

## Generating Cam Shaft Curves

In the next part of this session, you will learn how to use points, arcs, and depth variation to create the basic shape of the carn.

Create the top arc of the cam as follows:

| Keyboard Selection                                          | Tablet Selection |  |  |  |  |
|-------------------------------------------------------------|------------------|--|--|--|--|
| (CTRL) A + (RETURN)                                         | Center Point     |  |  |  |  |
| Select 3.CENTER AND RADIUS from the Arc/Circle/Fillet menu. | and Radius       |  |  |  |  |

• Position the graphics cursor near the center point and select it as the arc center using the P key or the tablet pen. An attention indicator appears on the point.

Enter the following radius, starting angle, and ending angle values:

| 1.RADIUS    | =0.2500       | 3.5   | or enter 3.5 | (TAB) | 45 | (TAB) | 135 | נ | (RETURN) |
|-------------|---------------|-------|--------------|-------|----|-------|-----|---|----------|
| 2.STARTING  | ANGLE=0.0000  | 45    |              |       |    |       |     |   |          |
| 3.ENDING AN | GLE =360.0000 | 135 ] |              |       |    |       |     |   |          |

#### NOTE

The default or current values display first. You can accept these values by entering ] or change them by entering new values. In the example above, all three of the values are changed.

Using the same center point you just used to create the top arc, define the bottom arc of the cam as follows:

• Position the graphics cursor near the center point and select it again as the center of the arc using the P key or the tablet pen. An attention indicator appears on the point.

Enter the following radius, starting angle, and ending angle values:

 1.RADIUS
 =3.5000
 2.25
 or enter 2.25 (TAB) 225 (TAB) 315 ] (RETURN)

 2.STARTING ANGLE=0.0000
 225

 3.ENDING ANGLE
 =360.0000
 315 ]

Enter ] to return to the Arc/Circle/Fillet menu.

The next step is to create the top of the cam at a depth of 0.5 inch. To do this, you must first modify the current depth (0.0000) by entering the D key followed by RETURN or touching the D tablet square with your tablet pen.

Enter 0.5 as the new depth (0.5 inch):

DEPTH =0.0000 .5

The Arc/Circle/Fillet menu then redisplays.

All of the entities that you create from now on are at a depth of 0.5 inch until you modify the depth again.

Next, define the cam shaft opening without the keyway as follows:

 Keyboard Selection
 Tablet Selection

 Select 3.CENTER AND RADIUS from the Arc/Circle/Fillet menu.
 Image: Content of the Arc/Circle/Fillet menu.

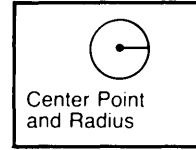

Just as you did before, select the center point using the P key or the tablet pen.

Enter the following radius, starting angle, and ending angle values:

 1.RADIUS
 =2.2500
 .5
 or enter .5 (TAB)
 104.5 (TAB)
 75.5 ]

 2.STARTING ANGLE=0.0000
 104.5

 3.ENDING ANGLE
 =360.0000
 75.5 ]

In the same way that you just created the cam shaft opening, define the full circle that forms the outside of the shaft as follows:

Select the center point again using the P key or the tablet pen.

Enter 1 as the radius and accept 0° and 360° as the starting and ending angles, respectively, by entering ]:

1.RADIUS =0.5000 1 ] 2.STARTING ANGLE=0.0000 3.ENDING ANGLE =360.0000

Enter ] to return to the Arc/Circle/Fillet menu.

The display on your screen should now match the display in figure 5-2.

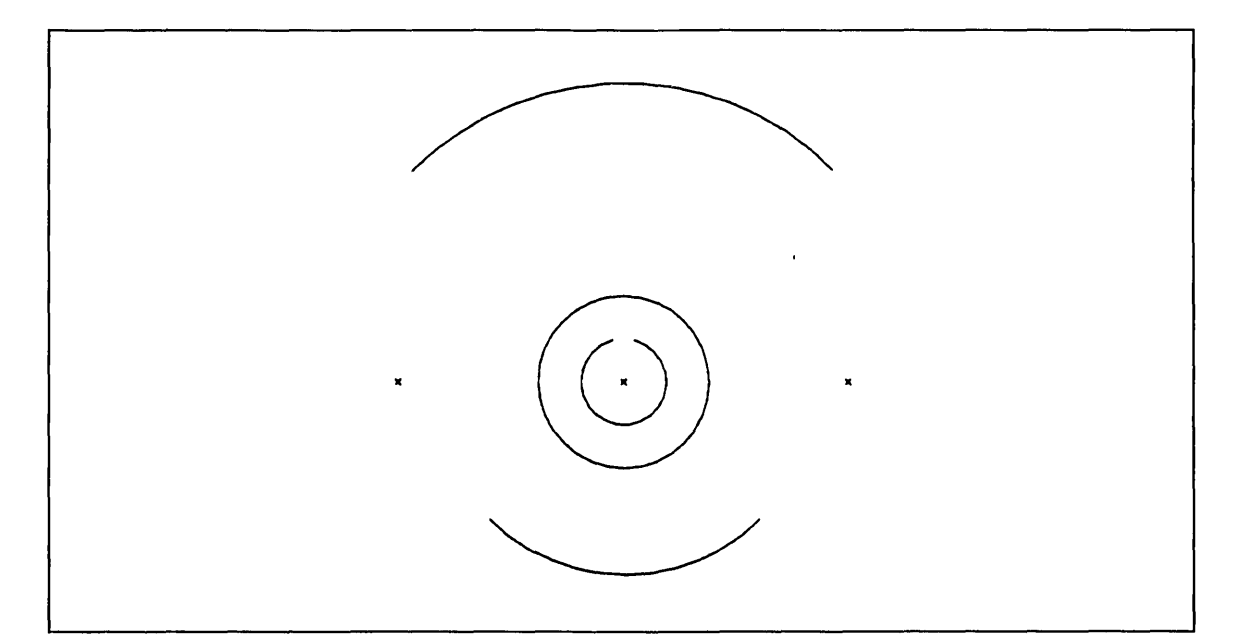

Figure 5-2. Initial Arcs for Cam

Change the depth back to a value of 0 by entering the D key and RETURN, followed by 0 and ].

The next step toward finishing the cam outline is to define points at both ends of the top and bottom arcs:

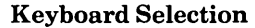

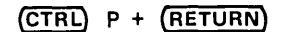

Select 8.CURVE END from the Point menu.

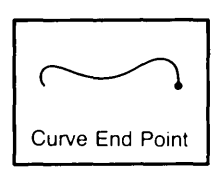

**Tablet Selection** 

• Position the graphics cursor near the right end of the top arc as shown in figure 5-3 and select the curve using the C key or the tablet pen. A point appears at the right end of the arc.

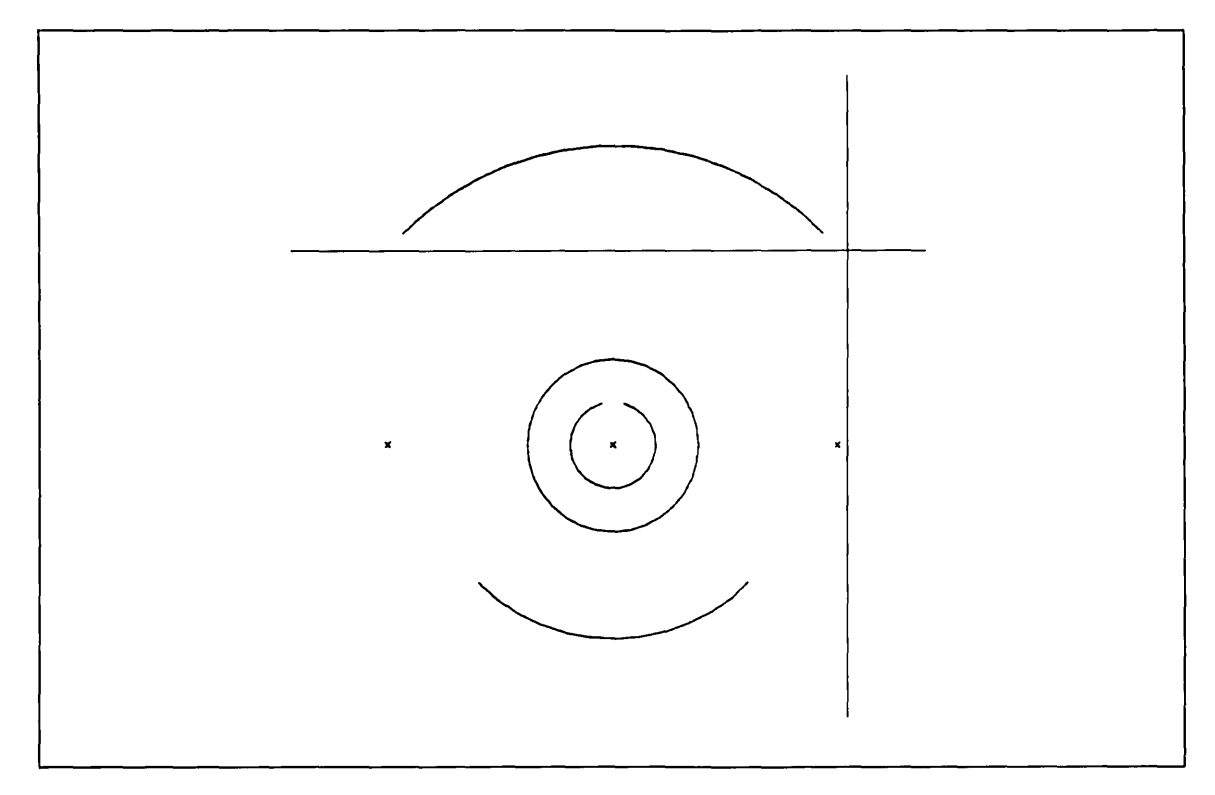

**Figure 5-3. Graphics Cursor Position** 

- Position the graphics cursor near the left end of the top arc and select the curve using the C key or the tablet pen. A point appears at the left end of the arc.
- Position the graphics cursor near the left end of the bottom arc and select the curve using the C key or the tablet pen. A point appears at the left end of the arc.
- Position the graphics cursor near the right end of the bottom arc and select the curve using the C key or the tablet pen. A point appears at the right end of the arc.

Enter ] to return to the Point menu.

Revision F

Constructing a Three-Dimensional Cam 5-5

Next, define the points that will be used to create the lines and arcs that make up the right and left sides of the cam as follows:

X,Y,Z

#### **Keyboard Selection**

| Keyboard Selection                                           | Tablet Selection |  |  |
|--------------------------------------------------------------|------------------|--|--|
| Select 2.KEY-IN from the Point menu.                         | Transform        |  |  |
| Select 1.TRANSFORM COORDINATES as the definition space mode. | Model            |  |  |

Enter the following xt and yt values:

| 1.XT<br>2.YT<br>3.ZT | = 4<br>= 5.5 ]<br>=0.0000  | or enter 4 (TAB) 5.5 ] (RETURN)  |
|----------------------|----------------------------|----------------------------------|
| 1.XT<br>2.YT<br>3.ZT | = 10<br>= 5.5 ]<br>=0.0000 | or enter 10 (TAB) 5.5 ] (RETURN) |

Enter ] to return to the Definition Space menu.

Using the points you have already created, create the lines on the sides of the cam as follows:

| Keyboard Selection                         | Tablet Selection |  |  |  |  |
|--------------------------------------------|------------------|--|--|--|--|
| (CTRL) L + (RETURN)                        |                  |  |  |  |  |
| Select 3.JOIN 2 POINTS from the Line menu. | ••               |  |  |  |  |
|                                            | Join 2 Points    |  |  |  |  |

- Position the graphics cursor near the point at the left end of the bottom arc and select that point using the P key or the tablet pen.
- Position the graphics cursor near the point located up and to the left of the first point you selected and select it using the P key or the tablet pen. The system joins these two points with a line.
- Position the graphics cursor near the point at the right end of the bottom arc and select that point using the P key or the tablet pen.
- Position the graphics cursor near the point located up and to the right of the point you just indicated and select it using the P key or the tablet pen. The system joins these two points with a line.

Enter ] to return to the Line menu.

The last step is to draw the arcs that will complete the outline of the cam:

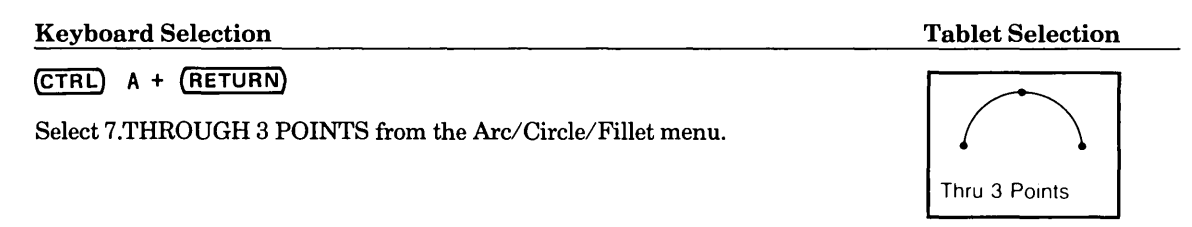

- Position the graphics cursor near the point at the left end of the top arc and select it using the P key or the tablet pen.
- Select the next two left points in a counterclockwise direction, ending with the point at the top end of the left slanted line.
- Position the graphics cursor near the point at the top end of the right slanted line and select it using the P key or the tablet pen.
- Select the next two right points in a counterclockwise direction, ending with the point at the right end of the top arc.

After the system displays the arc, enter F to return to the main menu.

The display on your terminal should now match figure 5-4.

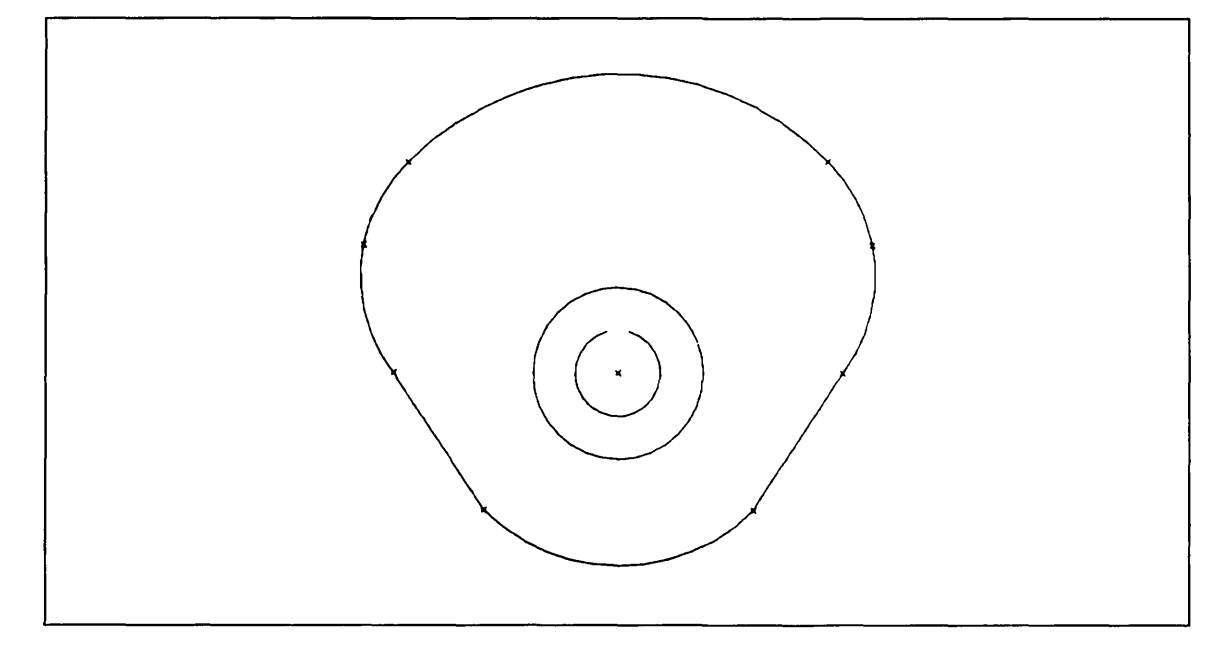

Figure 5-4. Cam and Cam Shaft Curves

## Generating the Cam Shaft Keyway

Next, you will learn how to use the String function to create the keyway for the shaft hole.

Because you created the shaft at a depth of 0.5 inch, you must again modify the depth before you can create the keyway. To do this, enter D and RETURN followed by the new depth of .5:

DEPTH =0.0000 .5 ]

The main menu redisplays.

#### NOTE

If you ever forget what depth you are working at, display the main menu heading and look for the depth value (abbreviated as D=x.xx). Now, your main menu heading should look like this:

ICEMDDN L=0 V=1 D=0.50 P=0 C=0

Before you can create the keyway using the String function, you must first tell the system where you want your string to begin:

| Keyboard Selection                               | Tablet Selection         |
|--------------------------------------------------|--------------------------|
| Select 12.0THER CURVES from the main menu.       | String                   |
| Select 4.STRING from the Other Curves menu.      | Screen<br>Position Coord |
| Select 4.CONNECT TO CURVE as the starting point. | Point Curve              |

• Position the graphics cursor near the upper left end of the open center circle and select it as the string starting point using the C key or the tablet pen. Note that *two attention indicators appear on the curve*, one in the middle of the curve and one at the left end. The attention indicator in the middle tells you that you have successfully selected that curve. The attention indicator at the end of the curve tells you which end serves as the starting point for the string.

Enter ] to return to the String menu.

Define the horizontal and vertical string segments that make up the keyway as follows:

Select 4.DELTA from the String menu.

Enter the following delta xt and yt values:

| 1.DELTA-XT =<br>2. YT = | 0<br>.125 ] | A vertical segment appears.   |
|-------------------------|-------------|-------------------------------|
| 1.DELTA-XT =<br>2. YT = | .25<br>0 ]  | A horizontal segment appears. |

Enter ] to return to the String menu.

Close the string with a vertical line from the horizontal line to the right side of the arc as follows:

Select 9.CONNECT TO CURVE from the String menu.

• Position the graphics cursor near the upper right end of the open circle in the center and select it using the C key or the tablet pen.

Enter ] to return to the String menu.

Enter ] again to indicate that you have finished the string.

Finally, you are asked if you want to define your string as individual lines and arcs:

DEFINE AS LINES AND ARCS?

Enter Y in response to this prompt.

Enter F to return to the main menu.

## Deleting Unnecessary Points

Next, you will learn how to use the Delete menu to remove all of the unnecessary points on your cam.

| Keyboard Selection                        | Tablet Selection |               |               |       |  |  |  |  |  |
|-------------------------------------------|------------------|---------------|---------------|-------|--|--|--|--|--|
| Select 3.DELETE from the main menu.       |                  | Delete        |               |       |  |  |  |  |  |
| Select 3.ALL POINTS from the Delete menu. |                  |               | Screen        | Chain |  |  |  |  |  |
|                                           | Region<br>In     | Region<br>Out | All<br>Points | Level |  |  |  |  |  |

You are asked if you want to delete all of the points on your drawing. This prompt gives you the opportunity to change your mind before all of the points on your part are deleted.

DELETE ALL POINTS?

Enter Y in response to this prompt.

The display on your terminal should now match figure 5-5.

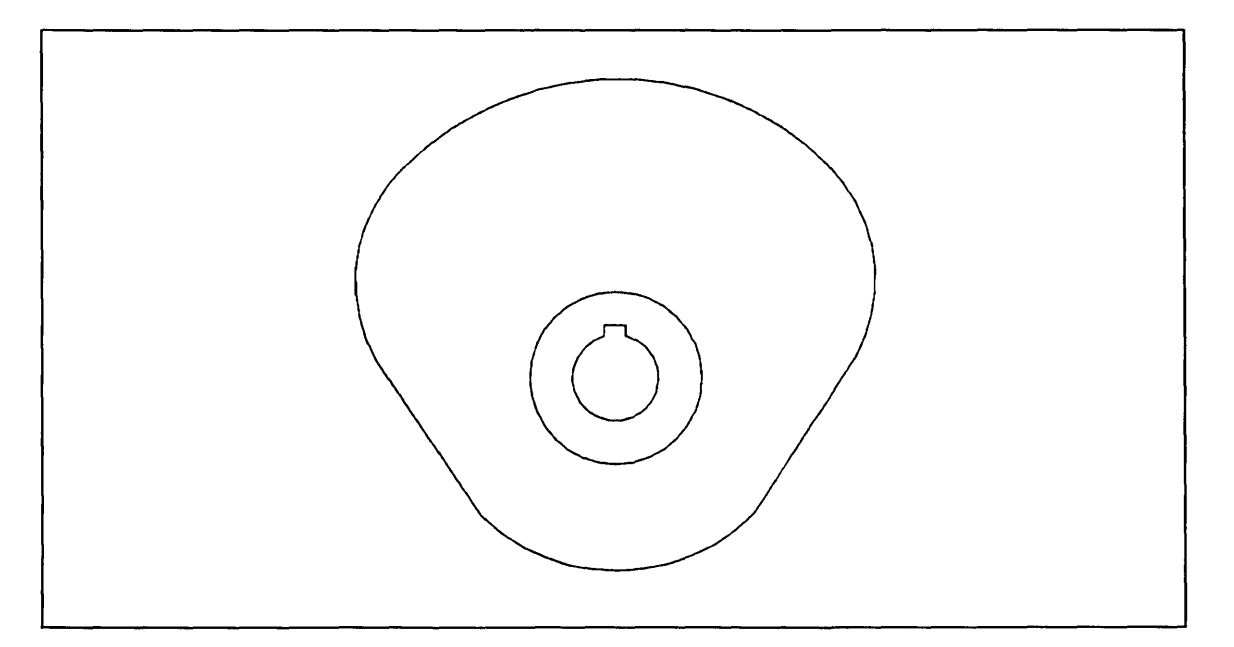

Figure 5-5. Completed Cam Shaft Keyway

## Projecting the Cam into Three Dimensions

In this part of the session, you will learn how to use the projected entities operation to create a copy of the set of entities that make up the cam. The copy is created at a distance from the original cam in a perpendicular direction and is connected to the original cam with lines.

| Keyboard Selection                                                 |                | Tablet Selection        |                         |                     |  |  |  |  |
|--------------------------------------------------------------------|----------------|-------------------------|-------------------------|---------------------|--|--|--|--|
| Select 13.ENTITY MANIPULATION from the main menu.                  | Entity M       | anipulati               | on                      |                     |  |  |  |  |
| Select 16.PROJECTED ENTITIES from the<br>Entity Manipulation menu. | Mirror         | Trans                   | Rotate                  | Rect<br>Array       |  |  |  |  |
|                                                                    | Dupl<br>Mirror | Dupl<br>Trans           | Dupl<br>Rotate          | Circular<br>Array   |  |  |  |  |
|                                                                    | Stretch        | Trans<br>Rotate         | Rotate<br>Trans         | Array<br>Explode    |  |  |  |  |
|                                                                    | Group          | Dupl<br>Trans<br>Rotate | Dupl<br>Rotate<br>Trans | Project<br>Entities |  |  |  |  |

In this example, you will project the cam into the screen (negative zt direction) at a distance of 1.25 inches:

DELTA ZT = 0.0000 -1.25 (RETURN)

Enter **(CTRL)** E to display the Entity Selection menu.

Select 2.CHAIN from the Entity Selection menu.

- Position the graphics cursor on the circle at the center of the part (the one with the keyway) and select it as the first entity using the A key or the tablet pen.
- Move the graphics cursor a short distance along the outline of the cam and enter C or press down with the tablet pen to indicate the direction for chaining the contiguous curves.

If there are attention indicators on each of the curves that make up the cam, enter ] to accept the selected entities.

If not, enter [ and repeat the steps outlined above. If the Selection Modification modal is on, select 17.CANCEL LAST MODIFICATION from the Modify Selection menu and try selecting the curves again.

Now, you are again prompted to enter a delta zt value. Enter RETURN to accept -1.25 as the delta zt value.

DELTA ZT = -1.25 (RETURN)

• Position the graphics cursor to the left of the full circle and select it using the A key or the tablet pen.

Enter ] to define the projected entity.

In the same way you just projected the cam shaft opening, project the rest of the cam as follows:

Enter -.75 as the new delta zt value. Negative zt values are projected into the screen.

DELTA ZT = -1.25 -.75 (RETURN)

Enter **(CTRL)** E to display the Entity Selection menu.

Select 2.CHAIN from the Entity Selection menu.

- Position the graphics cursor above the top arc and select it as the first entity using the A key or the tablet pen.
- Move the graphics cursor a short distance along the outline of the cam and enter C or press down with the tablet pen to indicate the direction for chaining the contiguous curves.

If there are six attention indicators on the cam outline, enter ] to accept the selected entities.

If not, enter [ and repeat the steps outlined above. If the Selection Modification modal is on, select 17.CANCEL LAST MODIFICATION from the Modify Selection menu and try selecting the curves again.

Enter [ to return to the Entity Manipulation menu.

Enter F to return to the main menu.

Std

Eight

Multi

View

Side by

Side

**Tablet Selection** 

Four

Above

Below

## Displaying the Cam

In this part of the session, you will learn how to display the finished three-dimensional cam in the bottom and auxiliary views.

| Keyboard Selection                           | Tablet Selection |                    |        |     |                |  |  |
|----------------------------------------------|------------------|--------------------|--------|-----|----------------|--|--|
| Select 8.DISPLAY CONTROL from the main menu. | Display          | Views              |        |     |                |  |  |
| Select 3.DISPLAY A SINGLE VIEW from the      | Top-6<br>Front-1 | Front-1<br>Right-3 | ISO1-8 | One | Last<br>Layout |  |  |
| Display Control menu.                        | Two Vie          | ws                 | Std    | Std | Last           |  |  |

Display the bottom view of the cam at a scale that fills the entire screen as follows:

VIEW NUMBER = 2

You are then asked to select a zoom scale for the display. Select 5.AUTOMATICALLY MAXIMIZED from the menu or touch the tablet square marked AUTO MAX/MIN with your tablet pen. With an automatically maximized zoom scale, the system calculates the largest possible scale that the part can be displayed at and still fit on your screen.

The bottom view of your cam should now be displayed on the screen.

Display the auxiliary view of the cam (view 4) in the same way that you just displayed the bottom view of the cam:

| Select 3.DISPLAY A SINGLE VIEW from the |
|-----------------------------------------|
| Display Control menu.                   |

| Display          | Views              |        |       |                |
|------------------|--------------------|--------|-------|----------------|
| Top-6<br>Front-1 | Front-1<br>Right-3 | ISO1-8 | One   | Last<br>Layout |
| Two Vie          | ws                 | Std    | Std   | Last           |
| Above<br>Below   | Side by<br>Side    | Four   | Eight | Multi<br>View  |

Enter 4 as the new view number:

VIEW NUMBER = 4

**Keyboard Selection** 

Select 5.AUTOMATICALLY MAXIMIZED as the zoom scale. Just as before, the display of the view fills the entire screen.

. . . . . . . . .

Display the bottom and the auxiliary view of your cam together on the screen as follows:

| Keyboard Selection                                                   | Tablet Selection                                                    |  |  |  |
|----------------------------------------------------------------------|---------------------------------------------------------------------|--|--|--|
| Select 4.DISPLAY MULTIPLE VIEWS from the                             | Display Views                                                       |  |  |  |
| Display Control menu.                                                | Top-6 Front-1 Last<br>Front-1 Right-3 ISO1-8 One Layout             |  |  |  |
| Select 4.TWO VIEWS - TOP AND BOTTOM to display two views of the cam. | Two ViewsStdStdLastAboveSide byFourEightMultiBelowSideFourEightView |  |  |  |

To display the auxiliary view in the top half of the screen, enter 4 as the top view:

SELECT TOP VIEW VIEW NUMBER = 4

To display the bottom view in the bottom half of the screen, enter 2 as the bottom view:

SELECT BOTTOM VIEW VIEW NUMBER = 2

Select 5.AUTOMATICALLY MAXIMIZED as the zoom scale or touch the tablet square marked AUTO MAX/MIN with your tablet pen. The display fills the entire screen. The result is shown in figure 5-6.

Enter F to return to the main menu.

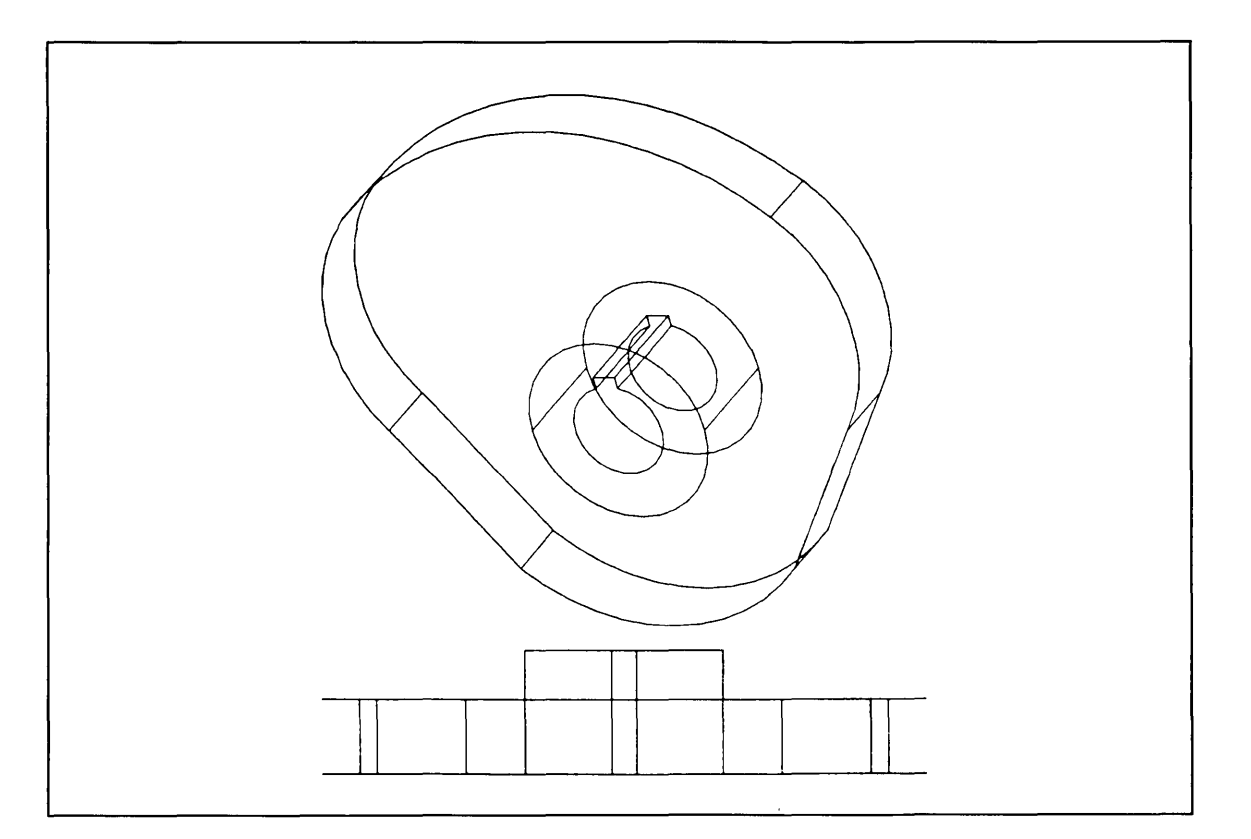

Figure 5-6. Auxiliary and Bottom Views of Cam

## Filing and Exiting

Figure 5-7 outlines the steps to end this terminal session and save your part.

| Terminal Session                                                                                                    | Comments                                                                                                    |
|----------------------------------------------------------------------------------------------------|----------------------------------------------------------------------------------------------------|
| ICEMDDN L=0 V=1 D=0.00 P=0 C=1 4                                                                                                    | If you are using the keyboard, enter 4 to select<br>the File Current Part/Exit ICEM DDN menu.                                                                |
|                                                                                                    | If you are using the tablet, you can file your<br>part and exit from ICEM DDN in a single step<br>by selecting the FILE/QUIT square with your<br>tablet pen. |
| FILE CURRENT PART/EXIT ICEM DDN<br>1.FILE - CONTINUE CURRENT PART<br>2 GET DIFFERENT PART<br>3 QUIT SESSION<br>4 SUSPEND SESSION<br>5.DO NOT FILE - CONTINUE FROM LAST FILE<br>6 GET DIFFERENT PART<br>7 QUIT SESSION<br>8 SUSPEND SESSION 3 | Select 3.FILE – QUIT SESSION to<br>save your part and exit from<br>ICEM DDN.                                                                                 |
| ICEMDDN TERMINATED.                                                                                                    |                                                                                                    |
| /                                                                                                    |                                                                                                    |
|                                                                                                    |                                                                                                    |

#### Figure 5-7. Sample File/Exit Sequence

Revision F

(

# Constructing a Latch

(

(

 $\bigcirc$ 

 $\bigcirc$ 

| Getting Started              | 6-1  |
|------------------------------|------|
| Generating the Keyway        | 6-2  |
| Generating the Latch         | 6-4  |
| Closing the Latch            | 6-9  |
| Magnifying the Keyway Region | 6-11 |
| Renaming the Part            | 6-15 |
| Filing and Exiting           | 6-16 |
| Practice Session             | 6-17 |
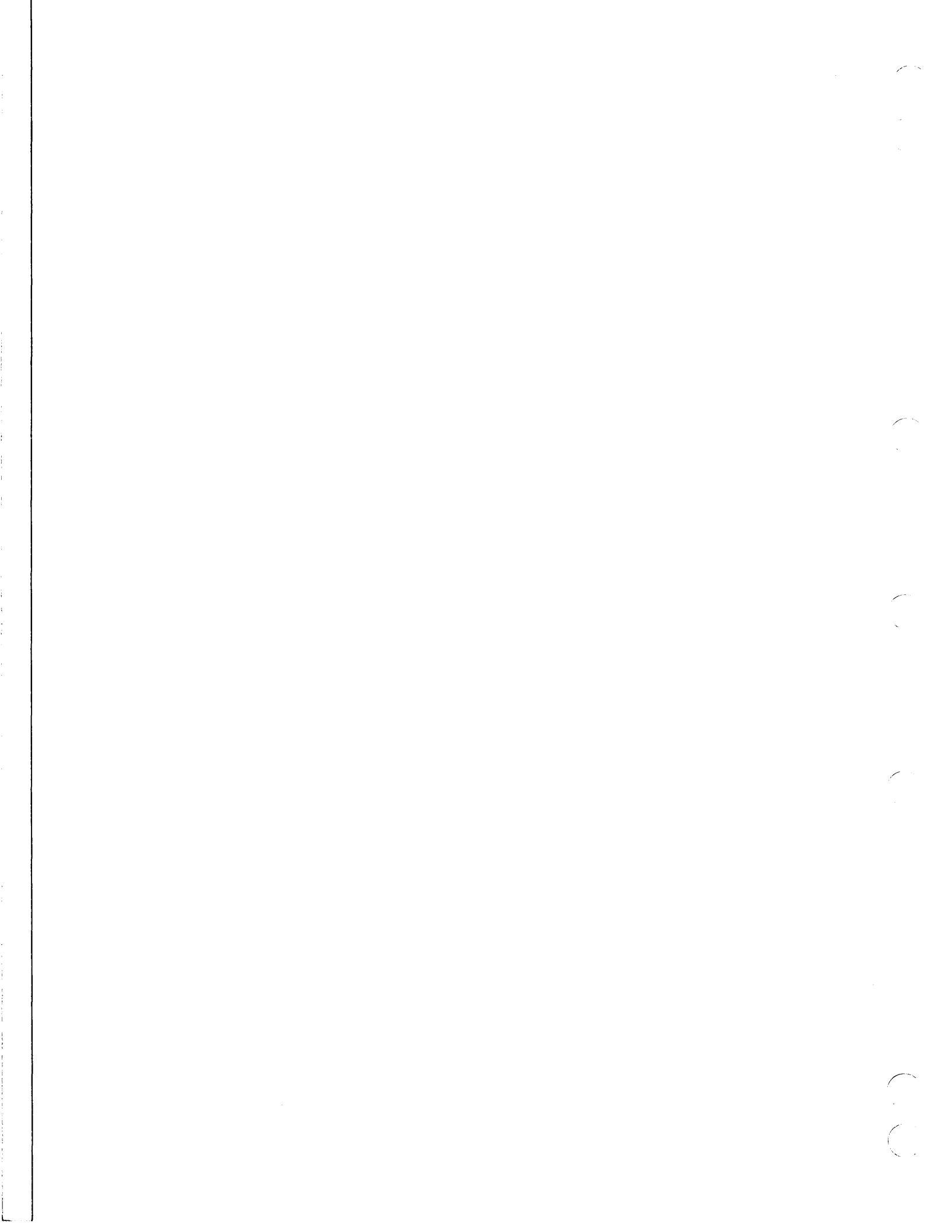

In this practice session, you will learn how to construct a latch using basic geometry and drafting. You will also learn how to use strings and fillets to construct a simple, two-dimensional part and how to use detail magnification to view an enlarged portion of the part.

## Getting Started

Create a new user part in which to create the latch as follows:

- 1. Log in using the procedures described in the introduction to this manual.
- 2. Create a new part. The sample terminal session in figure 6-1 helps to illustrate this procedure.

| Terminal Session                                                                            | Comments                                                                                                    |
|---------------------------------------------------------------------------------------------|----------------------------------------------------------------------------------------------------|
| ENTER PART NAME LATCH                                                                       | Enter the name and sheet number of your new<br>part. In this example, we called the part<br>LATCH with a sheet number of 1. |
| SHEET NUMBER = 1                                                                            |                                                                                                    |
| NEW PART ASSUMED                                                                            |                                                                                                    |
| UNITS OF MEASURE M<br>1.METRIC (MM)<br>2.ENGLISH (INCH)<br>3.ENGLISH (FOOT/INCH) 2          | First, enter M to turn the menu display on.<br>Next, select menu choice 2 to work in<br>English units.                      |
| DRAFTING STANDARD<br>1.ANSI 1982<br>2.ANSI 1973<br>3.<br>4.<br>5.<br>6.<br>7.<br>8.<br>9. 1 | Select menu choice 1 to use 1982 ANSI<br>standard dimensions.                                                               |

#### Figure 6-1. Start Up Procedure for Constructing a Latch

## Generating the Keyway

In the first part of this session, you will create the small keyway shown in figure 6-2 using the String function.

#### NOTE

As you begin entering values, don't be concerned if you can't see each segment of the string as you create it. Because you are working in actual scale, some of the smaller string segments will be difficult to see. For example, a string segment with a length of 0.02 appears on your screen at exactly that length. Later in this session, you will learn how to magnify this area using the Detail Magnification function.

| Keyboard Selection                          | Tablet Selection   |
|---------------------------------------------|--------------------|
| Select 12.OTHER CURVES from the main menu.  | String             |
| Select 4.STRING from the Other Curves menu. | Screen<br>Position |
| Select 2.KEY-IN as the starting point.      | Point Curve        |

Enter the following values to define the starting point of the string:

1.XT = 8 2.YT = 8 ]

An attention indicator appears on your screen at the coordinates (8,8).

Enter ] to return to the String menu.

Select 4.DELTA from the String menu and enter the following delta xt and yt values:

| 1.DELTA-XT<br>2. YT | =24<br>= 0 ]   | A horizontal line segment appears. |
|---------------------|----------------|------------------------------------|
| 1.DELTA-XT<br>2. YT | = 0<br>=02 ]   | A vertical line segment appears.   |
| 1.DELTA-XT<br>2. YT | =02<br>= 0 ]   | A horizontal line segment appears. |
| 1.DELTA-XT<br>2. YT | = 0<br>= .01 ] | A vertical line segment appears.   |
| 1.DELTA-XT<br>2. YT | = .01<br>= 0 ] | A horizontal line segment appears. |
| 1.DELTA-XT<br>2. YT | = 0<br>= .01 ] | A vertical line segment appears.   |
| 1.DELTA-XT<br>2. YT | =5<br>= 0 ]    | A horizontal line segment appears. |

Enter ] to return to the String menu.

The display on your screen should now match figure 6-2.

-----

Figure 6-2. Keyway

-0

. . . . . . . . . .

----

**Revision** F

C

## Generating the Latch

Create the rest of the latch outline as follows:

Select 7.CW ARC (clockwise arc) from the String menu and enter the following radius, arc length, and delta angle values:

 1.RADIUS
 = 0.2500
 .1875
 A clockwise arc appears.

 2.ARC LENGTH
 = 0.0000
 (RETURN)

 3.DELTA ANGLE
 = 0.0000
 180 ]

NOTE

A RETURN is used to tell the system to accept the current or default value.

Select 4.DELTA from the String menu and enter the following delta xt and yt values:

| 1.DELTA-XT = .75<br>2. YT = 0 ]   | A horizontal line segment appears. |
|-----------------------------------|------------------------------------|
| 1.DELTA-XT = 0<br>2. YT = .375 ]  | A vertical line segment appears.   |
| 1.DELTA-XT = -1.25<br>2. YT = 0 ] | A horizontal line segment appears. |

Enter ] to return to the String menu.

Select 8.CCW ARC from the String menu and enter the following radius, arc length, and delta angle values:

1.RADIUS = 0.1875 .75 2.ARC LENGTH = 0.0000 (RETURN) 3.DELTA ANGLE = 0.0000 90 J A counterclockwise arc appears.

The display on your terminal should now match figure 6-3.

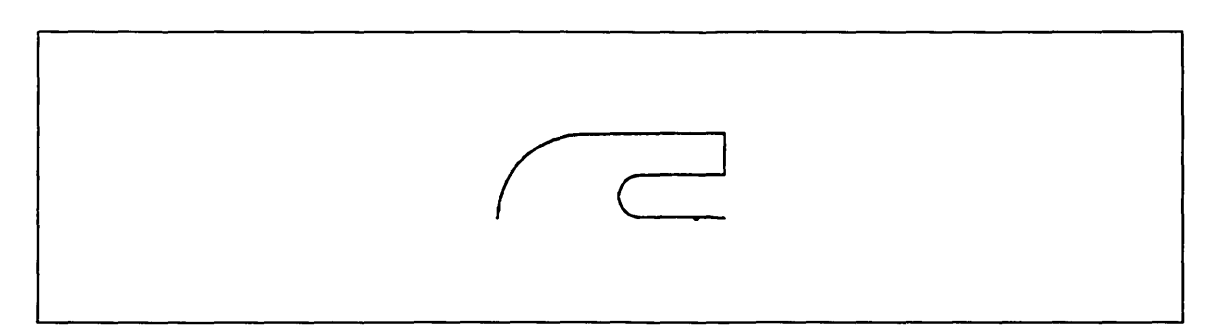

Figure 6-3. Starting the Latch

Select 4.DELTA from the String menu and enter the following delta xt and yt values:

| 1.DELTA-XT =<br>2. YT = | 0<br>-5 ]  | A vertical line segment appears.   |
|-------------------------|------------|------------------------------------|
| 1.DELTA-XT =<br>2. YT = | .75<br>1 ] | A sloped line segment appears.     |
| 1.DELTA-XT =<br>2. YT = | 25<br>0 ]  | A horizontal line segment appears. |
| 1.DELTA-XT =<br>2. YT = | 0<br>1 J   | A vertical line segment appears.   |

Enter ] to return to the String menu.

Select 7.CW ARC from the String menu and enter the following radius, arc length, and delta angle values:

| 1.RADIUS        | = 0.7500 | .5       | A clockwise arc appears |
|-----------------|----------|----------|-------------------------|
| 2.ARC LENGTH    | = 0.0000 | (RETURN) |                         |
| 3. DEL TA ANGLE | = 0.0000 | 90 ]     |                         |

Before you go on to the next part of this session, we recommend that you take the time to convert the string you just created into individual lines and arcs. The reason for this is because the ICEM DDN system sees your string as a *single* entity. If you make a mistake that causes you to be taken out of the String function, you will lose all of the work that you just did. By converting the string to individual lines and arcs, you protect it from being accidentally erased.

To do this, enter ] to exit from the String function. You are then asked if you want to define your string as individual lines and arcs. Enter Y in response to the prompt:

DEFINE AS LINES AND ARCS?

Before you can continue working on your latch, it is necessary for you to define a new string starting point that begins at the end of the last clockwise arc you created.

| Keyboard Selection                               | Tablet Selection         |
|--------------------------------------------------|--------------------------|
| Select 4.STRING from the Other Curves menu.      | String                   |
| Select 4.CONNECT TO CURVE as the starting point. | Screen<br>Position Coord |
|                                                  | Point Curve              |

• Position the graphics cursor near the end of the last arc you created and select it using the C key or the tablet pen. *Two* attention indicators appear on the curve, one in the middle and one at the end of the arc. The attention indicator in the *middle* tells you that you have successfully selected that curve. The attention indicator at the *end* of the arc tells you which end of the curve serves as the starting point for the string.

If the attention indicators are correct, enter ]. If not, enter [ and try again.

The String menu is then redisplayed. Now you can continue defining the latch outline.

Select 4.DELTA from the String menu and enter the following delta xt and yt values:

1.DELTA-XT= 2.5A horizontal line segment appears.2. YT= 0 ]

Enter ] to return to the String menu.

**Revision** F

GENERATING THE LATCH

Select 7.CW ARC from the String menu and enter the following radius, arc length, and delta angle values:

| 1.RADIUS      | = 0.5000 | (RETURN) | A clockwise arc appears |
|---------------|----------|----------|-------------------------|
| 2.ARC LENGTH  | = 0.0000 | (RETURN) |                         |
| 3.DELTA ANGLE | = 0.0000 | 90 J     |                         |

Select 4.DELTA from the String menu and enter the following delta xt and yt values:

**1.DELTA-XT =** 0 A vertical line segment appears. **2.** YT = -1 ]

Enter ] to return to the String menu.

Select 8.CCW ARC from the String menu and enter the following radius, arc length, and delta angle values:

 1.RADIUS
 = 0.5000
 .75
 A counterclockwise arc appears.

 2.ARC LENGTH
 = 0.0000
 (RETURN)

 3.DELTA ANGLE
 = 0.0000
 180 ]

Select 4.DELTA from the String menu and enter the following delta xt and yt values:

1.DELTA-XT =0A vertical line segment appears.2.YT =2

Enter ] to return to the String menu.

Select 8.CCW ARC from the String menu and enter the following radius, arc length, and delta angle values:

| 1.RADIUS      | = 0.7500 | (RETURN) | A counterclockwise arc appears. |
|---------------|----------|----------|---------------------------------|
| 2.ARC LENGTH  | = 0.0000 | (RETURN) |                                 |
| 3.DELTA ANGLE | = 0.0000 | 90 ]     |                                 |

The display on your terminal should now match figure 6-4.

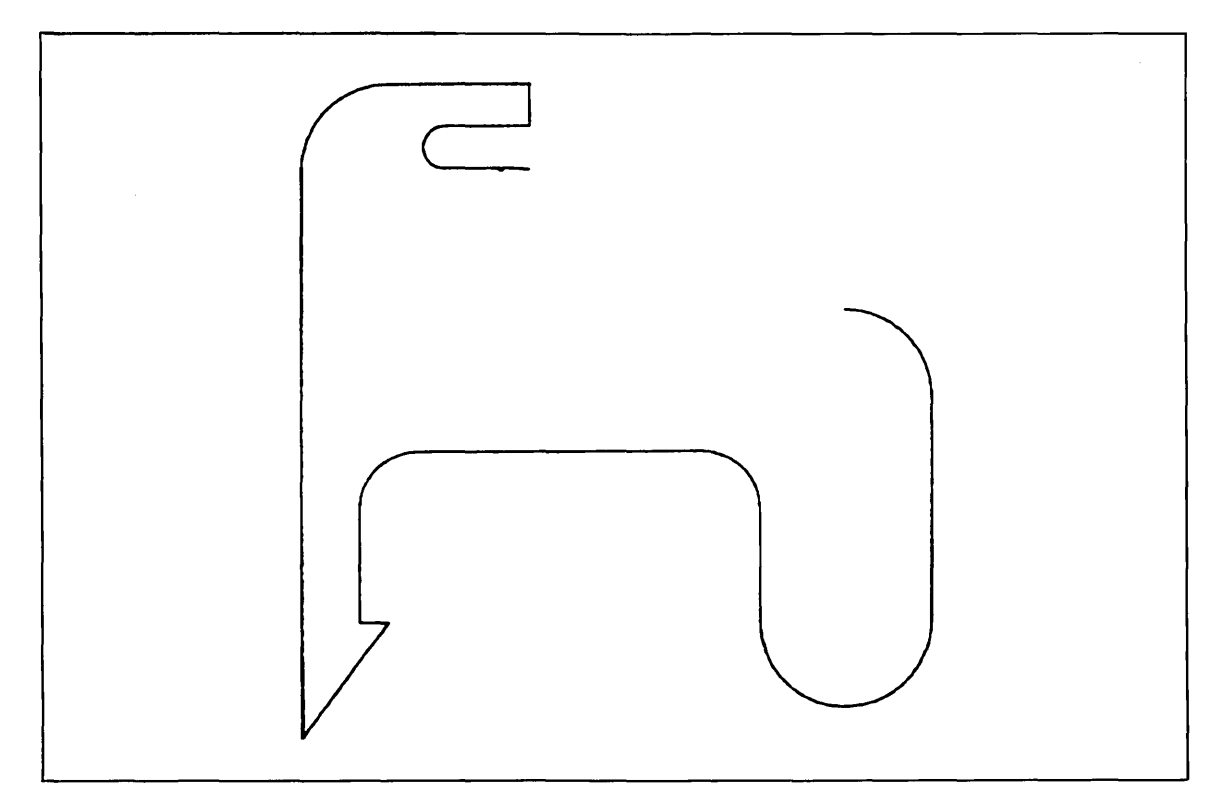

Figure 6-4. Creating the Latch

Revision F

......

C

......

Select 4.DELTA from the String menu and enter the following delta xt and yt values:

**1.DELTA-XT = -1.5** A horizontal line segment appears. **2.** YT = 0

Enter ] to return to the String menu.

Select 7.CW ARC from the String menu and enter the following radius, arc length, and delta angle values:

1.RADIUS= 0.7500(RETURN)A clockwise arc appears.2.ARC LENGTH= 0.0000(RETURN)3.DELTA ANGLE= 0.000090 ]

Select 4.DELTA from the String menu and enter the following delta xt and yt values:

1.DELTA-XT= 0A vertical line segment appears.2.YT= .25 ]

Enter ] to return to the String menu.

Enter ] again to tell ICEM DDN that you have finished your string.

You are again asked if you would like to define your string as individual lines and arcs:

DEFINE AS LINES AND ARCS?

Enter Y in response to this prompt.

#### Closing the Latch

Connect the two ends of the latch outline using fillet construction as follows:

| Keyboard Selection                                   | Tablet Selection Fillet |                  |  |
|------------------------------------------------------|-------------------------|------------------|--|
| CTRL) A + (RETURN)                                   |                         |                  |  |
| Select 9.FILLET from the Arc/Circle/Fillet menu.     | Specify Radius          | Unspec<br>Radius |  |
| Select 1.SPECIFIED RADIUS as the fillet radius mode. | Auto Ctr<br>No Trim     | Auto Ctr<br>Trim |  |
|                                                      |                         |                  |  |

Select 1.TRIM/EXTEND as the fillet trim mode.

Select 2.INDICATE CENTER as the fillet center mode.

Enter .25 as the new radius value:

**RADIUS = 0.7500** .25 ]

- Position the graphics cursor at the end of the last line created and select it using the C key or the tablet pen.
- Position the graphics cursor at the right end of the first line segment created and select it using the C key or the tablet pen.

If attention indicators appear on each of the lines you just selected, enter ] to accept the selected entities. If not, enter [ for each incorrectly selected line. Entering ] tells ICEM DDN to cancel the selection you just made.

Next, you are asked to indicate the approximate location of the fillet center.

• Position the graphics cursor between the two attention indicators that appear on the two previously selected lines and select that position as the center of the fillet using the C key or the tablet pen.

As soon as you indicate the center, the fillet is drawn and the lines are trimmed automatically.

Enter F to return to the main menu.

The display on your terminal should now match figure 6-5.

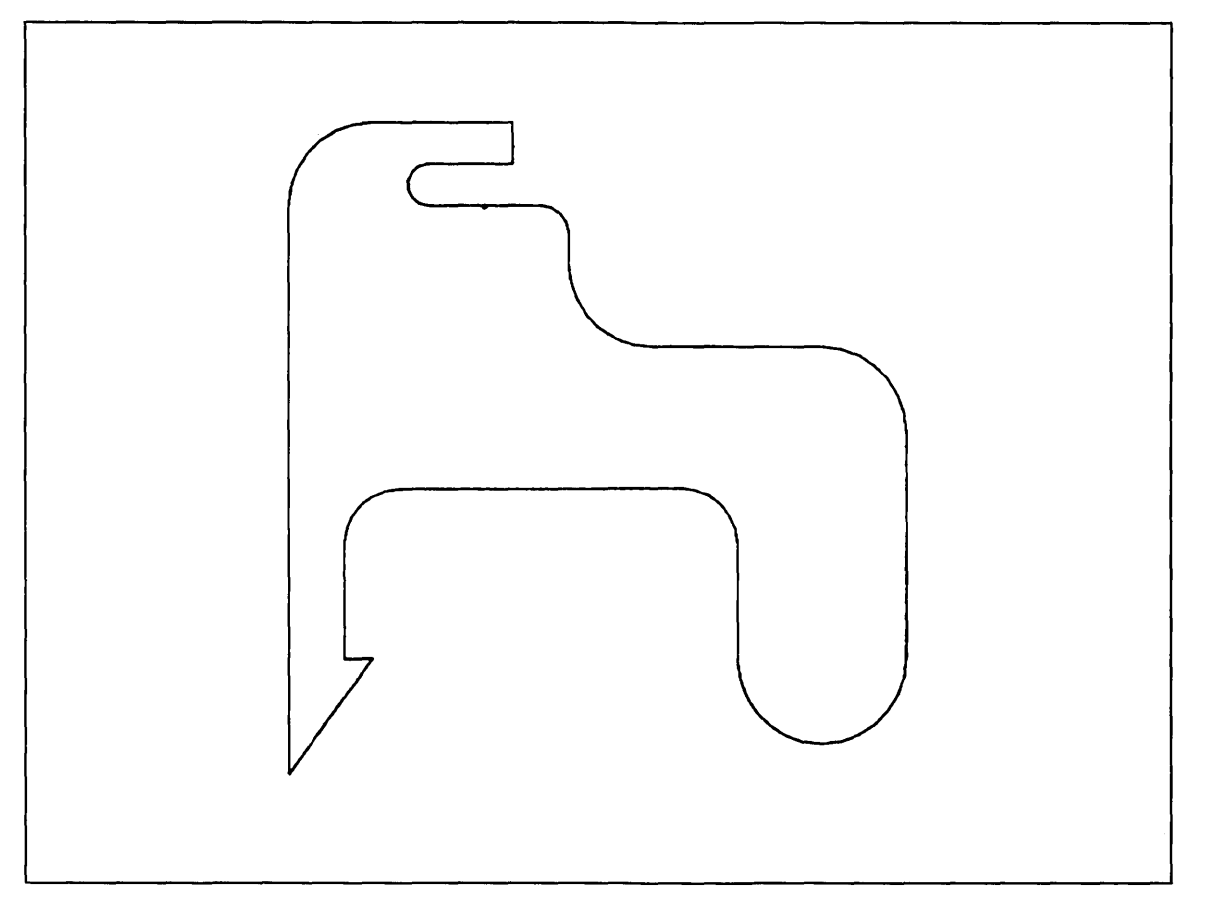

Figure 6-5. Completed Latch

 $\left( \right)$ 

## Magnifying The Keyway Region

Create a detail magnification circle of the keyway as follows:

#### **Keyboard Selection**

Select 16.DRAFTING from the main menu.

Select 14.DETAIL MAGNIFY from the Drafting menu.

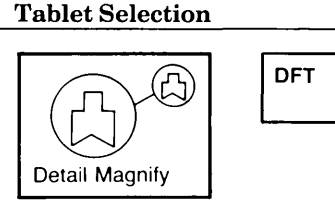

You are first asked if you want to use an existing circle for the detail magnification. Because there are no existing circles on the screen, enter N in response to the prompt:

EXISTING CIRCLE FOR REGION TO MAGNIFY?

- Position the graphics cursor on the keyway and select it as the center of the circle for the area to be magnified using the C key or the tablet pen.
- Position the graphics cursor as shown in figure 6-6 (slightly above and to the right of the keyway) and indicate the border of the circle for the area to be magnified using the C key or the tablet pen. The system draws a phantom circle around the keyway.

Select 2.INDICATE CENTER AND EDGE POSITIONS to specify the type of detail magnification circle.

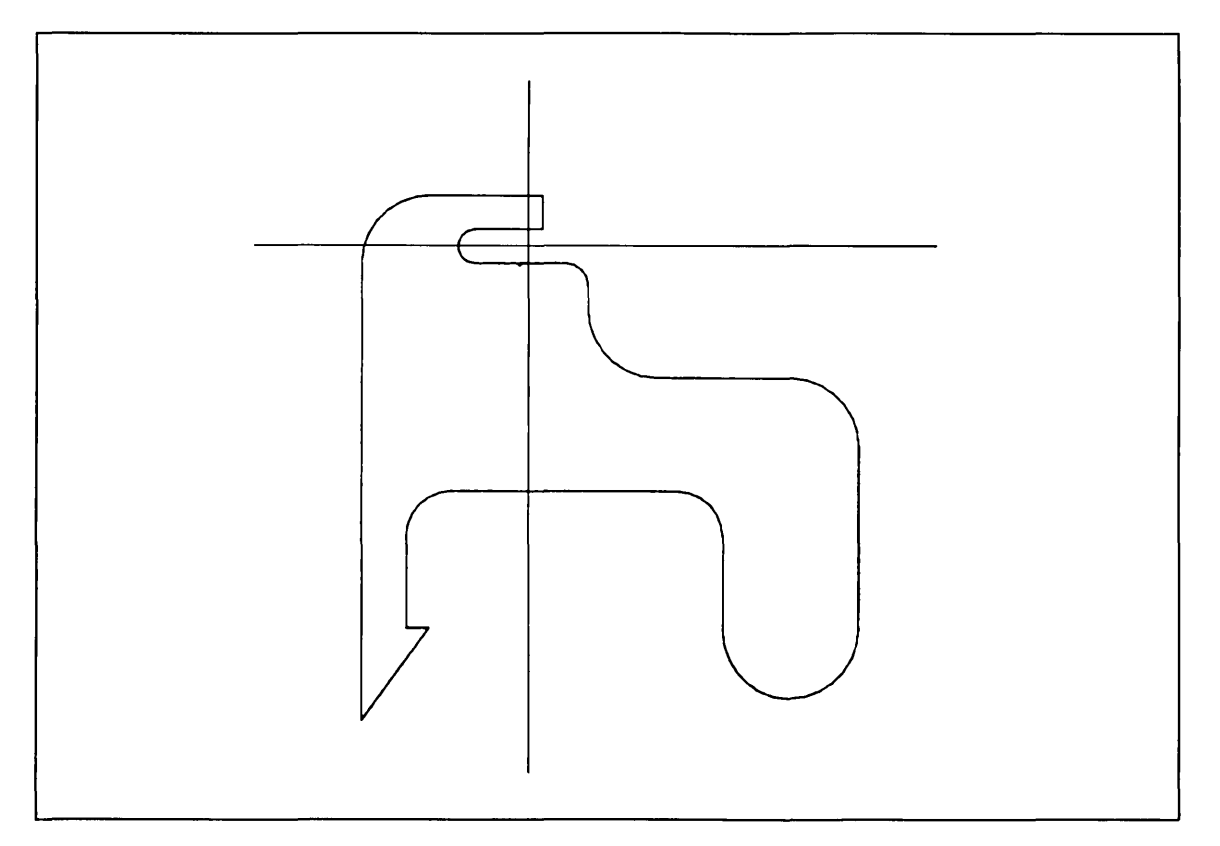

#### Figure 6-6. Select Detail Area

Revision F

Constructing a Latch 6-11

#### MAGNIFYING THE KEYWAY REGION

To create a border around the detail magnification area, enter Y in response to the prompt:

DO YOU WANT THE REGION BORDERED?

- Position the graphics cursor as shown in figure 6-7 (above and to the right of the latch) and indicate the center of the area of magnification using the C key or the tablet pen.
- Position the graphics cursor as shown in figure 6-8 (below and to the right of the last position indicated) and indicate the outer edge of the detail magnification circle using the C key or the tablet pen. The system displays a circle using the phantom line font.

If the circle looks the way that you want it to, enter Y in response to the prompt:

MAGNIFICATION REGIONS OK?

The completed detail magnification appears in figure 6-9.

When you see the EXISTING CIRCLE FOR REGION TO MAGNIFY? prompt, enter F to return to the main menu.

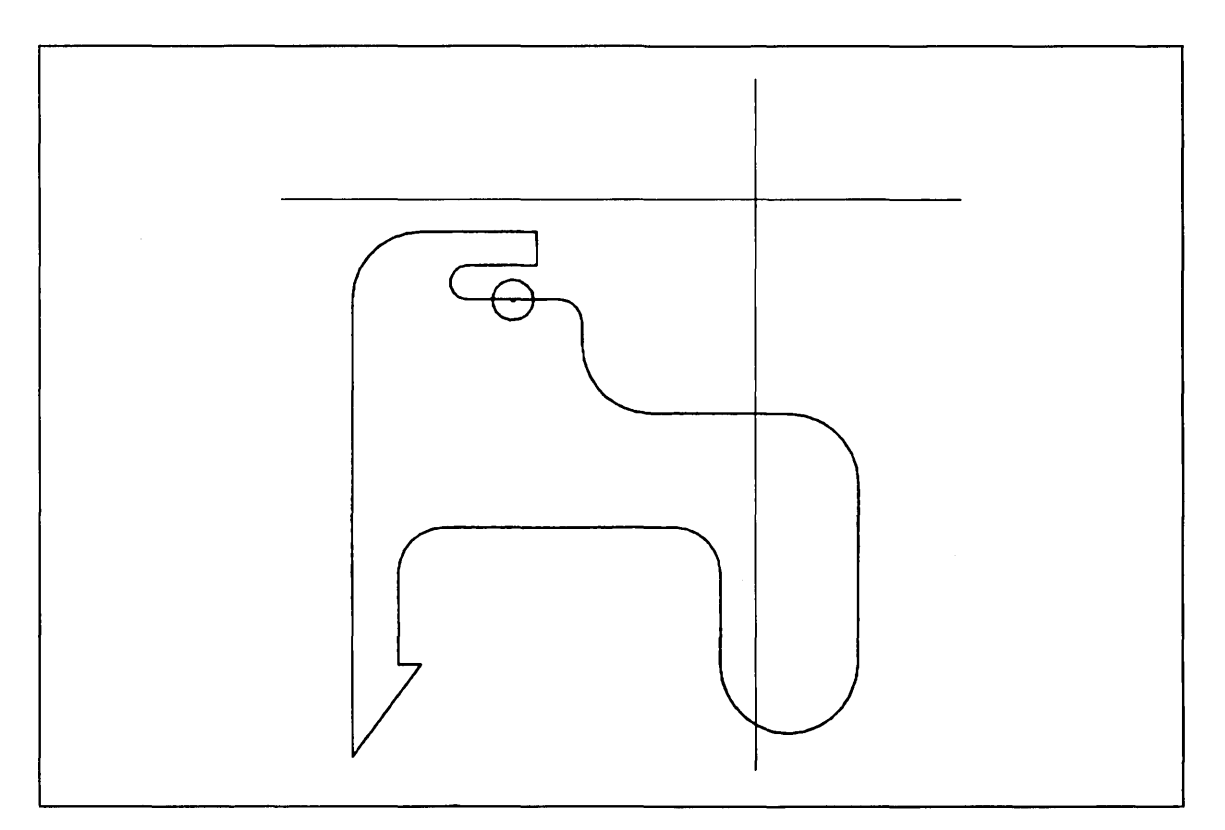

Figure 6-7. Select Center of a Detail Circle

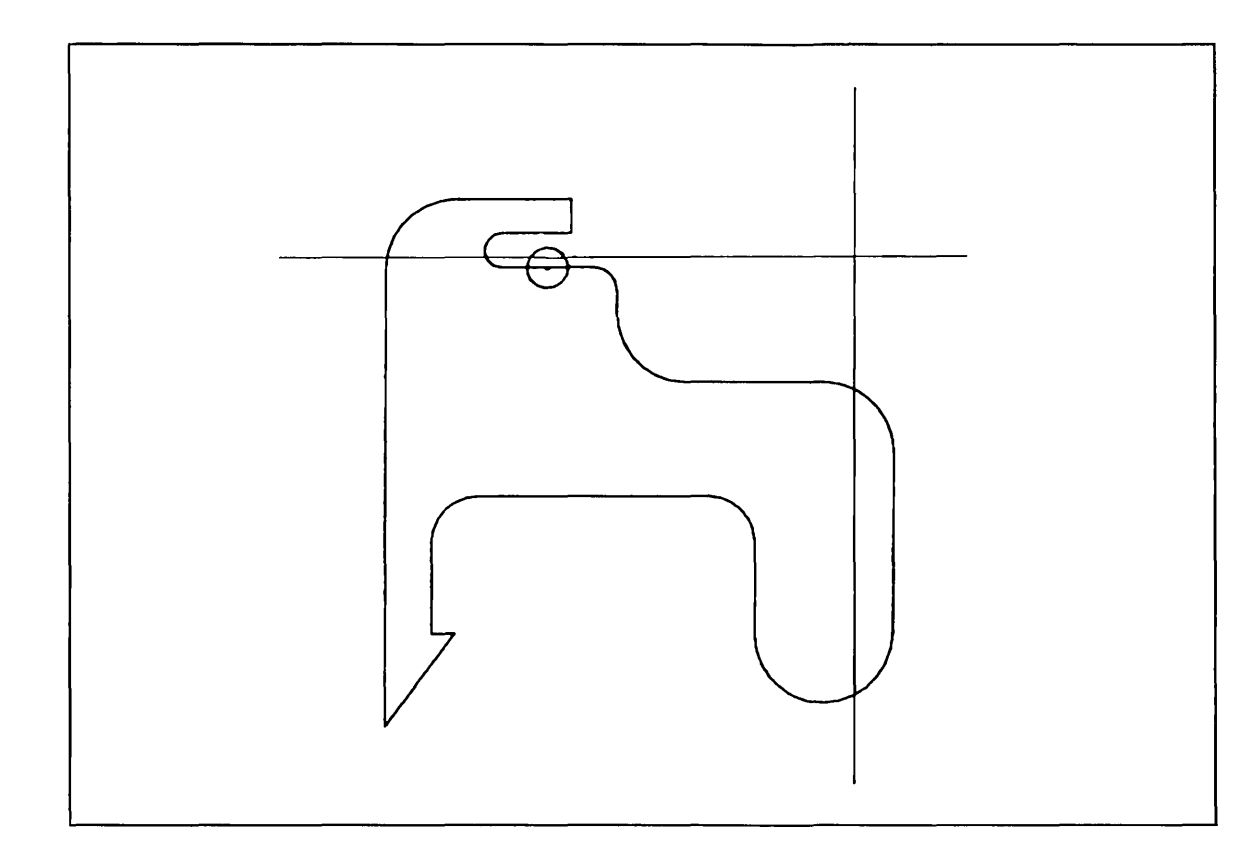

Figure 6-8. Select Outer Edge of a Detail Circle

 $\left( \right)$ 

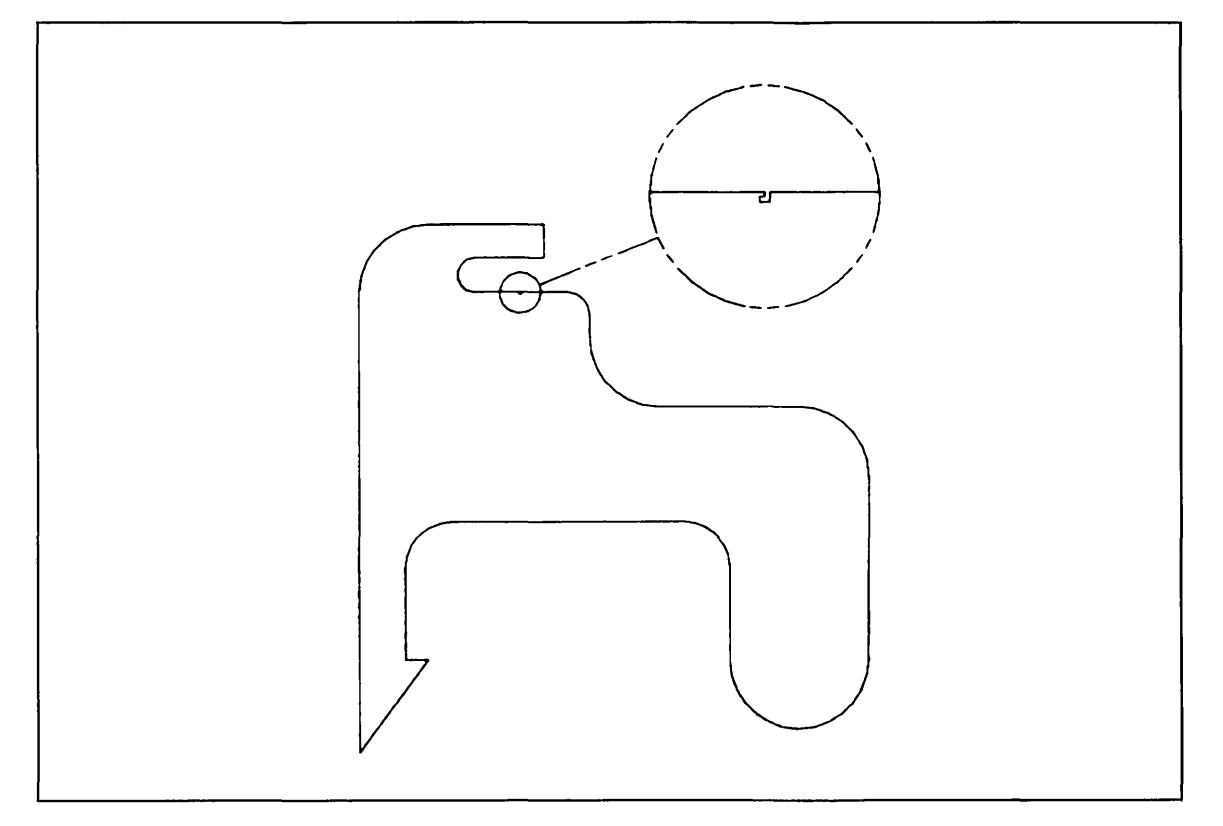

Figure 6-9. Completed Detail Magnification Circle

## Renaming the Part

Rename the current part name (LATCH, sheet 1) to a new part name (LATCH, sheet 2). The part named LATCH, sheet 2 is used in the next chapter of this manual.

#### **Keyboard Selection**

#### **Tablet Selection**

| Select 6.DATA BASE MANAGE- |  |
|----------------------------|--|
| MENT from the main menu.   |  |

Select 1.PART MANAGEMENT from the Data Base Management menu.

Select 4.RENAME CURRENT PART from the Part Management menu.

Enter LATCH in response to the prompt:

ENTER NEW PART NAME LATCH

Enter 2 in response to the prompt:

SHEET NUMBER = 2

You now have a new current part named LATCH, sheet 2. The part named LATCH, sheet 1, no longer exists because it was not saved before it was renamed.

Enter F to return to the main menu.

| Part Management        |                |           |                   |  |
|------------------------|----------------|-----------|-------------------|--|
| Independent<br>Save    | Global Save    | List File | Rename Cu<br>Part |  |
| Independent<br>Restore | Global Restore | Delete    | Change St         |  |

Global Restore

| ſ | DBM |
|---|-----|
| L |     |

irrent

Change Status

**Revision** F

## Filing and Exiting

Figure 6-10 outlines the steps necessary to file the current part named LATCH, sheet 2.

| Terminal Session                                                                                                    | Comments                                                                                                    |
|----------------------------------------------------------------------------------------------------|----------------------------------------------------------------------------------------------------|
| ICEMDDN L=0 V=1 D=0.00 P=0 C=1 4                                                                                                    | If you are using the keyboard, enter 4 to select<br>the File Current Part/Exit ICEM DDN menu.                                                                |
|                                                                                                    | If you are using the tablet, you can file your<br>part and exit from ICEM DDN in a single step<br>by selecting the FILE/QUIT square with your<br>tablet pen. |
| FILE CURRENT PART/EXIT ICEM DDN<br>1.FILE - CONTINUE CURRENT PART<br>2 GET DIFFERENT PART<br>3 QUIT SESSION<br>4 SUSPEND SESSION<br>5.DO NOT FILE - CONTINUE FROM LAST FILE<br>6 GET DIFFERENT PART<br>7 QUIT SESSION<br>8 SUSPEND SESSION 3 | Select 3.FILE – QUIT SESSION to save your part and exit from ICEM DDN.                                                                                       |
| ICEMDDN TERMINATED.                                                                                                    |                                                                                                    |
| 1                                                                                                    |                                                                                                    |

## Practice Session

If you would like more practice using the String function, try creating the latch again, but this time, use only the dimensioned latch shown in figure 6-11 as your guide. If you need help, simply go back to the stepby-step exercise you just completed.

If you would like to try this exercise, create a new part named DIM LATCH, sheet 1, on which to construct your latch.

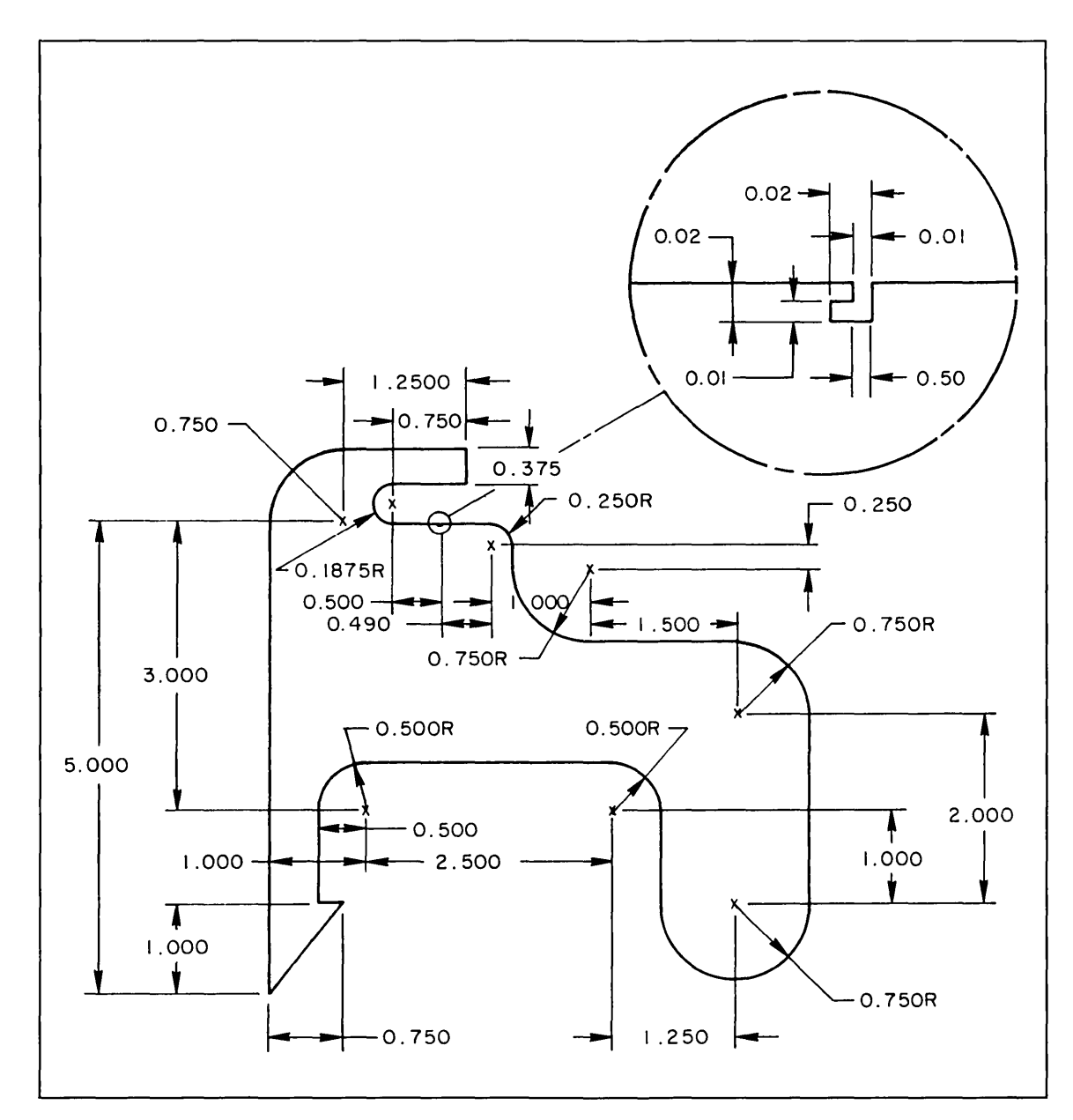

**Figure 6-11. Dimensioned Latch** 

**Revision** F

......

 $\bigcirc$ 

Constructing a Latch 6-17

 $\left( \right)$ 

 $\langle \cdot \rangle$ 

# Viewing the Latch

 $\bigcirc$ 

 $\left( \right)$ 

| Getting Started                            | 7-1  |
|--------------------------------------------|------|
| Blanking the Magnified Area                | 7-2  |
| Changing the Curve Font to Dashed          | 7-5  |
| Projecting the Latch into Three Dimensions | 7-5  |
| Displaying the Latch in Four Views         | 7-6  |
| Displaying a Single View                   | 7-8  |
| Defining an Auxiliary View                 | 7-9  |
| Displaying the Latch in Two Views          | 7-11 |
| Zooming In on the Keyway                   | 7-13 |
| Filing and Exiting                         | 7-17 |

# 7

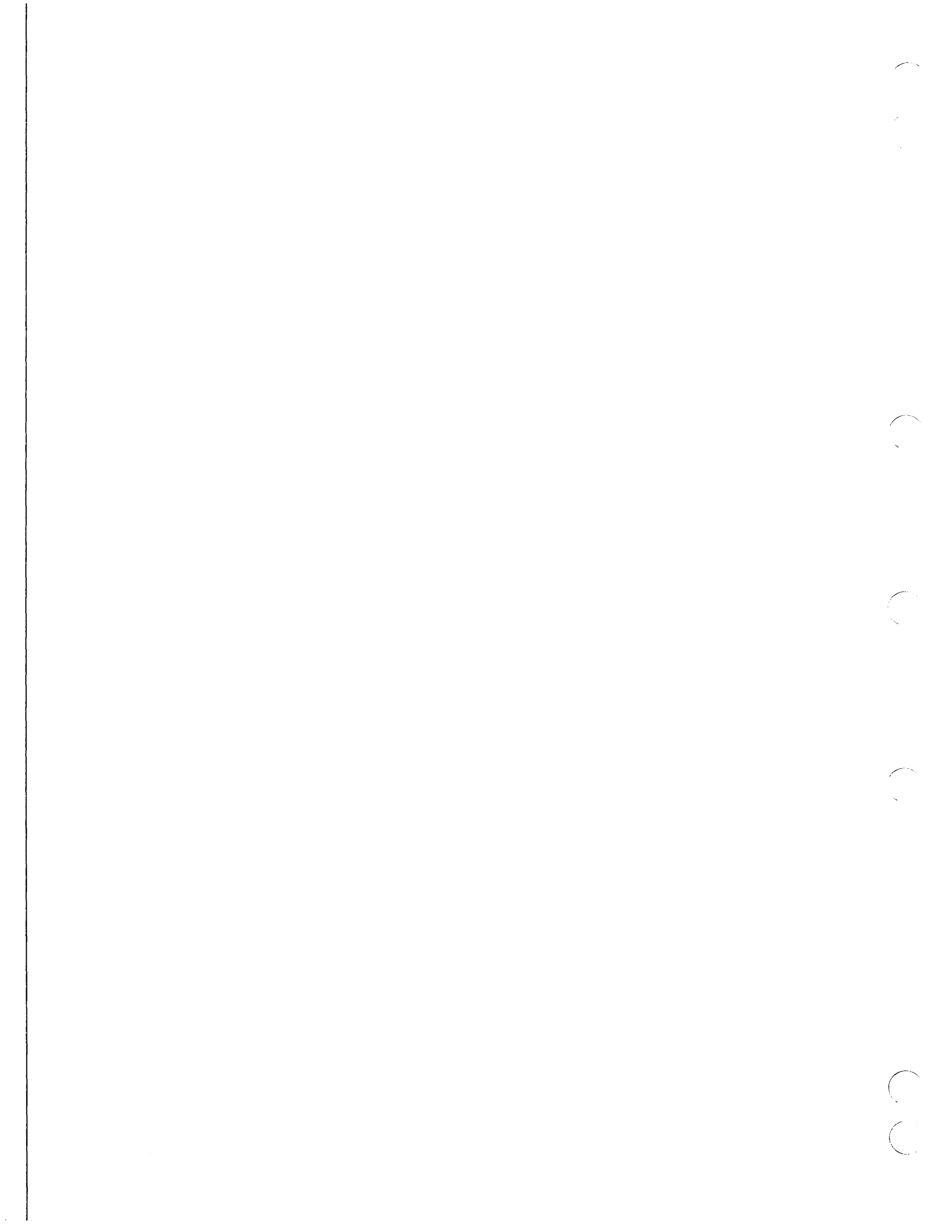

## Viewing the Latch

In this practice session, you will learn how to construct a three-dimensional entity from a two-dimensional entity and how to create new views to see details of the three-dimensional entity.

## Getting Started

Retrieve the latch that you created in the previous chapter as follows:

- 1. Log in using the procedures described in the introduction to this manual.
- 2. Retrieve the part named LATCH, sheet 2. The sample terminal session in figure 7-1 helps to illustrate this procedure.

| Comments                                                                              |
|---------------------------------------------------------------------------------------|
| Enter the name and sheet number of the part that you want to retrieve (LATCH sheet 2) |
| mat you want to remeve (1211011, sheet 2).                                            |
|                                                                                       |

Figure 7-1. Start Up Procedure for Viewing the Latch

## Blamking the Magnified Area

It is often helpful to assign specific entities to a level other than 0 (the default level) so that you can blank all of the entities on that level. Blanking is the process of suppressing the entity *display*. A blanked entity still exists in the data base, but simply does not display on your screen until you unblank it.

First, assign the detail magnification entities to level 1 and then blank all entities on level 1 as follows:

| Keyboard Selection                            | Tablet Selection |
|-----------------------------------------------|------------------|
| Select 1.MODALS AND FONTS from the main menu. | Modify           |
| Select 7.MODIFY ENTITY LEVEL/PEN NO. from the | Level Pen        |
| mouais and roms menu.                         | Surface Paths    |

- Position the graphics cursor on the small circle and select it using the A key or the tablet pen.
- Position the graphics cursor on the line connecting the small circle and the detail magnification area and select it using the C key or the tablet pen.

Enter **(CTRL)** E to display the Entity Selection menu.

Select 3.REGION IN from the Entity Selection menu.

- Position the graphics cursor to the lower left of the detail magnification area and select it using the C key or the tablet pen. The graphics cursor position should define one corner of a rectangle which encloses all of the detail magnification area.
- Position the graphics cursor to the upper right of the detail magnification area and select it using the C key or the tablet pen. The graphics cursor position should define the other corner of a rectangle which encloses all of the detail magnification area.

If the display on your screen matches figure 7-2, enter ] to accept the selected entities.

If not, enter [ and repeat the steps outlined above. If the Selection Modification modal is on, select 17.CANCEL LAST MODIFICATION from the Modify Selection menu and try selecting the entities again.

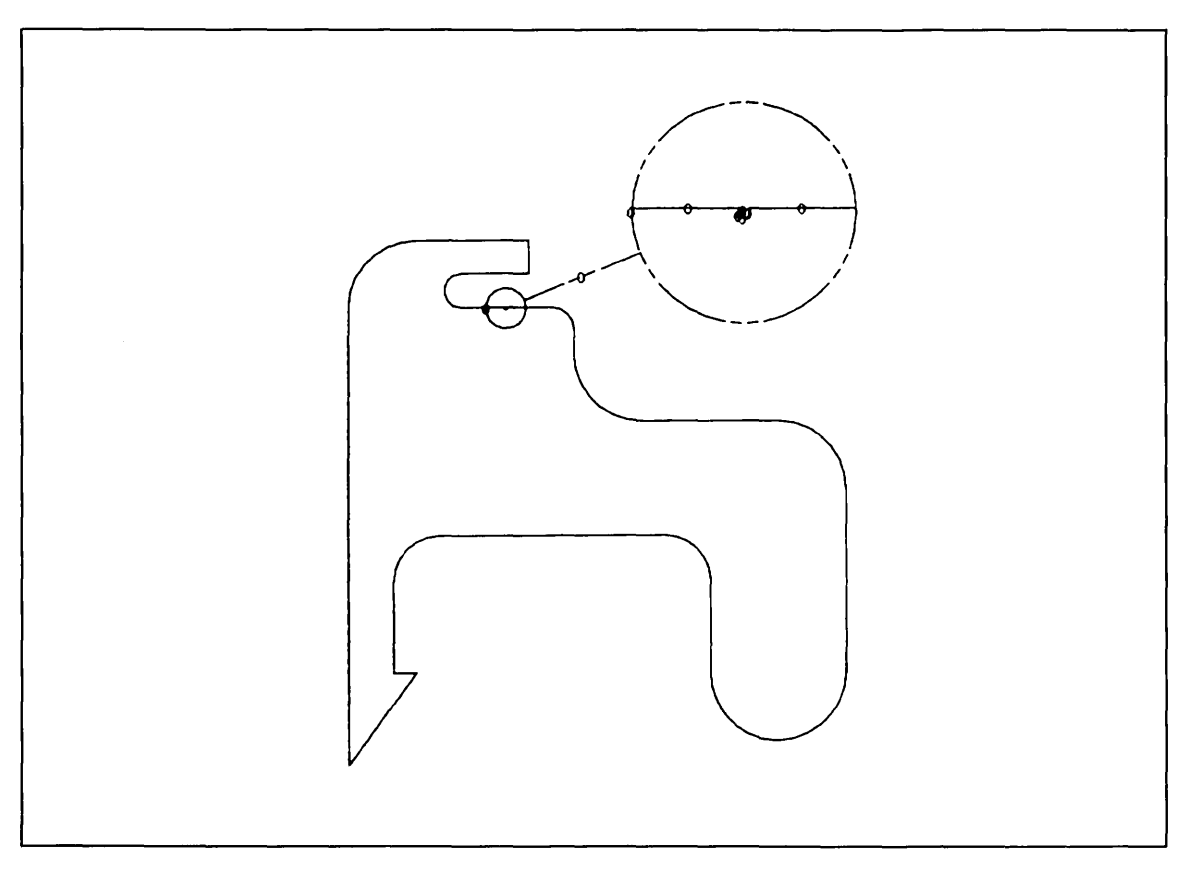

Figure 7-2. Blanking the Magnified Area

You are then asked if you want to retain the original levels for the entities you have just selected. Enter N in response to the prompt:

RETAIN ORIGINAL LEVEL NUMBERS?

By entering N, you are telling the system that you wish to modify the level of an entity or group of entities.

Enter 1 as the new level number:

LEVEL =0 1

You are asked if you want to retain the original pen numbers for the selected entities:

**RETAIN ORIGINAL PEN NUMBERS?** 

Enter Y to return to the Entity Selection menu.

Since you have nothing more to modify, enter ] to return to the main menu.

**Revision** F

Viewing the Latch 7-3

Blank all of the entities on level 1 as follows:

| Keyboard Selection                                      |         | Tablet Selection |     |                  |
|---------------------------------------------------------|---------|------------------|-----|------------------|
| Select 2.BLANK/UNBLANK from the main menu.              | Blank   |                  |     |                  |
| Select 2.BLANK-LEVEL RANGE from the Blank/Unblank menu. | Select  | Level            | All | All of<br>a Type |
|                                                         | Unblank |                  |     |                  |
|                                                         | Select  | Level            | Ali | All of<br>a Type |

Because you are blanking only one level, enter the range as level 1 to level 1 and accept the default increment value of 1:

1.FROM LEVEL = 0 1 2.TO LEVEL = 0 1 ] 3.BY INCREMENT = 1 Default values are displayed first.

Enter F to return to the main menu.

Your screen should now match figure 7-3.

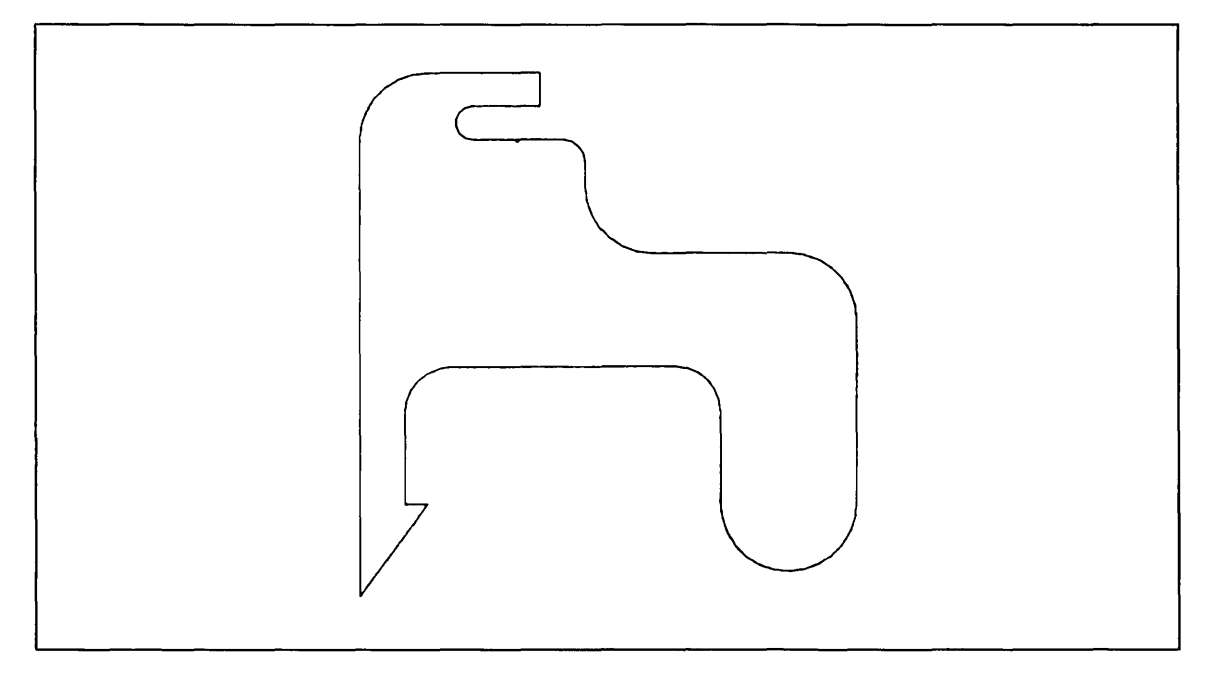

Figure 7-3. Latch Without Magnified Area

**Revision** F

## Changing the Curve Font to Dashed

Before you project your latch in three dimensions, change the line font to dashed. This makes the lines that connect the latch with its projection appear as dashed lines.

| Keyboard Selection                                  | Tablet Selection |
|-----------------------------------------------------|------------------|
| Select 1.MODALS AND FONTS from the main menu.       | Font             |
| Select 5.CURVE FONT from the Modals and Fonts menu. |                  |
| Select 2.DASHED as the curve font.                  |                  |

Enter ] to return to the main menu.

All of the lines or arcs that you create from now on are dashed-until you change the curve font back to solid.

#### Projecting the Latch into Three Dimensions

Create a projection of the latch as follows:

#### **Keyboard Selection**

Select 13.ENTITY MANIPULATION from the main menu.

Select 16.PROJECTED ENTITIES from the Entity Manipulation menu.

| Entity Manipulation |                         |                         |                     |
|---------------------|-------------------------|-------------------------|---------------------|
| Mirror              | Trans                   | Rotate                  | Rect<br>Array       |
| Dupl<br>Mirror      | Dupl<br>Trans           | Dupl<br>Rotate          | Circular<br>Array   |
| Stretch             | Trans<br>Rotate         | Rotate<br>Trans         | Array<br>Explode    |
| Group               | Dupl<br>Trans<br>Rotate | Dupl<br>Rotate<br>Trans | Project<br>Entities |

**Tablet Selection** 

In this example, we will project the latch into the screen (negative zt direction) at a distance of 1 inch. Enter -1 to define a region projected 1 inch *into the screen*:

DELTA ZT =0.0000 -1 (RETURN)

Enter **(CTRL)** E to display the Entity Selection menu.

#### DISPLAYING THE LATCH IN FOUR VIEWS

#### Select 2.CHAIN from the Entity Selection menu.

- Position the graphics cursor on a line segment of the figure and select it using the C key or the tablet pen. It does not matter which segment you choose because all line and arc segments of the latch are contiguous.
- Move the graphics cursor a short distance in the counterclockwise direction and enter C or press down with the tablet pen again to indicate the chaining direction.
- If all of the line and arc segments have been marked with attention indicators, enter ] to accept the selected entities.

If not, enter [ and repeat the steps outlined above. If the Selection Modification modal is on, select 17.CANCEL LAST MODIFICATION from the Modify Selection menu and try selecting the entities again.

The selected entities are then projected 1 inch in the negative zt direction and you are again prompted to enter a delta zt value. Now, *enter* [ *(operation reject) to exit.* If you enter ] (operation complete), you are telling the system that you wish to continue projecting entities using the currently displayed delta zt value.

Enter ] to return to the main menu.

#### Displaying the Latch in Four Views

Display four views of the latch simultaneously as follows:

Select 8.DISPLAY CONTROL from the main menu.

Select 4.DISPLAY MULTIPLE VIEWS from the Display Control menu.

Select 6.FOUR QUADRANTS to display the latch in four views.

You are first asked to enter the number of the view you wish to display in each of the four quadrants on your screen. Enter 1 as the upper left view, 2 as the lower left view, 3 as the upper right view, and 4 as the lower right view.

#### NOTE

You can also enter all of the view numbers in a single step by typing:

#### 1 (TAB) 2 (TAB) 3 (TAB) 4 (RETURN)

SELECT UPPER LEFT VIEW VIEW NUMBER = 1 SELECT LOWER LEFT VIEW VIEW NUMBER = 2 SELECT UPPER RIGHT VIEW VIEW NUMBER = 3 SELECT LOWER RIGHT VIEW VIEW NUMBER = 4 You are then asked to select the zoom scale for the display. For this example, select 5.AUTOMATICALLY MAXIMIZED as the zoom scale. The display on your screen should now match figure 7-4.

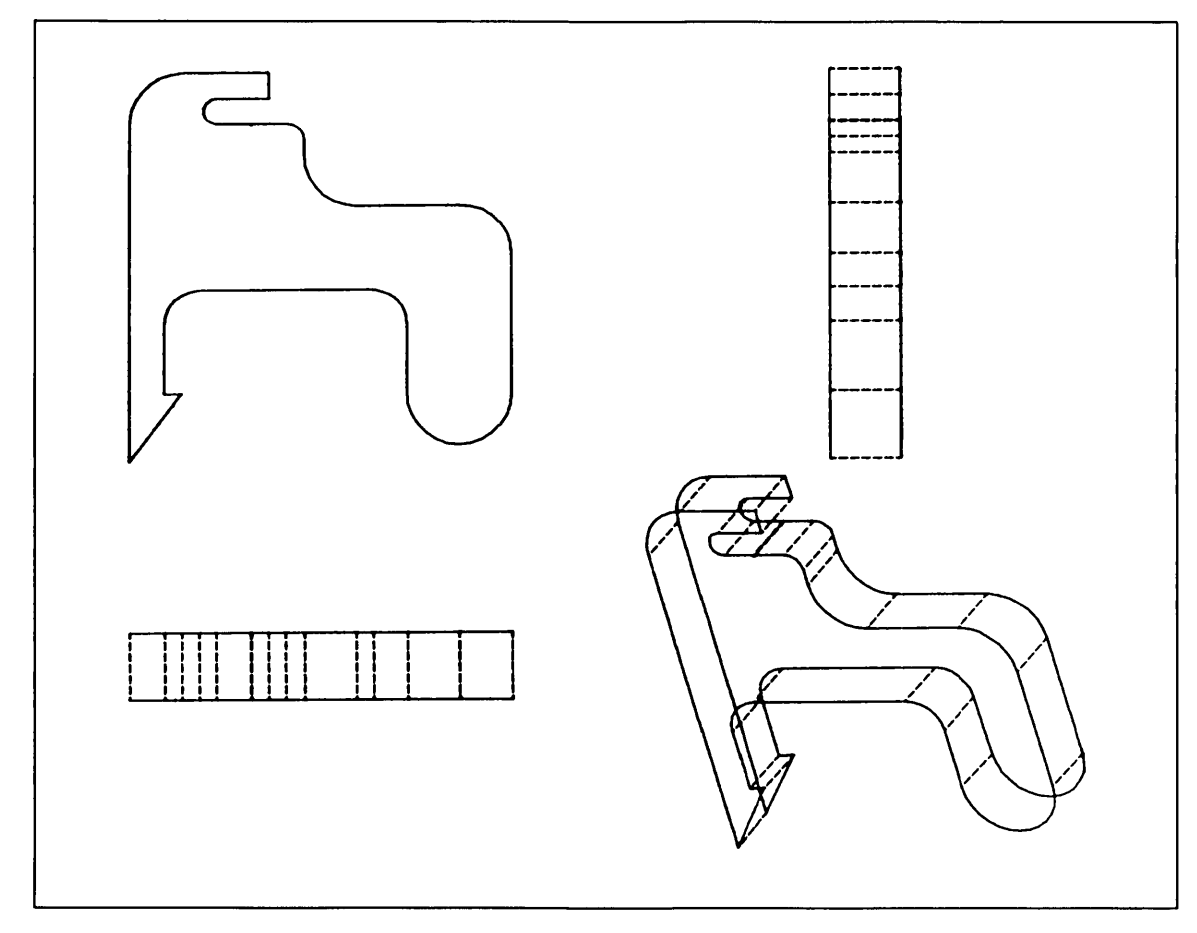

Figure 7-4. Four Views of Latch

Revision F

## Displaying a Single View

In this part of the session, you will learn how to bring up a standard view and then, using that view, define a new auxiliary view.

| Keyboard Selection                      | Tablet Selection                                                  | Tablet Selection |  |  |  |
|-----------------------------------------|-------------------------------------------------------------------|------------------|--|--|--|
| Select 3.DISPLAY A SINGLE VIEW from the | Display Views                                                     |                  |  |  |  |
| Display Control menu.                   | Top-6 Front-1 Last<br>Front-1 Right-3 ISO1-8 One Layo             | out              |  |  |  |
|                                         | Two ViewsStdStdLastAboveSide byFourEightMultBelowSideSideSideSide | i<br>v           |  |  |  |

Enter the number of the view you wish to display. For this example, use view 1:

#### VIEW NUMBER = 1

Attention indicators appear around view 1.

Just as before, you are again asked to select the zoom scale you wish to use for the display. Select 5.AUTOMATICALLY MAXIMIZED as the zoom scale.

## Defining an Auxiliary View

Create a new view by rotating view 1 about the horizontal, vertical, and normal axes as follows:

| Keyboard Selection                                            | Tablet Selection |
|---------------------------------------------------------------|------------------|
| Sologt & DEFINE ALIVILIARY VIEW from the Display Control many |                  |
| Select 9.DEFINE AUXILIART VIEW from the Display Control menu. | Display Control  |

| Display                 | Control               |                |
|-------------------------|-----------------------|----------------|
| Change Work<br>Space    |                       | Chg Wk<br>View |
| Define<br>Work<br>Space | Define<br>Aux<br>View | Align<br>Views |

To rotate the top of the latch about the horizontal axis, select 3.HORIZONTAL AXIS, TOP OUT from the Auxiliary View menu and enter  $30^{\circ}$  as the angle of rotation:

ROTATION =45.0000 30

To rotate the right side of the latch about the vertical axis, select 5.VERTICAL AXIS, RIGHT OUT from the Auxiliary View menu and enter  $15^{\circ}$  as the angle of rotation:

ROTATION =30.0000 15

To display this auxiliary view, enter ] to return to the ZOOM SCALE prompt and 5.AUTOMATICALLY MAXIMIZED as the zoom scale. Figure 7-5 shows the display.

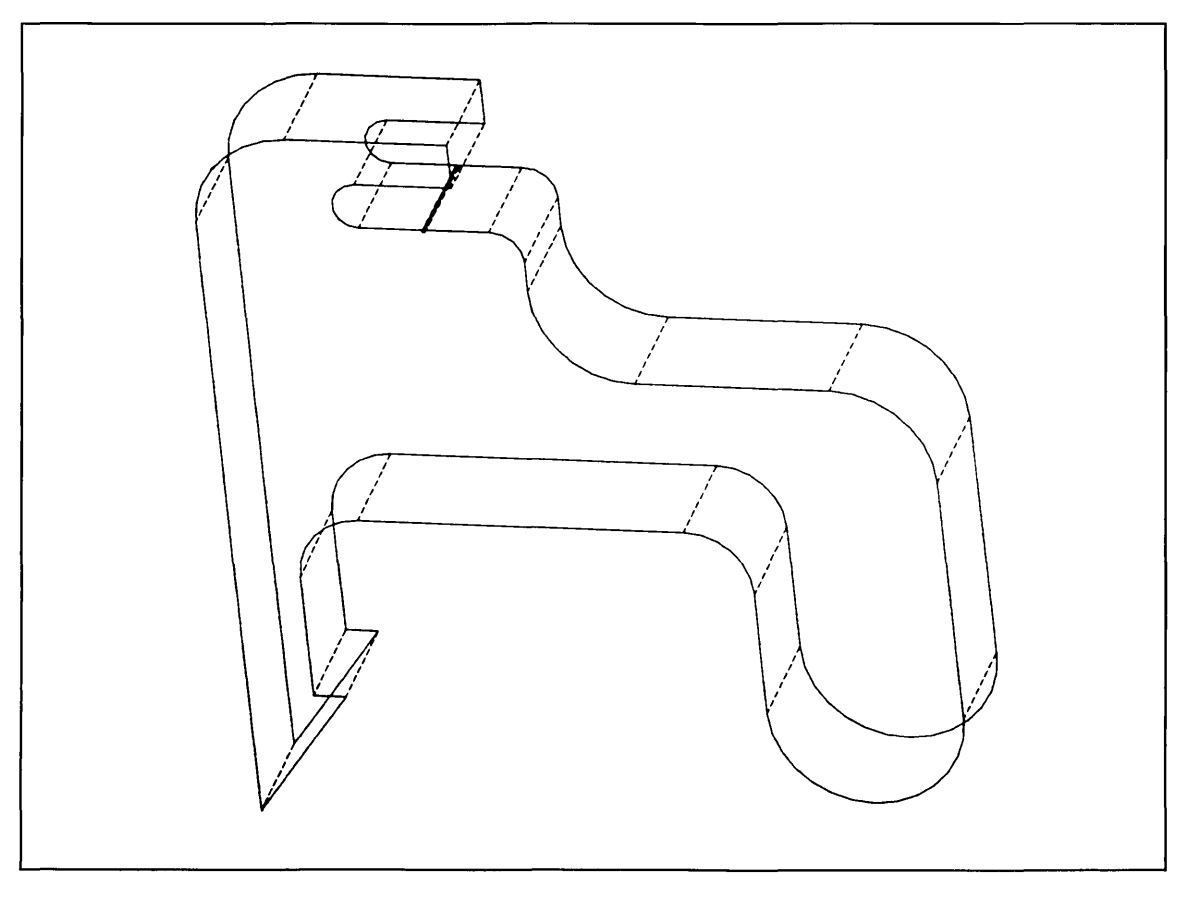

Figure 7-5. Defining an Auxiliary View

**Revision** F

Viewing the Latch 7-9

DEFINING AN AUXILIARY VIEW

Now you are asked if you want to continue defining your auxiliary view:

CONTINUE DEFINITION OF VIEW 09?

Enter Y in response to this prompt.

To rotate the latch in a clockwise direction about the normal axis, select 1.NORMAL AXIS, CW from the Auxiliary View menu and enter 45° as the angle of rotation:

ROTATION =15.0000 45

Enter ] to return to the Zoom Scale prompt and 5.AUTOMATICALLY MAXIMIZED as the zoom scale. Figure 7-6 shows the display.

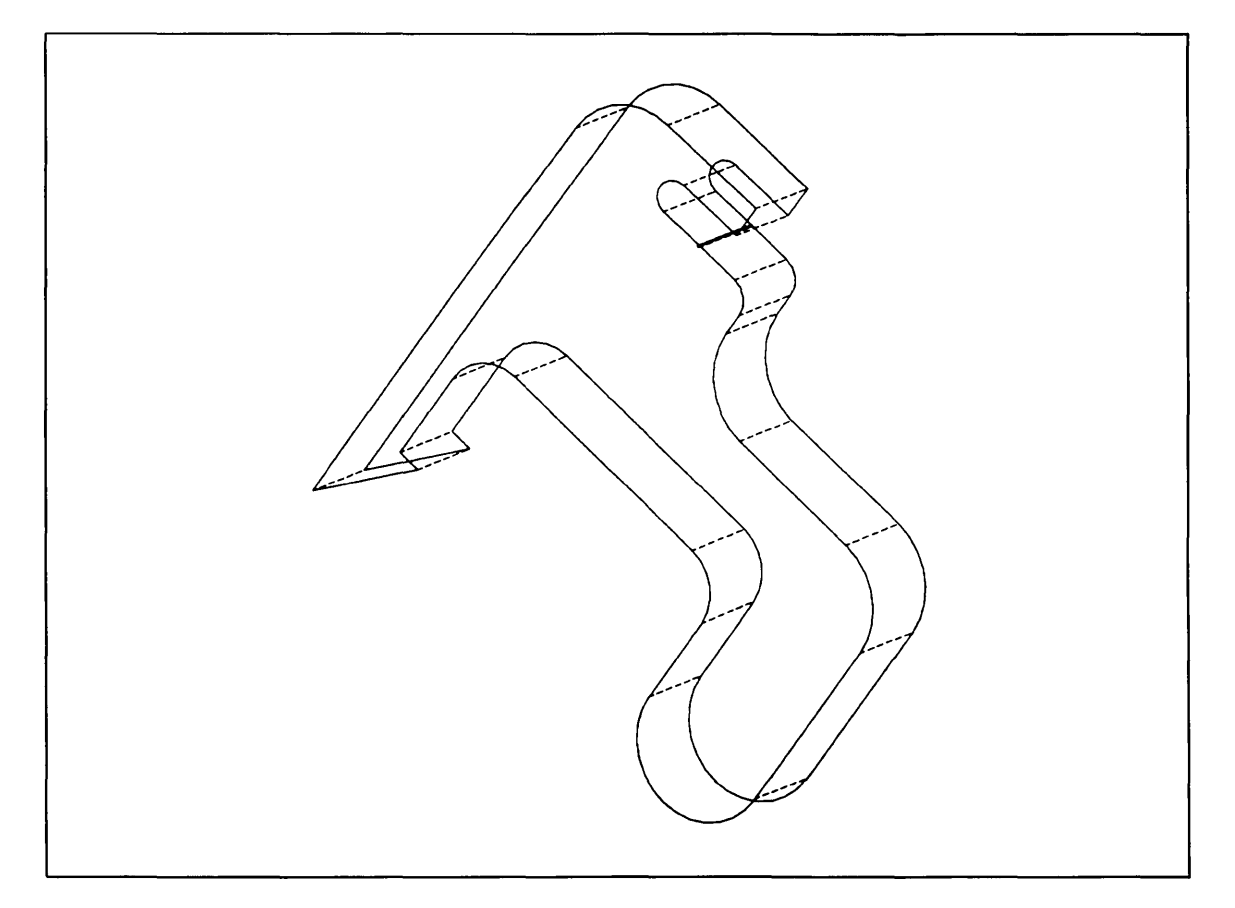

Figure 7-6. View 9

You are again asked if you want to continue defining your auxiliary view. This time enter N in response to the prompt. By entering N, you are telling the system that you have finished defining the view and wish to save it as a view.

## Displaying the Latch in Two Views

Display two views of the latch simultaneously as follows:

| Keyboard Selection                                                   | Tablet                           | Selection             | ı           |              |                       |
|----------------------------------------------------------------------|----------------------------------|-----------------------|-------------|--------------|-----------------------|
| Select 4.DISPLAY MULTIPLE VIEWS from the                             | Display                          | Views                 |             | _            |                       |
| Display Control menu.                                                | Top-6<br>Front-1                 | Front-1<br>Right-3    | ISO1-8      | One          | Last<br>Layout        |
| Select 4.TWO VIEWS - TOP AND BOTTOM to display two views of the cam. | <b>Two Vie</b><br>Above<br>Below | ws<br>Side by<br>Side | Std<br>Four | Std<br>Eight | Last<br>Multi<br>View |

To display the standard auxiliary view in the top half of the screen, enter 4 as the top view:

SELECT TOP VIEW VIEW NUMBER = 4

To display the auxiliary view you just created in the bottom half of the screen, enter 9 as the bottom view:

SELECT BOTTOM VIEW VIEW NUMBER = 9

**Revision** F

Select 5.AUTOMATICALLY MAXIMIZED as the zoom scale. The display fills the entire screen. Figure 7-7 shows the result.

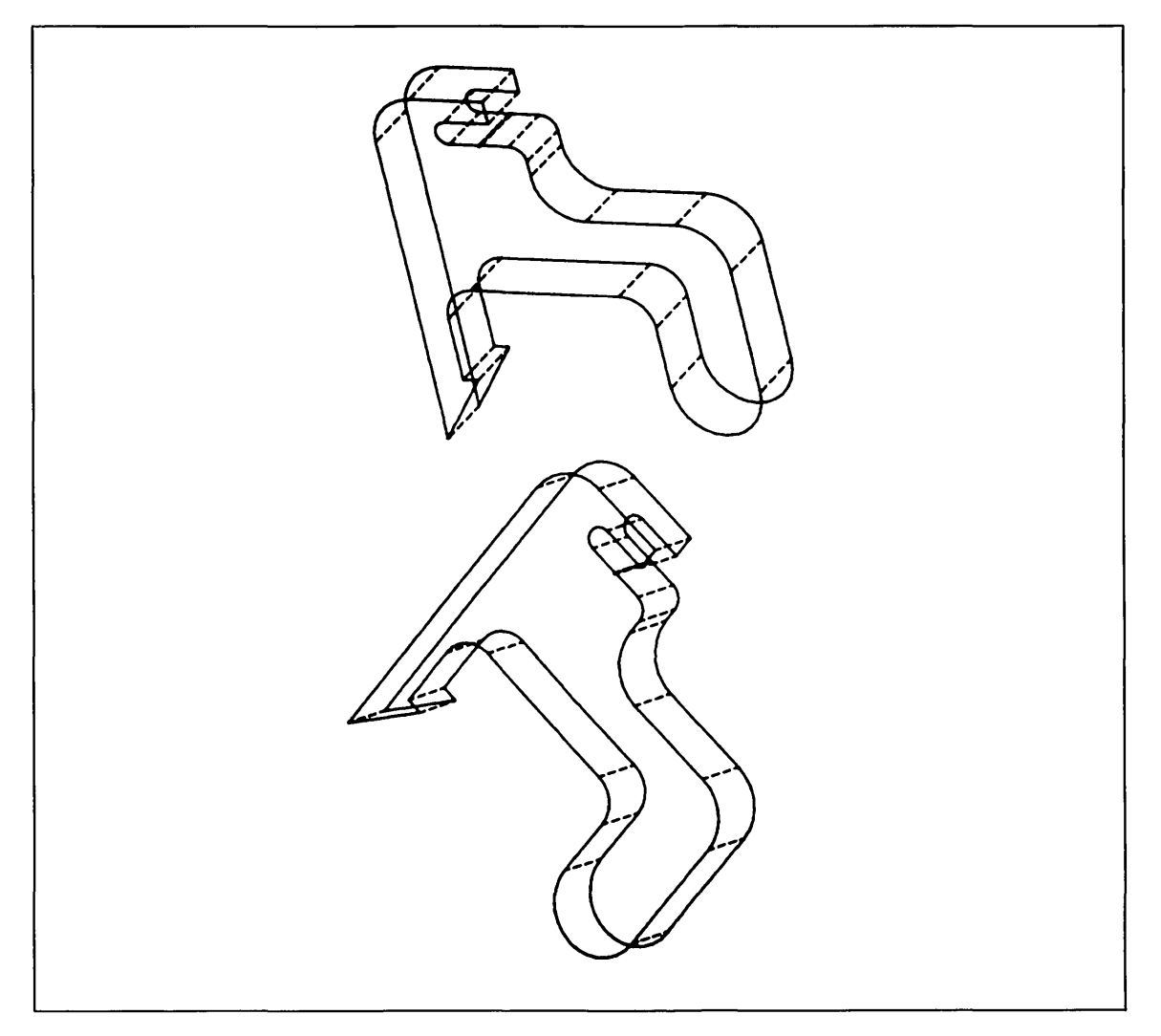

Figure 7-7. Two Views of Latch

#### Zooming In on the Keyway

In this part of the session, you will learn how to zoom the keyway area of your latch to show more detail.

First, change the zoom mode to affect the current working view only:

| Keyboard Selection                             | Tablet Selection |              |                  |                |  |
|------------------------------------------------|------------------|--------------|------------------|----------------|--|
| Enter Z to go to the Zoom menu.                | Change Zoom Mode |              |                  |                |  |
| Select 17.CHANGE ZOOM MODE from the Zoom menu. | Entire<br>Layout | Work<br>View | Select<br>Window | All<br>Windows |  |
| Select 2 WORK VIEW as the zoom mode.           |                  |              |                  |                |  |

Next, change the work view to view 4 as follows:

| Keyboard Selection                                       | Tablet Selection |
|----------------------------------------------------------|------------------|
| Select 5.CHANGE WORK VIEW from the Display Control menu. | Display Control  |

# Display ControlChange Work<br/>SpaceChg Wk<br/>ViewDefine<br/>Work<br/>SpaceDefine<br/>Aux<br/>ViewAlign<br/>Views

Enter view 4 as the new work view:

WORK VIEW IS 9 SELECT ANOTHER VIEW NUMBER = 4

Zoom the keyway area of the latch by indicating the opposite corners (diagonal screen positions) of that region as follows:

| Keyboard Selection                                     |                 | Tablet Selection |                        |                |  |
|--------------------------------------------------------|-----------------|------------------|------------------------|----------------|--|
| Select 6.ZOOM from the Display Control menu.           | Zoom            |                  |                        |                |  |
| Select 9.DIAGONAL SCREEN POSITIONS from the Zoom menu. | Auto<br>Max-Min | Diag<br>Position | 1/2 X                  | 2X             |  |
|                                                        | Save as<br>Base | New<br>Center    | New<br>Center<br>Scale | Enter<br>Scale |  |

- Position the graphics cursor 0.5 inch above and to the left of the keyway in the top view and select it using the C key or the tablet pen.
- Position the graphics cursor 0.5 inch below and to the right of the keyway in the top view and select it using the C key or the tablet pen. An enlarged view of the selected area then displays in the upper half of the screen (figure 7-8). The bottom view remains unchanged.

**Revision** F

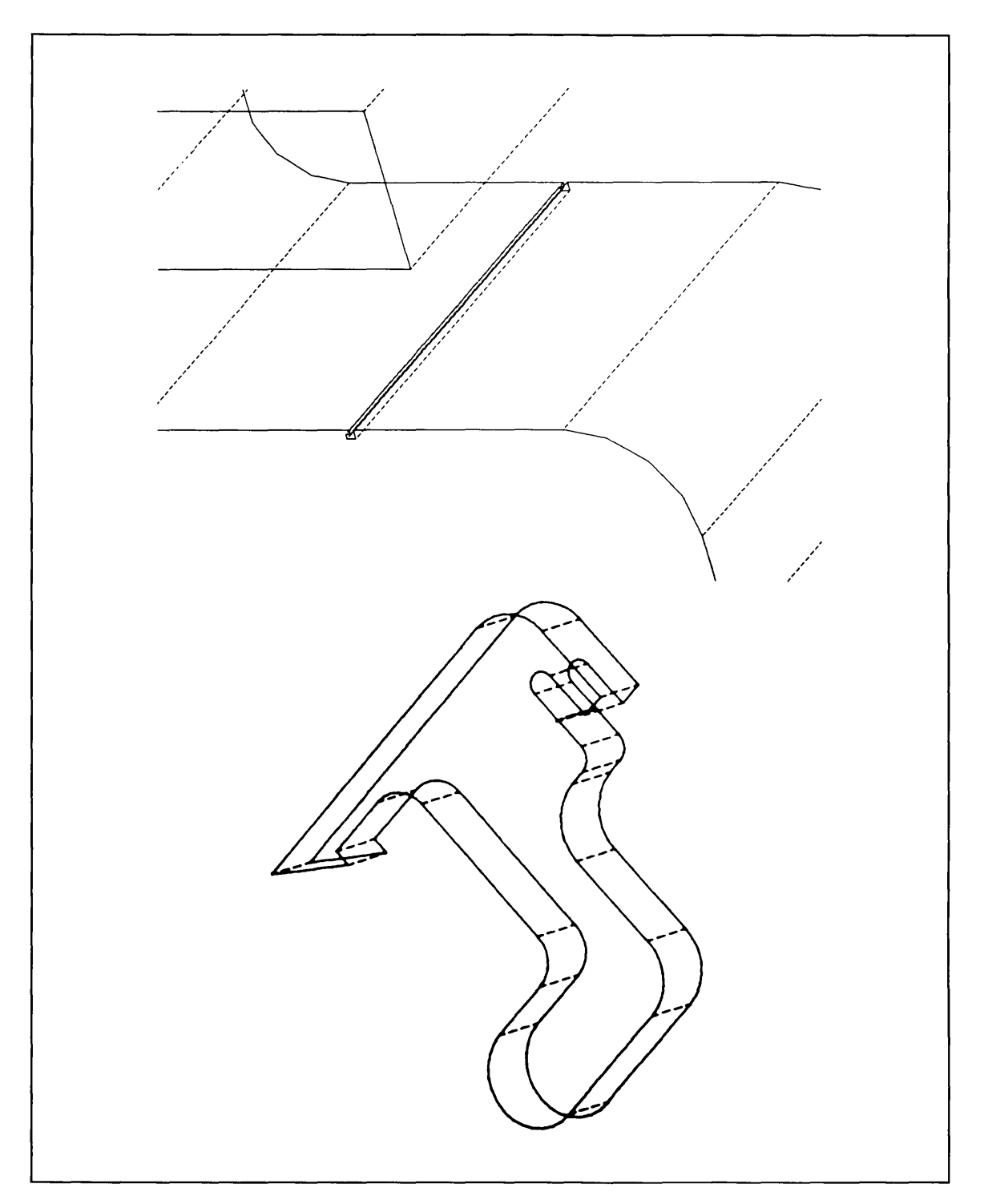

Figure 7-8. Zoomed View of the Keyway

Zoom

Hdcopy

Return to the scale at which the latch was originally constructed as follows:

| eyboard Selection Tablet Selection                |                 |                  |                        |                |
|---------------------------------------------------|-----------------|------------------|------------------------|----------------|
| Select 6.ZOOM from the Display Control menu.      | Zoom            |                  |                        |                |
| Select 1.RETURN TO BASE SCALE from the Zoom menu. | Auto<br>Max-Min | Diag<br>Position | 1/2 X                  | 2X             |
|                                                   | Save as<br>Base | New<br>Center    | New<br>Center<br>Scale | Enter<br>Scale |
|                                                   | Return          | Retrieve         | Name                   | Zoom<br>from   |

The original part as shown in figure 7-7 redisplays.

If you want to zoom another view, you must first change that view to the working view. This is because the zoom mode has been limited to the work view only.

Change the work view to the bottom half of the screen as follows:

| Keyboard Selection                                       | <b>Tablet Selection</b> |  |
|----------------------------------------------------------|-------------------------|--|
|                                                          |                         |  |
| Select 5.CHANGE WORK VIEW from the Display Control menu. | Display Control         |  |

| Display                 | Control               |                |
|-------------------------|-----------------------|----------------|
| Change<br>Space         | Work                  | Chg Wk<br>View |
| Define<br>Work<br>Space | Define<br>Aux<br>View | Align<br>Views |

**Tablet Selection** 

to Base Zoom

Enter 9 as the new work view:

WORK VIEW IS 4 SELECT ANOTHER VIEW NUMBER = 9

Move the keyway area to the center of the screen as follows:

| Keyboard Selection                           |  |
|----------------------------------------------|--|
| Select 6.ZOOM from the Display Control menu. |  |

Select 4.NEW CENTER, ENTER SCALE from the Zoom menu.

| Zoom            |                  |                        |                |
|-----------------|------------------|------------------------|----------------|
| Auto<br>Max-Min | Diag<br>Position | 1/2 X                  | 2X             |
| Save as<br>Base | New<br>Center    | New<br>Center<br>Scale | Enter<br>Scale |

• Position the graphics cursor on the keyway in the bottom view and select it as the new center using the C key or the tablet pen.

Enter a new scale factor of 20 and accept the default ratio of 1:

1.SCALE =1.3591 20 ] 2.RATIO =1.0000

Revision F
The zoomed keyway is displayed in the center of the bottom half of the screen (figure 7-9). The top view remains unchanged.

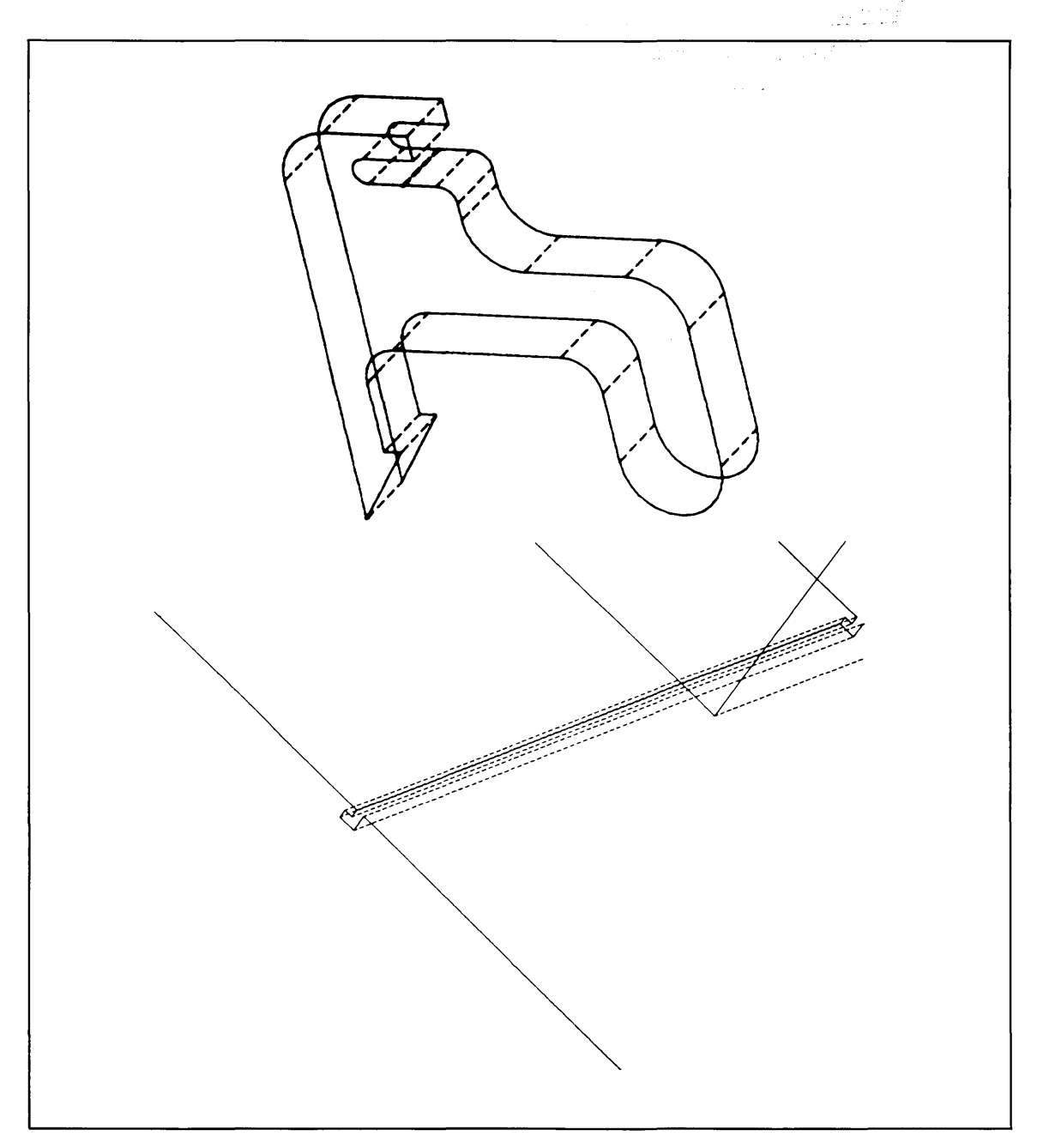

Figure 7-9. Another Zoomed View of the Keyway

## Filling and Exiting

Figure 7-10 outlines the steps to end this terminal session and save your part.

| Terminal Session                                                                                                    | Comments                                                                                                    |
|----------------------------------------------------------------------------------------------------|----------------------------------------------------------------------------------------------------|
| ICEMDDN L=0 V=1 D=0.00 P=0 C=1 4                                                                                                    | If you are using the keyboard, enter 4 to select<br>the File Current Part/Exit ICEM DDN menu.                                                                |
|                                                                                                    | If you are using the tablet, you can file your<br>part and exit from ICEM DDN in a single step<br>by selecting the FILE/QUIT square with your<br>tablet pen. |
| FILE CURRENT PART/EXIT ICEM DDN<br>1.FILE - CONTINUE CURRENT PART<br>2 GET DIFFERENT PART<br>3 QUIT SESSION<br>4 SUSPEND SESSION<br>5.DO NOT FILE - CONTINUE FROM LAST FILE<br>6 GET DIFFERENT PART<br>7 QUIT SESSION<br>8 SUSPEND SESSION 3 | Select 3.FILE – QUIT SESSION to<br>save your part and exit from<br>ICEM DDN.                                                                                 |
| ICEMDDN TERMINATED.                                                                                                    |                                                                                                    |
| /                                                                                                    |                                                                                                    |
|                                                                                                    |                                                                                                    |

### Figure 7-10. Sample File/Exit Sequence

**Revision** F

• • · ·

----

 $\sim$  $\overline{}$  $\left(\begin{array}{c} \\ \\ \\ \\ \end{array}\right)$ 

## Creating Patterns

Ć

(

 $\bigcirc$ 

(

 $\bigcirc$ 

| Getting Started                 | 8-2  |
|---------------------------------|------|
| Creating the Pattern Geometry   | 8-3  |
| Creating a Pentagon             | 8-3  |
| Creating a Hexagon              |      |
| Creating a Right Triangle       | 8-5  |
| Creating Patterns               |      |
| Listing Your Patterns           | 8-9  |
| Deleting the Geometry           | 8-10 |
| Retrieving Patterns             | 8-11 |
| Retrieving the Pentagon Pattern | 8-11 |
| Retrieving the Triangle Pattern |      |
| Retrieving the Hexagon Pattern  |      |
| Filing and Exiting              | 8-18 |

3

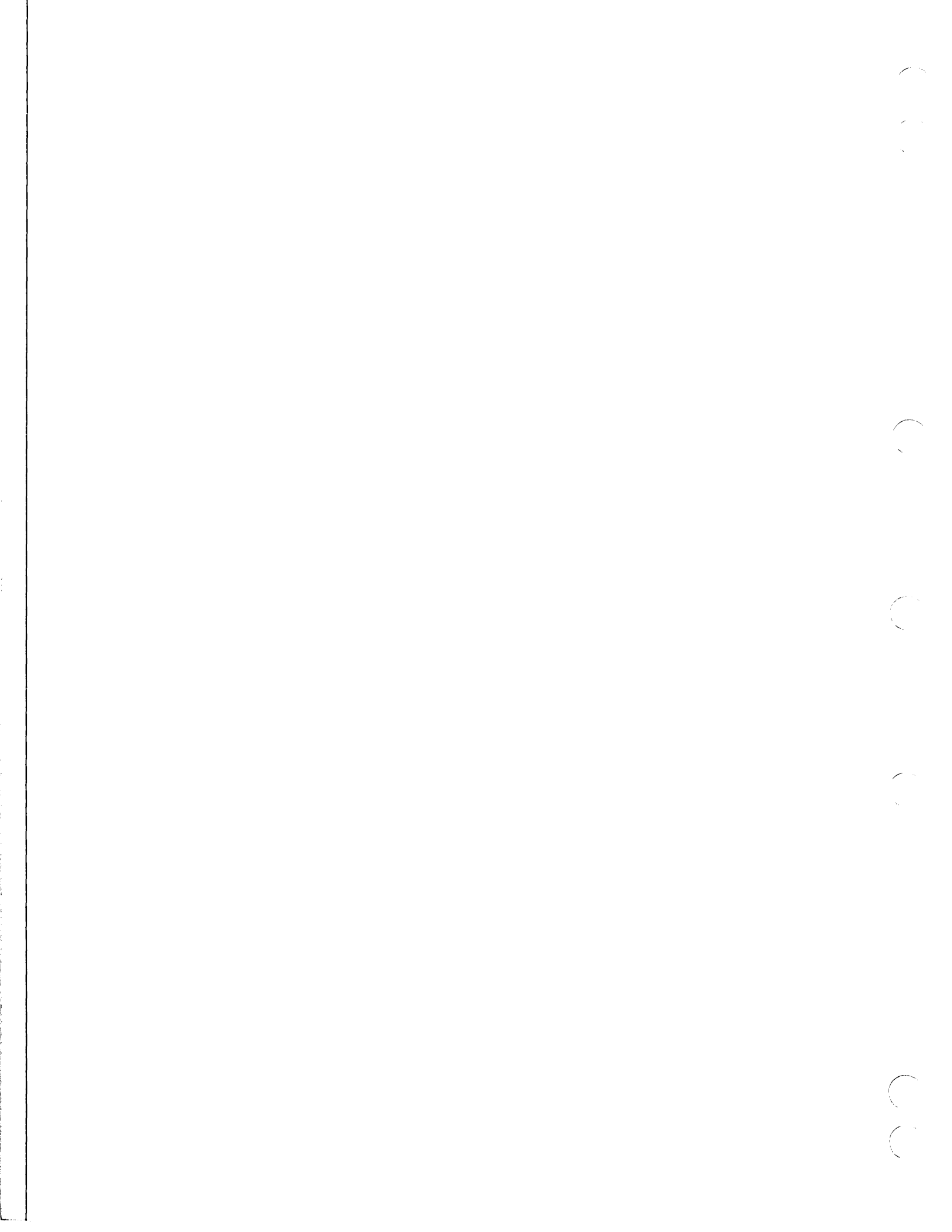

## Creating Patterns

Patterns are useful for duplicating a master part many times. For example, many users find patterns helpful for drawing such things as gears or electrical circuits. To help illustrate the use of patterns, the electrical circuit shown in figure 8-1 was drawn using patterns to define each of the components.

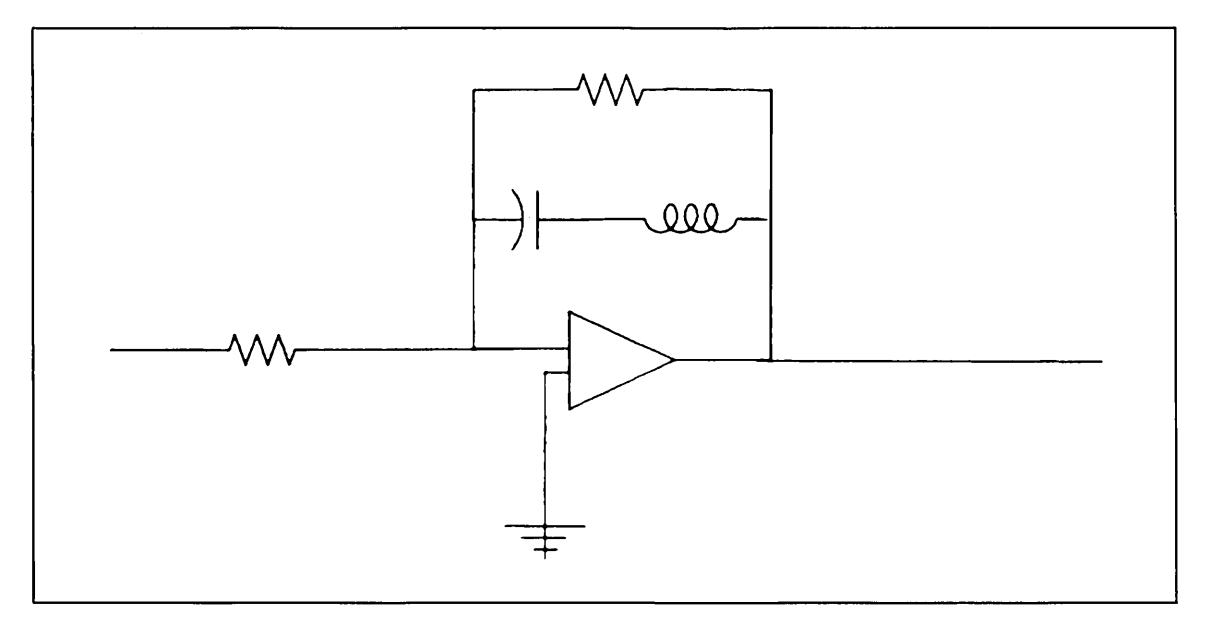

Figure 8-1. Patterns for Electrical Circuit Components

In this practice session, you will learn how to create, retrieve, and delete patterns. For simplicity, a pentagon, hexagon, and triangle are used to create the sample patterns.

GETTING STARTED

## Getting Started

- 1. Log in using the procedures described in the introduction to this manual.
- 2. Create a new part. The sample terminal session in figure 8-2 helps to illustrate this procedure.

| Terminal Session               | Comments                                                                                                    |
|--------------------------------|----------------------------------------------------------------------------------------------------|
| ENTER PART NAME PATTERNS       | Enter the name and sheet number of your new<br>part. In this example, we called the part<br>PATTERNS with a sheet number of 1. |
| SHEET NUMBER = 1               |                                                                                                    |
| NEW PART ASSUMED               |                                                                                                    |
| UNITS OF MEASURE 14            | First, enter M to turn the menu display on.                                                                                    |
| 1.METRIC (MM)                  | Next, select menu choice 2 to work in                                                                                          |
| 2.ENGLISH (INCH)               | English units.                                                                                                    |
| 3.ENGLISH (FOOT/INCH) 2        |                                                                                                    |
| DRAFTING STANDARD              | Select menu choice 1 to use 1982 ANSI                                                                                          |
| 1.ANSI 1982                    | standard dimensions.                                                                                                    |
| 2.ANSI 1973                    |                                                                                                    |
| 3.                             |                                                                                                    |
| 4.                             |                                                                                                    |
| 5.                             | I                                                                                                    |
| 6.                             |                                                                                                    |
| 7.                             |                                                                                                    |
| 8.                             |                                                                                                    |
| <b>9.</b> 1                    |                                                                                                    |
| ICEMDDN L=O V=1 D=0.00 P=O C=O |                                                                                                    |

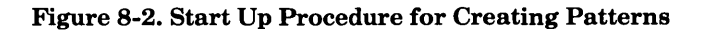

Polar

## Creating the Pattern Geometry

Before you can create a pattern, the entities that are to make up that pattern must be displayed on your screen. In the next three sections, you are guided through the procedures necessary to create a regular pentagon, hexagon, and right triangle. These geometric shapes are used later when you learn how to create patterns.

### **Creating a Pentagon**

The first step toward creating a regular pentagon is to define the center point.

| Keyboard Selection                            | Tablet Selection |  |
|-----------------------------------------------|------------------|--|
| Select 9.POINT from the main menu.            | Point            |  |
| Select 1.SCREEN POSITION from the Point menu. |                  |  |
|                                               | Screen Position  |  |

• Position the graphics cursor near the center of the upper right portion of the screen and select that position using the C key or the tablet pen. This point is labeled as point A in figure 8-3.

Enter ] to return to the Point menu.

Using the point you just created, define the endpoints of the pentagon sides as follows:

| Keyboard Selection                  | Tablet Selection |
|-------------------------------------|------------------|
| Select 3.POLAR from the Point menu. |                  |

• Position the graphics cursor on the center point you just defined and select it as the base point using the P key or the tablet pen.

Define five points with a radius of 2 and angles of  $0^{\circ}$ ,  $72^{\circ}$ ,  $144^{\circ}$ ,  $216^{\circ}$ , and  $288^{\circ}$ . These points will serve as the endpoints of the pentagon.

1.ANGLE = 0 2\_RADIUS = 2] 1.ANGLE = 72 2.RADIUS = 2 ] 1\_ANGLE 144 Ξ 2.RADIUS = 2] 1.ANGLE = 216 2.RADIUS = 2 ] 1.ANGLE = 288 2.RADIUS = 2 ]

Enter ] to tell ICEM DDN that you have finished defining points.

Enter ] again to return to the Point menu.

Connect the points you just created to form the sides of the pentagon as follows:

| Keyboard | Selection |
|----------|-----------|
|----------|-----------|

(CTRL) L + (RETURN)

Select 3.JOIN 2 POINTS from the Line menu.

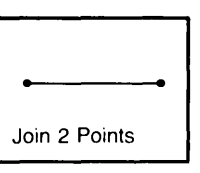

**Tablet Selection** 

- Position the graphics cursor on one of the endpoints and select it using the P key or the tablet pen.
- Continue selecting points in this way until you have completed the pentagon.

Enter ] to return to the Line menu.

## **Creating a Hexagon**

The next geometric shape that you will create is a regular hexagon. Just as with the pentagon, you first need to define a center point:

**Keyboard Selection** 

(CTRL) P + (RETURN)

Select 1.SCREEN POSITION from the Point menu.

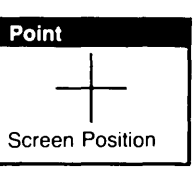

**Tablet Selection** 

• Position the graphics cursor near the center of the upper left portion of the screen and select that position using the C key or the tablet pen. This point is labeled as point B in figure 8-3.

Enter ] to return to the Point menu.

Enter F to return to the main menu.

Using the center point you just created and an inscribed radius value of 2, create the hexagon as follows:

| Keyboard Selection                         | Tablet Selection |  |  |
|--------------------------------------------|------------------|--|--|
| Select 12.0THER CURVES from the main menu. | N-Gons           |  |  |
| Select 7.N-GON from the Other Curves menu. |                  |  |  |

Select 3.HEXAGON from the N-gon menu.

Select 1.INSCRIBED RADIUS from the Center Plus menu.

Select 3.EXISTING POINT as the center position.

• Position the graphics cursor on the point you just created and select it as the center point of the hexagon using the P key or the tablet pen.

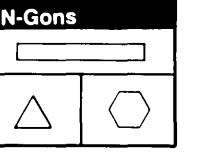

Enter 2 as the inscribed radius value:

IN RADIUS = 2

To make the flat sides of the hexagon horizontal (parallel with the xt-axis), select 1.XT-AXIS in response to the side of flat prompt.

You are then asked if you want to define your hexagon as individual lines in the data base:

DEFINE AS LINES?

Enter Y in response to this prompt.

Enter ] to return to the N-gon menu.

### **Creating a Right Triangle**

Create the base point of the triangle as follows:

| Keyboard Selection                            | Tablet Selection |  |
|-----------------------------------------------|------------------|--|
| (CTRL) P + (RETURN)                           | Point            |  |
| Select 1.SCREEN POSITION from the Point menu. |                  |  |
|                                               | Screen Position  |  |

• Position the graphics cursor near the bottom of the screen, approximately in the middle, and select that position using the C key or the tablet pen. This point is labeled as point C in figure 8-3.

Enter ] to return to the Point menu.

Using the point you just created as the base point, define the other triangle endpoints as follows:

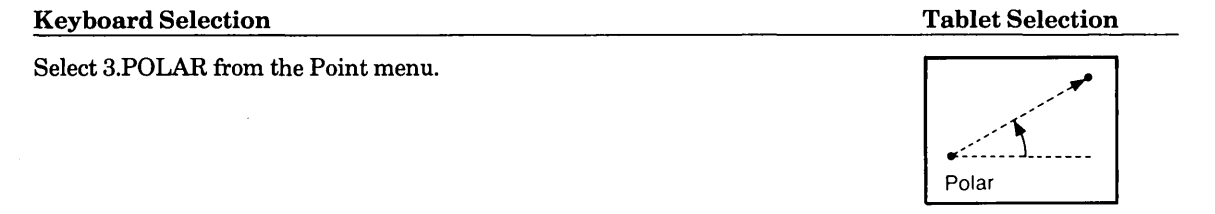

• Position the graphics cursor on the center point you just defined and select it as the base point using the P key or the tablet pen.

Place the first point at an angle of 10° from the base point and a distance of 3 inches:

| 1.ANGLE  | = | 10 |  |  |
|----------|---|----|--|--|
| 2.RADIUS | = | 3] |  |  |

Place the second point at an angle of 100° from the base point and a distance of 4 inches:

1.ANGLE = 100 2.RADIUS = 4 ]

Enter ] to return to the INDICATE POINT prompt.

Enter ] to return to Point menu.

Enter F to return to the main menu.

Construct the triangle automatically using the N-gon function:

| Keyboard Selection                         | Tablet Selection |  |
|--------------------------------------------|------------------|--|
| Select 12.OTHER CURVES from the main menu. | N-Gons           |  |
| Select 7.N-GON from the Other Curves menu. |                  |  |
| Select 1.TRIANGLE from the N-gon menu.     | $\triangle$      |  |

Select 3.EXISTING POINTS as the base position.

• Position the graphics cursor on each of the points that make up the triangle and select them using the P key or the tablet pen.

As soon as you have selected the third point, you are asked if you want to define the triangle as individual lines:

DEFINE AS LINES?

Enter Y in response to this prompt.

Enter F to return to the main menu.

The display on your terminal should now look similiar to that shown in figure 8-3.

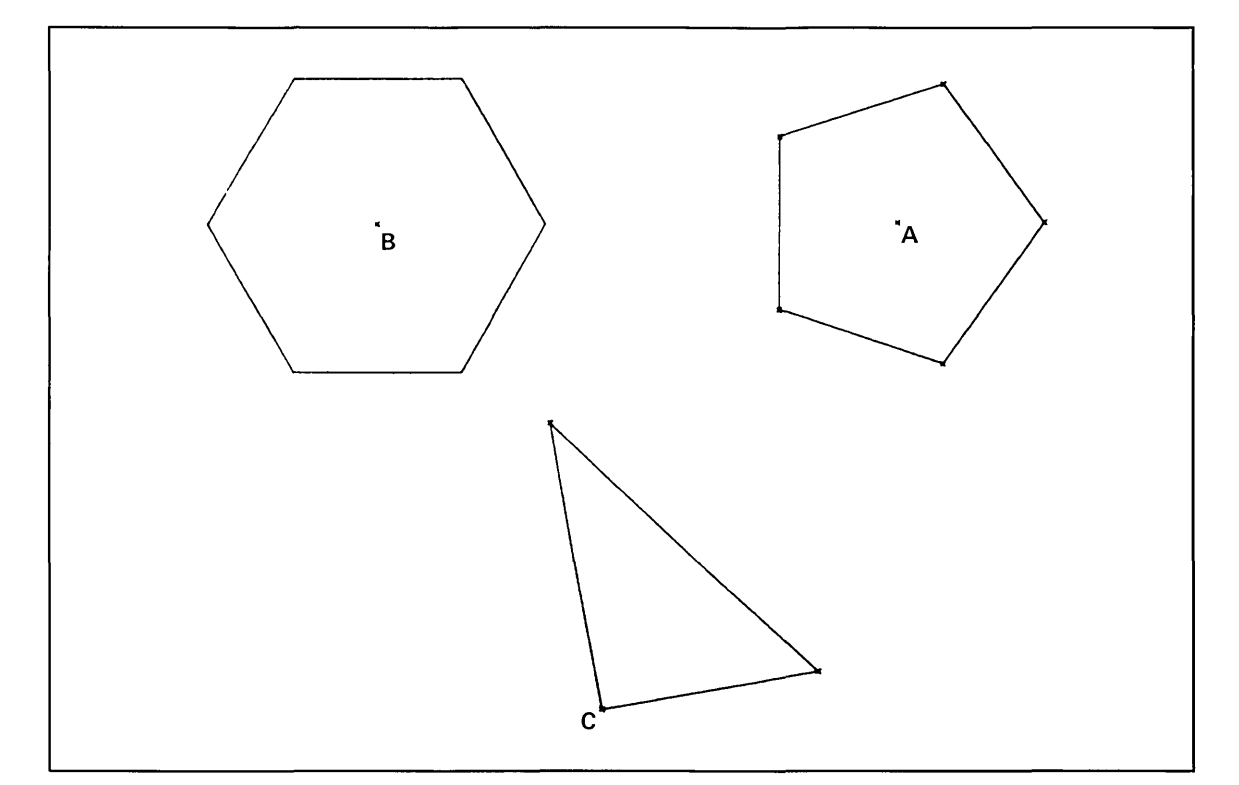

#### Figure 8-3. Pentagon, Hexagon, and Triangle Geometry

## Creating Patterns

Now that all of the geometry has been created, the next step is to create patterns of the geometric shapes. When you create a pattern, you are actually storing a master copy of the geometry in the primary pattern library. Then, each time you retrieve that pattern, a copy of the stored geometry is generated for you.

In this section, you will learn how to retrieve multiple copies of a pattern, change the scale factor of the pattern, and change the angle at which the pattern is rotated on the screen.

| Keyboard Selection                                                    | Tablet S        | Tablet Selection   |          |  |
|-----------------------------------------------------------------------|-----------------|--------------------|----------|--|
| Select 6.DATA BASE MANAGEMENT from the main menu.                     |                 | Pattern Management |          |  |
| Select 2.PATTERN MANAGEMENT from the Data Base                        | Modals          |                    | Create   |  |
| Management menu.<br>Select 2.CREATE from the Pattern Management menu. | List<br>Primary | List<br>Second     | Retrieve |  |

You are first asked for the name of your pattern. For this example, call your pentagon pattern REGULAR PENTAGON:

CREATE

ENTER PATTERN NAME REGULAR PENTAGON

Next, you are prompted to select the entities that are to be included in the pattern.

Enter (CTRL) E to display the Entity Selection menu.

Select 3.REGION IN from the Entity Selection menu.

- Position the graphics cursor below and to the left of the pentagon and select that position using the C key or tablet pen (figure 8-4).
- Position the graphics cursor above and to the right of the pentagon to define the opposite diagonal corner of the region (figure 8-4).

#### NOTE

In doing this, make sure that no entities cross the imaginary horizontal and vertical lines that define the region.

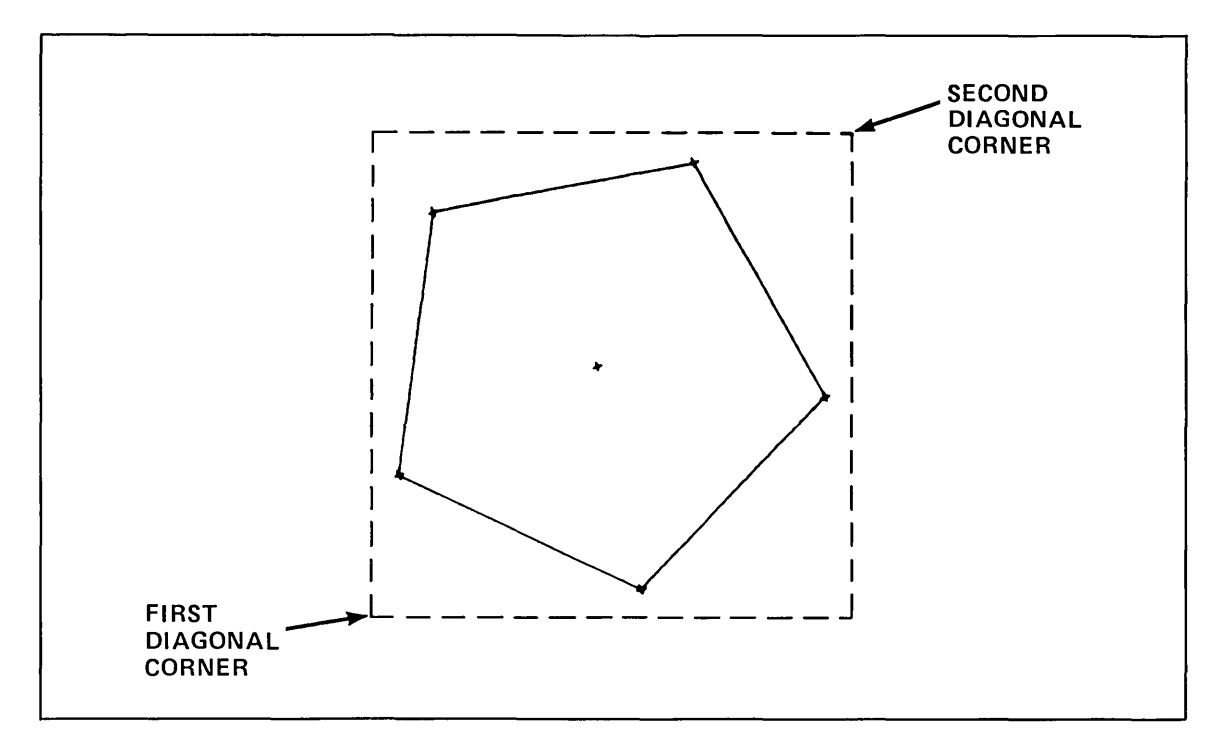

Figure 8-4. Region Selection for Pattern Creation

Attention indicators should appear on each side of the pentagon as well as on all of the points. If they don't, enter [ and repeat the steps outlined above. If the Selection Modification modal is on, select 17.CANCEL LAST MODIFICATION from the Modify Selection menu and try selecting the entities again.

If the attention indicators are correct, enter ] to accept the selected entities.

After selecting entities, you are prompted for the pattern's origin:

```
ORIGIN METHOD
1.SCREEN POSITION
2.ENTER COORDINATES
3.EXISTING POINT
4.LOWER LEFT
```

Because the pentagon has a center point, it is convenient to use that point as the pattern origin. To do this, select 3.EXISTING POINT as the origin mode. Later, when you retrieve this pattern, the pattern origin (in this case, the center point of the pattern) will be used to place the pattern on the screen at the position you indicate.

• Position the graphics cursor on the center point of the pentagon and select it as the origin using the P key or the tablet pen.

As soon as your pattern has been created, the following message is displayed:

#### PATTERN CREATED

In the same way that you just created this pattern, create the hexagon and right triangle patterns. Name the hexagon pattern REGULAR HEXAGON and the triangle pattern RIGHT TRIANGLE.

### NOTE

The hexagon, like the pentagon, has a center point which conveniently may be used as the origin of the pattern. The triangle, on the other hand, does not have a center point. In this case, the first point that you defined (the base point) would be a good choice for the origin of the pattern.

## Listing Your Patterns

List the patterns stored in your primary pattern file as follows:

| Keyboard Selection                                                                                       |                    | Tablet Selection |          |  |  |
|----------------------------------------------------------------------------------------------------|--------------------|------------------|----------|--|--|
| Select 5.LIST from the Pattern Management menu.<br>Select 1.PRIMARY LIBRARY from the List Patterns menu. | Pattern Management |                  |          |  |  |
|                                                                                                    | Modals             |                  | Create   |  |  |
|                                                                                                    | List<br>Primary    | List<br>Second   | Retrieve |  |  |

The list that you see on your terminal should look like the list shown in figure 8-5.

| PRIM                                                   | ARY LI                        | L B R A R               | Y LIST                     |                   |                      |
|--------------------------------------------------------|-------------------------------|-------------------------|----------------------------|-------------------|----------------------|
| LIBRARY NAME = PATTERN<br>TOTAL NUMBER OF PATTERNS = 3 | 8/14/85                       | 13:41                   | REL                        | EASE REVI         | SION 1.60            |
| PATTERN NAME                                           | DATE<br>CREATED               | TIME<br>CREATED         | ENTITY SIZE<br>COUNT (SECT | UNITS             | DRAFT<br>STD         |
| REGULAR PENTAGON<br>RIGHT TRIANGLE<br>REGULAR HEXAGON  | 8/14/85<br>8/14/85<br>8/14/85 | 13:38<br>13:39<br>13:41 | 11 2<br>6 1<br>7 1         | ENG<br>ENG<br>ENG | A 82<br>A 82<br>A 82 |

Figure 8-5. Local Pattern List

Enter R to repaint your screen.

Enter F to return to the main menu.

## Deleting the Geometry

Because the pentagon, hexagon, and triangle patterns are now stored in your primary pattern file, you no longer need the geometry currently displayed on your screen.

Delete the geometry as follows:

| Keyboard Selection                    | Tablet Selection                      | Tablet Selection |  |  |  |
|---------------------------------------|---------------------------------------|------------------|--|--|--|
| Select 3.DELETE from the main menu.   | Delete                                |                  |  |  |  |
| Select 1.SELECT from the Delete menu. | Select Screen Ch                      | ain              |  |  |  |
|                                       | Region Region All<br>In Out Points Le | vel              |  |  |  |

Enter (CTRL) E to display the Entity Selection menu.

Select 4.ALL DISPLAYED from the Entity Selection menu.

As soon as you enter ], all of the entities on the screen are deleted.

Enter F to return to the main menu.

## Retrieving Patterns

Retrieving patterns allows you to copy the pattern anywhere on the same plane that the pattern was originally defined or in a parallel plane. For example, a pattern defined in the front view may be copied at any depth in or out of the screen. You cannot, however, copy it to a location on the side view or any other view. If you try to do this, the copy is drawn with respect to the plane in which the pattern was originally defined.

### **Retrieving the Pentagon Pattern**

Retrieve the pentagon pattern you created earlier as follows:

**Keyboard Selection** 

Select 6.DATA BASE MANAGEMENT from the main menu.

Select 2.PATTERN MANAGEMENT from the Data Base Management menu.

Select 3.RETRIEVE from the Pattern Management menu.

Enter REGULAR PENTAGON in response to the prompt:

RETRIEVE ENTER PATTERN NAME REGULAR PENTAGON

After you enter a pattern name, ICEM DDN begins looking for the pattern in the pattern libraries, beginning first with the primary library and then proceeding to the secondary library. Since your patterns are in the primary library, the following message is displayed followed immediately by the Modify Modals menu:

PATTERN FOUND ON PRIMARY LIBRARY PATTERN

MODIFY MODALS 1.ORIGIN METHOD EXISTING POINT 2.SCALE FACTOR 1.00000 **3.ROTATION ANGLE** 0.00000 **4.ROTATION AXIS** Z/ZT-AXIS 5.ORIENTATION WORK SPACE 6. 7.ENTITY GROUPING OFF 8.LEVEL ORIGINAL 9.PEN ORIGINAL 10.COLOR ORIGINAL 11.ENTITY NAME DROPPED

Note that the current settings for each of these modals are also displayed. Each time you retrieve a pattern, it is important that you check these settings to make sure they are correct. For example, since you deleted all of your geometry, there is no existing point on the screen to use as the pattern origin location. Therefore, you need to change the pattern origin method from Existing Point to Screen Position.

Select 1.ORIGIN METHOD from the Modify Modals menu to tell ICEM DDN that you want to change this modal setting.

| Pattern Management |                |          |
|--------------------|----------------|----------|
| Modals             |                | Create   |
| List<br>Primary    | List<br>Second | Retrieve |

**Tablet Selection** 

The Origin Method menu is displayed:

ORIGIN METHOD 1.SCREEN POSITION 2.ENTER COORDINATES 3.EXISTING POINT 4.DELTA FROM CURVE END 5.NORMAL TO CURVE

Enter 1.SCREEN POSITION as the new origin method.

As soon as you change the origin method, the following message is displayed:

ORIGIN METHOD IS SCREEN POSITION

Next, the Modify Modals menu is redisplayed:

| MODIFY MODALS           |                 |
|-------------------------|-----------------|
| 1.ORIGIN METHOD         | SCREEN POSITION |
| 2.SCALE FACTOR          | 1.00000         |
| <b>3.ROTATION ANGLE</b> | 0.0000          |
| 4.ROTATION AXIS         | Z/ZT-AXIS       |
| 5.ORIENTATION           | WORK SPACE      |
| 6.                      |                 |
| 7.ENTITY GROUPING       | OFF             |
| 8.LEVEL                 | ORIGINAL        |
| 9.PEN                   | ORIGINAL        |
| 10.COLOR                | ORIGINAL        |
| 11.ENTITY NAME          | DROPPED         |
|                         |                 |

Note that the origin method has been changed to Screen Position. Each time you retrieve a pattern from now on, ICEM DDN will be expecting you to retrieve it using a screen position instead of an existing point.

Enter ] in response to the Modify Modals menu. This tells ICEM DDN that you are accepting the current modal settings.

The next prompt asks you to specify the pattern origin:

#### INDICATE ORIGIN POSITION

• Position the graphics cursor at the place on the screen that you would like the pattern to be placed and select that position using the C key or the tablet pen.

A pentagon appears on your screen with the origin at the screen position you selected.

Enter ] to return to the ENTER PATTERN NAME prompt.

You can change the other modal settings in the Modify Modals menu in the same way that you changed the origin method. Just enter the number that corresponds to the modal you wish to change and then enter the new setting. To practice retrieving the pentagon pattern using different modal settings, create four concentric pentagons (using the same center point each time), but change 2.SCALE FACTOR and 3.ROTATION ANGLE in the Modify Modals menu as follows:

### NOTE

After you create the first pentagon, change 1.ORIGIN METHOD back to Existing Point to ensure that all four of the pentagons are concentric.

| Pentagon | Scale Factor | Rotation Angle |
|----------|--------------|----------------|
| 1        | 0.75         | 15             |
| 2        | 1.0          | 15             |
| 3        | 1.25         | 15             |
| 4        | 1.5          | 15             |

Figure 8-6 shows the result.

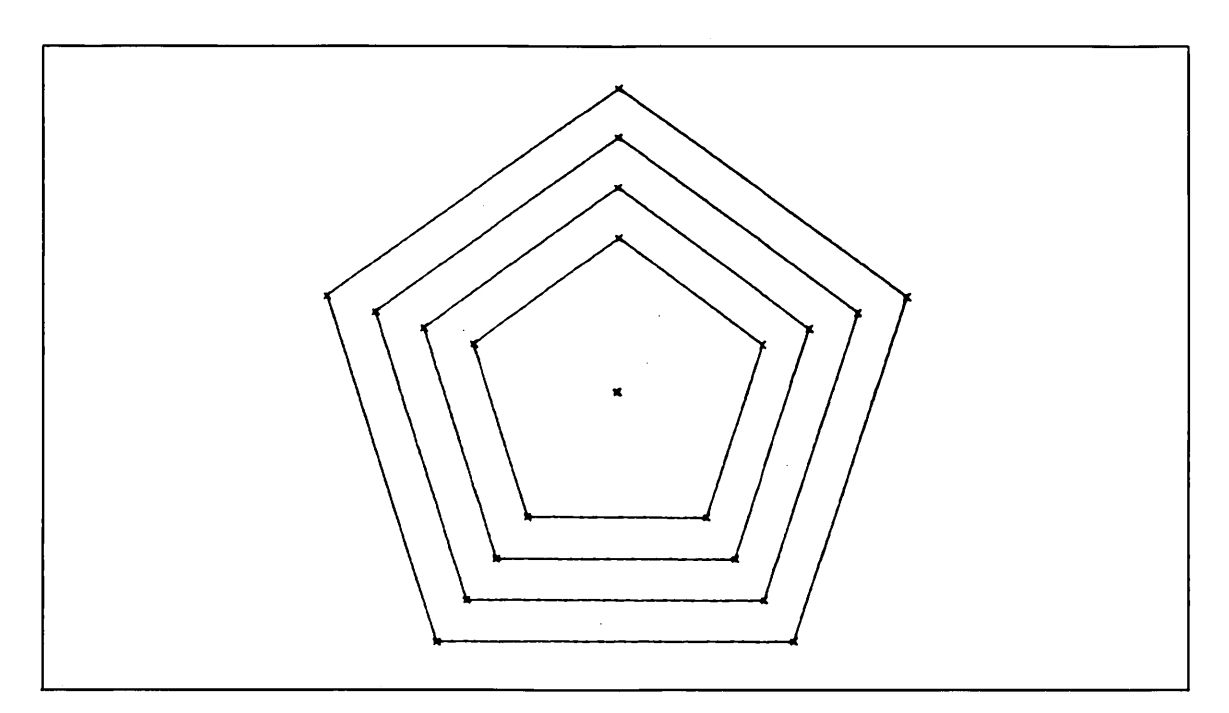

Figure 8-6. Concentric Pentagons

## **Retrieving the Triangle Pattern**

Retrieve the triangle pattern, called RIGHT TRIANGLE, in the same way that you just retrieved the pentagon pattern but change 1.ORIGIN METHOD in the Modify modals menu back to Screen Position.

Also, change 2.SCALE FACTOR and 3.ROTATION ANGLE as follows for each of the four triangles:

| Triangle | Scale Factor | Rotation Angle |
|----------|--------------|----------------|
| 1        | 1.00         | 0              |
| 2        | 0.75         | 180            |
| 3        | 0.25         | 90             |
| 4        | 0.50         | 270            |

Figure 8-7 shows the results.

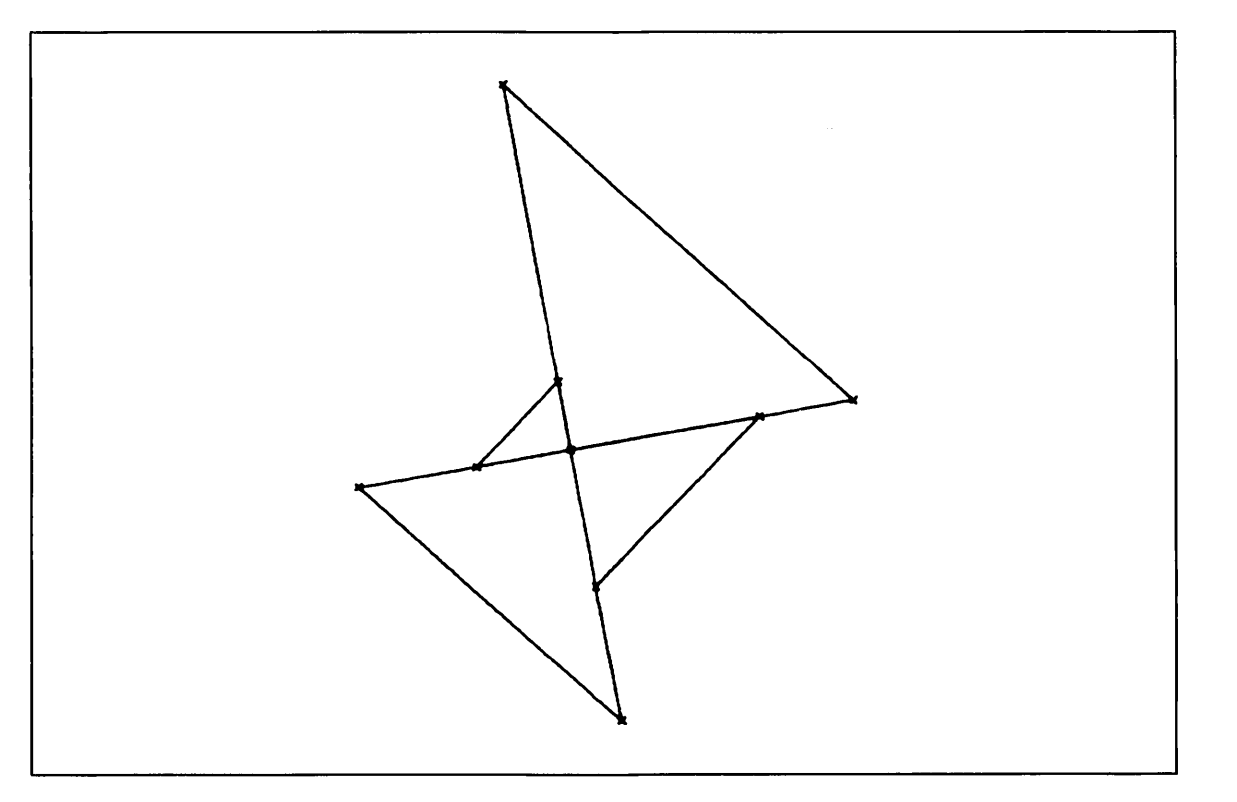

Figure 8-7. Triangle Patterns

### **Retrieving the Hexagon Pattern**

Retrieve the hexagon pattern, called REGULAR HEXAGON, in the same way that you just retrieved the pentagon and triangle patterns except this time, define the pattern as a *group* of entities by setting the Entity Grouping modal to the on position.

| MODIFY MODALS           |                 |
|-------------------------|-----------------|
| 1.ORIGIN METHOD         | SCREEN POSITION |
| 2.SCALE FACTOR          | 0.50000         |
| <b>3.ROTATION ANGLE</b> | 270             |
| <b>4.ROTATION AXIS</b>  | Z/ZT-AXIS       |
| 5.ORIENTATION           | WORK SPACE      |
| 6.                      |                 |
| 7.ENTITY GROUPING       | ON              |
| 8.LEVEL                 | ORIGINAL        |
| 9.PEN                   | ORIGINAL        |
| 10.COLOR                | ORIGINAL '      |
| 11.ENTITY NAME          | DROPPED         |

This defines the entire pattern as a *single entity* in the data base.

Before you retrieve this pattern, also change the scale factor and rotation angle to 2 and 45, respectively.

The Modify Modals menu should now match that shown below:

| MODIFY MODALS           |                 |
|-------------------------|-----------------|
| 1.ORIGIN METHOD         | SCREEN POSITION |
| 2.SCALE FACTOR          | 2.00000         |
| <b>3.ROTATION ANGLE</b> | 45              |
| 4.ROTATION AXIS         | Z/ZT-AXIS       |
| 5.ORIENTATION           | WORK SPACE      |
| 6.                      |                 |
| 7.ENTITY GROUPING       | ON              |
| 8.LEVEL                 | ORIGINAL        |
| 9.PEN                   | ORIGINAL        |
| 10.COLOR                | ORIGINAL        |
| 11.ENTITY NAME          | DROPPED         |

Enter ] to accept the current modal settings.

• Position the graphics cursor near the center of the screen and select that position as the pattern origin using the C key or the tablet pen.

#### **RETRIEVING PATTERNS**

The hexagon pattern you just retrieved probably overlaps with at least one of the other patterns on the screen. To delete the hexagon, enter:

(CTRL) D + (RETURN)

or touch the DELETE LAST ENTITY square with your tablet pen.

Because you defined your hexagon pattern as a *group* of entities, all of the points and lines that make up the hexagon are marked with attention indicators.

### NOTE

If the Entity Grouping modal had been set to off, it would have been necessary for you to delete each of the entities in the pattern individually.

Next, you are asked if you are sure that you want to delete the group of entities:

DELETE ENTITIES IN GROUP?

Enter Y in response to this prompt.

Retrieve the pattern again at the center of the screen, but this time use the 5 as the scale factor.

Because the scale factor is quite large, some of the entities in the hexagon have been defined off screen.

| Keyboard | Selection |
|----------|-----------|
|----------|-----------|

**Tablet Selection** 

Max-Min Position

Diag

New

Center

Retrieve

Zoom

2X

Enter

Scale

Zoom

Hdcopy

from

1/2 X

Center

Scale

Name

Zoom

New

**Zoom** Auto

Save as

Base

Return

to Base

| Enter Z to go directly to the Zoom menu.   |
|--------------------------------------------|
| Enter 11.AUTO MAX-MINS from the Zoom menu. |
|                                            |
|                                            |

Enter ] to return to the ENTER PATTERN NAME prompt.

Enter ] to return to the Pattern Management prompt.

Enter F to return to the main menu.

The display on your screen should look something like the display shown in figure 8-8.

**RETRIEVING PATTERNS** 

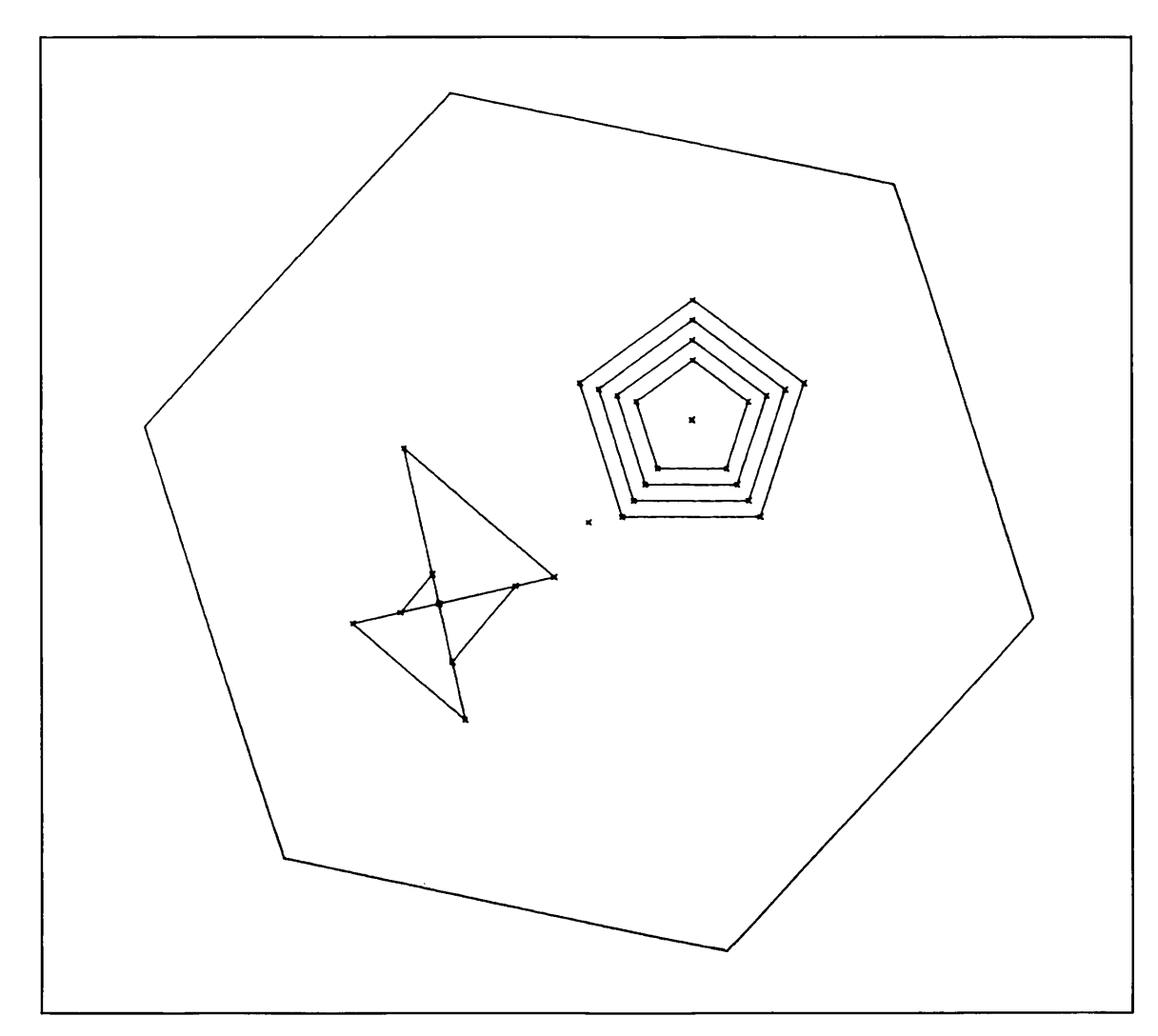

Figure 8-8. Rescaled Hexagon Pattern

.....

C

## Filing and Exiting

Figure 8-9 outlines the steps to end this terminal session and save the work you just did.

| Terminal Session                                                                                                    | Comments                                                                                                    |
|----------------------------------------------------------------------------------------------------|----------------------------------------------------------------------------------------------------|
| ICEMDDN L=0 V=1 D=0.00 P=0 C=1 4                                                                                                    | If you are using the keyboard, enter 4 to select<br>the File Current Part/Exit ICEM DDN menu.                                                                |
|                                                                                                    | If you are using the tablet, you can file your<br>part and exit from ICEM DDN in a single step<br>by selecting the FILE/QUIT square with your<br>tablet pen. |
| FILE CURRENT PART/EXIT ICEM DDN<br>1.FILE - CONTINUE CURRENT PART<br>2 GET DIFFERENT PART<br>3 QUIT SESSION<br>4 SUSPEND SESSION<br>5.DO NOT FILE - CONTINUE FROM LAST FILE<br>6 GET DIFFERENT PART<br>7 QUIT SESSION<br>8 SUSPEND SESSION 3 | Select 3.FILE – QUIT SESSION to<br>save your part and exit from<br>ICEM DDN.                                                                                 |
| ICEMDDN TERMINATED.                                                                                                    |                                                                                                    |
| /                                                                                                    |                                                                                                    |

### Figure 8-9. Sample File/Exit Sequence

# Generating Attributes

C

 $\left( \right)$ 

 $\bigcirc$ 

| Getting Started9                                                          | )-1 |
|---------------------------------------------------------------------------|-----|
| Generating Points and General Notes Which Represent Electronic Components | )-2 |
| Generating Common Attributes9                                             | )-4 |
| Generating Unique Attributes9                                             | 1-5 |
| Modifying Subattribute Values Unique to Each Component9                   | )-8 |
| Generating Attribute Reports                                              | 10  |
| Generating a GOES INTO Attribute Report9-1                                | 10  |
| Retrieving the Attributes and Subattributes9-1                            | 11  |
| Specifying the Ordering of the Report9-1                                  | 12  |
| Formatting the Report                                                     | 13  |
| Generating an Attribute Report of the Total Data Base9-1                  | 14  |
| Retrieving the Attributes and Subattributes9-1                            | 15  |
| Specifying the Ordering of the Report9-1                                  | 16  |
| Formatting the Report                                                     | 17  |
| Generating a Parts List with Costs Greater than \$2.4994                  | 21  |
| Retrieving the Attributes and Subattributes9-2                            | 22  |
| Specifying the Ordering of the Report9-2                                  | 23  |
| Formatting the Report                                                     | 24  |
| Filing and Exiting                                                        | 27  |

D

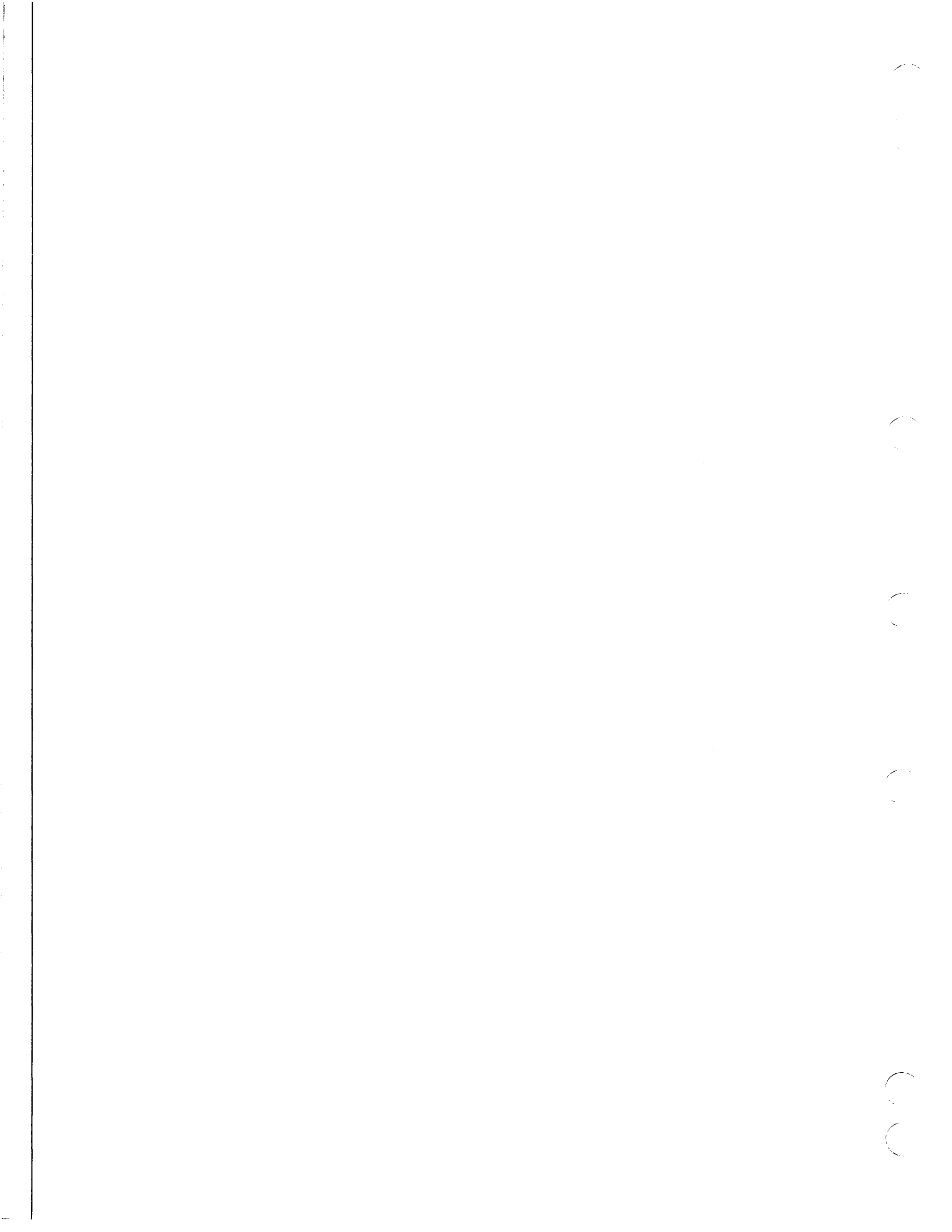

In this practice session, you will learn how to generate a management information data base for an electronics manufacturer. This manufacturer produces a product made up of 14 components. Once the components are constructed and formed into a part, attributes are appended to each component. These attributes make up the management information data base which is used to generate reports for invoicing, inventory control, and internal control. For simplicity, points are used to represent the 14 electronic components.

## Getting Started

Create the new electronic part which will have attributes appended to it as follows:

- 1. Log in using the procedures described in the introduction to this manual.
- 2. Create a new part. The sample terminal session in figure 9-1 helps to illustrate this procedure.

| Terminal Session                                                                            | Comments                                                                                                    |
|---------------------------------------------------------------------------------------------|----------------------------------------------------------------------------------------------------|
| ENTER PART NAME ELECTRONICS                                                                 | Enter the name and sheet number of your new<br>part. In this example, we called the part<br>ELECTRONICS with a sheet number of 1 |
| SHEET NUMBER = 1                                                                            |                                                                                                    |
| NEW PART ASSUMED                                                                            |                                                                                                    |
| UNITS OF MEASURE M<br>1.METRIC (MM)<br>2.ENGLISH (INCH)<br>3.ENGLISH (FOOT/INCH) 2          | First, enter M to turn the menu display on.<br>Next, select menu choice 2 to work in<br>English units.                           |
| DRAFTING STANDARD<br>1.ANSI 1982<br>2.ANSI 1973<br>3.<br>4.<br>5.<br>6.<br>7.<br>8.<br>9. 1 | Select menu choice 1 to use 1982 ANSI<br>standard dimensions.                                                                    |
| ICEMDDN L=0 V=1 D=0.00 P=0 C=0                                                              |                                                                                                    |

Figure 9-1. Start Up Procedure for Generating Attributes

## Generating Points and General Notes Which Represent Electromic Components

Create a list of electronic components with points and general notes as follows. This display is rescaled as necessary.

| Keyboard Selection                                           | Tablet Selection |  |
|--------------------------------------------------------------|------------------|--|
| Select 9.POINT from the main menu.                           | Transform        |  |
| Select 2.KEY-IN from the Point menu.                         | Model            |  |
| Select 1.TRANSFORM COORDINATES as the definition space mode. | X,Y,Z            |  |

Enter the xt- and yt- coordinates in table 9-1 to define the points that represent electronic components:

| ХТ  | YT   | General Note |  |
|-----|------|--------------|--|
| 3.5 | 8.3  | PART A       |  |
| 4.5 | 7.5  | PART B       |  |
| 5.3 | 7.0  | PART D       |  |
| 5.3 | 6.1  | PART E       |  |
| 5.3 | 5.5  | PART F       |  |
| 6.0 | 4.7  | PART G       |  |
| 6.0 | 4.0  | PART H       |  |
| 6.0 | 3.4  | PART C       |  |
| 6.8 | 2.8  | PART I       |  |
| 6.8 | 2.1  | PART J       |  |
| 6.8 | 1.5  | PART F       |  |
| 7.5 | 0.9  | PART G       |  |
| 7.5 | 0.2  | PART H       |  |
| 8.5 | -0.6 | PART K       |  |

### Table 9-1. Electronic Component Point Coordinates

To identify each of the electronic components you just created, add the general notes listed in table 9-1 as follows:

| Keyboard Selection                     | Tablet Selection |   |
|----------------------------------------|------------------|---|
| Enter F to return to the main menu.    | DF               | т |
| Select 16.DRAFTING from the main menu. |                  |   |
| Select 10.NOTE from the Drafting menu. | Note             |   |

• Position the graphics cursor to the right of each point to select that position as the text origin.

Type in the general notes associated with each point followed by a RETURN. Enter RETURN again to indicate that you have finished the note.

After the display is rescaled as necessary, the result should appear as shown in figure 9-2.

Figure 9-2. Rescaled Display of Components

## Generating Common Attributes

Define the common attributes associated with these components (points) as follows:

### Keyboard Selection

### Tablet Selection

Select 5.6.1 CREATE from the Attribute Management menu.

Attribute ManagementCreateCopySearchIdentifyList On<br/>FileDisplayReport<br/>GenerationDeleteModify

| Γ | DBN | 1 |
|---|-----|---|
| L |     |   |

• Position the graphics cursor near each of the points and individually select them using the P key or the tablet pen.

Enter ] to end the selection process.

You are then asked to enter the attribute name. Enter ELECTRONICS in response to the prompt:

ENTER ATTRIBUTE NAME ELECTRONICS

You are then asked to select the type of subattribute you want to enter. Because there are no subattributes for this attribute, enter ] to return to the ENTER ATTRIBUTE NAME prompt.

SUBATTRIBUTE TYPE 1.NAME 2.VALUE 3.BOTH ]

Enter SOURCE as the name of the next attribute:

ENTER ATTRIBUTE NAME SOURCE

Next, select 3 (both names and values) in response to the SUBATTRIBUTE TYPE prompt and enter the following subattribute names and values:

```
ENTER SUBATTRIBUTE NAME 1

COST

VALUE 1 = 1

ENTER SUBATTRIBUTE NAME 2

DELIV

VALUE 2 = 2

ENTER SUBATTRIBUTE NAME 3

VENDOR

VALUE 3 = 3

ENTER SUBATTRIBUTE NAME 4

J
```

Enter ] three times to return to the Attribute Management menu.

## Generating Unique Attributes

In the next part of this session, you will learn how to generate attributes that are unique to each point.

There are three attributes (with subattributes) for each point. Table 9-2 contains the attribute information you will need to complete this part of the session.

### Table 9-2. Subattribute Values

| Part Name | Manufacturer | Value | Goes Into |
|-----------|--------------|-------|-----------|
| PART B    | FAB          | 2     | PART A    |
| PART D    | WE MAKE      | 3     | PART B    |
| PART E    | WE MAKE      | 3     | PART B    |
| PART F    | FAB          | 3     | PART B    |
| PART G    | DEKO         | 4     | PART F    |
| PART H    | ACE MANUF    | 4     | PART F    |
| PART C    | FAB          | 2     | PART A    |
| PART I    | ABC CO       | 3     | PART C    |
| PART J    | WE MAKE      | 3     | PART C    |
| PART F    | FAB          | 3     | PART C    |
| PART G    | DEKO         | 4     | PART F    |
| PART H    | ACE MANUF    | 4     | PART F    |
| PART K    | WE MAKE      | 5     | PART H    |
|           |              |       |           |

To help guide you through this data entry, we have prepared the following sample terminal session (figure 9-3).

#### NOTE

At any time during attribute creation, you can display the attributes you have created using 5.6.5 DISPLAY. If you find any typing and/or spelling errors, use 5.6.4 DELETE or 5.6.2 MODIFY to make the corrections.

| Terminal Session                                                                                                    | Comments                                                                                |
|----------------------------------------------------------------------------------------------------|-----------------------------------------------------------------------------------------|
| ATTRIBUTE MANAGEMENT<br>1.CREATE<br>2.MODIFY<br>3.COPY<br>4.DELETE<br>5.DISPLAY<br>6.IDENTIFY<br>7.SEARCH<br>8.LIST ON FILE<br>9.REPORT GENERATION 1 | Enter 1 to create attributes.                                                           |
| INDICATE ENTITY                                                                                                    | Select the point identified as PART A as the first entity to be assigned attributes.    |
|                                                                                                    | Enter ] to end the selection process.                                                   |
| ENTER ATTRIBUTE NAME<br>PART NAME                                                                                                    | Enter PART NAME as the attribute name.                                                  |
| SUBATTRIBUTE TYPE<br>1.NAME<br>2.VALUE<br>3.BOTH 1                                                                                                   | Enter 1 to assign a name to the attribute<br>you just entered.                          |
| ENTER SUBATTRIBUTE NAME 1<br>PART A                                                                                                    | Enter the subattribute name (refer to table<br>9-2 under the column heading Part Name). |
| ENTER SUBATTRIBUTE NAME 2<br>]                                                                                                    | Enter ] to return to the ENTER ATTRIBUTE<br>NAME prompt.                                |
| ENTER ATTRIBUTE NAME<br>MANUF                                                                                                    | Enter MANUF as the attribute name.                                                      |

Figure 9-3. Creating Attributes (Continued)

### (Continued)

| Terminal Session                                   | Comments                                                                                                    |
|----------------------------------------------------|----------------------------------------------------------------------------------------------------|
| SUBATTRIBUTE TYPE<br>1.NAME<br>2.VALUE<br>3.BOTH 3 | Enter 3 to assign both a name and a value to the attribute.                                                  |
| ENTER SUBATTRIBUTE NAME 1<br>FINAL                 | Enter the subattribute name (refer to table<br>9-2 under the column heading Manufacturer).                   |
| VALUE 1 = 1                                        | Enter the value associated with that<br>subattribute (refer to table 9-2 under the<br>column heading Value). |
| ENTER SUBATTRIBUTE NAME 2<br>]                     | Enter ] to return to the ENTER ATTRIBUTE NAME prompt.                                                        |
| ENTER ATTRIBUTE NAME<br>GOES INTO                  | Enter GOES INTO as the attribute name.                                                                       |
| SUBATTRIBUTE TYPE<br>1.NAME<br>2.VALUE<br>3.BOTH 1 | Enter 1 to assign names only.                                                                                |
| ENTER SUBATTRIBUTE NAME 1<br>MAJOR                 | Enter the subattribute name (refer to table<br>9-2 under the column heading Goes Into).                      |
| ENTER SUBATTRIBUTE NAME 2<br>]                     | Enter ] to return to the ENTER<br>SUBATTRIBUTE NAME prompt.                                                  |
| ENTER ATTRIBUTE NAME                               | Enter ] twice to return to the Attribute<br>Management menu.                                                 |

### Figure 9-3. Creating Attributes

Repeat the steps in figure 9-3 for each of the part names listed in table 9-2.

 $\bigcirc$ 

## Modifying Subattribute Values Unique to Each Component

Change the subattribute values for the common attributes of each component as follows:

**Keyboard Selection** 

**Tablet Selection** 

Select 5.6.2 MODIFY from the Attribute Management menu.

| Attribute       | Manage  | ment                 |          |        |
|-----------------|---------|----------------------|----------|--------|
| Create          | Сору    | Search               | Identify |        |
| List On<br>File | Display | Report<br>Generation | Delete   | Modify |

DBM

Select 1.SCREEN SELECT ENTITY as the Selection mode.

• Position the graphics cursor on the point identified as PART A and select it as the entity to be modified using the P key or the tablet pen.

Enter Y in response to the prompt:

SELECTION OK? Y

Enter 2/1 in response to the prompt:

INDICATE MODIFICATION LINE BY: NO.ATTR/NO. SUB-ATTR. 2/1

NOTE

All attributes and subattributes are displayed with numbers when selected. These are the numbers that should be used when selecting attributes and subattributes.

Accept the current subattribute name (COST) by entering RETURN in response to the prompt:

OLD SUB-ATTR.NAME=COST TYPE NEW SUB-ATTR. NAME (RETURN)

Enter 99.99 as the new cost value:

NEW VALUE = 1.0000 99.99 ]

Enter 2/2 in response to the prompt:

INDICATE MODIFICATION LINE BY: NO.ATTR/NO. SUB-ATTR. 2/2

Accept the current subattribute name (DELIV) by entering RETURN in response to the prompt:

OLD SUB-ATTR.NAME=DELIV TYPE NEW SUB-ATTR. NAME (RETURN)

Enter 30 as the new value:

NEW VALUE = 2.0000 30 ]

Enter 2/3 in response to the prompt:

INDICATE MODIFICATION LINE BY: NO.ATTR/NO. SUB-ATTR. 2/3

Accept the current subattribute name (VENDOR) by entering RETURN in response to the prompt:

OLD SUB-ATTR.NAME=VENDOR TYPE NEW SUB-ATTR. NAME (RETURN)

Enter 999 as the new value:

NEW VALUE = 3.0000 999 ]

Enter ] in response to the NO.ATTR/NO.SUB-ATTR prompt.

Use table 9-3 as your guide to modify the subattribute values for the rest of the points.

NOTE

To verify attribute modification, use 5.6.5 DISPLAY from the Attribute Management menu.

### **Table 9-3. Subattribute Values for Modification**

| Part   | Cost | Delivery | Vendor |
|--------|------|----------|--------|
| PART B | 6.25 | 20       | 825    |
| PART D | 1.00 | 10       | 654    |
| PART E | 2.75 | 10       | 878    |
| PART F | 2.50 | 10       | 879    |
| PART G | 1.25 | 3        | 870    |
| PART H | 1.25 | 3        | 876    |
| PART C | 8.00 | 10       | 744    |
| PART I | 2.00 | 5        | 786    |
| PART J | 0.50 | 5        | 111    |
| PART F | 2.50 | 10       | 879    |
| PART G | 1.25 | 3        | 870    |
| PART H | 1.25 | 3        | 876    |
| PART K | 1.50 | 5        | 119    |

## Generating Attribute Reports

In the next part of this practice session, you will learn how attributes and subattributes are used together with the Attribute Reporting function to display reports containing some or all of the attribute data.

Each entity has attributes/subattributes associated with them in the format shown in figure 94.

|     | ATTRIBUTE<br>SUBATTRIBUTE | VALUE        |  |
|-----|---------------------------|--------------|--|
|     | ELECTRONICS               |              |  |
|     | PART NAME<br>PART NUMBER  |              |  |
|     | SOURCE                    |              |  |
| · . | COST                      | VALUE(COST)  |  |
|     | DELIV                     | VALUE(DAYS)  |  |
|     | VENDOR                    | VALUE(CODE)  |  |
|     | MANUF                     |              |  |
|     | VENDOR NAME               | VALUE(LEVEL) |  |
|     | GOES INTO                 |              |  |
|     |                           |              |  |

Figure 9-4. Entity Attribute Listing Format

## **Generating a GOES INTO Attribute Report**

The first attribute report that you will generate is a GOES INTO list using the subattribute names PART NAME and GOES INTO. Figure 9-5 shows the report.

| ATTRIBUT  | E REPORT  |  |
|-----------|-----------|--|
| GOES IN   | TO LIST   |  |
| PART NAME | GOES INTO |  |
| PART A    | MAJOR     |  |
| PART B    | PART A    |  |
| PART C    | PART A    |  |
| PART D    | PART B    |  |
| PART E    | PART B    |  |
| PART F    | PART C    |  |
| PART G    | PART F    |  |
| PART H    | PART F    |  |
| PART I    | PART C    |  |
| PART J    | PART C    |  |
| PART K    | PART H    |  |

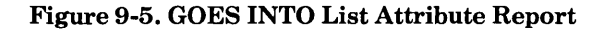

Modify

DBM

### **Retrieving the Attributes and Subattributes**

The first step is to tell the system which attributes and subattributes an entity must have to be included in your report. Figure 9-6 is a sample terminal session to help you with this task.

Display

Generation

Delete

#### **Keyboard Selection Tablet Selection** Select 5.6.9 REPORT GENERATION Attribute Management from the Attribute Management Identify Create Сору Search menu. List On File Report

| Terminal Session                                                                                                    | Comments                                                                                                    |
|----------------------------------------------------------------------------------------------------|----------------------------------------------------------------------------------------------------|
| ENTER ATTRIBUTE NAME 1<br>ELECTRONICS                                                                                                    | Enter ELECTRONICS as the name of the<br>attribute that all entities in the report have in<br>common. Because ELECTRONICS is common<br>to all entities, all of the attributes are extracted<br>from the data base. |
| CONDITIONAL RELATIONS<br>1.UNCONDITIONAL<br>2.LESS THAN<br>3.LESS THAN OR EQUAL TO<br>4.EQUAL TO<br>5.NOT EQUAL TO<br>6.GREATER THAN OR EQUAL TO<br>7.GREATER THAN 1 | Enter 1 in response to this prompt. This<br>places no restrictions on the subattribute<br>values associated with the attribute name<br>ELECTRONICS.                                                               |
| ENTER ATTRIBUTE NAME 2<br>]                                                                                                    | Since there are no other attributes to search for, enter ] in response to this prompt.                                                                                                    |
| ENTER SUBATTRIBUTE NAME 1                                                                                                    | Since there are also no more subattributes<br>to search for, enter ] to end the retrieval stage<br>of report generation.                                                                                          |

### Figure 9-6. Retrieving Entities with the ELECTRONICS Attribute
### Specifying the Ordering of the Report

The next step is to tell the system how you want the data in your report to be ordered. Figure 9-7 is a sample terminal session to help you with this task.

| Terminal Session                                                | Comments                                                                                            |
|-----------------------------------------------------------------|----------------------------------------------------------------------------------------------------|
| ORDERED ITEM 1<br>1.SUBATTRIBUTE NAME<br>2.SUBATTRIBUTE VALUE 1 | Enter 1 to order alphabetically according<br>to the subattribute names assigned to an<br>attribute. |
| ENTER ATTRIBUTE NAME<br>PART NAME                               | Enter PART NAME as the attribute whose subattributes are reported alphabetically.                   |
| ORDERED ITEM 2<br>1.SUBATTRIBUTE NAME<br>2.SUBATTRIBUTE VALUE 2 | Enter 2 to numerically order by the subattribute values assigned to a subattribute name.            |
| ENTER ATTRIBUTE NAME<br>MANUF                                   | Enter MANUF in response to this prompt.                                                             |
| ENTER SUBATTRIBUTE NAME<br>]                                    | Enter ] in response to this prompt.                                                                 |
| NUMERIC ORDERING<br>1.ASCENDING<br>2.DESCENDING 1               | Enter 1 again to report the values under MANUF in ascending order.                                  |
| ORDERED ITEM 3<br>1.SUBATTRIBUTE NAME<br>2.SUBATTRIBUTE VALUE ] | Enter ] to end the ordering stage of report generation.                                             |

### Figure 9-7. Ordering Report Data for the GOES INTO List

## **Formatting the Report**

After a short delay for the ordering, the system asks you for a report description (figure 9-8).

| Terminal Session                                                                                                    | Comments                                                                                                    |
|----------------------------------------------------------------------------------------------------|----------------------------------------------------------------------------------------------------|
| ENTER TITLE LINE 1<br>ATTRIBUTE REPORT                                                                                            | Enter ATTRIBUTE REPORT as the first line of the title.                                                                                                |
| ENTER TITLE LINE 2<br>GOES INTO LIST                                                                                              | Enter GOES INTO LIST as the second line of the title.                                                                                                 |
| ENTER TITLE LINE 3                                                                                                    | Enter ] to end title line input.                                                                                                    |
| ENTER COLUMN HEADING 1<br>PART NAME                                                                                               | Enter PART NAME as the heading of the first column of the report.                                                                                     |
| COLUMN CONTENTS<br>1.ATTRIBUTE NAME<br>2.SUBATTRIBUTE NAME<br>3.SUBATTRIBUTE VALUE<br>4.LITERAL STRING<br>5.QUANTITY<br>6.TOTAL 2 | Enter 2 to specify that the items in the<br>column are subattribute names. The next<br>prompt specifies the attribute name of<br>these subattributes. |
| ENTER ATTRIBUTE NAME<br>PART NAME                                                                                                 | Enter PART NAME in response to this prompt.                                                                                                    |
| ENTER COLUMN HEADING 2<br>GOES INTO                                                                                               | Enter GOES INTO as the heading of the second column of the report.                                                                                    |
| COLUMN CONTENTS<br>1.ATTRIBUTE NAME<br>2.SUBATTRIBUTE NAME<br>3.SUBATTRIBUTE VALUE<br>4.LITERAL STRING<br>5.QUANTITY<br>6.TOTAL 2 | Enter 2 to specify that the items in the<br>column are subattribute names. The next<br>prompt specifies the attribute name of<br>these subattributes. |
| ENTER ATTRIBUTE NAME<br>GOES INTO                                                                                                 | Enter GOES INTO in response to this prompt.                                                                                                    |
| ENTER COLUMN HEADING 3                                                                                                    | Enter ] to end column heading input.                                                                                                    |

Figure 9-8. Formatting the Data for the GOES INTO List (Continued)

| Terminal Session                        | Comments                                                                                                    |
|-----------------------------------------|----------------------------------------------------------------------------------------------------|
| 1.CHARACTER SIZE=0.1250<br>2.LEVEL =0 ] | Enter ] to accept the default character size and level.                                                                                                    |
| INDICATE REPORT ORIGIN                  | Position the graphics cursor near the upper left<br>hand corner of the screen and select that<br>position using the C key or the tablet pen. This<br>is done to avoid displaying the report on top of<br>the electronic components currently on the<br>screen. |
| DEFINE REPORT AS GROUP? N               | Enter N to define your report as individual entities.                                                                                                    |
| RESCALE? Y                              | If your report is partially off of the screen, you<br>are asked if you want to rescale. Enter Y in<br>response to this prompt.                                                                                                    |

### Figure 9-8. Formatting the Data for the GOES INTO List

### NOTE

You can keep your screen from becoming cluttered by assigning each of the reports you create to a different level using 1.7 MODIFY ENTITY LEVEL/PEN NO. Then, using 2.2 BLANK-LEVEL RANGE, you can blank one or more of the reports.

## Generating an Attribute Report of the Total Data Base

The second report that you generate is an attribute report that displays the entire data base (figure 9-9).

|     |      |      |       |           | REPORT  | GENERATO | R         |           |             |
|-----|------|------|-------|-----------|---------|----------|-----------|-----------|-------------|
|     |      |      |       |           | TOTAL D | ATA BASE |           |           |             |
| QTY | PART | NAME | LEVEL | GOES INTO | COST    | FLOAT    | VENDOR    | VEND CODE | DEPARTMENT  |
| 1   | PART | A    | 1     | MAJOR     | 99.99   | 30       | FINAL     | 999       | ELECTRONICS |
| 1   | PART | в    | 2     | PART A    | 6.25    | 20       | FAB       | 825       | ELECTRONICS |
| 1   | PART | С    | 2     | PART A    | 8.00    | 10       | FAB       | 744       | ELECTRONICS |
| 1   | PART | D    | 3     | PART B    | 1.00    | 10       | WE MAKE   | 654       | ELECTRONICS |
| 1   | PART | Е    | 3     | PART B    | 2.75    | 10       | WE MAKE   | 878       | ELECTRONICS |
| 2   | PART | F    | 3     | PART C    | 2.50    | 10       | FAB       | 879       | ELECTRONICS |
| 2   | PART | G    | 4     | PART F    | 1.25    | 3        | DEKO      | 870       | ELECTRONICS |
| 2   | PART | . Н  | 4     | PART F    | 1.25    | 3        | ACE MANUF | . 876     | ELECTRONICS |
| 1   | PART | I    | 3     | PART C    | 2.00    | 5        | ABC CO.   | 786       | ELECTRONICS |
| 1   | PART | J    | 3     | PART C    | 0.50    | 5        | WE MAKE   | 111       | ELECTRONICS |
| 1   | PART | к    | 5     | PART H    | 1.50    | 5        | WE MAKE   | 119       | ELECTRONICS |

Figure 9-9. Total Data Base Attribute Report

### **Retrieving the Attributes and Subattributes**

The first step is to tell the system which attributes and subattributes you want included in your report. Figure 9-10 is a sample terminal session to help you with the task.

**Keyboard Selection** 

**Tablet Selection** 

| N | Attribute       | e Manage | ment                 |          |        | DBM |
|---|-----------------|----------|----------------------|----------|--------|-----|
|   | Create          | Сору     | Search               | Identify |        |     |
|   | List On<br>File | Display  | Report<br>Generation | Delete   | Modify |     |

| Terminal Session                                                                                                    | Comments                                                                                                    |
|----------------------------------------------------------------------------------------------------|----------------------------------------------------------------------------------------------------|
| ENTER ATTRIBUTE NAME 1<br>ELECTRONICS                                                                                                    | Enter ELECTRONICS in response to this<br>prompt. This is the attribute name that an entity<br>must have to be included in the report. Because<br>ELECTRONICS is common to all entities, all of<br>the attributes are extracted from the data base. |
| CONDITIONAL RELATIONS<br>1.UNCONDITIONAL<br>2.LESS THAN<br>3.LESS THAN OR EQUAL TO<br>4.EQUAL TO<br>5.NOT EQUAL TO<br>6.GREATER THAN OR EQUAL TO<br>7.GREATER THAN 1 | Enter 1 in response to this prompt. This<br>places no restrictions on the subattribute<br>values associated with the attribute name<br>ELECTRONICS.                                                                                                |
| ENTER ATTRIBUTE NAME 2<br>J                                                                                                    | Since there are no other attributes to search for, enter ] in response to this prompt.                                                                                                    |
| ENTER SUBATTRIBUTE NAME 1<br>]                                                                                                    | Since there are also no more subattributes<br>to search for, enter ] to end the retrieval stage of<br>report generation.                                                                                                    |

## Figure 9-10. Retrieving Entities with the ELECTRONICS Attribute

### Specifying the Ordering of the Report

The next step is to tell the system how you want the data in your report to be sorted. Figure 9-11 is a sample terminal session to help you with the data entry.

| Terminal Session                                                | Comments                                                                                      |
|-----------------------------------------------------------------|-----------------------------------------------------------------------------------------------|
| ORDERED ITEM 1<br>1.SUBATTRIBUTE NAME<br>2.SUBATTRIBUTE VALUE 1 | Enter 1 to order alphabetically according to the subattribute names assigned to an attribute. |
| ENTER ATTRIBUTE NAME<br>PART NAME                               | Enter PART NAME as the attribute whose subattributes are reported alphabetically.             |
| ORDERED ITEM 2<br>1.SUBATTRIBUTE NAME<br>2.SUBATTRIBUTE VALUE 2 | Enter 2 to numerically order by the subattribute values assigned to a subattribute name.      |
| ENTER ATTRIBUTE NAME<br>MANUF                                   | Enter MANUF in response to this prompt.                                                       |
| ENTER SUBATTRIBUTE NAME<br>]                                    | Enter ] in response to this prompt.                                                           |
| NUMERIC ORDERING<br>1.ASCENDING<br>2.DESCENDING 1               | Enter 1 again to report the values under MANUF in ascending order.                            |
| ORDERED ITEM 3<br>1.SUBATTRIBUTE NAME<br>2.SUBATTRIBUTE VALUE ] | Enter ] to end the ordering stage of report generation.                                       |

### Figure 9-11. Ordering Report Data for the Total Data Base Report

### Formatting the Report

After a short delay for the ordering, the system asks you for a description of the report (figure 9-12).

| Terminal Session                                                                                                    | Comments                                                                                                    |
|----------------------------------------------------------------------------------------------------|----------------------------------------------------------------------------------------------------|
| ENTER TITLE LINE 1<br>REPORT GENERATOR                                                                                            | Enter REPORT GENERATOR as the first line of the title.                                                                                                    |
| ENTER TITLE LINE 2<br>TOTAL DATA BASE                                                                                             | Enter TOTAL DATA BASE as the second line of the title.                                                                                                    |
| ENTER TITLE LINE 3                                                                                                    | Enter ] to end title line input.                                                                                                    |
| ENTER COLUMN HEADING 1<br>GTY                                                                                                    | Enter QTY as the heading of the first column of the report.                                                                                                    |
| COLUMN CONTENTS<br>1.ATTRIBUTE NAME<br>2.SUBATTRIBUTE NAME<br>3.SUBATTRIBUTE VALUE<br>4.LITERAL STRING<br>5.QUANTITY<br>6.TOTAL 5 | Enter 5 to compute the number of part<br>names that have identical ordering<br>rules. For example, there are two<br>components named PART F in the<br>data base. |
| ENTER COLUMN HEADING 2<br>PART NAME                                                                                               | Enter PART NAME as the heading of the second column of the report.                                                                                               |
| COLUMN CONTENTS<br>1.ATTRIBUTE NAME<br>2.SUBATTRIBUTE NAME<br>3.SUBATTRIBUTE VALUE<br>4.LITERAL STRING<br>5.QUANTITY<br>6.TOTAL 2 | Enter 2 to specify that the items in the<br>next column are subattribute names.<br>The next prompt specifies the attribute<br>name of these subattributes.       |
| ENTER ATTRIBUTE NAME<br>PART NAME                                                                                                 | Enter PART NAME in response to this prompt.                                                                                                    |

Figure 9-12. Formatting the Data for the Total Data Base Report (Continued)

Revision F

| Terminal Session                                                                                                    | Comments                                                                                                    |
|----------------------------------------------------------------------------------------------------|----------------------------------------------------------------------------------------------------|
| ENTER COLUMN HEADING 3<br>LEVEL                                                                                                   | Enter LEVEL as the heading of the third column of the report.                                                                                              |
| COLUMN CONTENTS<br>1.ATTRIBUTE NAME<br>2.SUBATTRIBUTE NAME<br>3.SUBATTRIBUTE VALUE<br>4.LITERAL STRING<br>5.QUANTITY<br>6.TOTAL 3 | Enter 3 to produce an ascending list of<br>MANUF subattribute values (refer to<br>the next prompt).                                                        |
| ENTER ATTRIBUTE NAME<br>MANUF                                                                                                    | Enter MANUF in response to this prompt.                                                                                                    |
| ENTER SUBATTRIBUTE NAME<br>]                                                                                                    | Enter ] in response to this prompt.                                                                                                    |
| DECIMAL PLACES = 0                                                                                                    | Enter 0 to tell the system that you do not want<br>decimal places used for the report entries in<br>this column.                                           |
| ENTER COLUMN HEADING 4<br>GOES INTO                                                                                               | Enter GOES INTO as the heading of the fourth column of the report.                                                                                         |
| COLUMN CONTENTS<br>1.ATTRIBUTE NAME<br>2.SUBATTRIBUTE NAME<br>3.SUBATTRIBUTE VALUE<br>4.LITERAL STRING<br>5.QUANTITY<br>6.TOTAL 2 | Enter 2 to specify that the items in the<br>next column are subattribute names. The<br>next prompt specifies the attribute name<br>of these subattributes. |
| ENTER ATTRIBUTE NAME<br>GOES INTO                                                                                                 | Enter GOES INTO in response to this prompt.                                                                                                    |
| ENTER COLUMN HEADING 5<br>COST                                                                                                    | Enter COST as the heading of the fifth column of the report.                                                                                               |
| COLUMN CONTENTS<br>1.ATTRIBUTE NAME<br>2.SUBATTRIBUTE NAME<br>3.SUBATTRIBUTE VALUE<br>4.LITERAL STRING<br>5.QUANTITY<br>6.TOTAL 3 | Enter 3 to produce an ascending list of<br>COST subattribute values (refer to<br>the next prompt).                                                         |

Figure 9-12. Formatting the Data for the Total Data Base Report (Continued)

| Terminal Session                                                                                                    | Comments                                                                                                    |
|----------------------------------------------------------------------------------------------------|----------------------------------------------------------------------------------------------------|
| ENTER ATTRIBUTE NAME<br>SOURCE                                                                                                    | Enter SOURCE in response to this prompt.                                                                                                    |
| ENTER SUBATTRIBUTE NAME<br>COST                                                                                                   | Enter COST in response to this prompt.                                                                                                    |
| DECIMAL PLACES = 2                                                                                                    | Enter 2 to tell the system that you want two<br>decimal places used for the report entries in<br>this column.                                              |
| ENTER COLUMN HEADING 6<br>FLOAT                                                                                                   | Enter FLOAT as the heading of the sixth column of the report.                                                                                              |
| COLUMN CONTENTS<br>1.ATTRIBUTE NAME<br>2.SUBATTRIBUTE NAME<br>3.SUBATTRIBUTE VALUE<br>4.LITERAL STRING<br>5.QUANTITY<br>6.TOTAL 3 | Enter 3 to produce an ascending list<br>of DELIV subattribute values (refer to<br>the next prompt).                                                        |
| ENTER ATTRIBUTE NAME<br>SOURCE                                                                                                    | Enter SOURCE in response to this prompt.                                                                                                    |
| ENTER SUBATTRIBUTE NAME<br>DELIV                                                                                                  | Enter DELIV in response to this prompt.                                                                                                    |
| DECIMAL PLACES = 0                                                                                                    | Enter 0 to tell the system that you do not<br>want decimal places used for the report<br>entries in this column.                                           |
| ENTER COLUMN HEADING 7<br>VENDOR                                                                                                  | Enter VENDOR as the heading of the seventh column of the report.                                                                                           |
| COLUMN CONTENTS<br>1.ATTRIBUTE NAME<br>2.SUBATTRIBUTE NAME<br>3.SUBATTRIBUTE VALUE<br>4.LITERAL STRING<br>5.QUANTITY<br>6.TOTAL 2 | Enter 2 to specify that the items in the<br>next column are subattribute names. The<br>next prompt specifies the attribute name<br>of these subattributes. |
| ENTER ATTRIBUTE NAME<br>MANUF                                                                                                    | Enter MANUF in response to this prompt.                                                                                                    |
| ENTER COLUMN HEADING 8<br>VEND CODE                                                                                               | Enter VEND CODE as the heading of the eighth column of the report.                                                                                         |

Figure 9-12. Formatting the Data for the Total Data Base Report (Continued)

.....

| Terminal Session                                                                                                    | Comments                                                                                                    |
|----------------------------------------------------------------------------------------------------|----------------------------------------------------------------------------------------------------|
| COLUMN CONTENTS<br>1.ATTRIBUTE NAME<br>2.SUBATTRIBUTE NAME<br>3.SUBATTRIBUTE VALUE<br>4.LITERAL STRING<br>5.QUANTITY<br>6.TOTAL 3 | Enter 3 to produce an ascending list of<br>VENDOR subattribute values (refer to<br>the next prompt).                                                                                                    |
| ENTER ATTRIBUTE NAME<br>SOURCE                                                                                                    | Enter SOURCE in response to this prompt.                                                                                                    |
| ENTER SUBATTRIBUTE NAME<br>VENDOR                                                                                                 | Enter VENDOR in response to this prompt.                                                                                                    |
| DECIMAL PLACES = 0                                                                                                    | Enter 0 to tell the system that you do not<br>want decimal places used for the report entries<br>in this column.                                                                                                    |
| ENTER COLUMN HEADING 9<br>DEPARTMENT                                                                                              | Enter DEPARTMENT as the heading of the ninth column of the report.                                                                                                    |
| COLUMN CONTENTS<br>1.ATTRIBUTE NAME<br>2.SUBATTRIBUTE NAME<br>3.SUBATTRIBUTE VALUE<br>4.LITERAL STRING<br>5.QUANTITY<br>6.TOTAL 1 | Enter 1 to display the attribute name<br>(refer to the next prompt) associated<br>with each subattribute in the report.                                                                                                    |
| ENTER ATTRIBUTE NAME<br>ELECTRONICS                                                                                               | Enter ELECTRONICS in response to this prompt.                                                                                                    |
| ENTER COLUMN HEADING 10                                                                                                    | Enter ] to end column heading input.                                                                                                    |
| 1.CHARACTER SIZE=0.1250<br>2.LEVEL =0 ]                                                                                           | Enter ] to accept the default character size and level.                                                                                                    |
| INDICATE REPORT ORIGIN                                                                                                    | Position the graphics cursor near the bottom<br>left hand corner of the screen and select that<br>position using the C key or the tablet pen. This<br>is done to avoid displaying the report on top of<br>the electronic components currently on the<br>screen. |
| DEFINE REPORT AS GROUP? N                                                                                                    | Enter N to define your report as individual entities.                                                                                                    |
| RESCALE? Y                                                                                                    | Because your report is off the screen, enter Y in response to this prompt.                                                                                                    |

## Figure 9-12. Formatting the Data for the Total Data Base Report

-

## Generating a Parts List with Costs Greater than \$2.49

The last report you will generate is an attribute report that displays a parts list with costs greater than \$2.49.

This report (shown in figure 9-13) is generated using PART NAME, COST, VENDOR CODE, and VENDOR NAME.

|           | ATTRIBUT<br>COST - G | E REPORT<br>T. \$2.49 |             |
|-----------|----------------------|-----------------------|-------------|
| PART NAME | COST                 | VENDOR CODE           | VENDOR NAME |
| PART F    | 2.50                 | 879                   | FAB         |
| PART E    | 2.75                 | 878                   | WE MAKE     |
| PART B    | 6.25                 | 825                   | FAB         |
| PART C    | 8.00                 | 744                   | FAB         |
| PART A    | 99.99                | 999                   | FINAL       |

Figure 9-13. Attribute Report

.......

### **Retrieving the Attributes and Subattributes**

Select the attributes and subattributes that are to be included in the report using figure 9-14 as your guide.

**Keyboard Selection** 

**Tablet Selection** 

| Select 5.6.9 REPORT GENERATION from the Attribute Management menu. | Attribute Management |         |                      |          |        |  | DBM |
|--------------------------------------------------------------------|----------------------|---------|----------------------|----------|--------|--|-----|
|                                                                    | Create               | Сору    | Search               | Identify |        |  |     |
|                                                                    | List On<br>File      | Display | Report<br>Generation | Delete   | Modify |  |     |

| Terminal Session                                                                                                    | Comments                                                                                                    |
|----------------------------------------------------------------------------------------------------|----------------------------------------------------------------------------------------------------|
| ENTER ATTRIBUTE NAME 1                                                                                                    | Enter ] to move to the next prompt.                                                                                                    |
| ENTER SUBATTRIBUTE NAME 1<br>COST                                                                                                    | Enter COST in response to this prompt.                                                                                                    |
| CONDITIONAL RELATIONS<br>1.UNCONDITIONAL<br>2.LESS THAN<br>3.LESS THAN OR EQUAL TO<br>4.EQUAL TO<br>5.NOT EQUAL TO<br>6.GREATER THAN OR EQUAL TO<br>7.GREATER THAN 7 | Enter 7 to restrict the entities available<br>for retrieval to those with a value<br>greater than \$2.49 (refer to the next<br>prompt).   |
| VALUE = 2.49                                                                                                    | Enter 2.49 in response to this prompt. This<br>extracts all entities with the subattribute<br>value greater than 2.49 from the data base. |
| ENTER SUBATTRIBUTE NAME 2<br>]                                                                                                    | Enter ] in response to this prompt.                                                                                                    |

Figure 9-14. Retrieving Entities with the COST Subattribute

## Specifying the Ordering of the Report

Select the sorting criteria for your report using figure 9-15 as your guide.

| Terminal Session                                                | Comments                                                                                            |
|-----------------------------------------------------------------|----------------------------------------------------------------------------------------------------|
| ORDERED ITEM 1<br>1.SUBATTRIBUTE NAME<br>2.SUBATTRIBUTE VALUE 2 | Enter 2 to numerically order by the subattribute values assigned to a subattribute name.            |
| ENTER ATTRIBUTE NAME<br>SOURCE                                  | Enter SOURCE as the attribute whose subattributes are reported alphabetically.                      |
| ENTER SUBATTRIBUTE NAME<br>COST                                 | Enter COST in response to this prompt.                                                              |
| ORDERED ITEM 2<br>1.SUBATTRIBUTE NAME<br>2.SUBATTRIBUTE VALUE 1 | Enter 1 to order alphabetically<br>according to the subattribute<br>names assigned to an attribute. |
| ENTER ATTRIBUTE NAME<br>PART NAME                               | Enter PART NAME in response to this prompt.                                                         |
| NUMERIC ORDERING<br>1.ASCENDING<br>2.DESCENDING 1               | Enter 1 to report the values under PART NAME in ascending order.                                    |
| ORDERED ITEM 3<br>1.SUBATTRIBUTE NAME<br>2.SUBATTRIBUTE VALUE ] | Enter ] to end the ordering stage of report generation.                                             |

### Figure 9-15. Ordering Report Data for the Parts List Report

Revision F

C

GENERATING ATTRIBUTE REPORTS

## Formatting the Report

After a short delay for the ordering, the system asks you for a report description (figure 9-16).

| Terminal Session                                                                                                    | Comments                                                                                                    |
|----------------------------------------------------------------------------------------------------|----------------------------------------------------------------------------------------------------|
| ENTER TITLE LINE 1<br>ATTRIBUTE REPORT                                                                                            | Enter ATTRIBUTE REPORT as the first line of the header.                                                                                               |
| ENTER TITLE LINE 2<br>COST - GT, \$2.49                                                                                           | Enter COST - GT, \$2.49 as the second line of the header.                                                                                             |
| ENTER TITLE LINE 3                                                                                                    | Enter ] to end title line input.                                                                                                    |
| ENTER COLUMN HEADING 1<br>PART NAME                                                                                               | Enter PART NAME as the heading of the first column of the report.                                                                                     |
| COLUMN CONTENTS<br>1.ATTRIBUTE NAME<br>2.SUBATTRIBUTE NAME<br>3.SUBATTRIBUTE VALUE<br>4.LITERAL STRING<br>5.QUANTITY<br>6.TOTAL 2 | Enter 2 to specify that the items in the<br>column are subattribute names. The next<br>prompt specifies the attribute name of<br>these subattributes. |
| ENTER ATTRIBUTE NAME<br>PART NAME                                                                                                 | Enter PART NAME in response to this prompt.                                                                                                    |
| ENTER COLUMN HEADING 2<br>COST                                                                                                    | Enter COST as the heading of the second column of the report.                                                                                         |
| COLUMN CONTENTS<br>1.ATTRIBUTE NAME<br>2.SUBATTRIBUTE NAME<br>3.SUBATTRIBUTE VALUE<br>4.LITERAL STRING<br>5.QUANTITY<br>6.TOTAL 3 | Enter 3 to produce an ascending list of<br>COST subattribute values (refer to<br>the next prompt).                                                    |

Figure 9-16. Formatting the Data for the Parts List Report (Continued)

| Terminal Session                                                                                                    | Comments                                                                                                    |
|----------------------------------------------------------------------------------------------------|----------------------------------------------------------------------------------------------------|
| ENTER ATTRIBUTE NAME<br>SOURCE                                                                                                    | Enter SOURCE in response to this prompt.                                                                                                    |
| ENTER SUBATTRIBUTE NAME<br>COST                                                                                                   | Enter COST in response to this prompt.                                                                                                    |
| DECIMAL PLACES = 2                                                                                                    | Enter 2 to tell the system you want two<br>decimal places used for the report entries in<br>this column.                                              |
| ENTER COLUMN HEADING 3<br>VENDOR CODE                                                                                             | Enter VENDOR CODE as the heading of the third column of the report.                                                                                   |
| COLUMN CONTENTS<br>1.ATTRIBUTE NAME<br>2.SUBATTRIBUTE NAME<br>3.SUBATTRIBUTE VALUE<br>4.LITERAL STRING<br>5.QUANTITY<br>6.TOTAL 3 | Enter 3 to produce an ascending list of<br>VENDOR subattribute values (refer to<br>the next prompt).                                                  |
| ENTER ATTRIBUTE NAME<br>SOURCE                                                                                                    | Enter SOURCE in response to this prompt.                                                                                                    |
| ENTER SUBATTRIBUTE NAME<br>VENDOR                                                                                                 | Enter VENDOR in response to this prompt.                                                                                                    |
| DECIMAL PLACES = 0                                                                                                    | Enter 0 to tell the system that you do not<br>want decimal places used for the report<br>entries in this column.                                      |
| ENTER COLUMN HEADING 4<br>VENDOR NAME                                                                                             | Enter VENDOR NAME as the heading of the fourth column of the report.                                                                                  |
| COLUMN CONTENTS<br>1.ATTRIBUTE NAME<br>2.SUBATTRIBUTE NAME<br>3.SUBATTRIBUTE VALUE<br>4.LITERAL STRING<br>5.QUANTITY<br>6.TOTAL 2 | Enter 2 to specify that the items in the<br>column are subattribute names. The next<br>prompt specifies the attribute name of<br>these subattributes. |
| ENTER COLUMN HEADING 5                                                                                                    | Enter ] to end column heading input.                                                                                                    |
| ENTER ATTRIBUTE NAME<br>MANUF                                                                                                    | Enter MANUF in response to this prompt.                                                                                                    |
| 1.CHARACTER SIZE=0.1250<br>2.LEVEL =0 ]                                                                                           | Enter ] to accept the default character size and level.                                                                                               |

Figure 9-16. Formatting the Data for the Parts List Report (Continued)

. \_. \_. .

. .....

.....

| Terminal Session          | Comments                                                                                                    |
|---------------------------|----------------------------------------------------------------------------------------------------|
| INDICATE REPORT ORIGIN    | Position the graphics cursor near the left side<br>of the screen (below the bottom of the first<br>report you generated) and select that position<br>using the C key or the tablet pen. |
| DEFINE REPORT AS GROUP? N | Enter N to define your report as individual entities.                                                                                                    |
| RESCALE? Y                | If your report is partially off the screen, enter Y in response to this prompt.                                                                                                    |

Figure 9-16. Formatting the Data for the Parts List Report

## Filling and Exiting

Figure 9-17 outlines the steps to end this terminal session and save the work you just did.

| Terminal Session                                                                                                    | Comments                                                                                                    |
|----------------------------------------------------------------------------------------------------|----------------------------------------------------------------------------------------------------|
| ICEMDDN L=0 V=1 D=0.00 P=0 C=1 4                                                                                                    | If you are using the keyboard, enter 4 to select<br>the File Current Part/Exit ICEM DDN menu.                                                                |
|                                                                                                    | If you are using the tablet, you can file your<br>part and exit from ICEM DDN in a single step<br>by selecting the FILE/QUIT square with your<br>tablet pen. |
| FILE CURRENT PART/EXIT ICEM DDN<br>1.FILE - CONTINUE CURRENT PART<br>2 GET DIFFERENT PART<br>3 QUIT SESSION<br>4 SUSPEND SESSION<br>5.DO NOT FILE - CONTINUE FROM LAST FILE<br>6 GET DIFFERENT PART<br>7 QUIT SESSION<br>8 SUSPEND SESSION 3 | Select 3.FILE – QUIT SESSION to<br>save your part and exit from<br>ICEM DDN.                                                                                 |
| ICEMDDN TERMINATED.                                                                                                    |                                                                                                    |
| 1                                                                                                    |                                                                                                    |
|                                                                                                    |                                                                                                    |

### Figure 9-17. Sample File/Exit Sequence

**Revision** F

.....

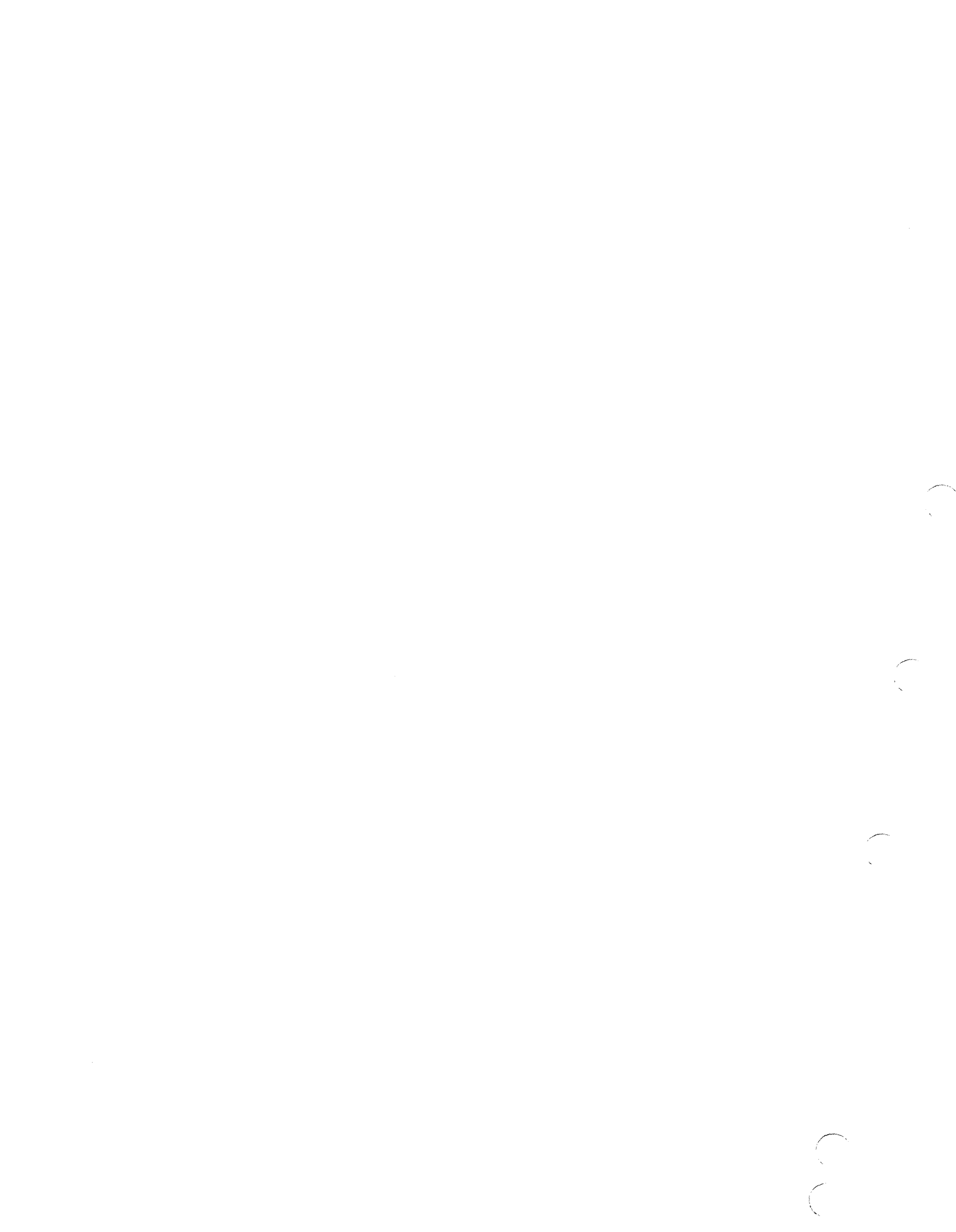

# Creating a Three-Dimensional Bracket

 $\left( \right)$ 

C.

 $\left( \right)$ 

. .....

| Getting Started                                         |
|---------------------------------------------------------|
| Defining the Base Point                                 |
| Changing the Screen Center                              |
| Defining the Front Drill Hole Center Point10-4          |
| Creating Two Arcs                                       |
| Completing the Front Plate10-6                          |
| Projecting the Front Plate                              |
| Displaying Four Views of the Projected Plate            |
| Changing the Zoom Mode to Entire Layout10-11            |
| Adding View Borders to the Display10-11                 |
| Zooming the Entire Layout                               |
| Defining the Center Point of the Bottom Drill Hole10-13 |
| Changing the Zoom Mode to Affect All Views              |
| Creating the Remaining Arcs                             |
| Creating the Front Corner Point                         |
| Joining the Base Point and the Front Corner Point       |
| Completing the Base Outline                             |
| Projecting the Base of the Bracket                      |
| Filing and Exiting                                      |

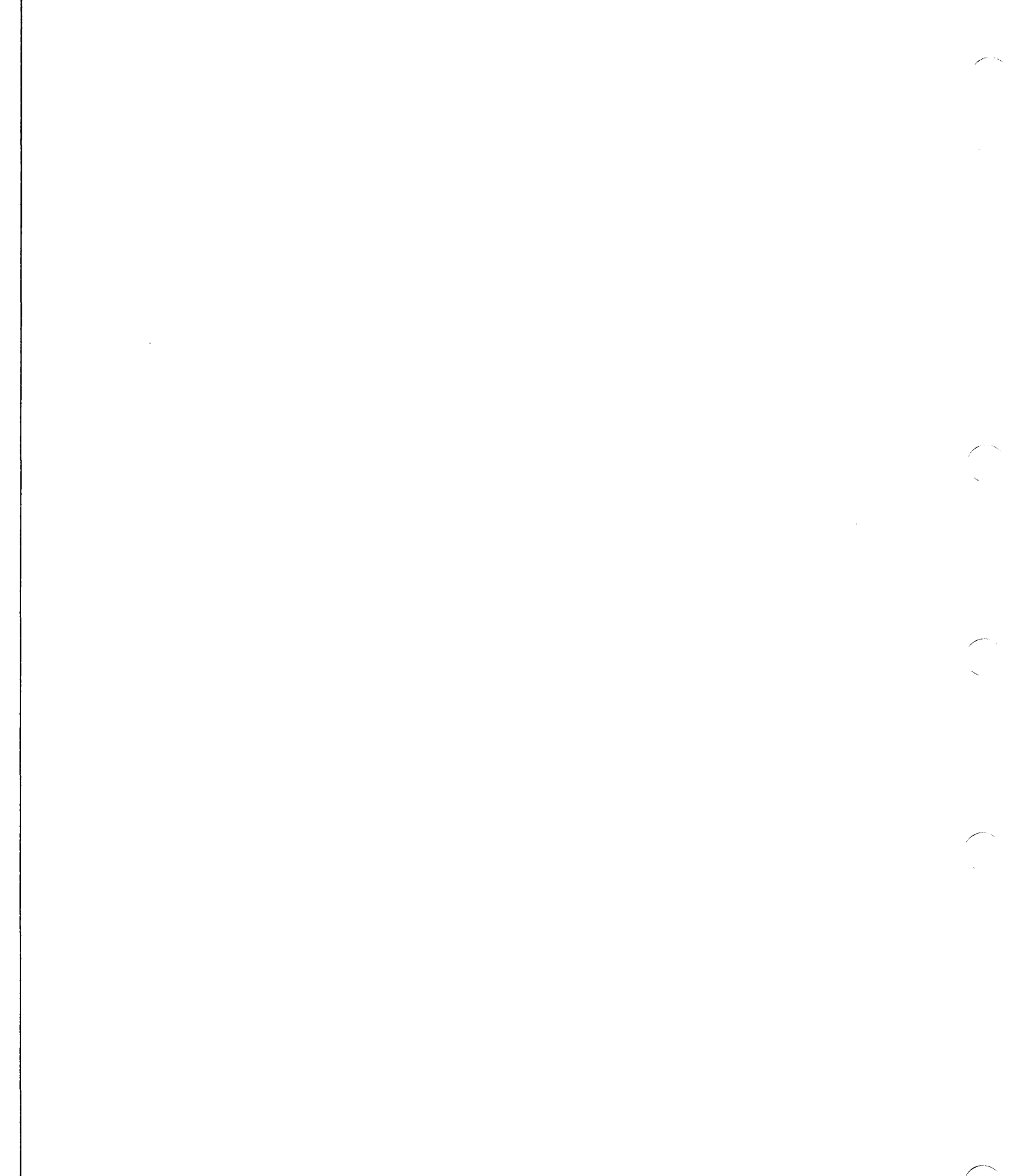

Address of the state

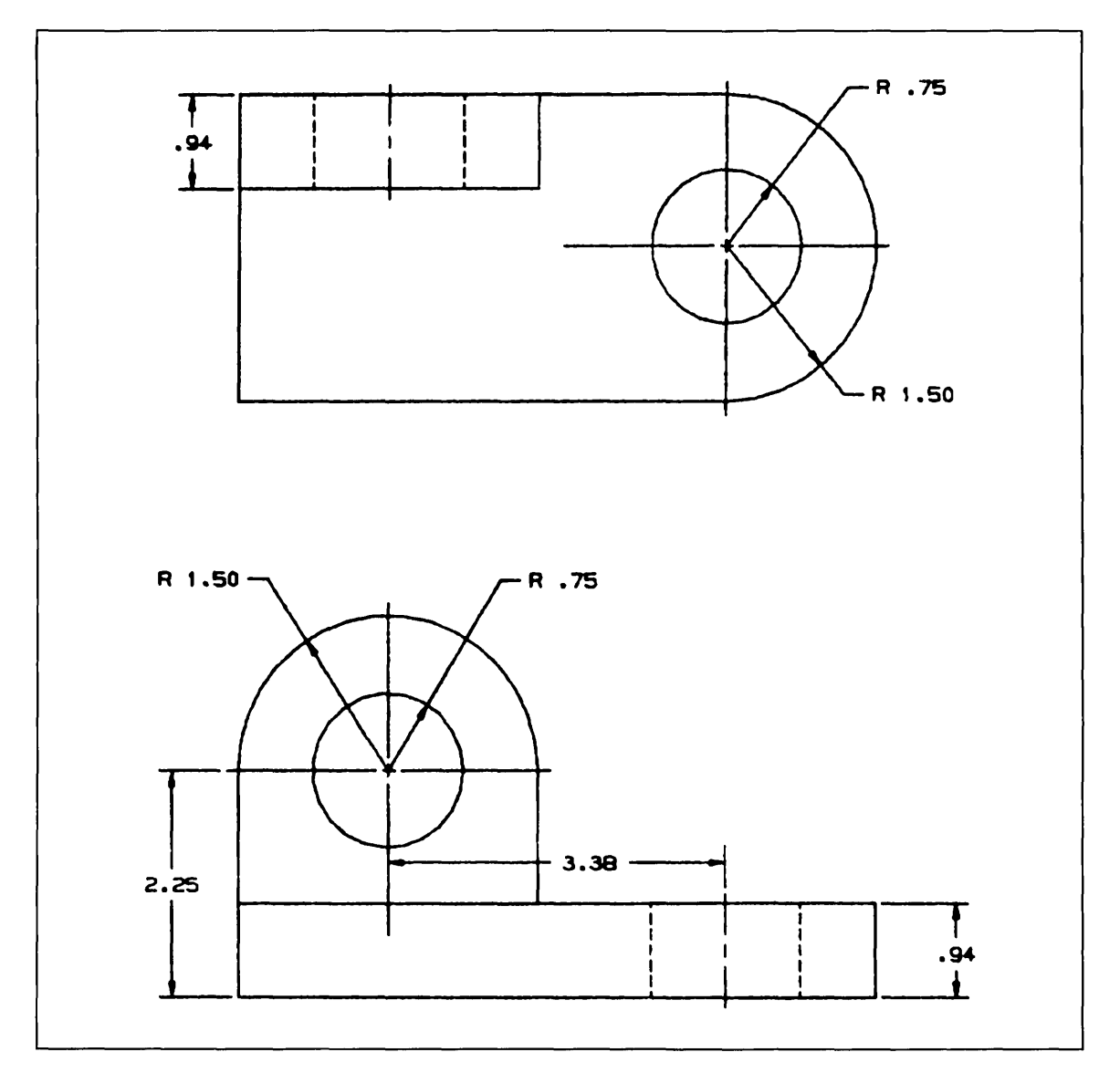

In this practice session, you will use many of the basic construction techniques you have already learned as well as some new techniques to create the three-dimensional bracket shown in figure 10-1.

Figure 10-1. Three-Dimensional Bracket

Because you will be referring to figure 10-1 frequently throughout this practice session, you may wish to remove this page and place it next to you as you work through the session.

C

GETTING STARTED

## Getting Started

- 1. Log in using the procedures described in the introduction to this manual.
- 2. Create a new part. The sample terminal session in figure 10-2 helps to illustrate this procedure.

| Terminal Session                             | Comments                                                                              |
|----------------------------------------------|---------------------------------------------------------------------------------------|
| ENTER PART NAME BRACKET                      | Enter the name and sheet number of your new part. In this example, we called the part |
| SHEET NUMBER = 1                             | BRACKET with a sheet number of 1.                                                     |
| NEW PART ASSUMED                             | First onter M to turn the many display on                                             |
| 1 METDIC (MM)                                | Novt select monu choice 2 to work in                                                  |
| 2 ENGLISH (INCH)                             | Findlish units (inch)                                                                 |
| $\frac{2 - ENGLISH}{2 - ENGLISH} (INCH) = 2$ | English difits (fifch).                                                               |
| S-ENGLISH (FOOT/INCH) 2                      |                                                                                       |
| DRAFTING STANDARD                            | Select menu choice 1 to use 1982 ANSI                                                 |
| 1.ANSI 1982                                  | standard dimensions.                                                                  |
| 2.ANSI 1973                                  |                                                                                       |
| 3.                                           |                                                                                       |
| 4.                                           |                                                                                       |
| 5.                                           |                                                                                       |
| 6.                                           |                                                                                       |
| ( <b>.</b>                                   |                                                                                       |
| 8.                                           |                                                                                       |
| 9. 1                                         |                                                                                       |
| ICEMDDN L=O V=1 D=O.OO                       | P=0 C=0                                                                               |

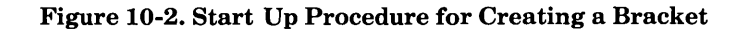

## Defining the Base Point

Define the base point of the bracket at (0,0,0) as follows:

#### Keyboard Selection

Select 9.POINT from the main menu.

Select 2.KEY-IN from the Point menu.

Select 1.TRANSFORM COORDINATES as the definition space mode.

Enter 0,0 to define the base point of the bracket:

1.XT = 0 2.YT = 0 ] 3.ZT =0.0000

Because the point you just created is located at the origin of the screen, part of it is actually off screen. For this reason, the system displays the following prompt:

ENTITIES DEFINED OFF SCREEN

Enter ] to return to the Definition Space menu.

Enter ] again to return to the Point menu.

## Changing the Screen Center

To make it easier to see your part on the screen as you create it, move the center of the screen to the approximate location of the point you just created as follows:

| Keyboard Selection                       |                   | Tablet Selection |                        |                |  |  |
|------------------------------------------|-------------------|------------------|------------------------|----------------|--|--|
| Enter Z to go directly to the Zoom menu. | Zoom              |                  |                        |                |  |  |
| Select 2.NEW CENTER from the Zoom menu.  | Auto<br>Max-Min F | Diag<br>Position | 1/2 X                  | 2X             |  |  |
|                                          | Save as<br>Base   | New<br>Center    | New<br>Center<br>Scale | Enter<br>Scale |  |  |

When you define a new center of screen, you are asked to indicate the new screen center:

#### INDICATE NEW SCREEN CENTER

1 ~ 1

. .

New users are sometimes confused by this prompt. ICEM DDN is simply asking you to indicate the position on the screen that you would like to be the new screen center.

• Position the graphics cursor on or near the point you just created and select that position as the new center of the screen using the C key or the tablet pen.

The point now appears at the center of the screen.

Because you entered the Zoom menu using the Z key, you automatically return to the menu you were in before you used the Zoom function which, in this case, is the Point menu.

Revision F

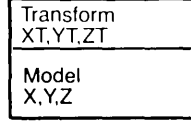

## Defining the Front Drill Hole Center Point

Define the center point of the front drill hole as follows:

| Keyboard Selection                                           | Tablet Selection      |
|--------------------------------------------------------------|-----------------------|
| Select 2.KEY-IN from the Point menu.                         | Transform<br>XT,YT,ZT |
| Select 1.TRANSFORM COORDINATES as the definition space mode. | Model<br>X,Y,Z        |

From figure 10-1, you can see that the xt- and yt-coordinate values of the front center point are 1.5 and 2.25, respectively. Enter these values in response to the following prompt:

1.XT = 1.5 2.YT = 2.25 ] 3.ZT =0.0000

Enter ] to return to the Definition Space menu.

Enter ] to return to the Point menu.

Center Point and Radius

## Creating Two Arcs

Create two arcs around the point you just created as follows:

| Keyboard Selection                                          | Tablet Selection |
|-------------------------------------------------------------|------------------|
| (CTRL) A + (RETURN)                                         |                  |
| Select 3.CENTER AND RADIUS from the Arc/Circle/Fillet menu. |                  |

• Position the graphics cursor on the point you just created and select it as the center of the circle using the P key or the tablet pen. An attention indicator appears on the point.

Enter .75 as the radius and accept 0 degrees and 360 degrees as the starting and ending angles, respectively, by entering ]:

1.RADIUS =0.2500 .75 ] 2.STARTING ANGLE =0.0000 3.ENDING ANGLE =360.0000

Select the same point again as the center point using the P key or the tablet pen.

Enter the following radius, starting angle, and ending angle values:

 1.RADIUS
 =0.7500
 1.5
 or enter 1.5
 (TAB)
 180 ]
 (RETURN)

 2.STARTING ANGLE
 =0.0000
 (RETURN)

 3.ENDING ANGLE
 =360.0000
 180 ]

Enter ] to return to the Arc/Circle/Fillet menu.

The display on your screen should now match the display in figure 10-3.

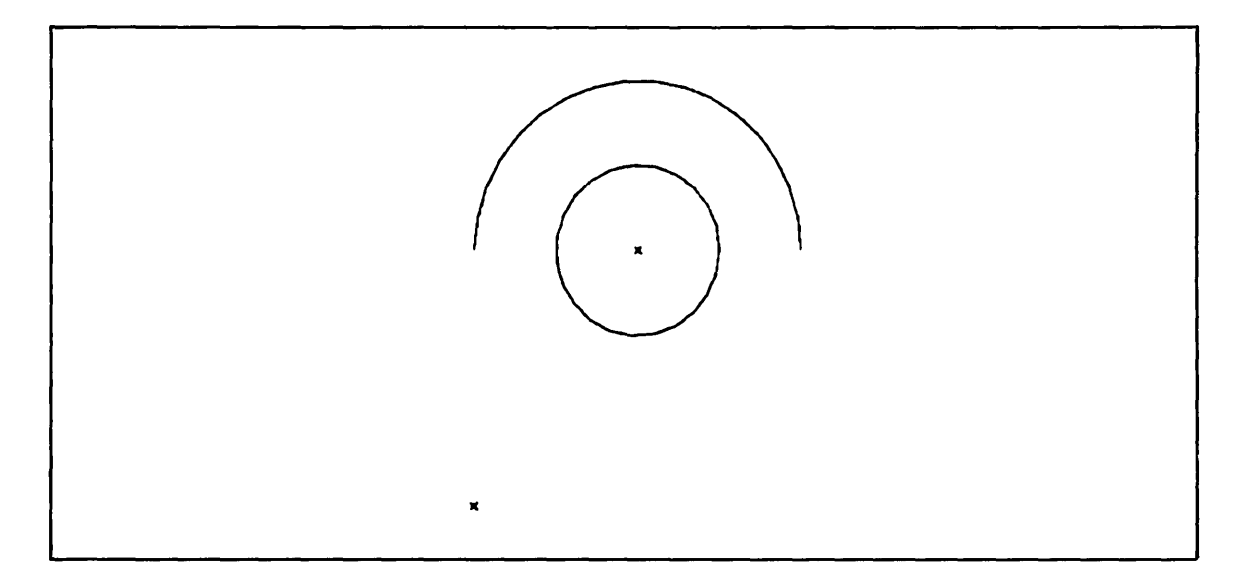

#### Figure 10-3. Creating Two Arcs

Revision F

Completing the Front Plate

The next step is to create the sides of the front plate. These lines are highlighted in blue in figure 10-4.

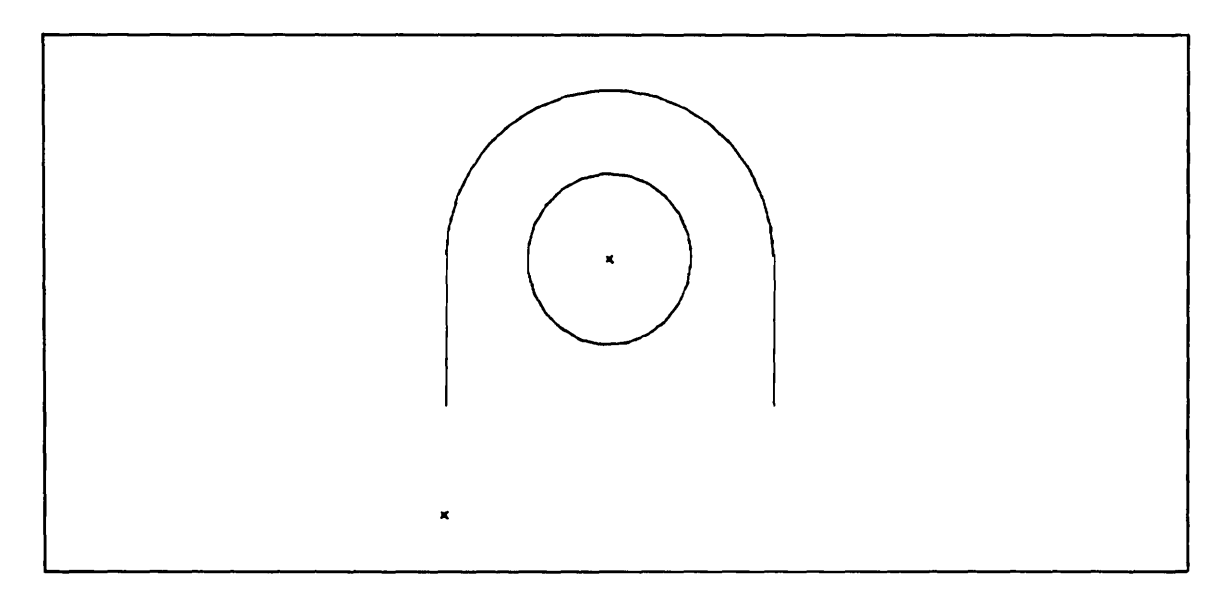

Figure 10-4. The Sides of the Front Plate

Create the sides of the front plate as follows:

| yboard Selection Tablet Select                               |                       |
|--------------------------------------------------------------|-----------------------|
| (CTRL) L + (RETURN)                                          | Transform<br>XT YT ZT |
| Select 2.KEY-IN from the Line menu.                          | Model                 |
| Select 1.TRANSFORM COORDINATES as the definition space mode. | X,Y,Z                 |

Enter the following values to create the sides of the plate:

1.XT1 = 0 2.YT1 = 2.25 3.ZT1 =0.0000 4.XT2 = 0 5.YT2 = .94 ] 6.ZT2 =0.0000 1.XT1 = 3 2.YT1 = .94 3.ZT1 =0.0000 4.XT2 = 3 5.YT2 = 2.25 ] 6.ZT2 =0.0000

Enter ] to return to the Definition Space menu.

Enter ] to return to the Line menu.

Join the two line segments you just created as follows:

| Keyboard Selection | Tablet Selection |
|--------------------|------------------|
|                    |                  |

Select 14.JOIN 2 CURVES from the Line menu.

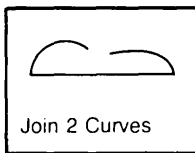

- Position the graphics cursor *near the bottom* of the left vertical line and select it using the L key or the tablet pen.
- Position the graphics cursor *near the bottom* of the right vertical line and select it using the L key or the tablet pen.

#### NOTE

When joining two curves, it is very important that you select the entities you wish to join *near the ends* that you want joined.

Enter ] to return to the Line menu.

Enter F to return to the main menu.

The display on your screen should now match the display in figure 10-5.

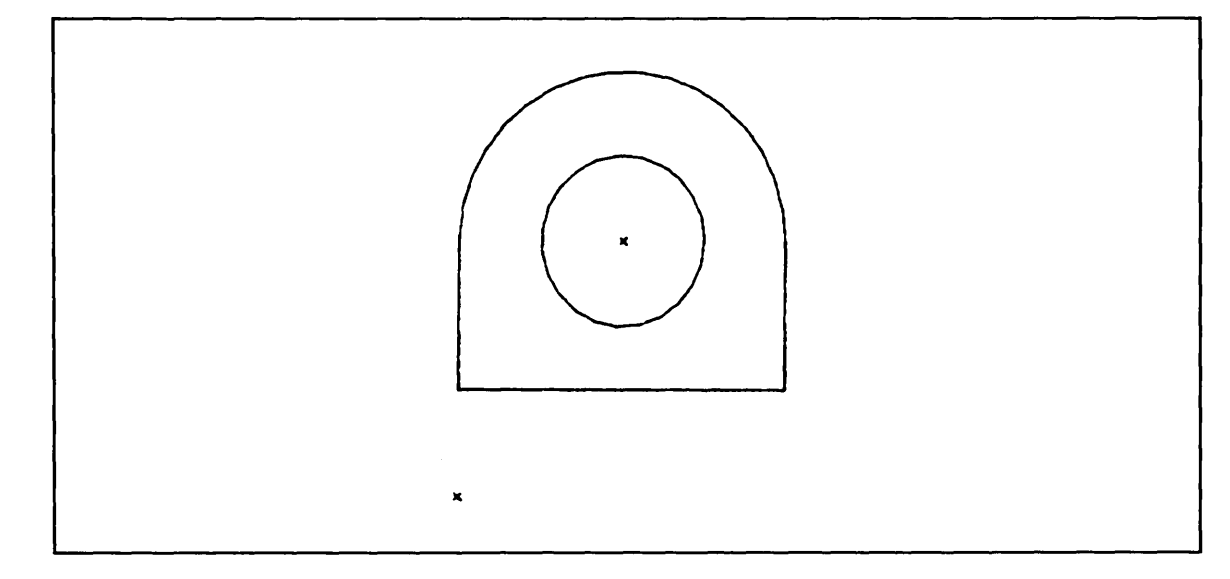

Figure 10-5. Completing the Plate

## Projecting the Front Plate

Project the arcs and lines you just created as follows:

| Keyboard Selection                                | Tablet Selection   |  |  |
|---------------------------------------------------|--------------------|--|--|
| Select 13.ENTITY MANIPULATION from the main menu. | Entity Manipulatio |  |  |

Select 16.PROJECTED ENTITIES from the Entity Manipulation menu.

| Entity M       | anipulati               | on                      |                     |
|----------------|-------------------------|-------------------------|---------------------|
| Mirror         | Trans                   | Rotate                  | Rect<br>Array       |
| Dupl<br>Mirror | Dupl<br>Trans           | Dupl<br>Rotate          | Circular<br>Array   |
| Stretch        | Trans<br>Rotate         | Rotate<br>Trans         | Array<br>Explode    |
| Group          | Dupl<br>Trans<br>Rotate | Dupl<br>Rotate<br>Trans | Project<br>Entities |

In this example, the arcs and lines are projected towards you (positive zt direction) at a distance of .94 inches:

DELTA ZT = 0.0000 .94 (RETURN)

- Position the graphics cursor on the full circle and select it using the A key or the tablet pen.
- Enter **CTRL** E to display the Entity Selection menu.

Select 2.CHAIN from the Entity Selection menu.

- Position the graphics cursor on the right vertical line segment and select it using the L key or the tablet pen.
- Move the graphics cursor a short distance along the outline of the plate and enter C or press down with the tablet pen to indicate the direction for chaining the contiguous curves.

Enter ] to tell ICEM DDN that you have finished selecting entities.

Enter [ to return to the Entity Manipulation menu.

Enter F to return to the main menu.

## Displaying Four Views of the Projected Plate

Display the front plate in four views as follows:

#### **Keyboard Selection**

Select 8.DISPLAY CONTROL from the main menu.

Select 4.DISPLAY MULTIPLE VIEWS from the Display Control menu.

Select 9.VIEWS 6, 1, 3, 8 (TOP/FRONT/RIGHT/ISO 1) to display the plate in the four standard views.

Next, you are asked to select the zoom scale for the display:

ZOOM SCALE FOR MULTIPLE VIEWS 1.LAST SCALE USED 2.BASE SCALE 3.SAVED SCALE 4.ENTER SCALE 5.AUTOMATICALLY MAXIMIZED

Select 5.AUTOMATICALLY MAXIMIZED as the zoom scale.

#### **Tablet Selection**

| Display          | Views              |        |       |                |
|------------------|--------------------|--------|-------|----------------|
| Top-6<br>Front-1 | Front-1<br>Right-3 | ISO1-8 | One   | Last<br>Layout |
| Two Vie          | WS                 | Std    | Std   | Last           |
| Below            | Side by<br>Side    | Four   | Eight | View           |

Revision F

.....

.....

The display on your screen should now match the display in figure 10-6.

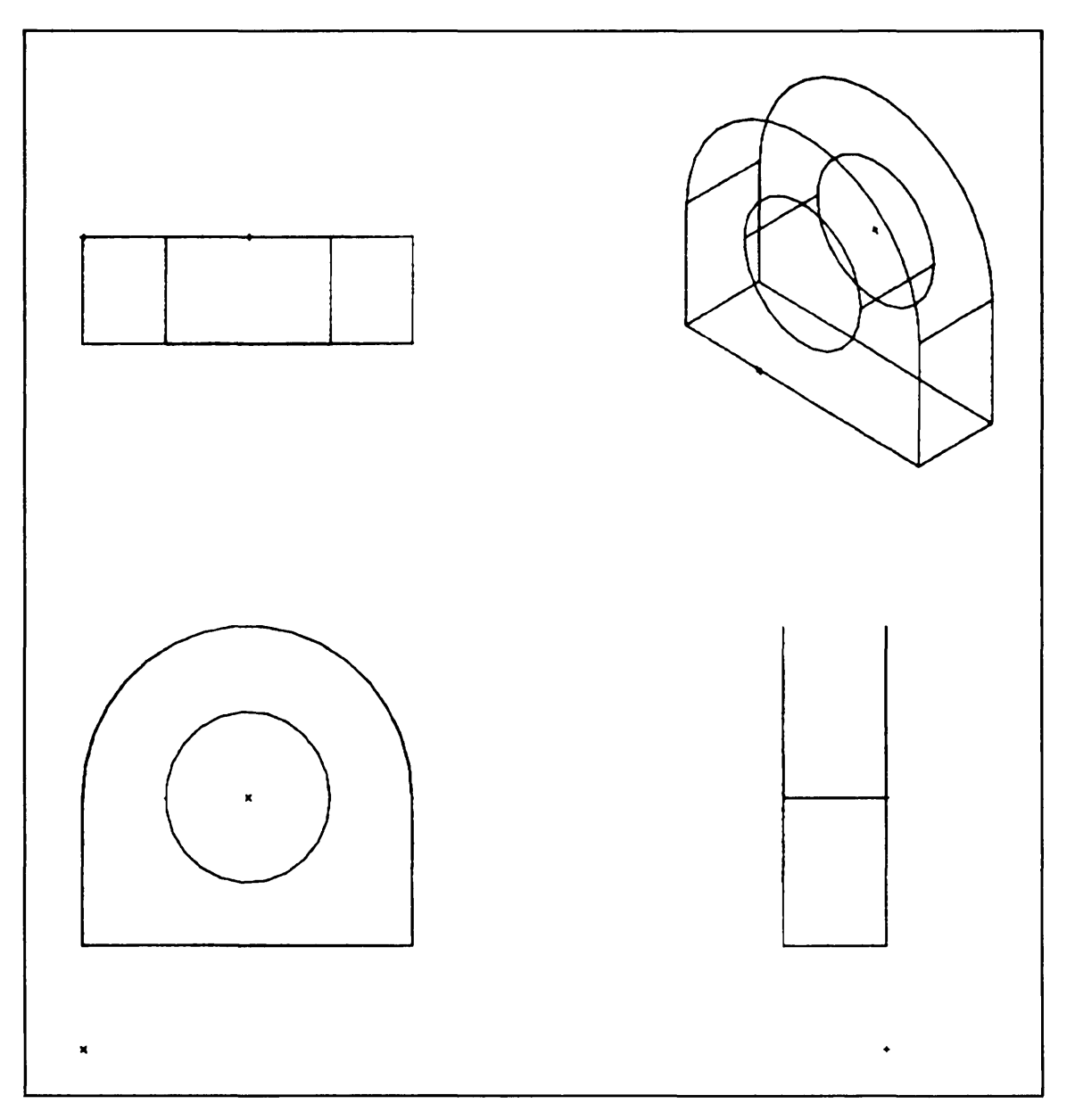

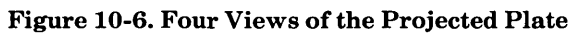

## Changing the Zoom Mode to Entire Layout

The next step is to change the zoom mode to the entire layout. A layout is simply a set of views displayed on the screen in rectangular windows. In changing the zoom mode to the entire layout, you are telling ICEM DDN that you want all future zoom operations to affect the layout *windows* rather than the views themselves.

| Keyboard Selection | Tablet Selection |
|--------------------|------------------|
|                    |                  |

Select 6.ZOOM from the Display Control menu.

Select 17.CHANGE ZOOM MODE from the Zoom menu.

| Change | Zoom M | ode    |         |
|--------|--------|--------|---------|
| Entire | Work   | Select |         |
| Layout | View   | Window | Windows |

Select 1.ENTIRE LAYOUT from the Change Zoom Mode menu.

## Adding View Borders to the Display

When you have multiple views displayed on the screen, it is sometimes helpful to add view borders to the display. View borders are rectangular boxes that outline the view windows currently displayed on the screen.

Select 1.MODALS from the Display Control menu.

Select 5.VIEW BORDER DISPLAY MODE from the Modals menu.

Select 3.DISPLAY IN ALL VIEWS from the View Border Display Mode menu.

The view borders are displayed on the screen.

Enter ] to return to the Display Control menu.

## Zooming the Entire Layout

Scale down the entire layout to .75 as follows:

| Keyboard Selection                           | Tablet Selection                  |  |
|----------------------------------------------|-----------------------------------|--|
| Select 6.ZOOM from the Display Control menu. | Zoom                              |  |
| Select 8.ENTER SCALE from the Zoom menu.     | Auto<br>Max-Min Position 1/2 X 2X |  |
|                                              | Save as New Center Enter          |  |

Base

Center

Scale

Scale

Next, you are asked to enter a new scale factor and ratio.

Accept the 1.0000 as the scale factor, but change the ratio to .75 as shown below. The ratio is used to establish a new scale relative to the current scale. In this example, the display scale will be .75 of the current scale factor.

1.SCALE = 1.0000 (RETURN) 2.RATIO = 1.0000 .75

The entire layout is scaled down to .75 of the current scale factor.

The display on your screen should now match the display in figure 10-7.

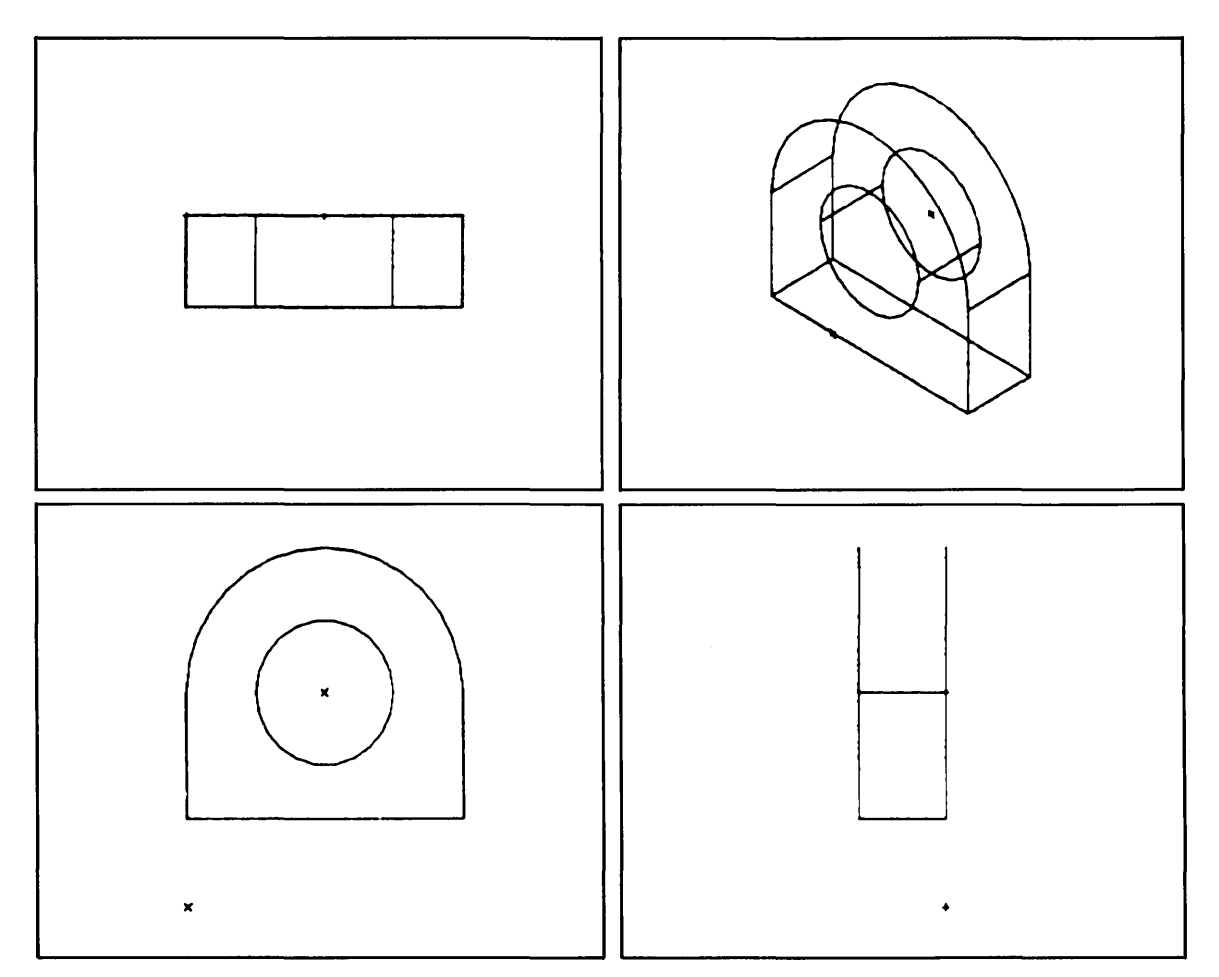

Figure 10-7. Multiple View Display at .75 Scale

Views

Space

View

## Defining the Center Point of the Bottom Drill Hole

The next step is to define the center point of the bottom drill hole. But before you do that, it is important that you change the work view to view 6, which is the *top view* of the part.

The work view tells you how you are looking at your part. For example, when you change the work view from the front view to the top view, it is as if you are now looking down at the top of the part—even though the display on your screen does not look any different than it did when the front view was the current work view.

If you have only one view of your part displayed on the screen, that view is always the work view. However, when there is more than one view displayed on the screen, as there is now, it is important that you know which of the displayed views is the current work view. If you're not sure, just go to the main menu heading and check to see what V is equal to. At this time, the work view is view 1, which is the front view:

ICEMDDN L=0 V=1 D=0.00 P=0 C=0

Change the current work view to the top view as follows:

| eyboard Selection Tablet Selection                                                                                                 |                | <u> </u> |                |
|----------------------------------------------------------------------------------------------------|----------------|----------|----------------|
| Select 8.DISPLAY CONTROL from the main menu.Display ConSelect 5.CHANGE WORK VIEW from the Display Control menu.Change WoSpaceSpace |                | Control  |                |
|                                                                                                    |                | Work     | Chg Wk<br>View |
|                                                                                                    | Define<br>Work | Define   | Align          |

Enter 6 as the new work view:

WORK VIEW IS 1 SELECT ANOTHER VIEW NUMBER = 6

Now define the center point of the bottom drill hole as follows:

| Keyboard Selection                                           | Tablet Selection      |
|--------------------------------------------------------------|-----------------------|
| (CTRL) P + (RETURN)                                          | Transform<br>XT.YT.ZT |
| Select 2.KEY-IN from the Point menu.                         | Model                 |
| Select 1.TRANSFORM COORDINATES as the definition space mode. | X,Y,Z                 |

From figure 10-1, you can see that the xt- and yt-coordinate values of this point are 4.88 and -1.5, respectively. Enter these values in response to the following prompt:

1.XT = 4.88 2.YT = -1.5 ] 3.ZT =0.0000

Enter ] to return to the Definition Space menu.

Enter ] to return to the Point menu.

#### NOTE

Note that the point you just created is out of the view window in some of the views on the screen. Next, you will learn how to change the zoom mode in order to display all currently defined entities.

Enter F to return to the main menu.

**Revision** F

## Changing the Zoom Mode to Affect All Views

Change the zoom mode to display all of the currently defined entities as follows:

| Keyboard Selection Tablet Selection            |                  | n            |                  |                |
|------------------------------------------------|------------------|--------------|------------------|----------------|
| Select 8.DISPLAY CONTROL from the main menu.   | Change Zoom Mode |              |                  |                |
| Select 6.ZOOM from the Display Control menu.   | Entire<br>Layout | Work<br>View | Select<br>Window | All<br>Windows |
| Select 17.CHANGE ZOOM MODE from the Zoom menu. |                  |              |                  |                |

Select 3.ALL VIEWS from the Change Zoom Mode menu.

This tells ICEM DDN that you want all future zoom operations to affect all displayed *views* rather than the entire layout.

Now automatically maximize all of the views as follows:

### **Keyboard Selection**

Select 6.ZOOM from the Display Control menu.

Select 11.AUTO MAX-MINS from the Zoom menu.

### **Tablet Selection**

| Zoom            |                  |                        |                |
|-----------------|------------------|------------------------|----------------|
| Auto<br>Max-Min | Diag<br>Position | 1/2 X                  | 2X             |
| Save as<br>Base | New<br>Center    | New<br>Center<br>Scale | Enter<br>Scale |

CHANGING THE ZOOM MODE

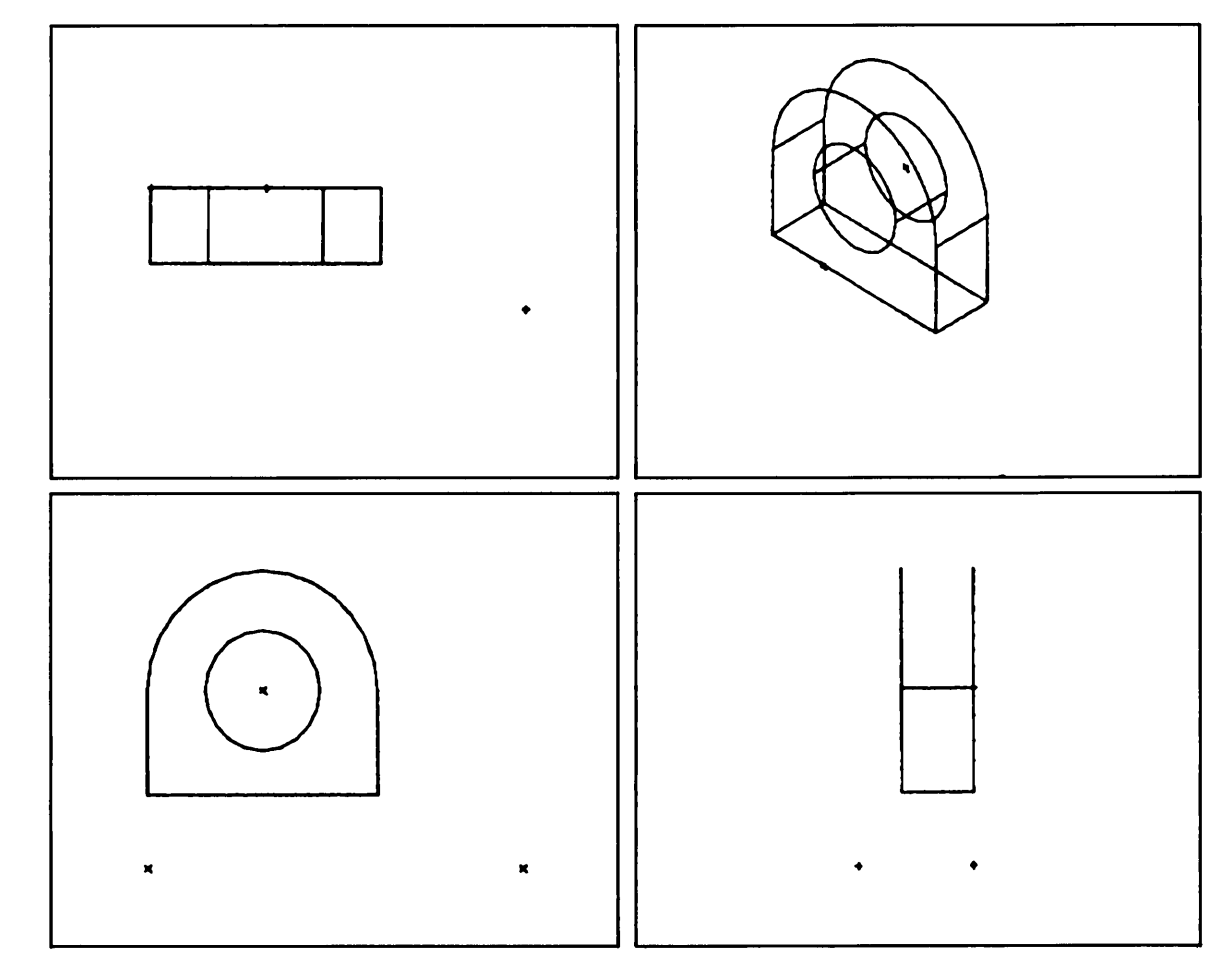

The display on your screen should now match the display in figure 10-8.

Figure 10-8. Automatically Maximized View Display

Revision F

 $\left( \right)$ 

.....

## Creating the Remaining Arcs

Create two arcs around the point you just created as follows:

#### **Keyboard Selection**

#### (CTRL) A + (RETURN)

Select 3.CENTER AND RADIUS from the Arc/Circle/Fillet menu.

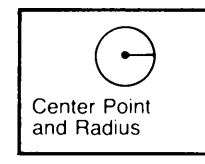

 Position the graphics cursor on the point you just created and select it as the center of the circle using the P key or the tablet pen. An attention indicator appears on the point.

#### NOTE

It may be helpful to select these points in the isometric view. With ICEM DDN, you can select entities in any view that you wish—even if the view is not the current work view. When selecting entities in a view other than the work view, attention indicators appear in both the view you are selecting entities in and in the work view.

Enter .75 as the radius and accept 0 degrees and 360 degrees as the starting and ending angles, respectively, by entering ]:

=1.5000 .75 J 1.RADIUS 2.STARTING ANGLE =0.0000 **3.ENDING ANGLE** =360.0000

Select the same point again as the center point using the P key or the tablet pen.

Enter the following radius, starting angle, and ending angle values:

| 1.RADIUS         | =0.7500   | 1.5  | or enter | 1.5 | (TAB) | 270 | (TAB) | 90 | ] | (RETURN) |
|------------------|-----------|------|----------|-----|-------|-----|-------|----|---|----------|
| 2.STARTING ANGLE | =0.0000   | 270  |          |     |       |     |       |    |   |          |
| 3.ENDING ANGLE   | =360.0000 | 90 J |          |     |       |     |       |    |   |          |

Enter ] to return to the Arc/Circle/Fillet menu.

Note that the arc you just created is out of the view window in some of the views on the screen. Automatically maximize all of the views to display all of the entities as follows:

#### **Keyboard Selection**

| Enter Z to go directly to the Zoom menu.    | Zoom                          |               |       |  |
|---------------------------------------------|-------------------------------|---------------|-------|--|
| Select 11.AUTO MAX-MINS from the Zoom menu. | Auto Diag<br>Max-Min Position | 1/2 X         | 2X    |  |
|                                             | Save as New                   | New<br>Center | Enter |  |

**Tablet Selection** 

Center

Scale

Base

Scale

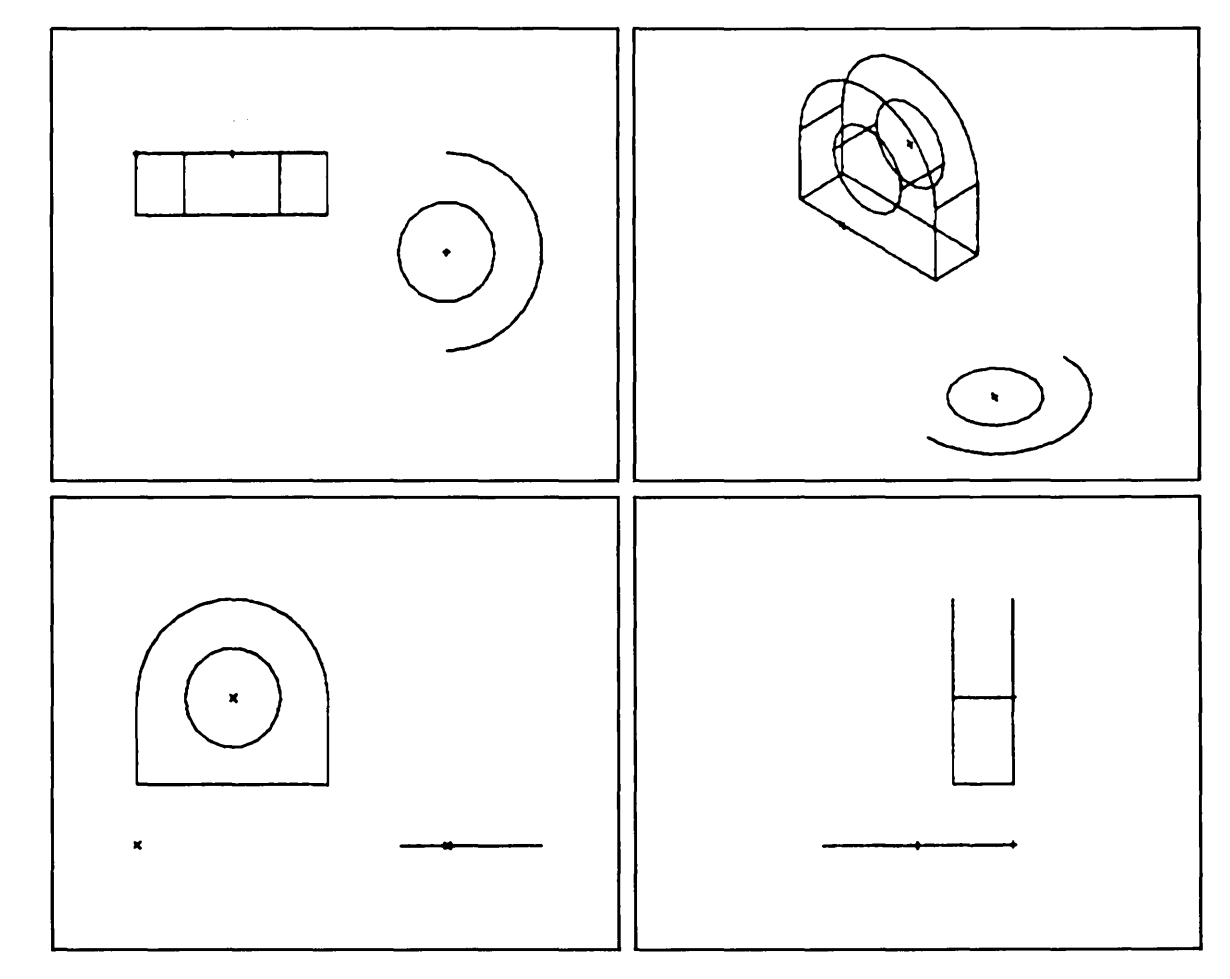

The display on your screen should now match the display in figure 10-9.

Figure 10-9. Creating the Remaining Two Arcs
# Creating the Front Corner Point

The next step is to create the front corner point of the bracket. This point is highlighted in blue in figure 10-10.

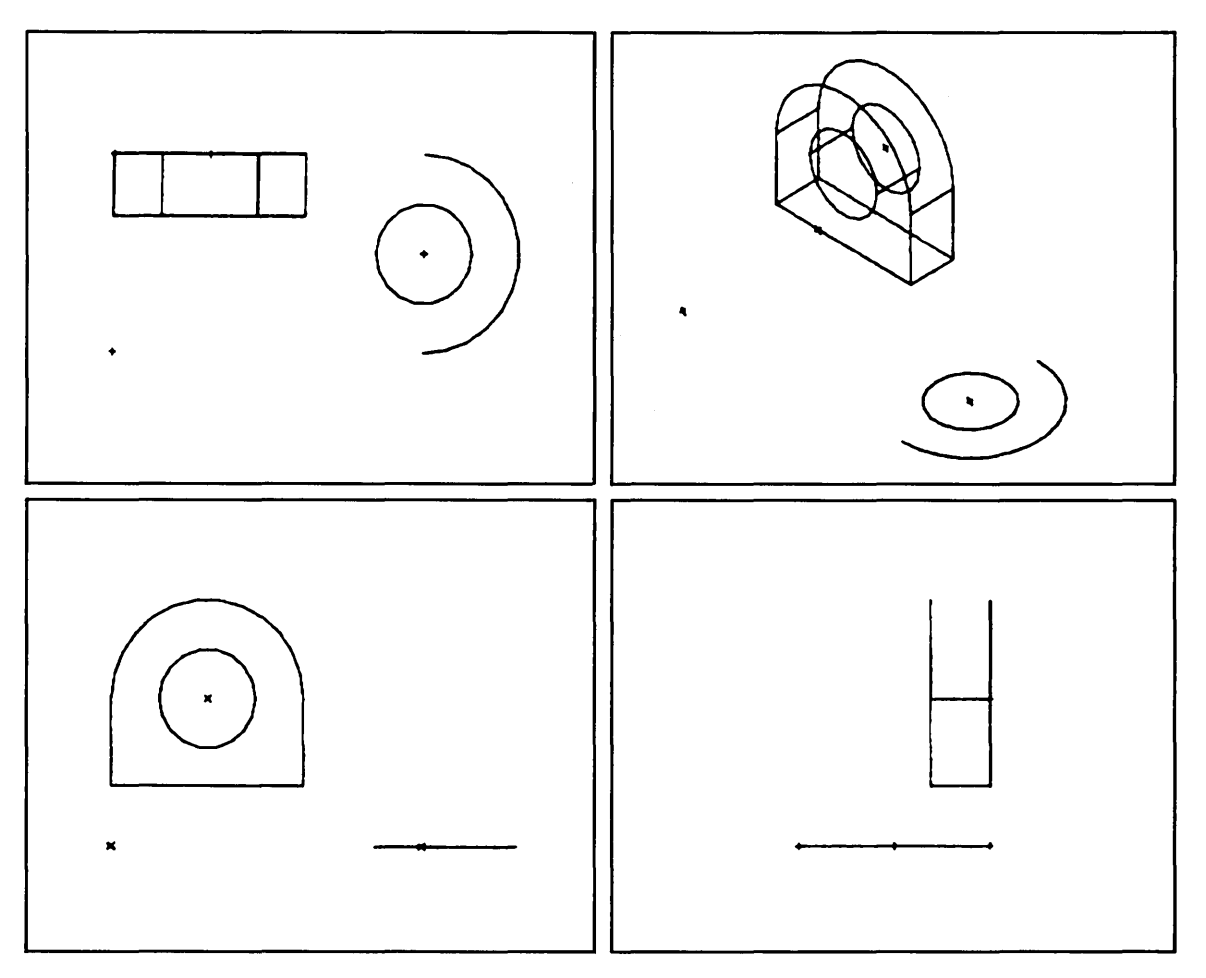

Figure 10-10. Creating the Right Front Corner Point

Revision F

Create the front corner point as follows:

| Keyboard Selection                                           | Tablet Selection      |  |
|--------------------------------------------------------------|-----------------------|--|
| (CTRL) P + (RETURN)                                          | Transform<br>XT,YT,ZT |  |
| Select 2.KEY-IN from the Point menu.                         | Model                 |  |
| Select 1.TRANSFORM COORDINATES as the definition space mode. | X,Y,Z                 |  |

From figure 10-1, you can see that the xt- and yt-coordinate values of this point are 0 and -3, respectively. Enter these values in response to the following prompt:

1.XT = 0 2.YT = -3 ] 3.ZT =0.0000

Enter ] to return to the Definition Space menu.

# Joiming the Base Point and the Front Corner Point

Join the base point and the front corner point as follows:

| Keyboard Selection Tablet S                |               |
|--------------------------------------------|---------------|
| (CTRL) L + (RETURN)                        |               |
| Select 3.JOIN 2 POINTS from the Line menu. | ••            |
|                                            | Join 2 Points |

• Position the graphics cursor on the base point highlighted in figure 10-11 and select it using the P key or the tablet pen.

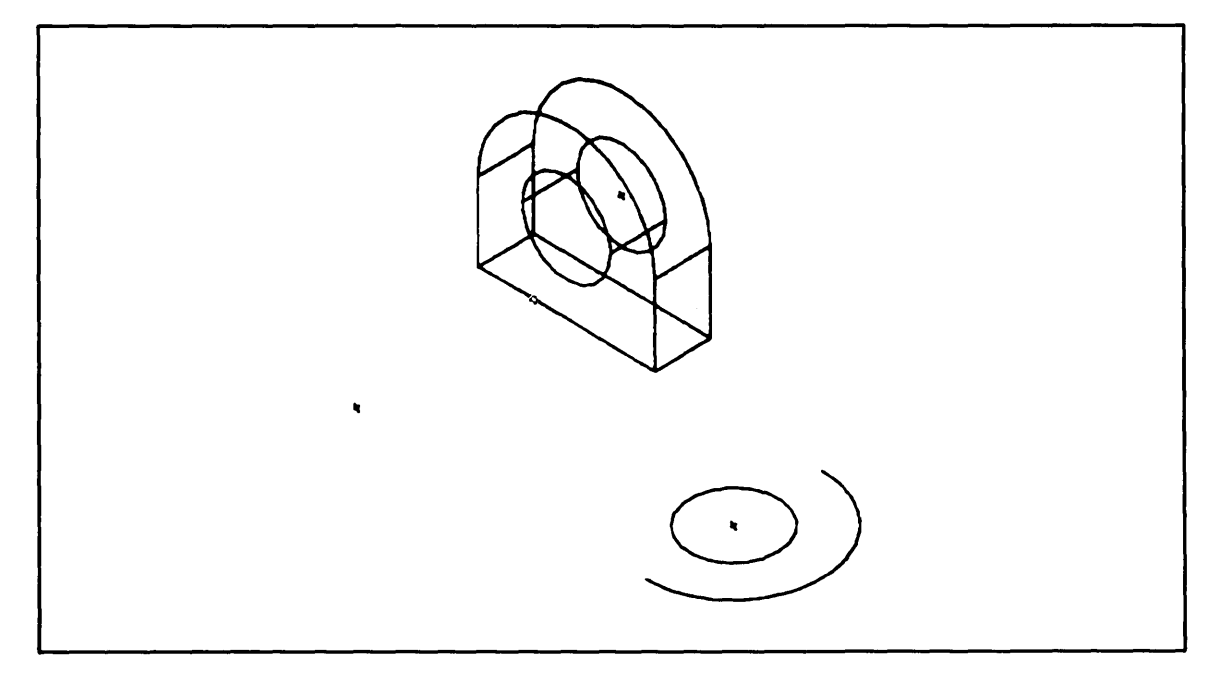

Figure 10-11. Joining the Base Point and the Front Corner Point

• Position the graphics cursor on the front corner point you just created and select it using the P key or the tablet pen.

A line joining these points appears on the screen.

Enter ] to return to the Line menu.

# Completing the Base Outline

Complete the base outline of the bracket as follows:

| Keyboard Selection  | Tablet Selection |
|---------------------|------------------|
| (CTRL) L + (RETURN) | ······           |

Select 14.JOIN 2 CURVES from the Line menu.

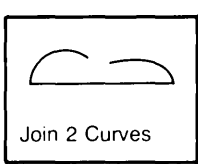

• Position the graphics cursor *near the bottom end* of the arc as shown in figure 10-12 and select it as the first curve using the A key or the tablet pen.

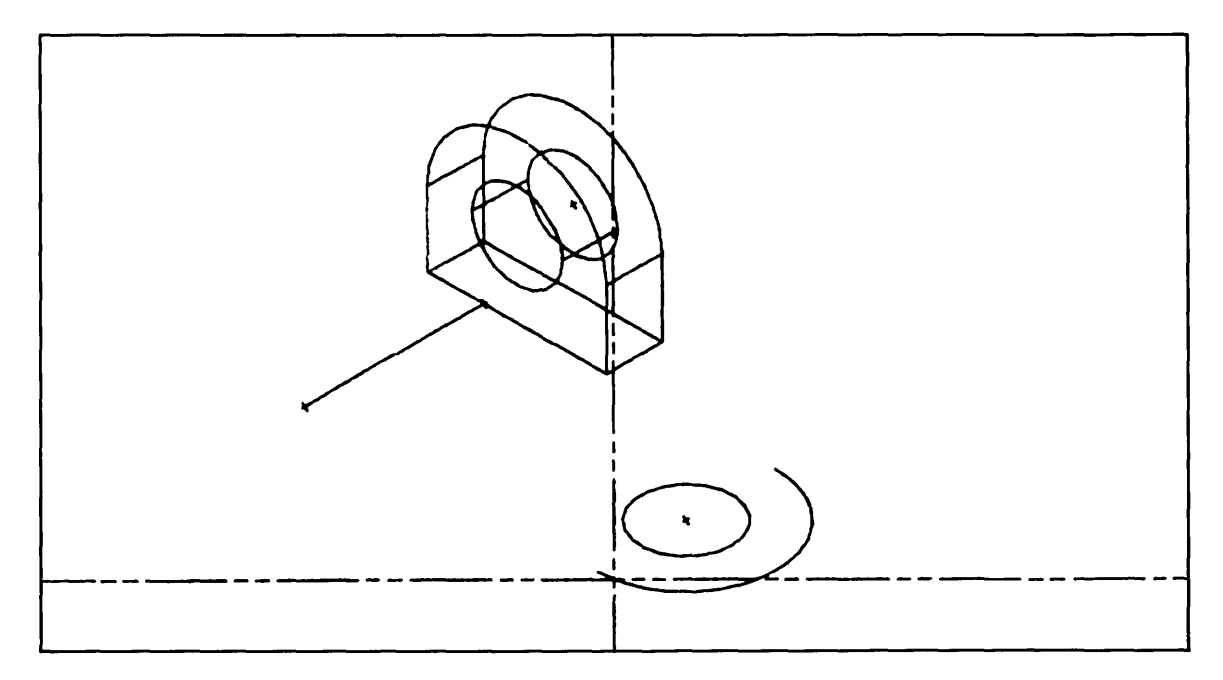

Figure 10-12. Graphics Cursor Position for Joining Two Curves

• Position the graphics cursor on the front corner point and select it as the second curve using the P key or the tablet pen. Remember that a curve can be a point, line, or arc.

A line joining the point and arc you selected appears on your screen.

Using what you just learned, complete the base outline by creating the line opposite the line you just created.

The display on your screen should now match the display in figure 10-13.

Enter F to return to the main menu.

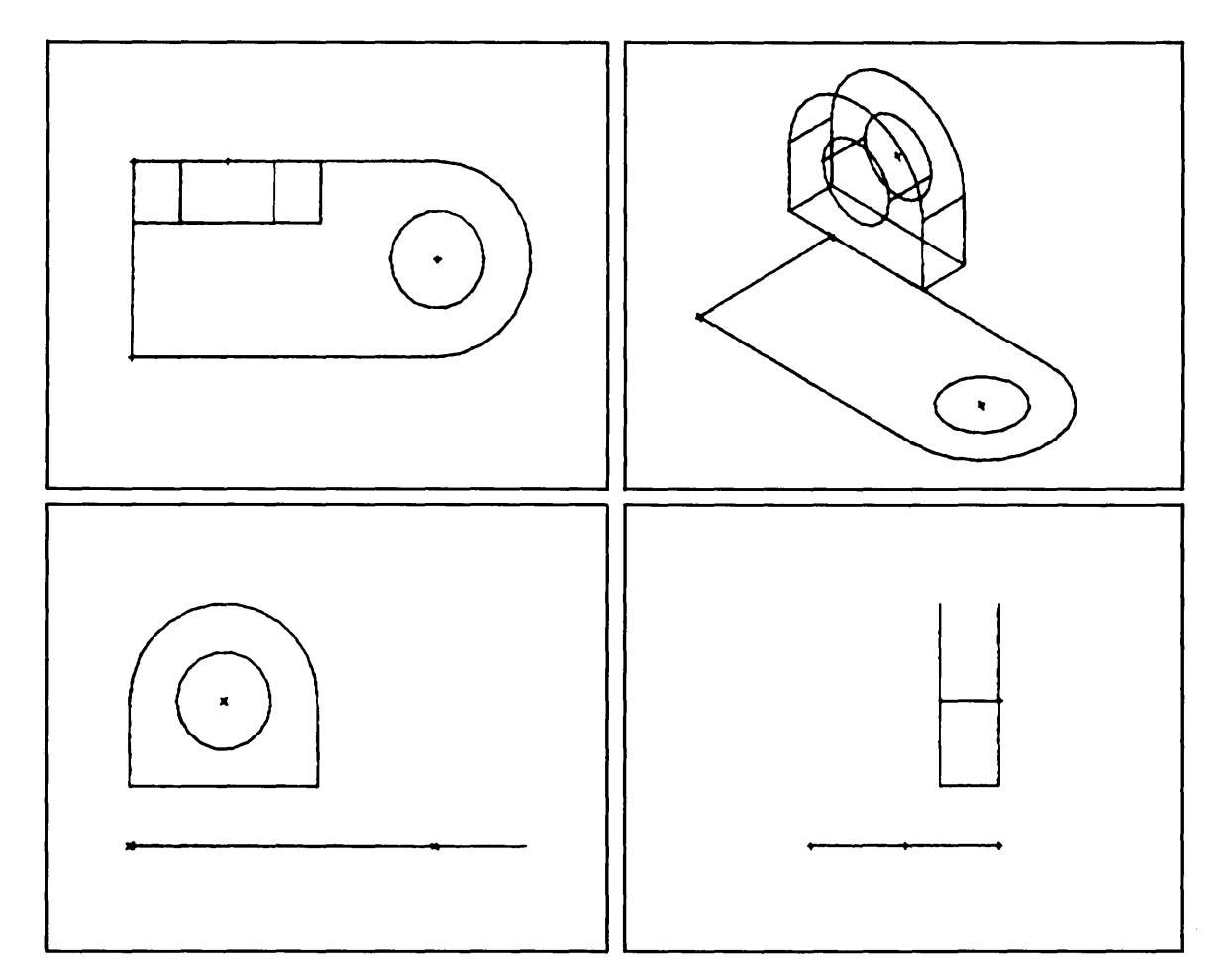

Figure 10-13. Completed Base Outline

# Projecting the Base of the Bracket

Project the base outline of the bracket as follows:

| <b>Keyboard Selection</b> |      |
|---------------------------|------|
|                           | <br> |

Select 13. ENTITY MANIPULATION from the main menu.

Select 16.PROJECTED ENTITIES from the Entity Manipulation menu.

| Entity M       | anipulati               | on                      |                     |
|----------------|-------------------------|-------------------------|---------------------|
| Mirror         | Trans                   | Rotate                  | Rect<br>Array       |
| Dupl<br>Mirror | Dupl<br>Trans           | Dupl<br>Rotate          | Circular<br>Array   |
| Stretch        | Trans<br>Rotate         | Rotate<br>Trans         | Array<br>Explode    |
| Group          | Dupl<br>Trans<br>Rotate | Dupl<br>Rotate<br>Trans | Project<br>Entities |

**Tablet Selection** 

Enter RETURN to accept .94 as the delta zt value:

- DELTA ZT = 0.9400 (RETURN)
- Position the graphics cursor on the full circle and select it using the A key or the tablet pen.
- Enter **(CTRL)** E to display the Entity Selection menu.

Select 2.CHAIN from the Entity Selection menu.

- Position the graphics cursor on the larger arc and select it using the A key or the tablet pen.
- Move the graphics cursor a short distance along the outline of the bracket and enter C or press down with the tablet pen to indicate the direction for chaining the contiguous curves.

#### NOTE

It is important to remember that when you are using the chain selection method with multiple views displayed on the screen, you must select the first entity in the chain and indicate the direction of the chain selection in the current work view, which in this case, is the top view.

Enter ] to tell ICEM DDN that you have finished selecting entities.

Enter [ to return to the Entity Manipulation menu.

Enter F to return to the main menu.

**Revision** F

PROJECTING THE BASE

The display on your screen should now match the display in figure 10-14.

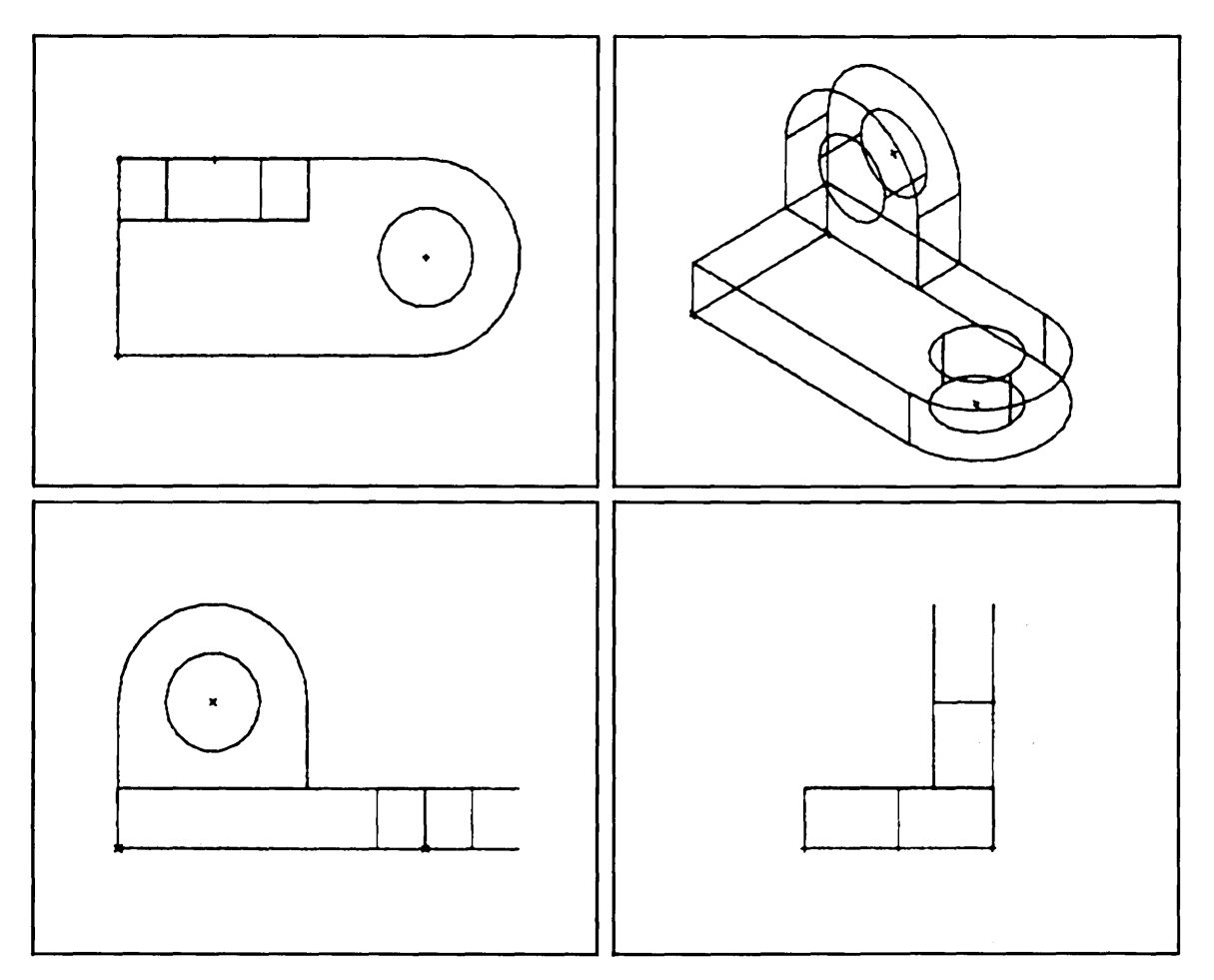

Figure 10-14. Completed Bracket

# Filing and Exiting

Figure 10-15 outlines the steps to end this terminal session and save your part.

**Terminal Session Comments** ICEMDDN L=0 V=1 D=0.00 4 If you are using the keyboard, enter 4 to select P=0 C=1 the File Current Part/Exit ICEM DDN menu. If you are using the tablet, you can file your part and exit from ICEM DDN in a single step by selecting the FILE/QUIT square with your tablet pen. FILE CURRENT PART/EXIT ICEM DDN Select 3.FILE - QUIT SESSION to save your part and exit from 1.FILE - CONTINUE CURRENT PART ICEM DDN. 2. - GET DIFFERENT PART 3. - QUIT SESSION 4. - SUSPEND SESSION 5.DO NOT FILE - CONTINUE FROM LAST FILE 6. - GET DIFFERENT PART 7. - QUIT SESSION 8. - SUSPEND SESSION 3 ICEMDDN TERMINATED. 1

## Figure 10-15. Sample File/Exit Sequence

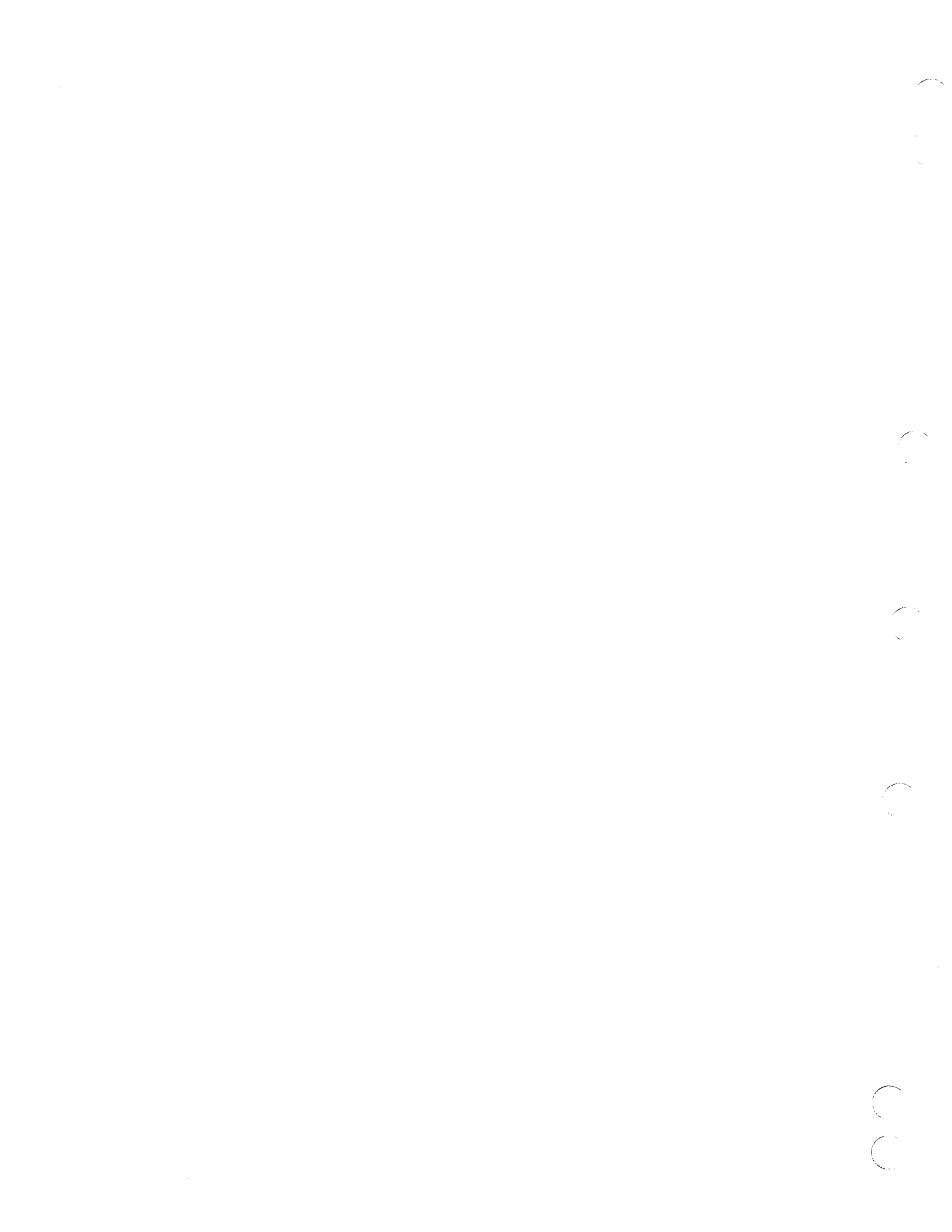

# Selective View Blamking and Hidden Line Removal

Ć

 $\bigcirc$ 

| Getting Started                                                                                                    |
|----------------------------------------------------------------------------------------------------|
| Creating Points                                                                                                    |
| Creating the Curve Edges                                                                                                    |
| Creating the Sides of the Drill Holes                                                                                                    |
| Selective View Blanking                                                                                                    |
| Changing the Work View to the Isometric View11-8                                                                                                    |
| Blanking Entities in All Except One View11-9                                                                                                    |
| Creating Tangent Lines                                                                                                    |
| Blanking the Tangent Lines in All Views Except the Isometric View11-15                                                                                                    |
| Modifying the Curve Font                                                                                                    |
| Blanking Dashed Projection Lines in All Views Except the Top View                                                                                                    |
| Blanking Dashed Projection Lines in All Views Except the Front View                                                                                                    |
| Blanking the Remaining Projection Lines in All Views Except the Side View11-19                                                                                                    |
| Deleting Unnecessary Projection Lines11-20                                                                                                    |
| Deleting All Points                                                                                                    |
| Hidden Line Removal11-22Displaying a Single View11-22Removing One End of a Line11-23Removing Entire Entities11-26Removing One End of Two Arcs11-28Removing Two Ends of a Circle11-30 |
| Deleting All Points                                                                                                    |
| Displaying the Four Standard Views of the Bracket11-34                                                                                                    |
| Filing and Exiting                                                                                                    |

11

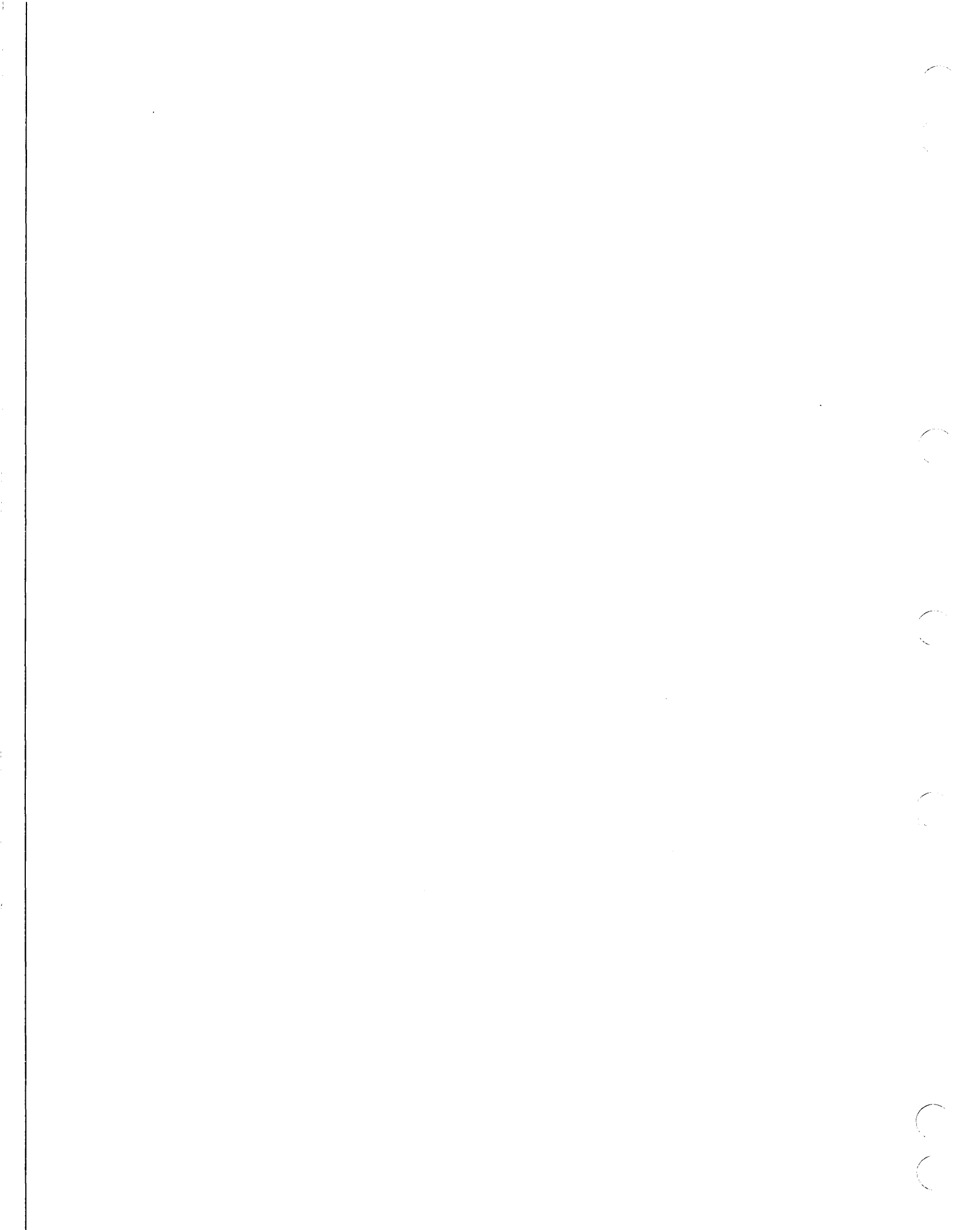

As a draftsperson, an important part of your job is to make sure that your part drawings reflect acceptable drafting practice.

In looking at the part you created in chapter 10, you'll notice that there is still more work to be done before the part drawing is complete (refer to figure 11-1).

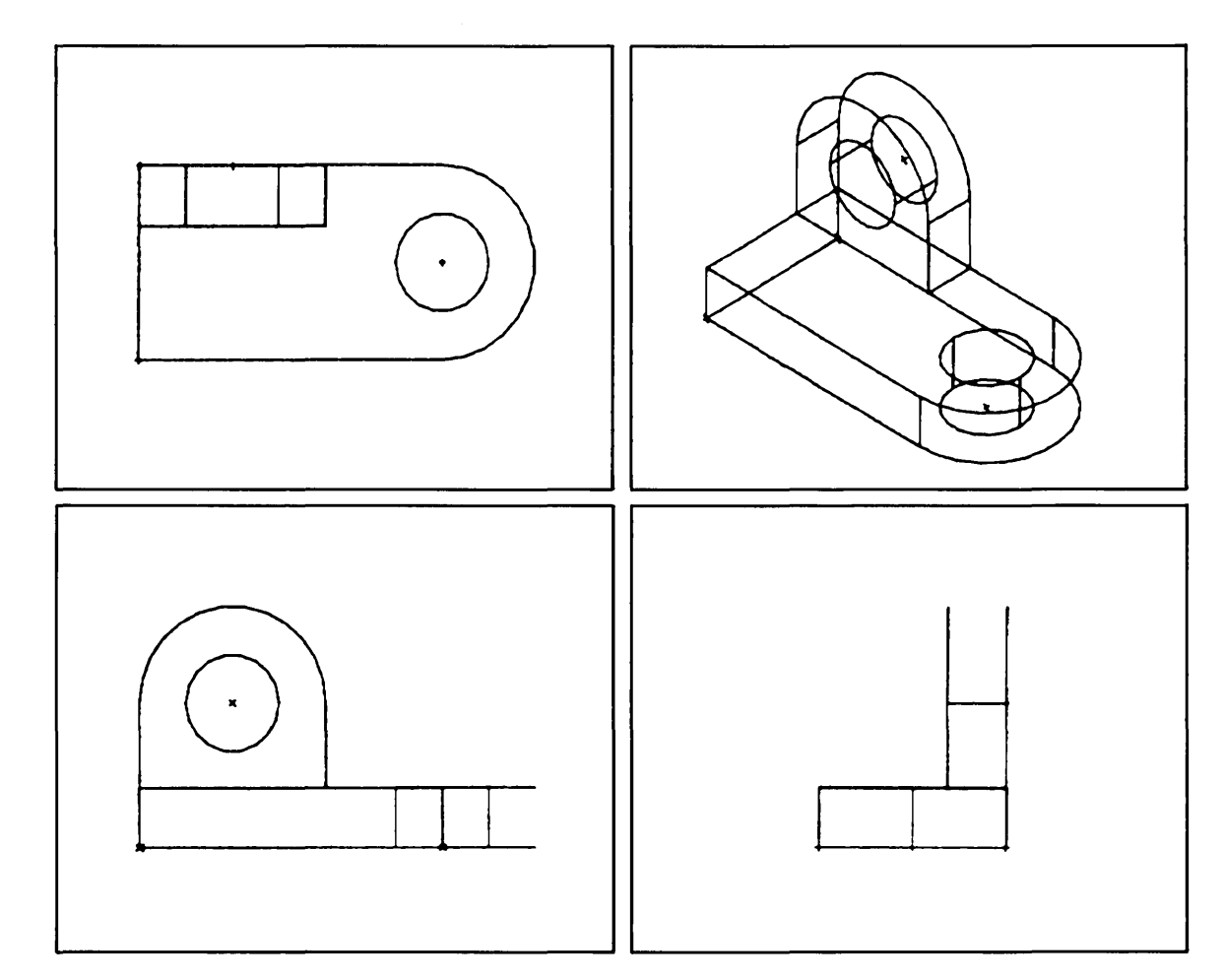

Figure 11-1. Four Standard Views of the Bracket

In this practice session, you will learn how to clean up this part using selective view blanking and hidden line removal.

**Revision** F

# Getting Started

Retrieve the bracket that you created in chapter 11 as follows:

- 1. Log in using the procedures described in the introduction to this manual.
- 2. Retrieve the part named BRACKET, sheet 1. The sample terminal session in figure 11-2 helps to illustrate this procedure.

| Terminal Session        | Comments                                    |
|-------------------------|---------------------------------------------|
| ENTER PART NAME BRACKET | Enter the name and sheet number of the part |
|                         | that you want to retrieve                   |
| SHEET NUMBER = 1        | (BRACKET, sheet number 1).                  |
|                         |                                             |

Figure 11-2. Start Up Procedure for Selective View Blanking and Hidden Line Removal

at an Angle

# Creating Points

The first step is to add the lines that are missing from the curved edges of the part. To do this, it is first necessary to create the points from which to draw the lines.

| Keyboard Selection                        | Tablet Selection |
|-------------------------------------------|------------------|
| Select 9.POINT from the main menu.        |                  |
| Select 7.ON A CIRCLE from the Point menu. |                  |

Next, you are asked to indicate the arc or circle on which the point is to appear:

## INDICATE ARC OR CIRCLE

Working in the isometric view, select the arc on the upper portion of the plate as shown in figure 11-3.

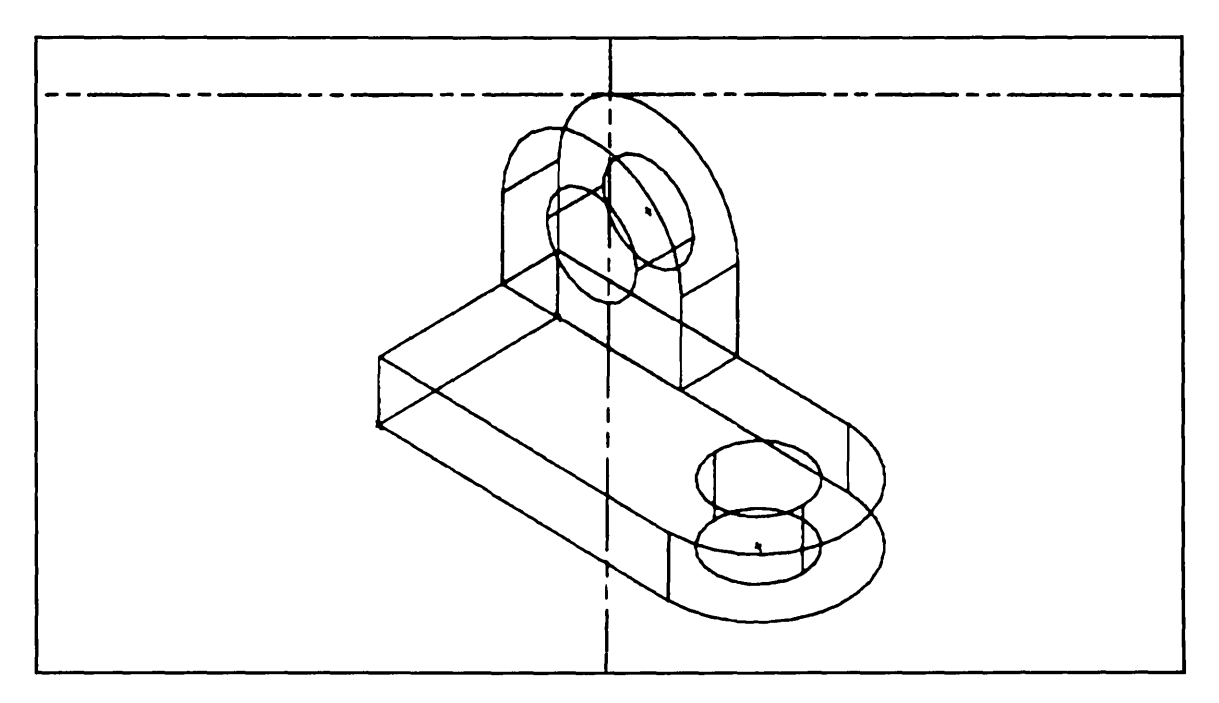

Figure 11-3. Graphics Cursor Position for Selecting the Curve Edges

## NOTE

Remember that when you are selecting entities in a view other than the current work view, attention indicators appear in both views.

The next prompt asks you where on the arc you would like the point. Since the line you want to draw is at the 90-degree position, enter 90 in response to this prompt:

## ANGLE = 90

Enter ] to return to the Point menu.

Repeat this procedure until you have points at each of the positions shown in figure 11-4. Some notes have been added to figure 11-4 to help you decide what angle values to use as you create each of these points. Since all of the arcs you need to select are visible in the isometric view, it is easiest to select them in that view.

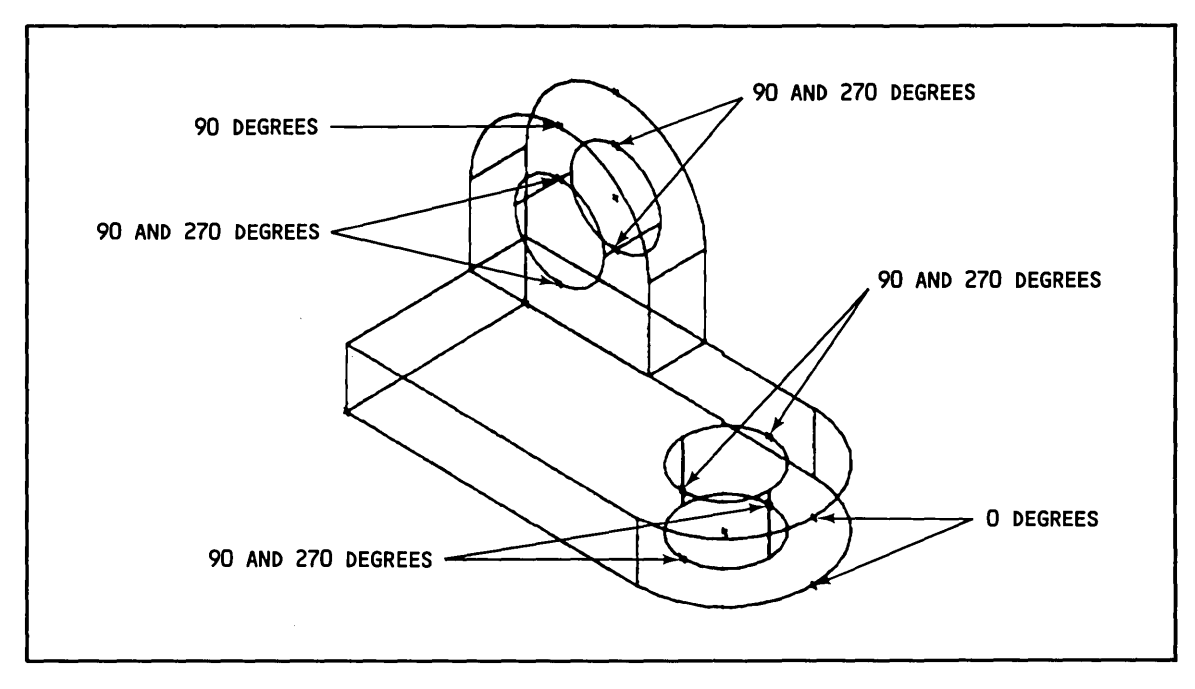

Figure 11-4. Creating Points

# Creating the Curve Edges

Now that you've created the necessary points, the next step is to connect the points to create the curve edges highlighted in figure 11-5.

| Keyboard Selection                         | Tablet Selection |  |
|--------------------------------------------|------------------|--|
| (CTRL) L + (RETURN)                        |                  |  |
| Select 3.JOIN 2 POINTS from the Line menu. | ••               |  |
|                                            | Join 2 Points    |  |

• Working in the isometric view, position the graphics cursor on the points needed to create the curve edges and select them using the C key or the tablet pen.

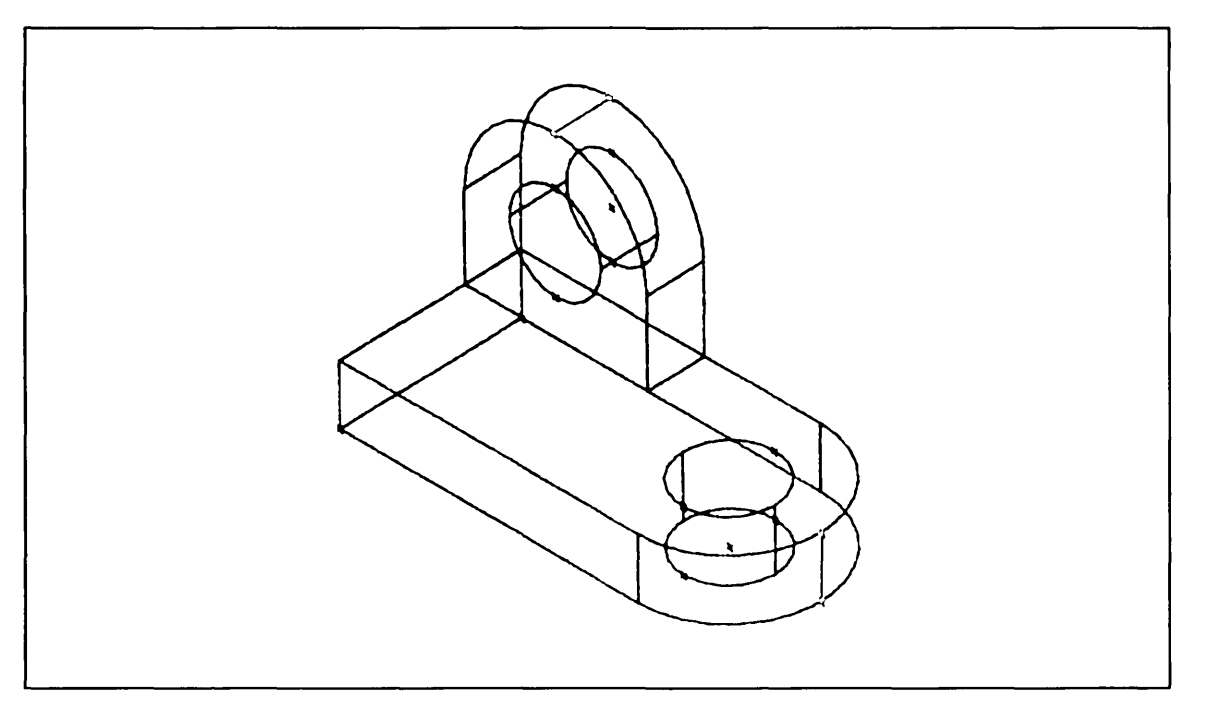

Figure 11-5. Creating the Curve Edges

Enter ] to return to the Line menu.

Enter F to return to the main menu.

Revision F

 $\left( \right)$ 

# Creating the Sides of the Drill Holes

The next step is to create dashed lines at the sides of the drill holes by joining the points you just created.

Before you begin, change the line font to *dashed* to reflect standard drafting conventions.

| Keyboard Selection                                  | Tablet Selection |  |
|-----------------------------------------------------|------------------|--|
| Select 1.MODALS AND FONTS from the main menu.       | Font             |  |
| Select 5.CURVE FONT from the Modals and Fonts menu. |                  |  |
| Select 2.DASHED from the Curve Font menu.           | <u>```</u>       |  |
| Create the dashed lines as follows:                 |                  |  |
| Keyboard Selection                                  | Tablet Selection |  |
| (CTRL) L + (RETURN)                                 | []               |  |

Select 3.JOIN 2 POINTS from the Line menu.

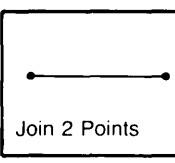

• Working in the isometric view, position the graphics cursor on each of the remaining points to create the sides of the drill holes.

When you're finished, the isometric view should match that shown in figure 11-6.

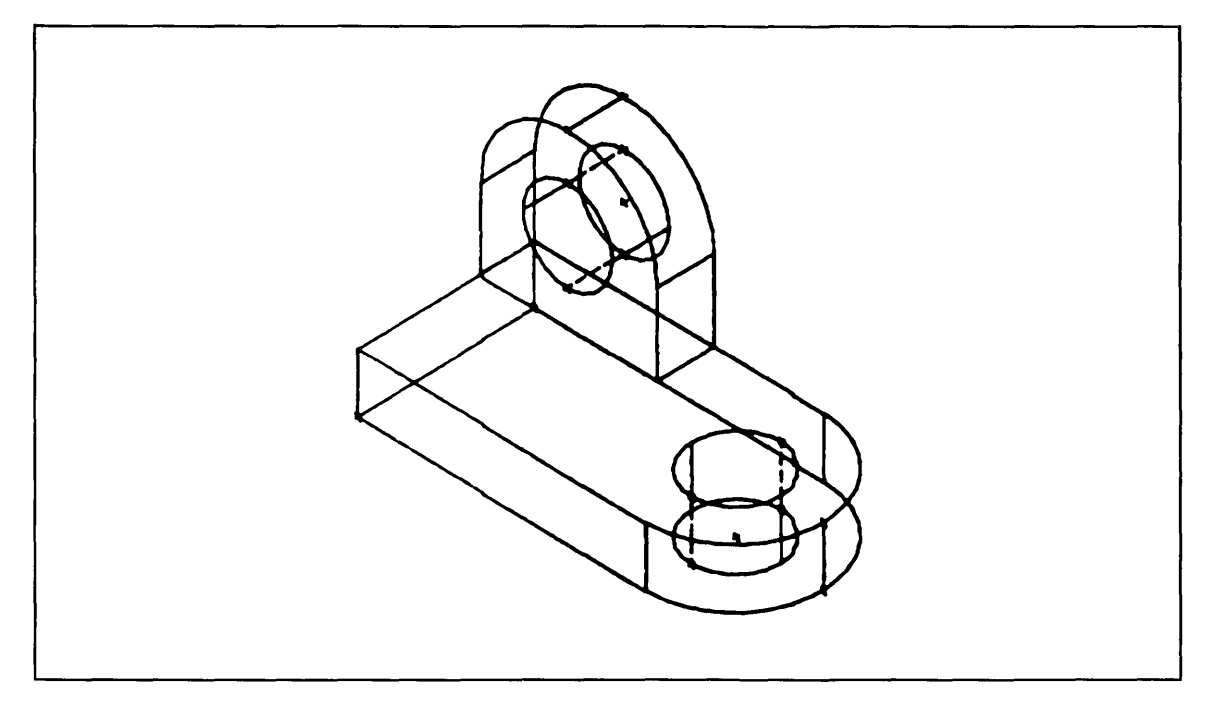

## Figure 11-6. Creating the Sides of the Drill Holes

Enter ] to return to the Line menu.

Enter F to return to the main menu.

# Selective View Blamking

Look closely at the four views of the part shown in figure 11-7. Note that while you have created necessary lines in some views—you have also created some *unnecessary* lines in other views. Because these lines are needed in some views, but not in others, you need to use the function called Selective View Blanking.

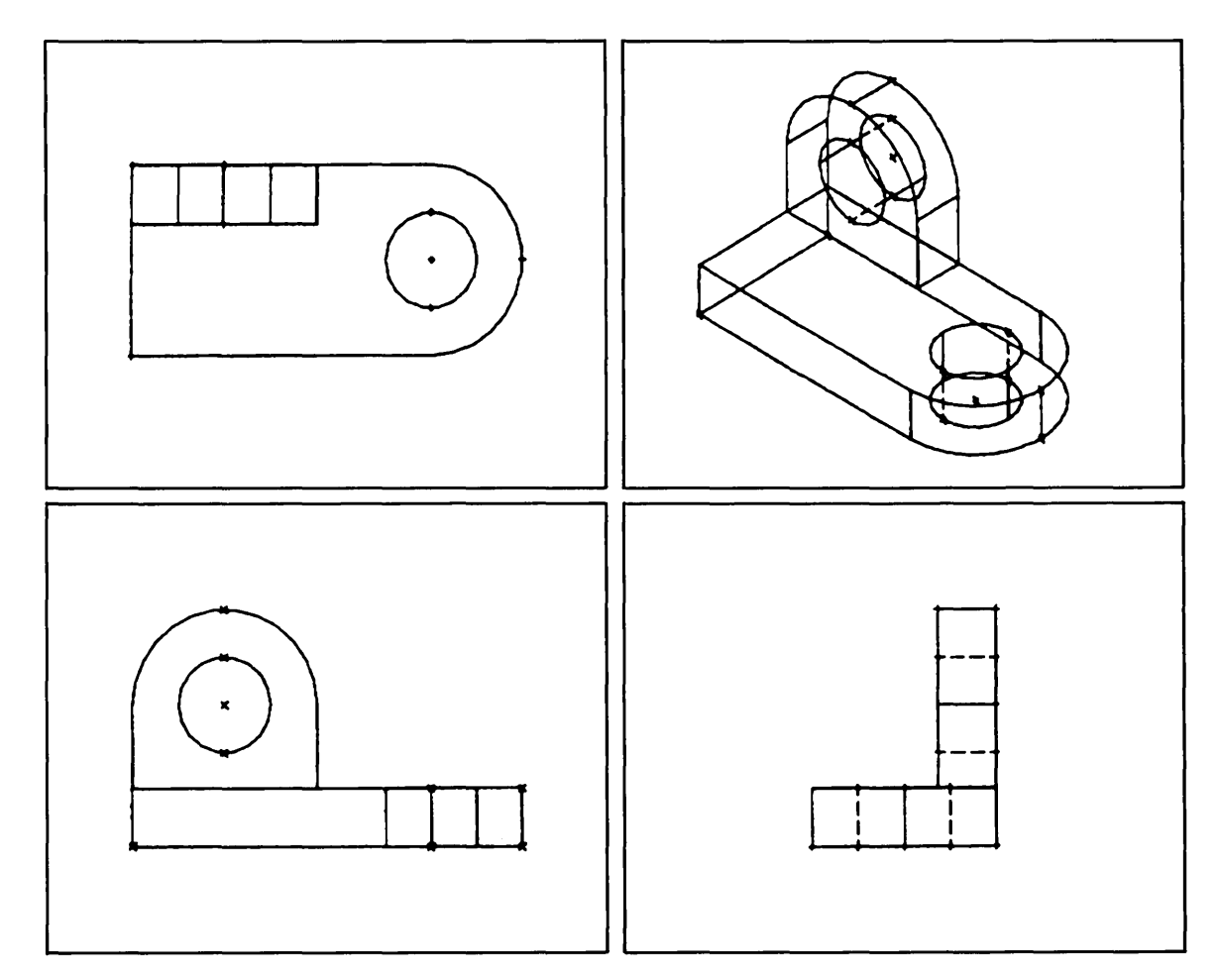

Figure 11-7. Blanking Entities in Selected Views

As the name implies, Selective View Blanking allows you to choose the view or views in which an entity is to be blanked.

To use Selective View Blanking, you must first set the 1.10 BLANK/UNBLANK VIEW SELECT modal to the on position as follows:

# Keyboard Selection Tablet Selection Select 1.MODALS AND FONTS from the main menu. Blank / Unblank Select 10.BLANK/UNBLANK VIEW SELECT Select from the Modals and Fonts menu. Grid Select 1.ON from the View Selection menu. Grid

#### NOTE

For simplicity, we have limited the scope of this practice session to the four standard views: front, top, side, and isometric.

# Changing the Work View to the Isometric View

Since most of the entities that you will selectively blank in this practice session are visible in the isometric view, change the work view from the top view to the isometric view as follows:

| Keyboard Selection                                       | Tablet Selection                                       |                       |                |
|----------------------------------------------------------|--------------------------------------------------------|-----------------------|----------------|
| Select 8.DISPLAY CONTROL from the main menu.             | Display                                                | Control               |                |
| Select 5.CHANGE WORK VIEW from the Display Control menu. | RK VIEW from the Display Control menu. Change We Space |                       | Chg Wk<br>View |
|                                                          | Define<br>Work<br>Space                                | Define<br>Aux<br>View | Align<br>Views |

Enter the isometric view as the new work view:

WORK VIEW IS 6 SELECT ANOTHER VIEW NUMBER = 8

Enter F to return to the main menu.

# Blamking Emilities in All Except One View

The best way to approach Selective View Blanking is to first decide which entities appear in only one view. For example, the line highlighted in figure 11-8 is needed only in the side view.

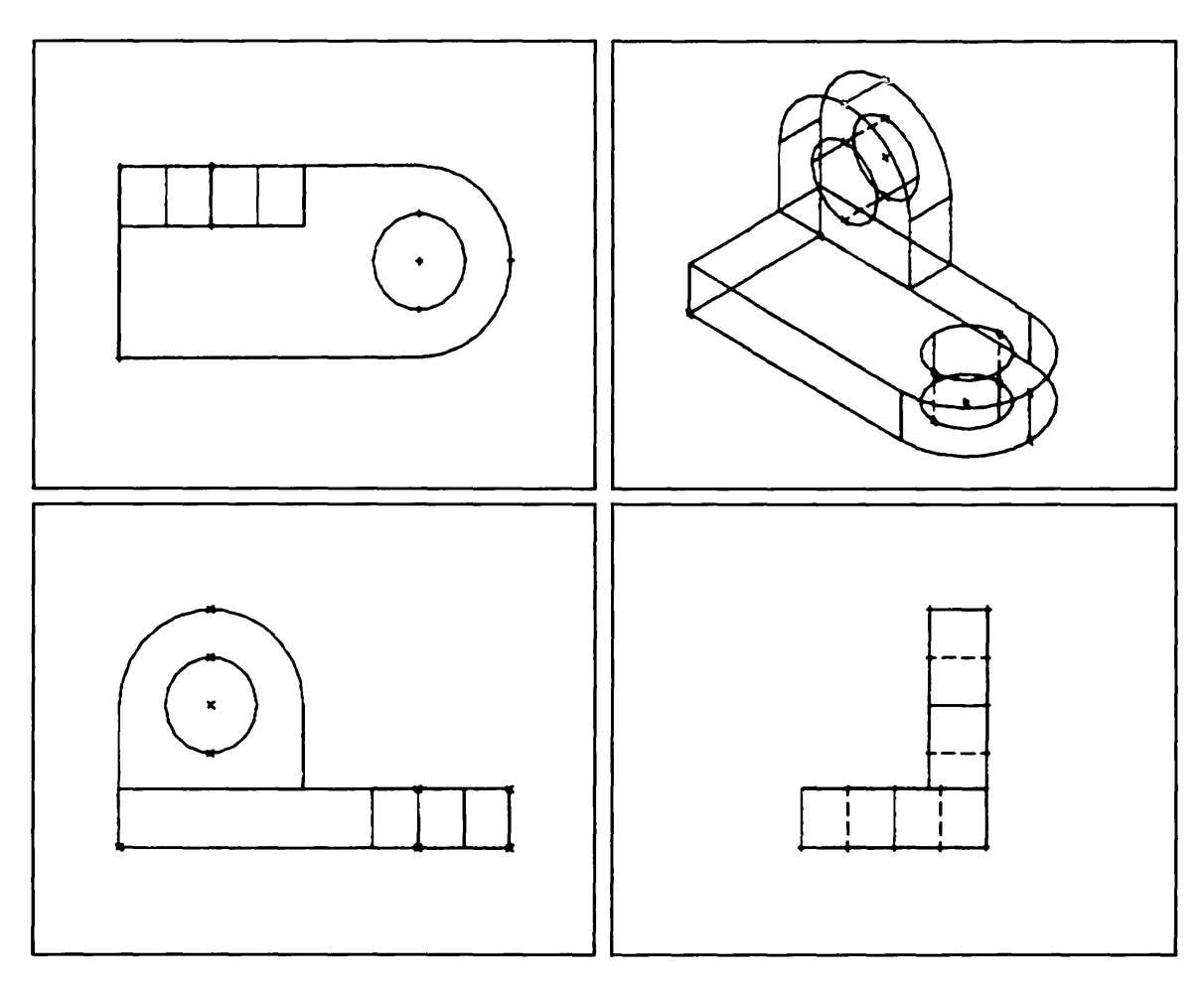

Figure 11-8. Blanking Entities in the Front, Top, and Isometric View

Revision F

() () Blank this line in views 1, 6, and 8 as follows:

## Keyboard Selection

#### **Tablet Selection**

Select 2.BLANK/UNBLANK from the main menu.

Select 1.BLANK - SELECT from the Blank/Unblank menu.

| Blank   |       |     |                  |
|---------|-------|-----|------------------|
| Select  | Level | All | All of<br>a Type |
| Unblank | 1     |     |                  |
| Select  | Level | All | All of<br>a Type |

The first prompt is the view selection prompt:

VIEW SELECTION 1.RANGE 2.VIEW NUMBER

This prompt is asking you whether you want to blank a range of views (for example, views 1 through 6) or individual views (for example, views 1, 6, and 8). Since you are blanking individual views, select 2.

Enter the view numbers 1, 6, and 8 when prompted for them. When you have finished selecting views, *enter* ] *on a line by itself* in response to the view number prompt.

VIEW NUMBER = 1 VIEW NUMBER = 6 VIEW NUMBER = 8 VIEW NUMBER = 3

The VIEW SELECTION prompt then redisplays. This gives you another opportunity to select additional views for blanking. Since you have finished selecting views, enter ] in response to this prompt.

• Position the graphics cursor on the line and select it using the L key or the tablet pen.

Enter ] to return to the Blank/Unblank menu.

The entity is blanked in views 1, 6, and 8, but still visible in view 3.

## NOTE

Some terminals may require a local or host repaint to remove blanked entities from the screen. If an entity still appears on your screen after you have blanked it, try repainting the screen using the PAGE key (local repaint) or the R key (host repaint) or touch the REPAINT tablet square in the appropriate place with your tablet pen.

The next step is to blank the line highlighted in figure 11-9 in all views except the front view, which is view 1.

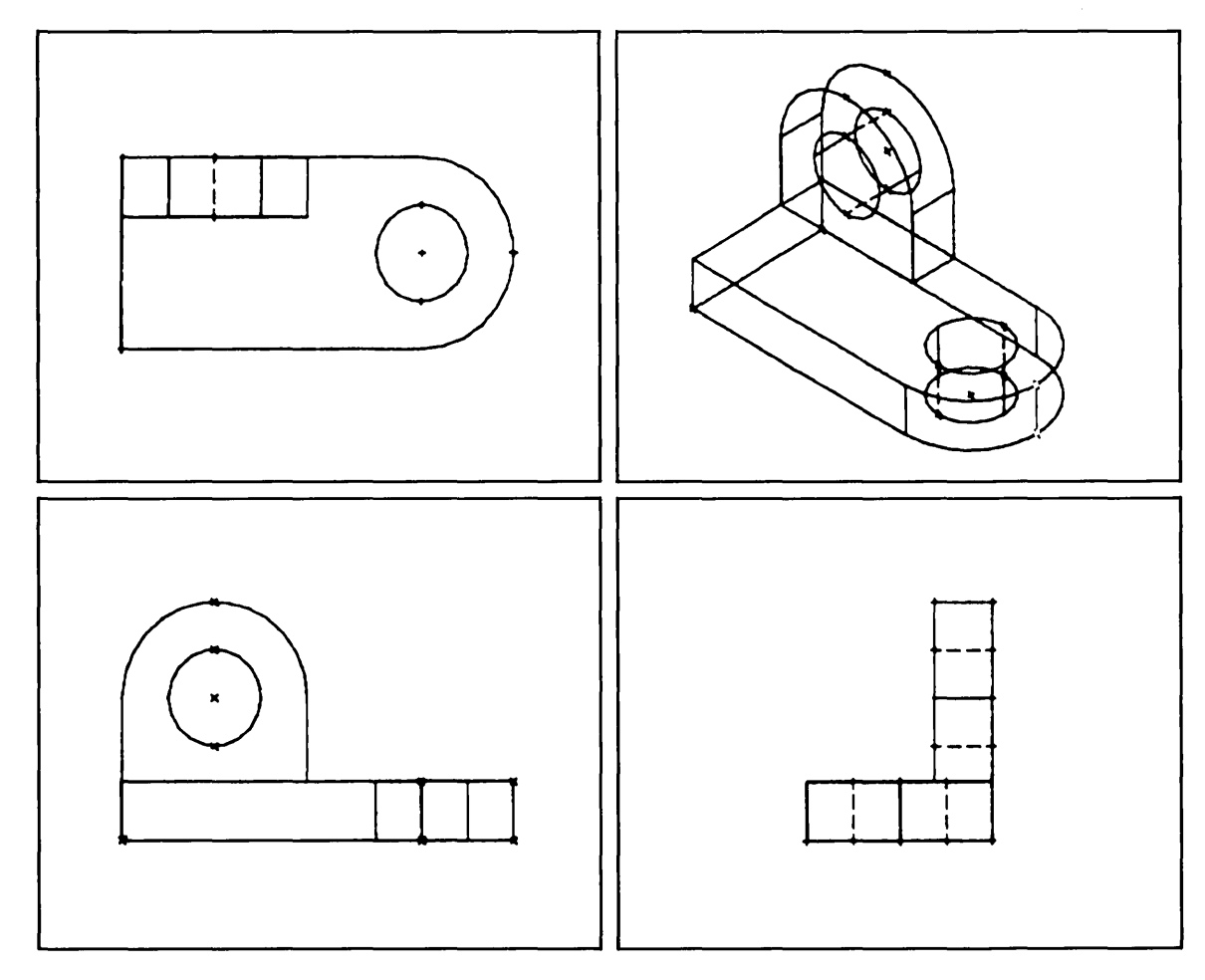

Figure 11-9. Blanking Entities in Views 2 Through 8

-----

. . . . . . . .

Blank this line in views 2 through 8 as follows:

| Keyhoard | Selection |  |
|----------|-----------|--|
| nevuoaru | Selection |  |

**Tablet Selection** 

Select 1.BLANK - SELECT from the Blank/Unblank menu.

| Blank   |       |     |                  |
|---------|-------|-----|------------------|
| Select  | Level | All | All of<br>a Type |
| Unblank |       |     |                  |
| Select  | Level | All | All of<br>a Type |

This time, select 1.RANGE from the View Selection menu.

Enter the view range followed by ] on a line by itself as follows:

1.FROM VIEW = 2 2. TO VIEW = 8 ] 1.FROM VIEW = ] 2. TO VIEW =

Enter ] again to tell ICEM DDN that you have finished selecting views.

• Position the graphics cursor on the line and select it using the L key or the tablet pen.

Enter ] to return to the Blank/Unblank menu.

Enter F to return to the main menu.

The entity is blanked in views 2 through 8, but still visible in view 1.

# Creating Tangent Lines

The next step is to create the tangent lines highlighted in figure 11-10.

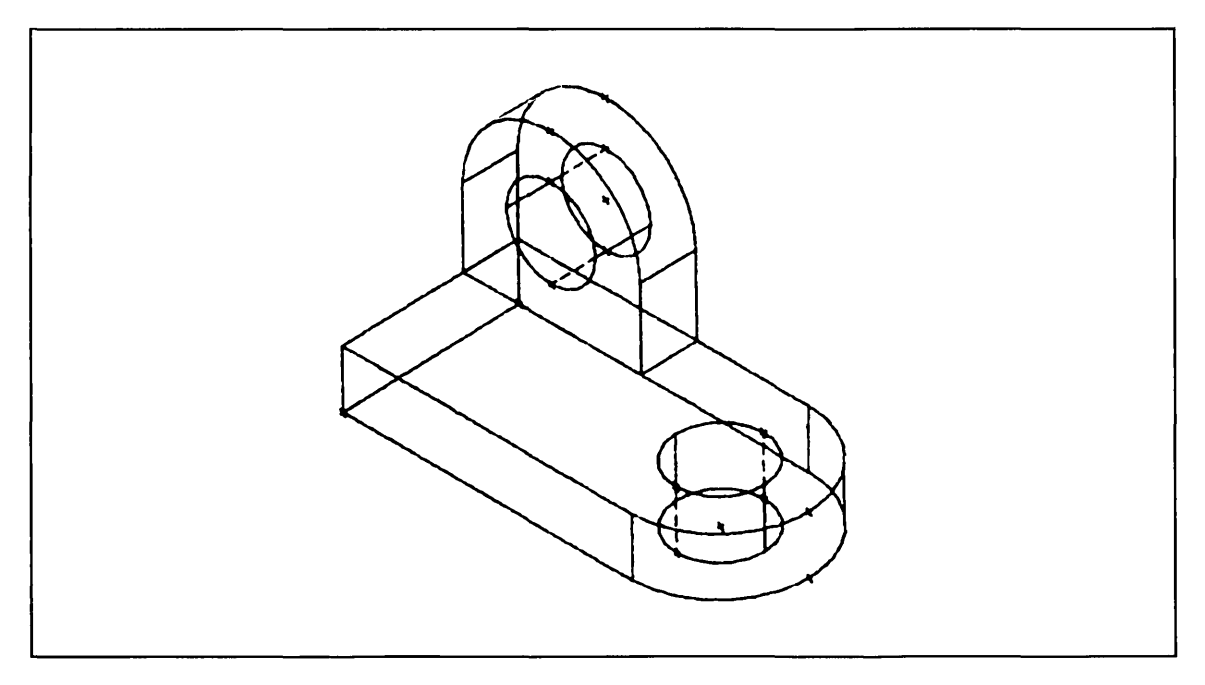

Figure 11-10. Creating Tangent Lines

Before you create the tangent lines, it is necessary to change the line font back to *solid*. Remember that you changed the line font to dashed earlier in this practice session so that you could create the sides of the drill holes.

| Keyboard Selection                                  | Tablet Selection |
|-----------------------------------------------------|------------------|
| Select 1.MODALS AND FONTS from the main menu.       | Font             |
| Select 5.CURVE FONT from the Modals and Fonts menu. |                  |
| Select 1.SOLID from the Curve Font menu.            |                  |
|                                                     | L                |

Create the tangent lines as follows:

**Keyboard Selection** 

(CTRL) L + (RETURN)

Select 4.TANTO 2 CURVES from the Line menu.

• Working in the isometric view, position the graphics cursor on the arcs you wish to draw the tangent lines between and select them using the A key or the tablet pen. Figures 11-11 and 11-12 show you how to position the graphics cursor to create the top tangent line.

**Revision** F

**Tablet Selection** 

Tangent to 2 Curves

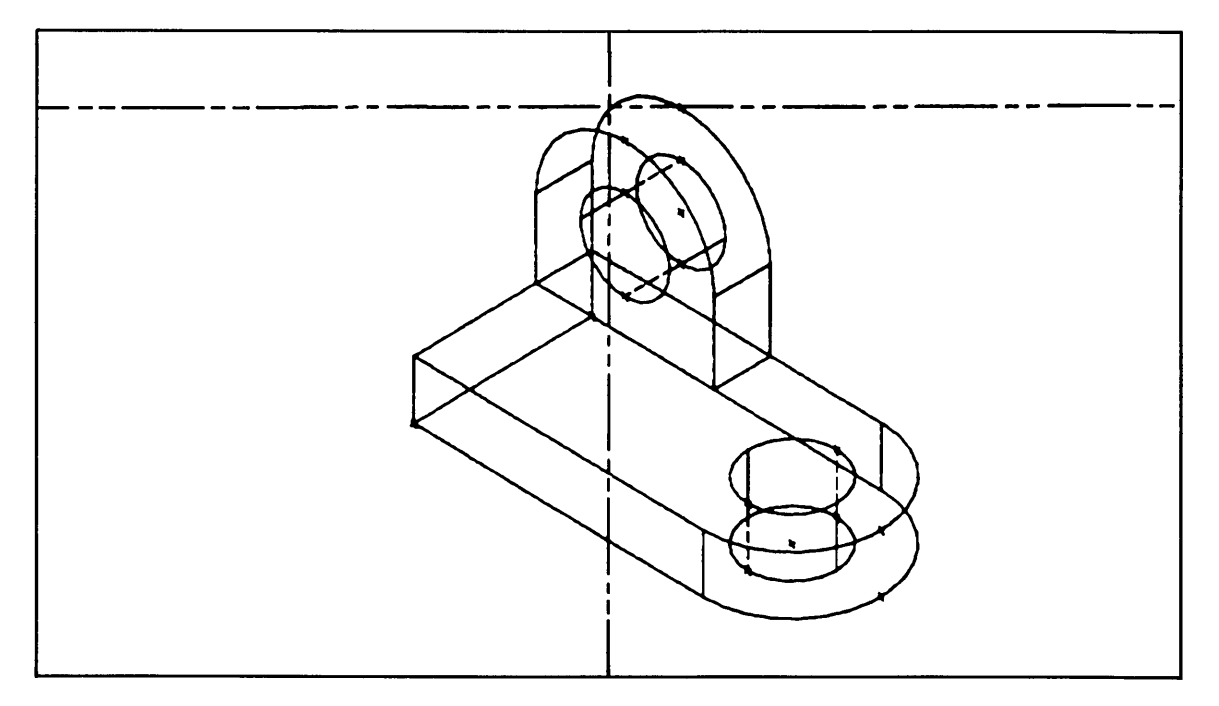

Figure 11-11. First Graphics Cursor Position for Creating the Top Tangent Line

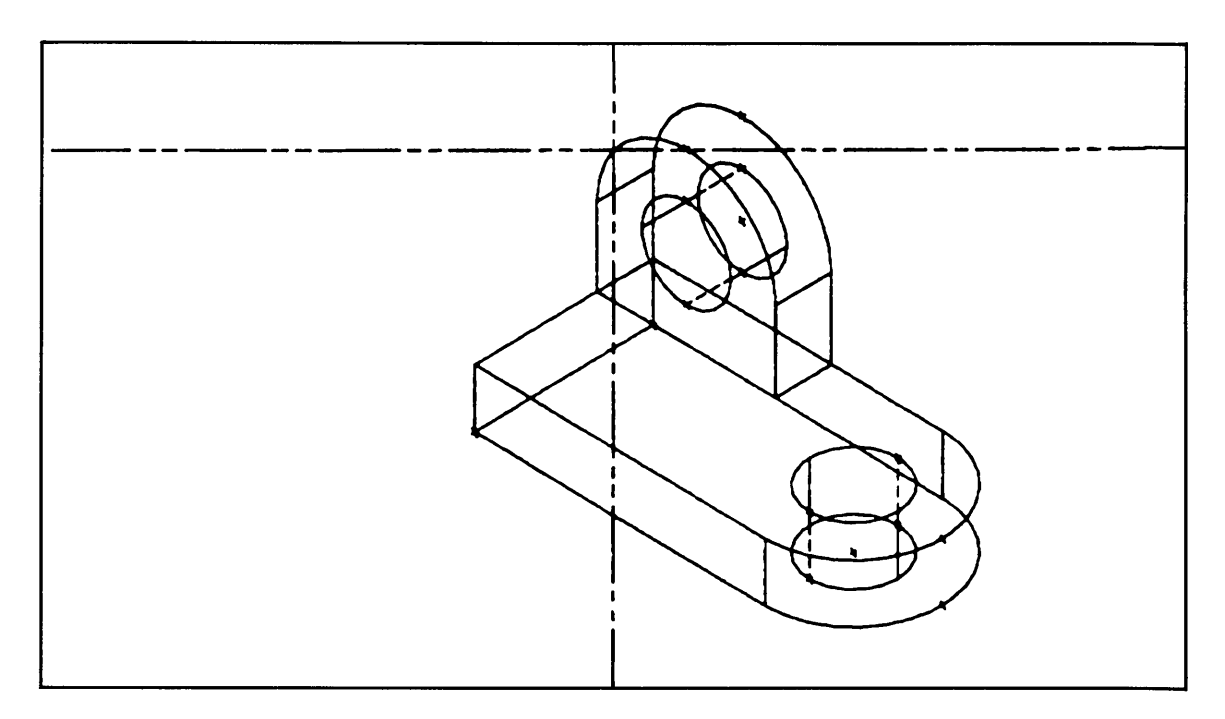

Figure 11-12. Second Graphics Cursor Position for Creating the Top Tangent Line

Create the bottom tangent line in the same way that you just created the top tangent line.

After you've created both of the tangent lines, enter ] to return to the Line menu.

Enter F to return to the main menu.

Revision F

All

Select

Level

ype

All of

a Type

# Blamking the Tangent Lines in All Views Except the Isometric View

Blank the tangent lines you just created in all views except the isometric view as follows:

| Keyboard Selection                                   | Tablet Selection |       |          |            |
|------------------------------------------------------|------------------|-------|----------|------------|
| Select 2.BLANK/UNBLANK from the main menu.           | Blank            |       |          |            |
| Select 1.BLANK - SELECT from the Blank/Unblank menu. | Select           | Level | All      | All<br>a T |
|                                                      | Unblani          | (     | <b>^</b> |            |

Select 1.RANGE from the View Selection menu.

Enter the view range as follows:

1.FROM VIEW = 1 2. TO VIEW = 7 ] 1.FROM VIEW = ] 2. TO VIEW =

Enter ] again to tell ICEM DDN that you have finished selecting views.

• Working in the isometric view, position the graphics cursor on the tangent lines and select them using the L key or the tablet pen.

Enter ] to return to the Blank/Unblank menu.

Enter F to return to the main menu.

The lines are blanked in views 1 through 7, but still visible in view 8.

**Revision** F

# Modifying the Curve Font

At this time, change the solid projection lines highlighted in figure 11-13 to the *dashed* font to reflect standard drafting conventions. These lines were created when you projected the circles that form the drill holes of your bracket.

| Keyboard Selection                                          | Tablet Selection |
|-------------------------------------------------------------|------------------|
| Select 1.MODALS AND FONTS from the main menu.               | Modify Font      |
| Select 6.MODIFY ENTITY FONT from the Modals and Fonts menu. |                  |
| Select 2.DASHED from the Modify Entity Font menu.           |                  |

• Working in the isometric view, position the graphics cursor on each of the *solid* projection lines and select them using the L key or the tablet pen.

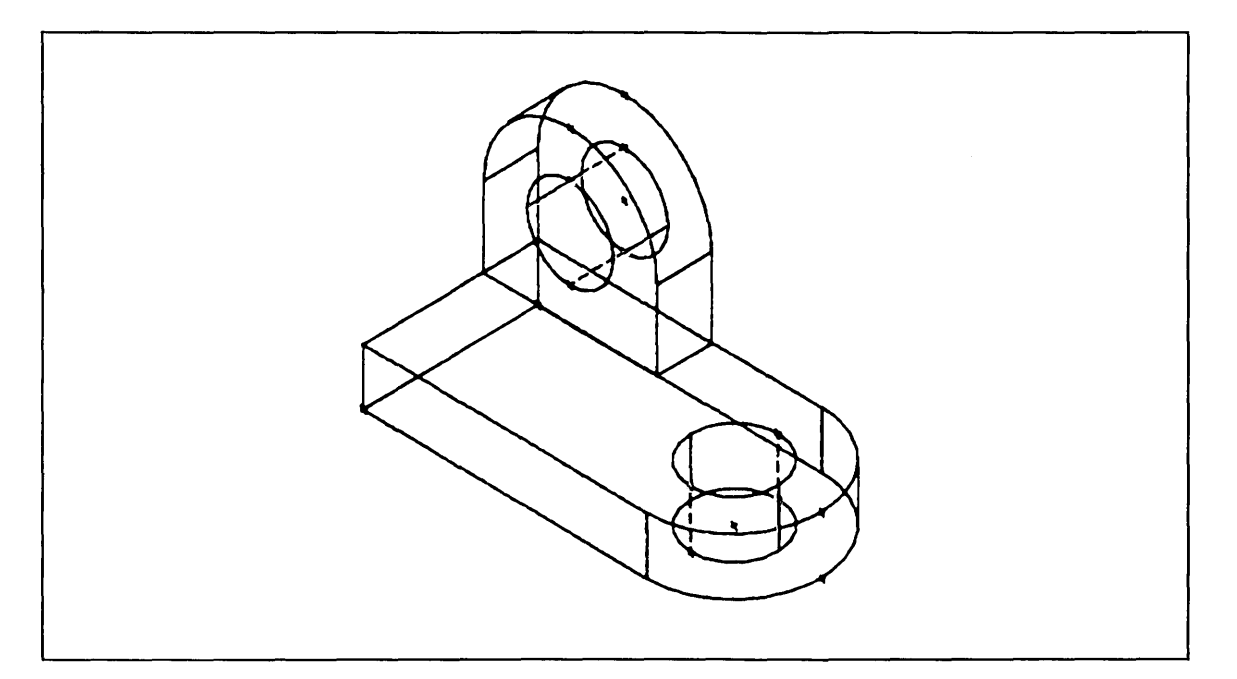

Figure 11-13. Modifying the Curve Font

Blanking Dashed Projection Lines in All Views Except the Top View

Blank the dashed projection lines highlighted in figure 11-14 in all views except the top view as follows:

| Keyboard Selection                                   |        | Selectio | <u>n</u> |                  |
|------------------------------------------------------|--------|----------|----------|------------------|
| Select 2.BLANK/UNBLANK from the main menu.           |        |          |          |                  |
| Select 1.BLANK - SELECT from the Blank/Unblank menu. | Select | Level    | All      | All of<br>a Type |
|                                                      | Unblan | (        |          |                  |
|                                                      | Select | Level    | All      | All of<br>a Type |

Select 1.RANGE from the View Selection menu.

Enter the view range as follows:

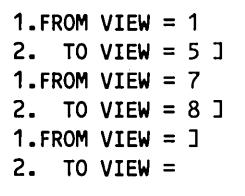

Enter ] again to tell ICEM DDN that you have finished selecting views.

• Working in the top view, position the graphics cursor on the dashed projection lines highlighted in figure 11-14 and select them using the L key or the tablet pen.

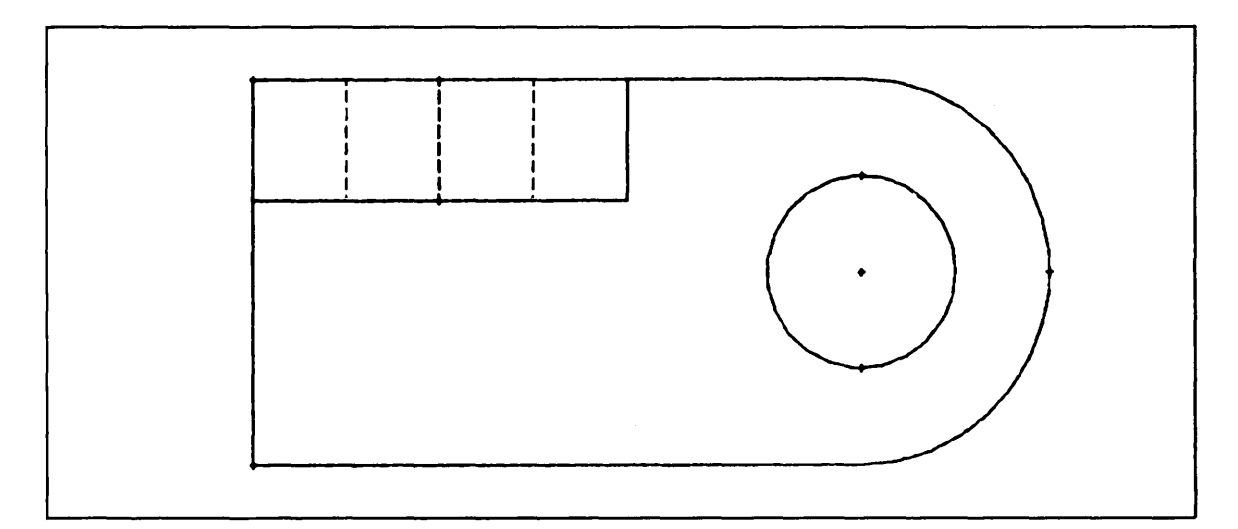

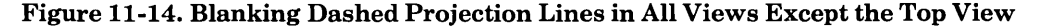

Enter ] to return to the Blank/Unblank menu.

The projection lines are blanked in views 1 through 5, 7, and 8, but still visible in view 6.

# Blanking Dashed Projection Lines in All Views Except the Front View

Blank the dashed projection lines highlighted in figure 11-15 in all views except the front view as follows:

| Keyboard Selection                                   | Tablet Selection |  |
|------------------------------------------------------|------------------|--|
| Select 1.BLANK - SELECT from the Blank/Unblank menu. | Blank            |  |

| Blank   |       |     |                  |
|---------|-------|-----|------------------|
| Select  | Level | All | All of<br>a Type |
| Unblank |       |     |                  |
| Select  | Level | All | All of<br>a Type |

Select 1.RANGE from the View Selection menu.

Enter the view range as follows:

1.FROM VIEW = 2 2. TO VIEW = 8 ] 1.FROM VIEW = ] 2. TO VIEW =

Enter ] again to tell ICEM DDN that you have finished selecting views.

• Working in the front view, position the graphics cursor on the projection lines highlighted in figure 11-15 and select them using the L key or the tablet pen.

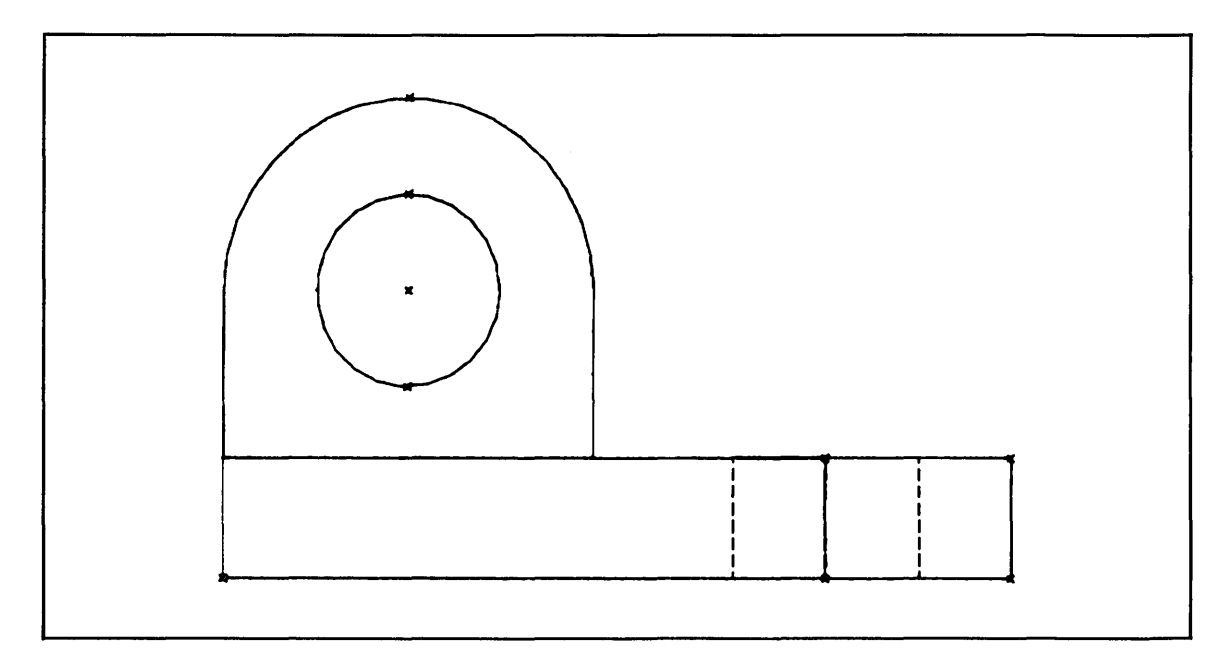

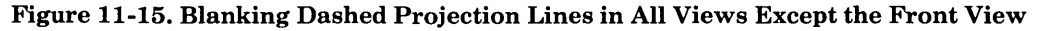

Enter ] to return to the Blank/Unblank menu.

Enter F to return to the main menu.

The projection lines are blanked in views 2 through 8, but still visible in view 1.

Blamking the Remaining Projection Lines in All Views Except the Side View

Apply what you just learned to blank the projection lines highlighted in figure 11-16 in all views except the side view, which is view 3. If you need help, simply go back to the exercises you just completed.

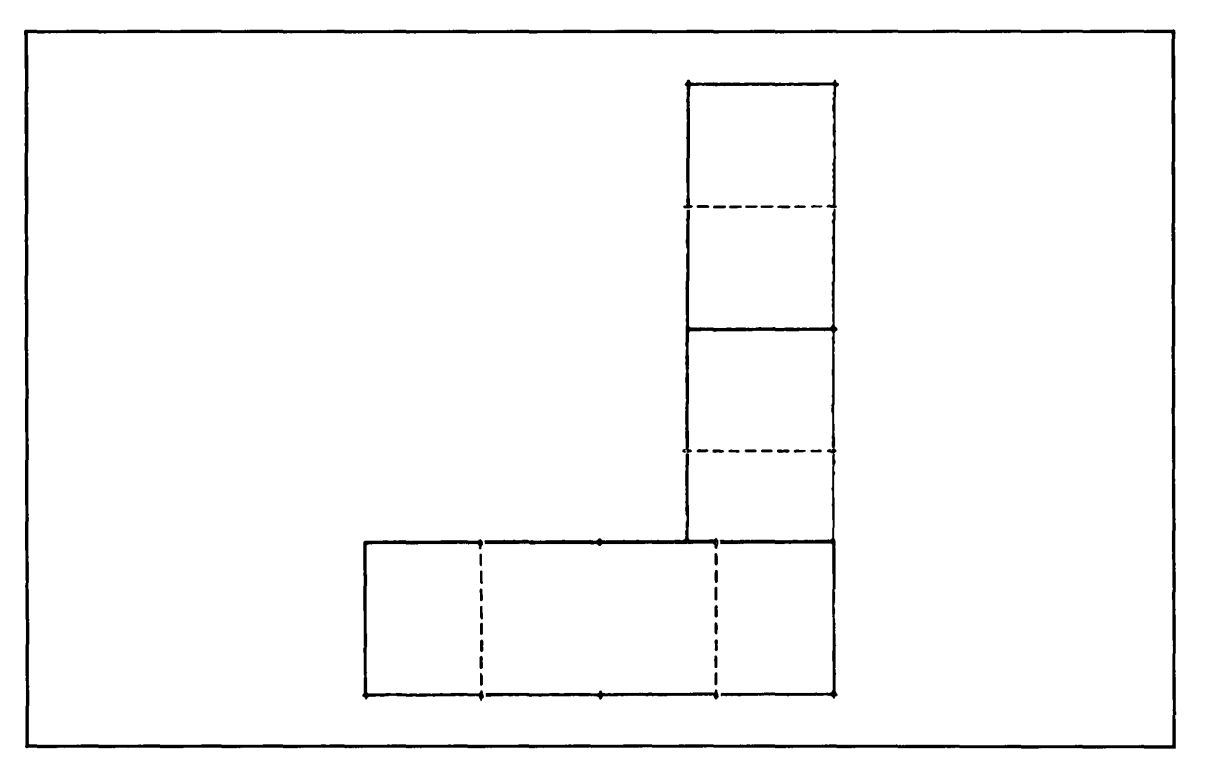

Figure 11-16. Blanking Dashed Projection Lines in All Views Except the Side View

Revision F

# Deleting Unnecessary Projection Lines

Delete the projection lines not needed in any view as follows:

| Keyboard Selection                                                                |                    | Tablet Selection |               |       |  |
|-----------------------------------------------------------------------------------|--------------------|------------------|---------------|-------|--|
| Select 3.DELETE from the main menu.DelSelect 1.SELECT from the Delete menu.Select |                    |                  |               |       |  |
|                                                                                   |                    | S                | creen         | Chain |  |
|                                                                                   | Region Re<br>In Ou | egion A<br>ut P  | ull<br>Points | Level |  |

• Working in the isometric view, position the graphics cursor on each of the projection lines highlighted in figure 11-17 and select them using the L key.

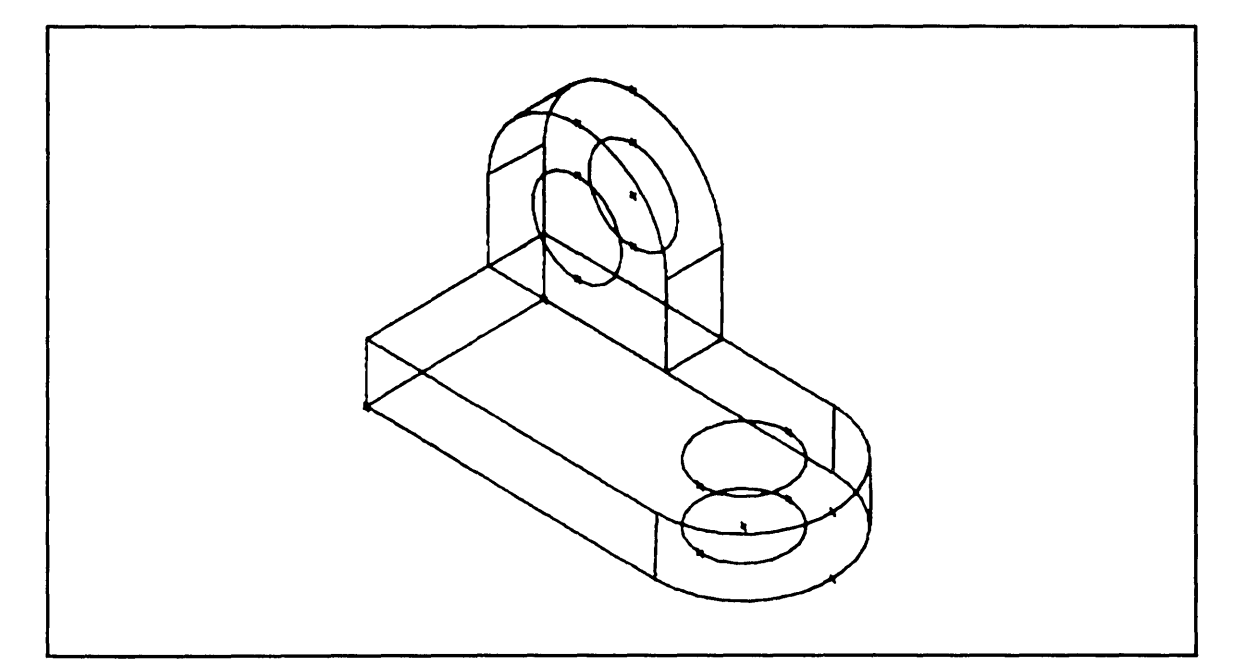

Figure 11-17. Deleting Unnecessary Projection Lines

Enter ] to return to the Delete menu.

# Deleting All Points

Delete all of the points in your part as follows:

| Keyboard | Selection |  |  |
|----------|-----------|--|--|
| -        |           |  |  |

Select 3.ALL POINTS from the Delete menu.

## **Tablet Selection**

| Delete       |               |               |       |
|--------------|---------------|---------------|-------|
| Select       |               | Screen        | Chain |
| Region<br>In | Region<br>Out | All<br>Points | Level |

Next, you are asked if you are sure that you want to delete all of the points in your part:

DELETE ALL POINTS?

Enter Y in response to this prompt.

All of the points in your part are deleted.

The display on your screen should now match figure 11-18.

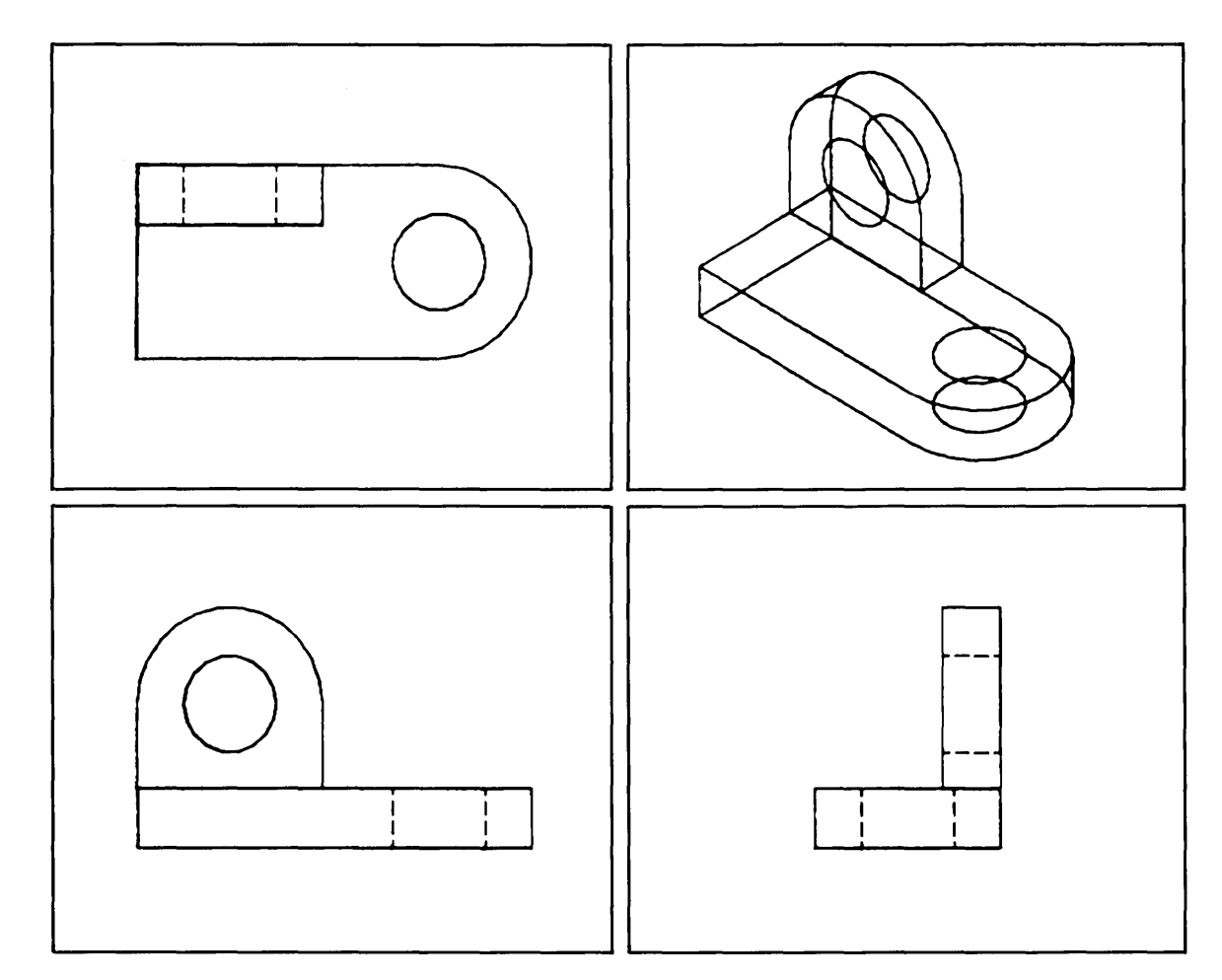

Figure 11-18. Deleting All Points

C (

# Hidden Line Removal

In the next part of this practice session, you will learn how to use the Hidden Line Removal function. Hidden Line Removal is similar to Trim/Extend Curves in that you can remove one end, two ends, or the middle of an entity from the current work view.

With Hidden Line Removal, the entity that you select is selectively blanked in the current work view and a new entity or entities is created using one of the following line fonts:

LINE FONT 1.SOLID 2.DASHED 3.PHANTOM 4.CENTERLINE 5.BLANKED

If you are using the tablet, the line font selections are part of the Hidden Line Removal block, which is located on the Display Control (DC) tablet overlay.

## **Displaying a Single View**

Since the rest of the work that you will be doing on the part is only in the isometric view, change the view display to a single view as follows:

**Keyboard Selection** 

**Tablet Selection** 

| Eront 1          |                         |                                  |                                        |
|------------------|-------------------------|----------------------------------|----------------------------------------|
| Right-3          | ISO1-8                  | One                              | Last<br>Layo                           |
| <b>Two Views</b> |                         | Std                              | Last                                   |
| Side by<br>Side  | Four                    | Eight                            | Mult<br>View                           |
| j                | iews<br>Side by<br>Side | iews Std<br>Side by Four<br>Side | iews Std Std Std<br>Side by Four Eight |

Enter the number of the view you wish to display. In this case, use the isometric view:

VIEW NUMBER = 8

Attention indicators appear around the isometric view.

Next, you are asked to select the zoom scale you wish to use for the display:

ZOOM SCALE FOR SINGLE VIEW 1.LAST SCALE USED 2.BASE SCALE 3.SAVED SCALE 4.ENTER SCALE 5.AUTOMATICALLY MAXIMIZED

This time, select 4.ENTER SCALE as the zoom scale.

Enter .75 as the new scale factor as shown below:

1.SCALE = 1.5188 .75 (RETURN) 2.RATIO = 1.0000

The bracket appears in the full display at approximately the same size as it appeared in the view layout window.

Enter F to return to the main menu.

Revision F

DC

## **Removing One End of a Line**

The next step is to remove the end of the line highlighted in figure 11-19.

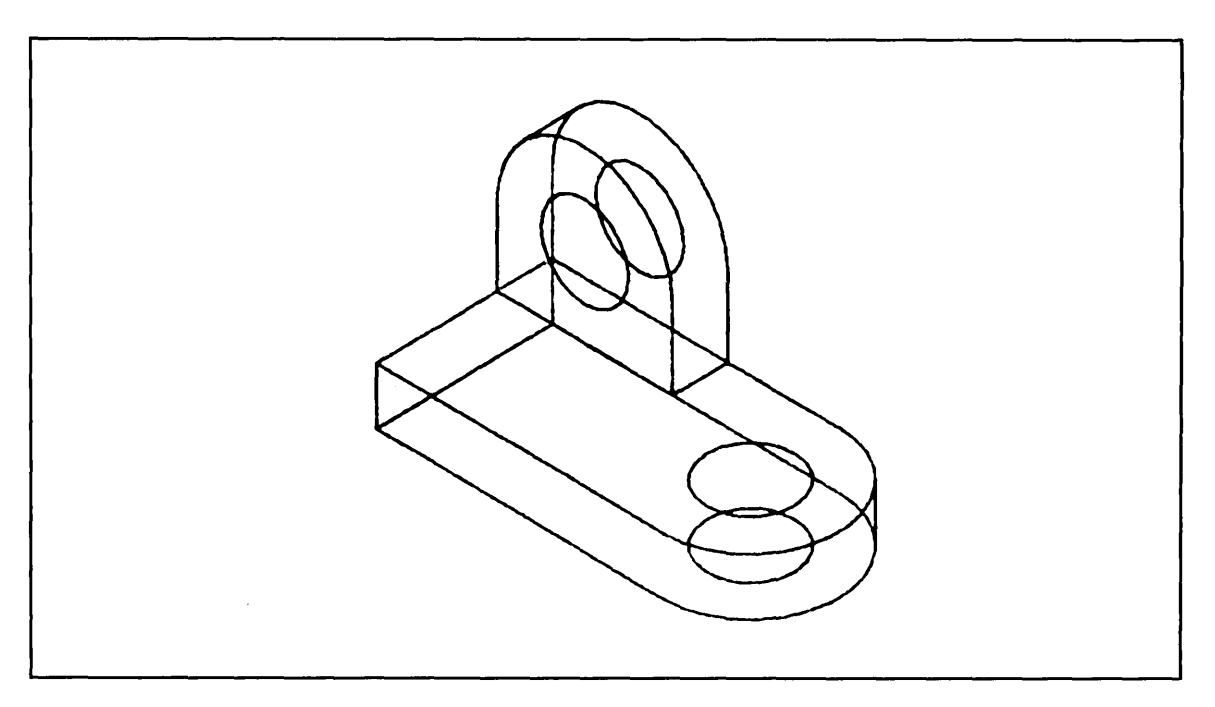

Figure 11-19. Hidden Line Removal of One End of an Entity

Blanked

## **Keyboard Selection**

**Tablet Selection** 

**Hidden Line Removal** 

Select 12.OTHER CURVES from the main menu.

Select 11.HIDDEN LINE REMOVAL from the Other Curves menu.

Select 5.BLANKED from the Line Font menu.

Select 1.ONE END from the Hidden Line Removal Mode menu.

- Position the graphics cursor on the left vertical line of the top plate and select it as the bound using the L key or the tablet pen.
- Position the graphics cursor as shown in figure 11-20 and select it using the L key or the tablet pen.

## CAUTION

It is very important when removing one end of an entity that you select the entities on the side of the boundary that is to be removed. You are not prompted to indicate which side of the entity is to be removed like you are with the Trim/Extend Curves function.

Revision F

One

End

Middle

Two

End

Entire

Entity

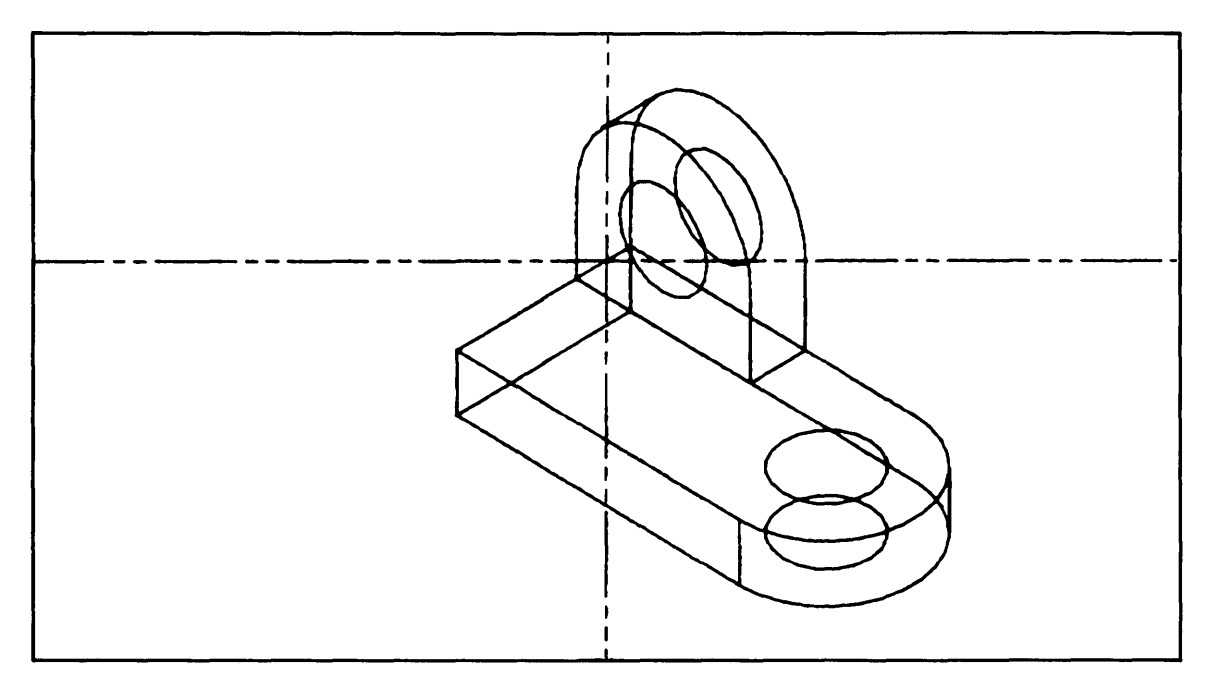

Figure 11-20. Graphics Cursor Position for Selecting One End of a Line

Enter ] to tell ICEM DDN that you have finished selecting entities.

## NOTE

Because you are working in the isometric view, it looks as though the Hidden Line Removal wasn't done. Before you did the Hidden Line Removal, there were actually two lines that overlapped. Now these two lines meet each other at the line you used as the bound for the Hidden Line Removal. Later in this practice session, you will be able to verify this Hidden Line Removal. Apply what you've just learned to remove the end of the line highlighted in figure 11-21.

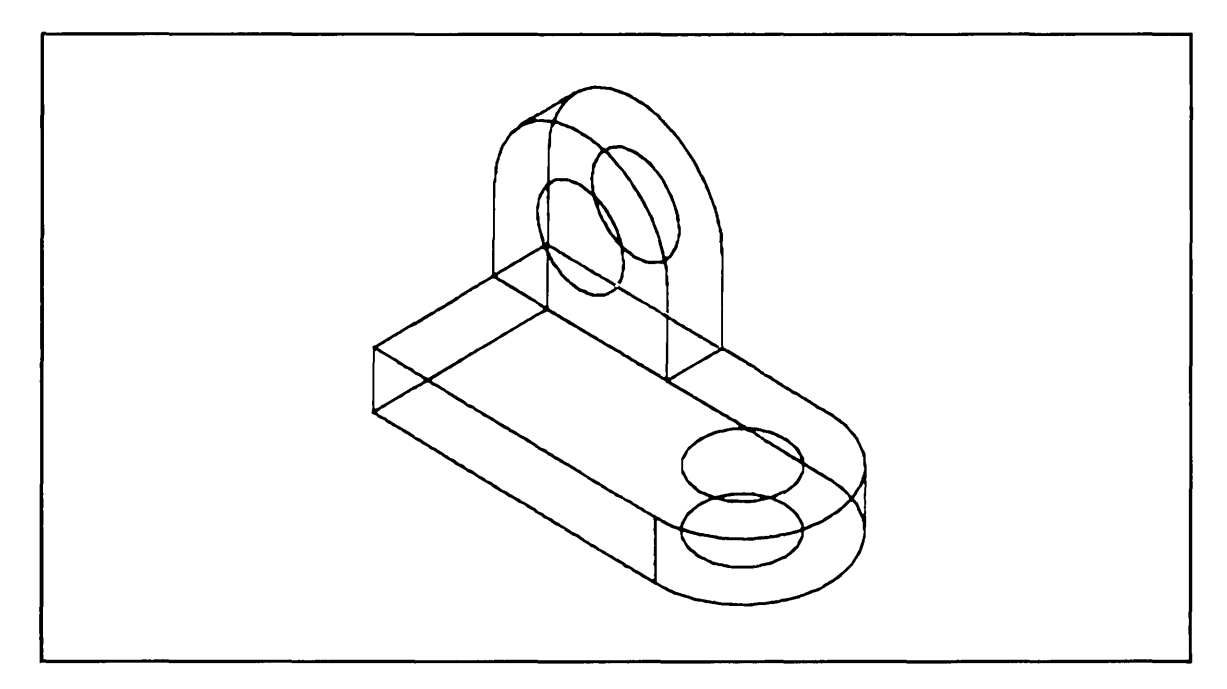

Figure 11-21. Hidden Line Removal of Another End of a Line

(

. . . . .

-----
HIDDEN LINE REMOVAL

# **Removing Entire Entities**

The next step is to remove the entire entities highlighted in figure 11-22.

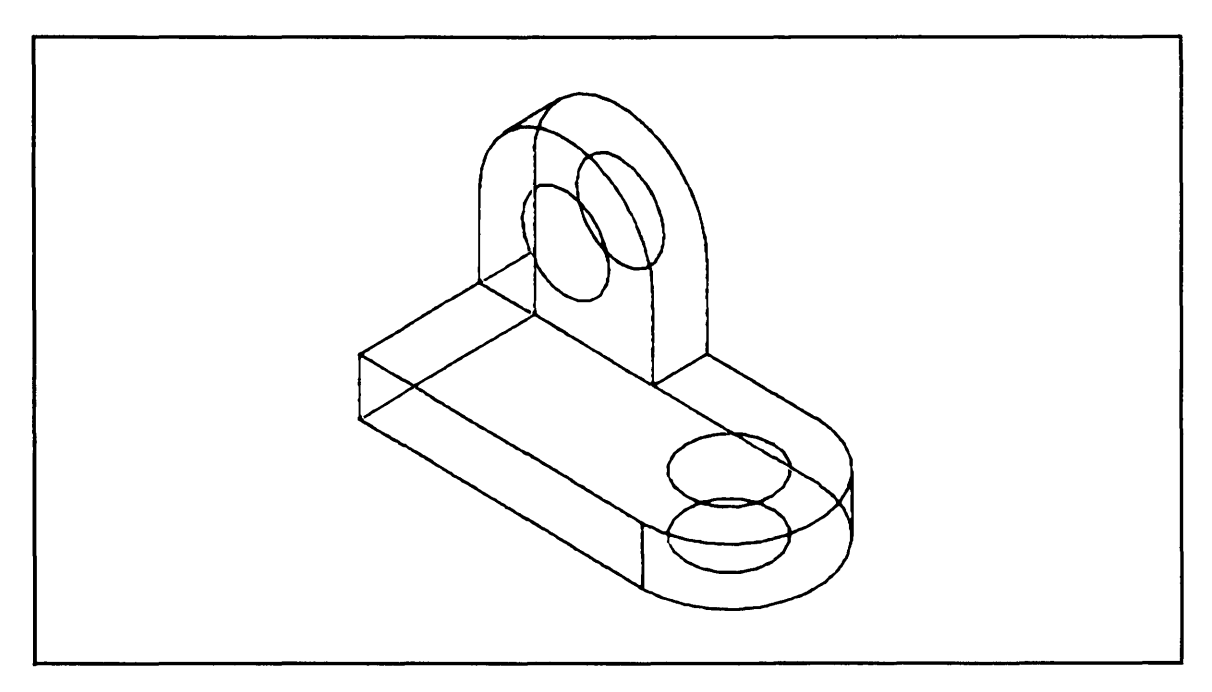

Figure 11-22. Removing Entire Entities from the Isometric View

# **Keyboard Selection**

**Tablet Selection** 

Select 4.ENTIRE ENTITY from the Hidden Line Removal Mode menu.

| Hidden Line Removal |     |         |            | DC               |  |
|---------------------|-----|---------|------------|------------------|--|
| $\square$           | //  | Blanked | One<br>End | Two<br>End       |  |
| \. <u></u>          | /./ |         | Middle     | Entire<br>Entity |  |

- Position the graphics cursor on each of the lines highlighted in figure 11-22 and select them using the L key or the tablet pen.
- Enter ] to tell ICEM DDN that you have finished selecting entities.

# NOTE

Note that the entities you just selected still appear on the screen. With Hidden Line Removal, a host repaint is needed to remove the entities from the screen.

The display on your screen should now match the display shown in figure 11-23.

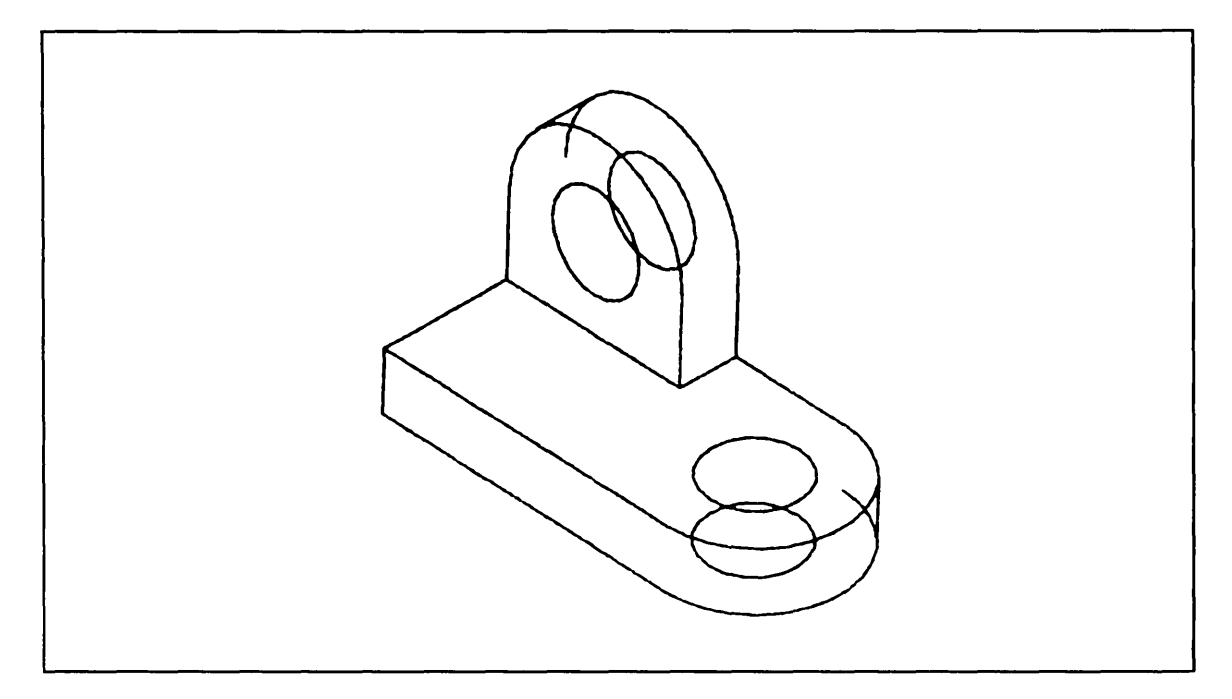

Figure 11-23. Removing Entire Entities from the Display

HIDDEN LINE REMOVAL

# **Removing One End of Two Arcs**

The next step is to remove the ends of the arcs highlighted in figure 11-24.

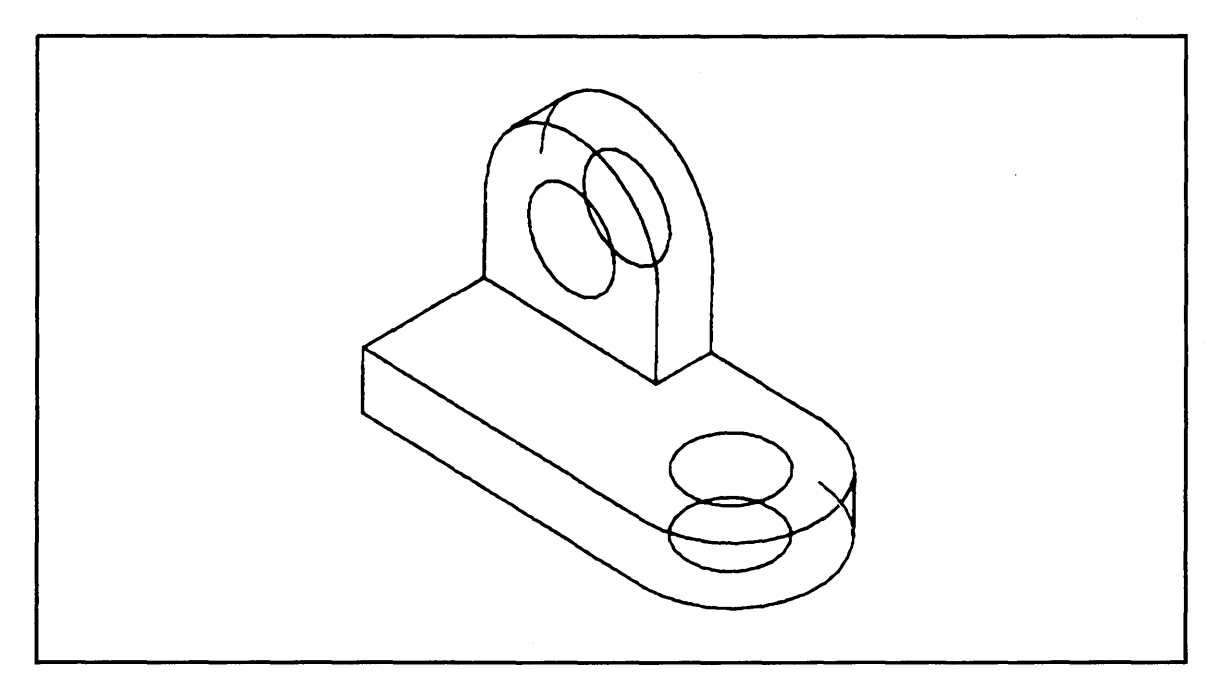

Figure 11-24. Removing One End of Two Arcs

**Keyboard Selection** 

**Tablet Selection** 

| Select 1.ONE END from the      |  |
|--------------------------------|--|
| Hidden Line Removal Mode menu. |  |

| Hidden Line Removal |     |         |            | DC               |  |
|---------------------|-----|---------|------------|------------------|--|
| $\square$           | //  | Blanked | One<br>End | Two<br>End       |  |
| <b>`</b> .、         | /./ |         | Middle     | Entire<br>Entity |  |

- Position the graphics cursor on the top tangent line and select it as the bound using the L key or the tablet pen.
- Position the graphics cursor on the top arc *near the end that is to be removed* and select it using the A key or the tablet pen.
- Enter ] to tell ICEM DDN that you have finished selecting entities.

In the same way that you just removed the end of the top arc, remove the end of the bottom arc.

After you repaint the screen using the R key, the display on your screen should match the display shown in figure 11-25.

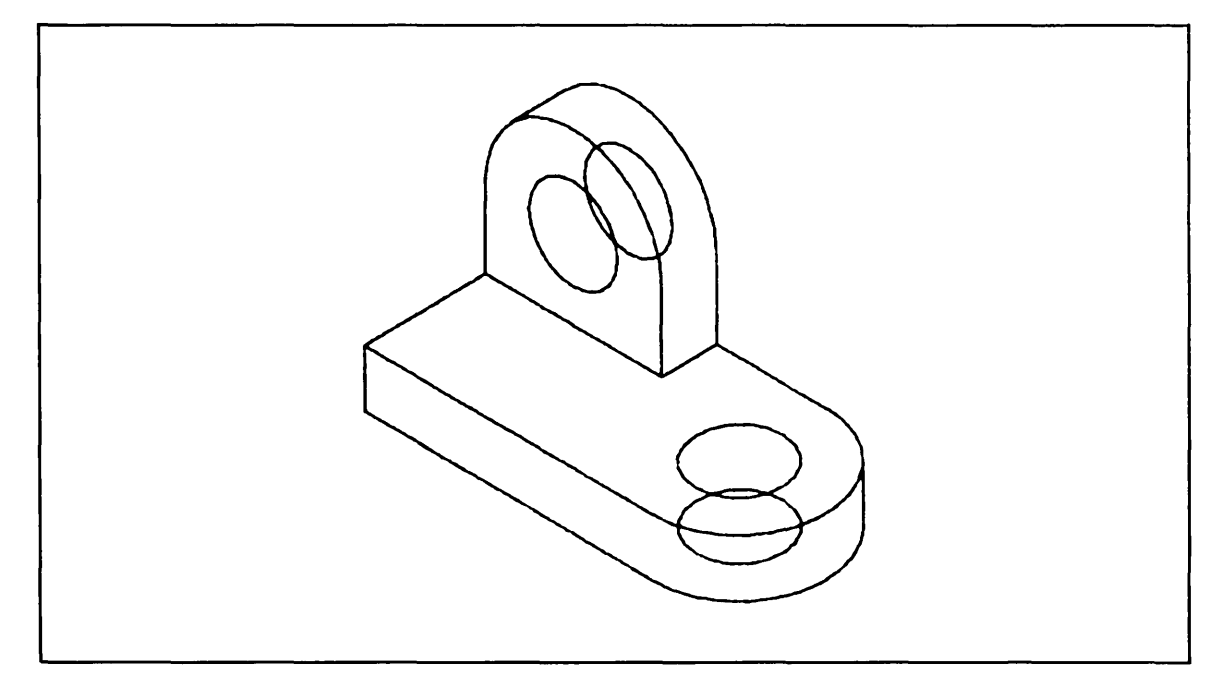

Figure 11-25. Hidden Line Removal of One End of Two Arcs

-----

 $\left( \right)$ 

# **Removing Two Ends of a Circle**

The last step in this process is to remove the two ends of the hidden circles that form the drill holes.

New users are often confused about how to remove the ends of a circle.

Whenever you need to use Hidden Line Removal on a circle, always remember that the beginning of a circle is at 0 degrees and the end of a circle is at 360 degrees. If you're not sure where the ends of the circle meet, you can use the Point menu to place a point at the ends of the circle as follows:

| Keyboard Selection | <b>Tablet Selection</b> |
|--------------------|-------------------------|
|                    |                         |

(CTRL) P + (RETURN)

Select 8.CURVE END from the Point menu.

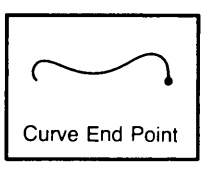

DC

• Position the graphics cursor on the top hidden circle and select it using the A key or the tablet pen.

• Position the graphics cursor on the bottom hidden circle and select it using the A key or the tablet pen.

A point appears at the end points of each of the hidden circles.

Enter ] to return to the Point menu.

Enter F to return to the main menu.

Now that you know where the two ends of the hidden circles meet, you can remove the ends as follows:

## Keyboard Selection

**Tablet Selection** 

Select 12.OTHER CURVES from the main menu.

Select 11.HIDDEN LINE REMOVAL from the Other Curves menu.

Select 5.BLANKED from the Line Font menu.

Select 2.TWO ENDS from the Hidden Line Removal Mode menu.

• Position the graphics cursor first as shown in figure 11-26 using the front circle as both bounds.

| Hidden | Line Ren | noval   |            |                  |
|--------|----------|---------|------------|------------------|
| /      | //       | Blanked | One<br>End | Two<br>End       |
| \      | 1        |         | Middle     | Entire<br>Entity |

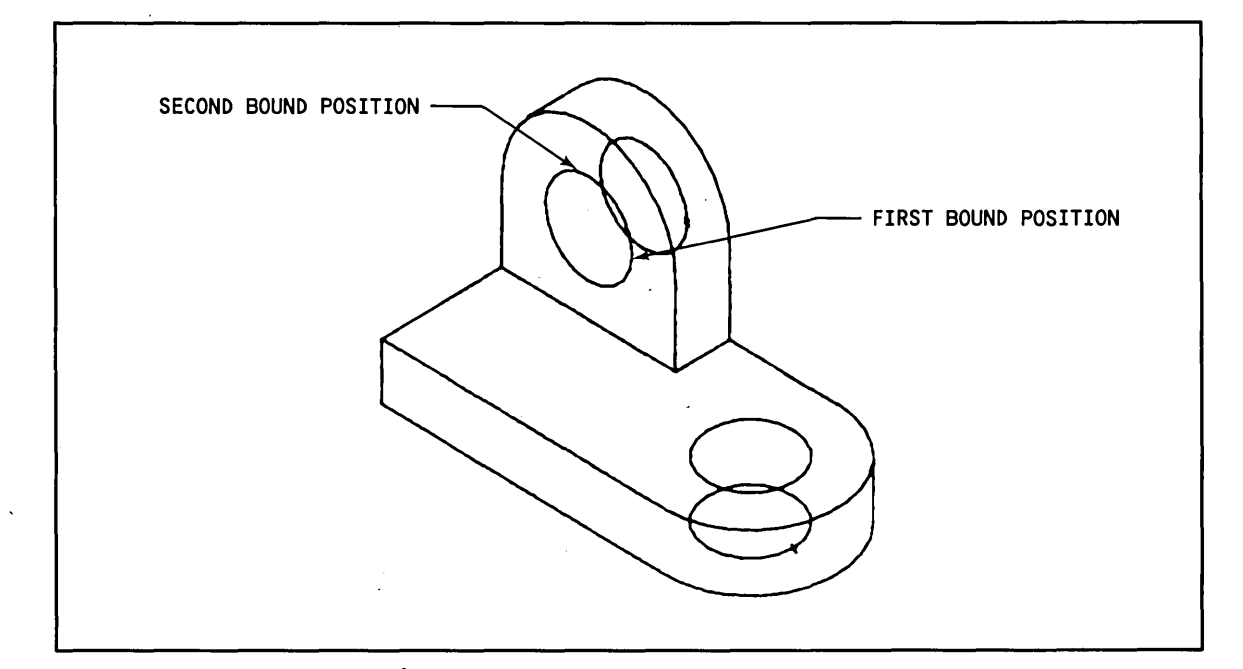

Figure 11-26. Selecting the Bounds for Removing Two Ends of a Circle

- Position the graphics cursor on the hidden circle and select it as the curve to be removed using the A key or the tablet pen.
- Enter ] to tell ICEM DDN that you have finished selecting entities.

Apply what you just learned to remove the two ends of the bottom hidden circle.

Revision F

......

HIDDEN LINE REMOVAL

After you repaint the screen using the R key, the display on your screen should match the display shown in figure 11-27.

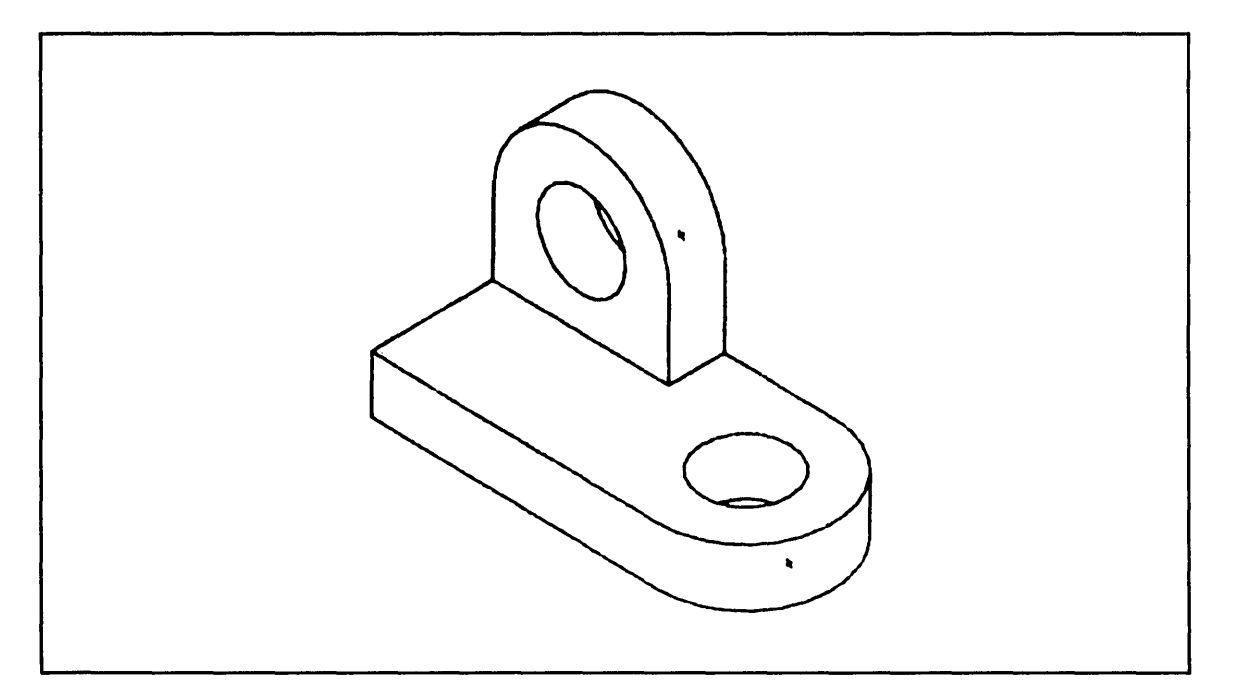

Figure 11-27. Completed Isometric View

# Deleting All Points

Delete all of the points in your part as follows:

| Keyboard Selection                        |        | fablet Selection |               |       |  |
|-------------------------------------------|--------|------------------|---------------|-------|--|
| Enter F to return to the main menu.       | Delete |                  |               |       |  |
| Select 3.DELETE from the main menu.       |        |                  | Screen        | Chain |  |
| Select 3.ALL POINTS from the Delete menu. |        | Region<br>Out    | All<br>Points | Level |  |

Next, you are asked if you are sure that you want to delete all of the points in your part:

DELETE ALL POINTS?

Enter Y in response to this prompt.

All of the points in your part are deleted.

The display on your screen should now match figure 11-28.

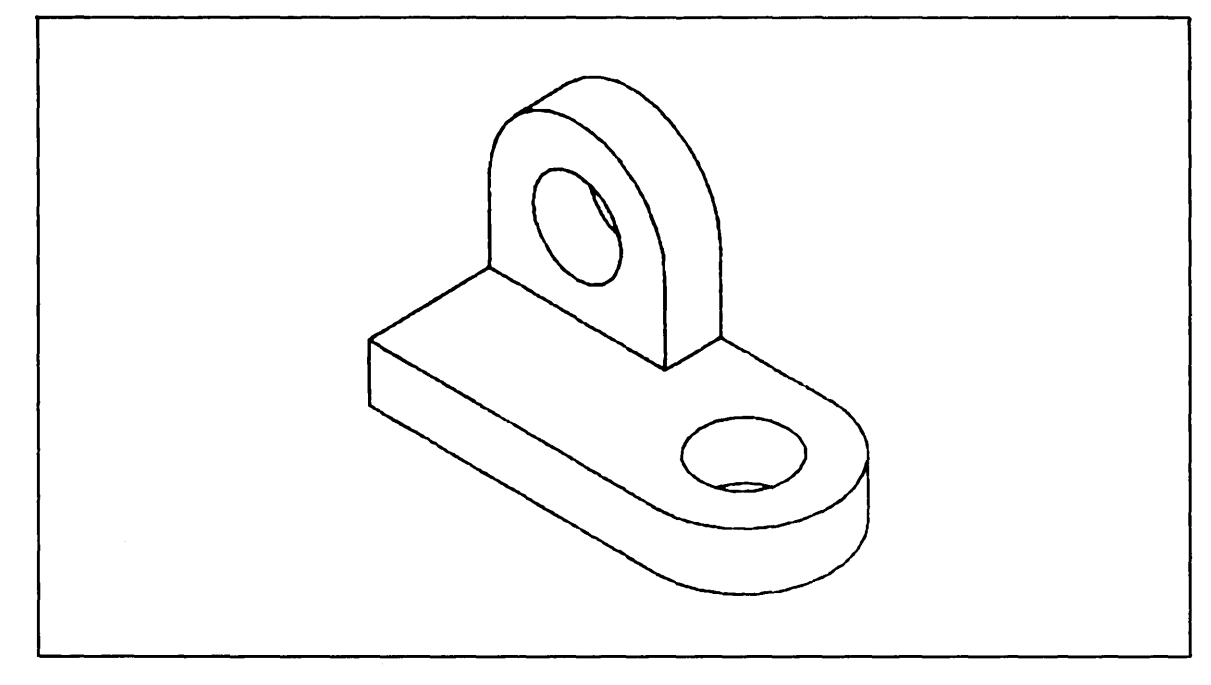

Figure 11-28. Deleting All Points

# Displaying the Four Standard Views of the Bracket

Display the four completed views of the bracket as follows:

| Kevboard | Selection |  |
|----------|-----------|--|
|          | ~~~~~     |  |

Select 8.DISPLAY CONTROL from the main menu.

Select 4.DISPLAY MULTIPLE VIEWS from the Display Control menu.

Select 9.VIEWS 6, 1, 3, 8 (TOP/FRONT/RIGHT/ISO 1) to display the bracket in the four standard views.

Next, you are asked to select the zoom scale for the display:

ZOOM SCALE FOR MULTIPLE VIEWS 1.LAST SCALE USED 2.BASE SCALE **3.SAVED SCALE** 4.ENTER SCALE 5.AUTOMATICALLY MAXIMIZED

Select 5.AUTOMATICALLY MAXIMIZED as the zoom scale.

The four completed views of your bracket should match the display shown in figure 11-29.

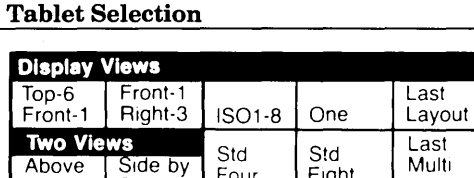

Four

Side

Below

Eight

View

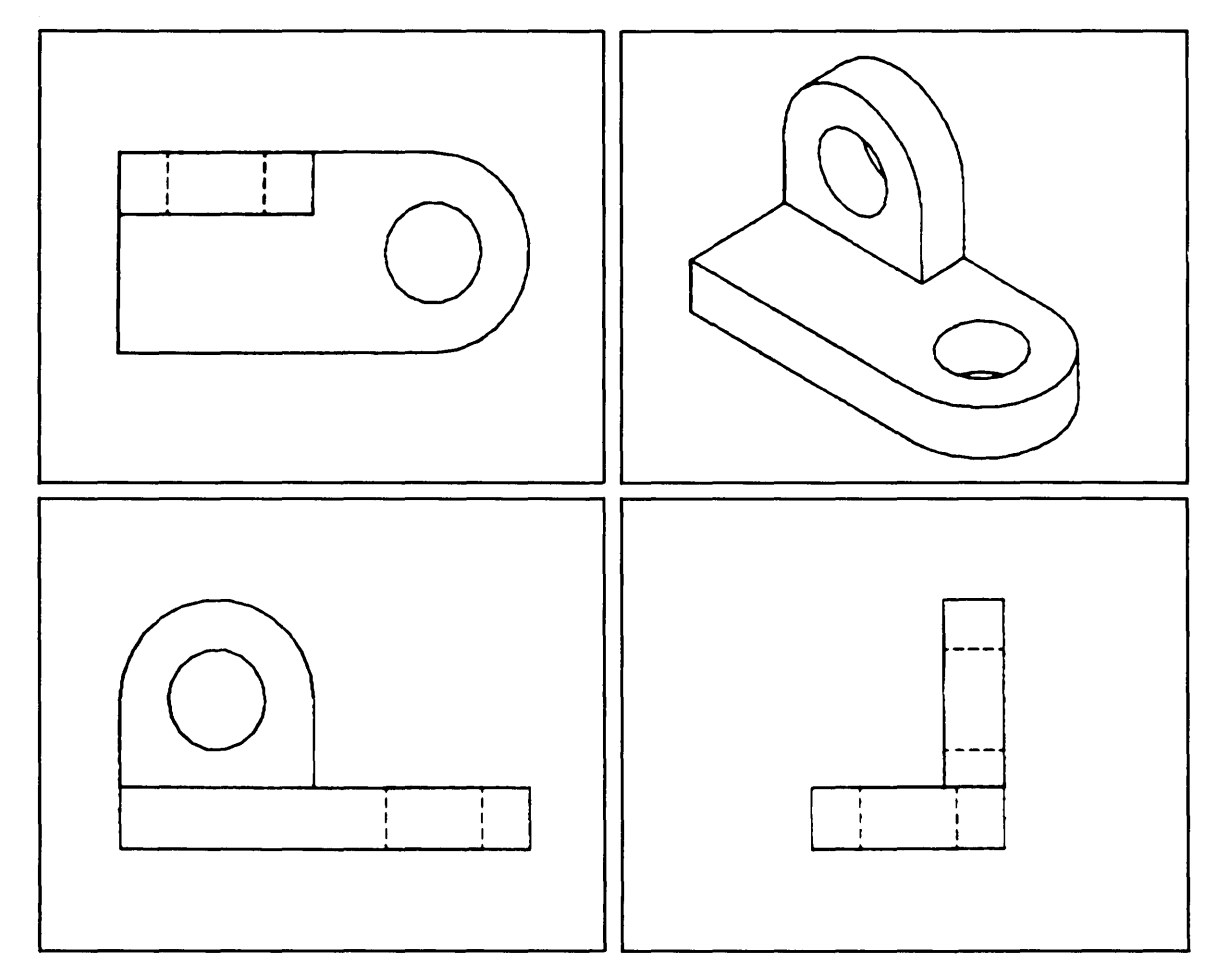

Figure 11-29. Four Completed Views of the Bracket

# Filing and Exiting

Figure 11-30 outlines the steps to end this terminal session and save your part.

| Terminal Session                                                                                                    | Comments                                                                                                    |
|----------------------------------------------------------------------------------------------------|----------------------------------------------------------------------------------------------------|
| ICEMDDN L=0 V=1 D=0.00 P=0 C=1 4                                                                                                    | If you are using the keyboard, enter 4 to select<br>the File Current Part/Exit ICEM DDN menu.                                                                |
|                                                                                                    | If you are using the tablet, you can file your<br>part and exit from ICEM DDN in a single step<br>by selecting the FILE/QUIT square with your<br>tablet pen. |
| FILE CURRENT PART/EXIT ICEM DDN<br>1.FILE - CONTINUE CURRENT PART<br>2 GET DIFFERENT PART<br>3 QUIT SESSION<br>4 SUSPEND SESSION<br>5.DO NOT FILE - CONTINUE FROM LAST FILE<br>6 GET DIFFERENT PART<br>7 QUIT SESSION<br>8 SUSPEND SESSION 3 | Select 3.FILE - QUIT SESSION to<br>save your part and exit from<br>ICEM DDN.                                                                                 |
| ICEMDDN TERMINATED.                                                                                                    |                                                                                                    |
| 1                                                                                                    |                                                                                                    |
|                                                                                                    |                                                                                                    |

# Figure 11-30. Sample File/Exit Sequence

\_\_\_\_\_

 $\left( \begin{array}{c} \\ \\ \\ \end{array} \right)$ 

-----

< ~~ • \_\_\_\_ 

# Appendixes

(

 $\left( \right)$ 

. . . . . . .

| Glossary                | A-1 |
|-------------------------|-----|
| Control Card Parameters | B-1 |

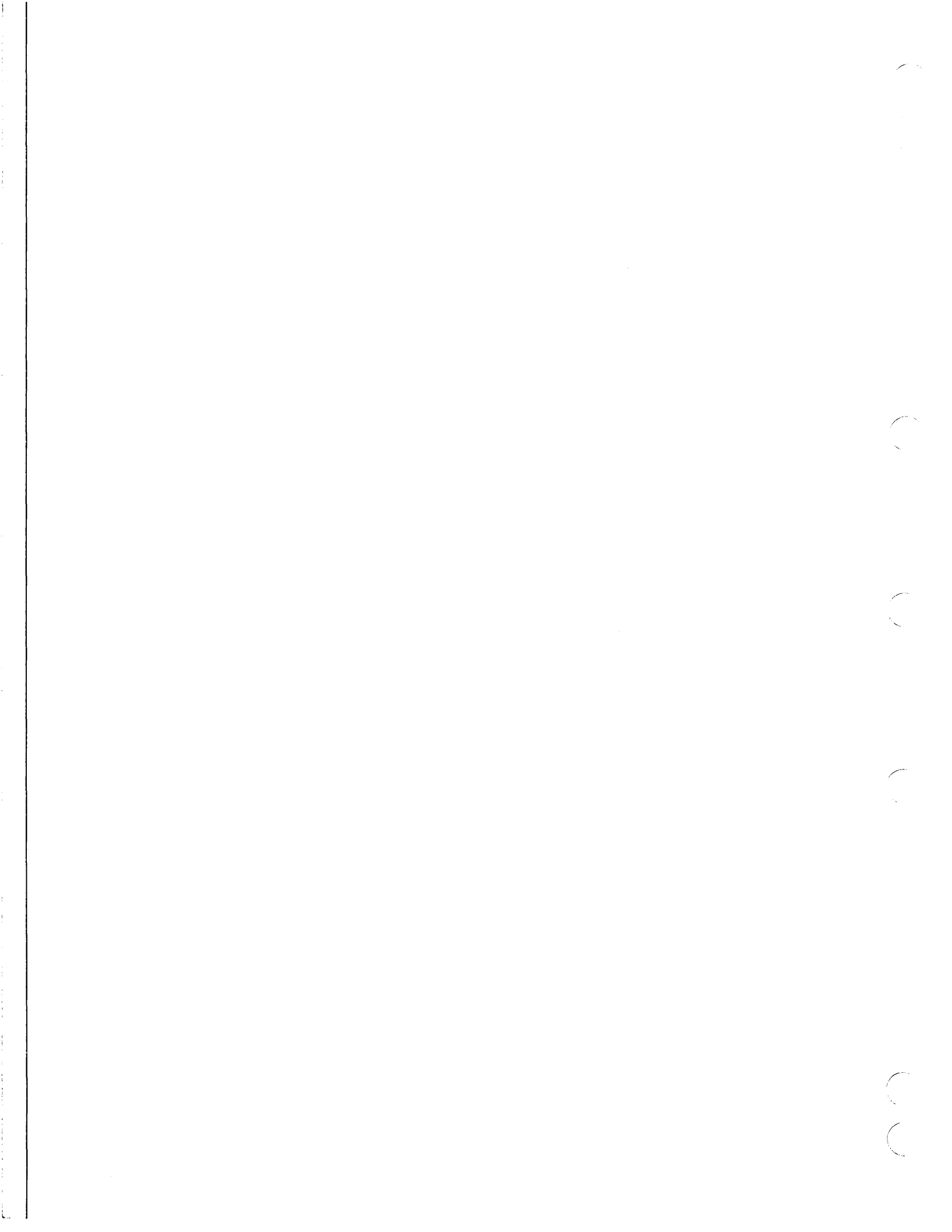

# A

## Alphanumeric

The letters of the alphabet (A through Z) and the digits (0 through 9).

# **Angular Dimension**

A measure, in degrees, of the angle between two lines.

# Attach

To establish user communication with a direct access permanent file.

# **Attention Indicator**

A small oval that the system displays on an entity, usually to indicate that the entity has been selected.

#### Attribute

A quality assigned to an entity such as the length, depth, name, or number.

#### **Auxiliary View**

Views that you can define in addition to the standard views (top, front, side, and isometric) defined by the system. You create auxiliary views by rotating and tilting the part using Display Control operations.

### B

# Batch

A mode of data processing in which a job is submitted as a complete unit and without further user intervention during processing. In the Interactive Facility, a batch mode is available for processing control statements one at a time with each control statement treated as a complete job and bringing an immediate response as the job output.

# **Baud Rate**

The rate at which data passes over the communication line between the terminal and the computer.

# Blanking

A process of discontinuing the display of an entity, but retaining it in the data base for access or future unblanking. Contrast with Deleting.

## C

# **Chain Select Mode**

A process of selecting a series of connected entities in a single step.

#### **Computer System**

Hardware configuration of data processing units and peripheral equipment.

#### **Contiguous Curves**

Adjacent curves that share a common endpoint or that have endpoints within a short distance of each other.

Glossary A-1

A

### Coordinates

The values of a spatial condition measured against the right-handed, three-dimensional Cartesian coordinate axes.

#### Curve

A line, arc, conic, or two-dimensional spline. In some cases, it also includes points, three-dimensional splines, strings, composite curves, machining curves, and surface intersection curves.

# D

# Default

A value used by the system if you enter ] in response to a data entry prompt. It is also the initial value assigned to a modal until you change it.

# Deleting

A process of removing entities in the current part so that the entities are no longer accessible for display or manipulation. If a deleted entity is used in the definition of another entity, that entity can still access the necessary parameters from the deleted entity. Contrast with Blanking.

#### **Direct Access File**

A permanent file that can be attached directly to a job without any local copy being generated. All changes to this file are made to the file itself.

#### E

#### Entity

An object that ICEM DDN creates and stores. Entities are the primary data objects of the ICEM DDN data base. Examples of entities are points, lines, arcs, spheres, and so on.

# F

# Family

Designation that an installation may give to a grouping of mass storage devices.

#### File

A collection of data that can be accessed in its entirety with a single name. All information contained in a data processing system is organized into files.

#### Fillet

An arc that joins two lines, arcs, or curves. It begins and ends at a point of tangency on each of the two lines.

#### Font

A-2

A form of display representation for curves and surfaces. Examples of fonts are the various solid and dashed lines that can be used in displaying a curve.

#### **Function Control Key**

A keyboard character (or equivalent tablet square) that has a special function in ICEM DDN.

#### **Graphics Cursor**

The cursor symbol used to locate or define entities by screen position. The graphics cursor can be the crosshairs or some other cursor symbol.

# **Graphics Terminal**

A terminal that can display and manipulate graphic information as well as alphanumeric characters.

# Group

A collection of entities that you select to be defined as a group in the data base.

#### I

# **Interactive Facility (IAF)**

System software product that contains the time-sharing subsystems for the Network Operating System. These subsystems enable a user to enter commands and control statements at a terminal and interact with the operating system.

### L

# Level Management

A method of assigning entities to different levels for management purposes.

#### Local File

Any file that is currently associated with a job. It can be a copy of a permanent file, or one that is read in from a batch job, or one that the user is entering one statement at a time at a terminal.

#### M

#### Mass Storage

Magnetic disk or extended memory.

#### Menu

A list of options from which you can select to perform operations using ICEM DDN.

#### Modal

A number or status that controls the execution and operation of ICEM DDN.

# Model Coordinates

The displacements of positions along the x-, y-, and z-axes (also called absolute coordinates). The x- and y-axes are horizontal and vertical in view 1; the z-axis is normal to the screen (plane of definition) in view 1. The positive coordinate directions are to the right, upward, and out of the screen, respectively. Refer also to Transform Coordinates.

# Ν

# Normal

A line or vector that is perpendicular to a point of tangency on a curve or surface.

Re

# <u>o</u>

# **Operating System**

Master collection of software routines that is installed in a computer to supervise the processing of user input.

# P

# Parameter

Range of options a user may select when entering a command or control statement.

# Part

The division of space in the parts file in which you can create a drawing. Also, the drawing which is created. Each part in the parts file can have 1 through 99 sheets, each of which can have a drawing.

## Pattern

A set of entities that you selected and named that can be copied into a position specified. You can use operations in 6.1 PART MANAGEMENT and 6.2 PATTERN MANAGEMENT to create patterns and copy them into the part.

# **Permanent File**

A mass storage file saved by the system between terminal sessions.

## R

#### **Rectangular Array**

A set of objects produced by repeatedly creating the same object at equally spaced intervals in rows and columns. Menu selection 13.1 RECT ARRAY creates rectangular arrays.

# **Region Select Mode**

A process of selecting all the entities inside or outside a specified region.

# S

# Session

Refer to Time-Sharing Session.

# Sheet

A subdivision of a part.

# Single Select Mode

A process of selecting individual entities, one at a time.

# System

The ICEM DDN software system.

# **TAPE3**

T

A local file that serves as a data base in which to store and retrieve the parameters that define your drawings.

# **Temporary File**

A nonpermanent file associated with a job only as long as the job is being processed. The job can be in either batch or time-sharing mode. A temporary file is a subset of the local file classification.

# **Time-Sharing**

System software routine that allows a number of terminals to use a computer simultaneously. In timesharing, each command brings a response as soon as entered; this is in contrast to ordinary batch in which an entire job must be submitted as a unit before the computer responds.

#### **Time-Sharing Job**

Consists of all input entered during a time-sharing session.

#### **Time-Sharing Session**

All the interaction of user and system from the time of login to the time of logout.

#### **Transform Coordinates**

Displacements along the xt, yt, and zt transform coordinate axes. The xt, yt, and zt transform coordinate axes are those that are horizontal, vertical, and normal to the screen (plane of definition) in the current work view. The transform coordinates are useful in views that have been rotated from view 1; for example, you can place an object to the left or right of a known coordinate position by decreasing or increasing the xt transform coordinate value. In a view other than view 1, an increase or decrease in the x model coordinate value does not necessarily move the position to the left or right if the view has been rotated. Refer also to Model Coordinates.

#### Trimming

The process of dividing a line, arc, or curve by a boundary consisting of another line, arc, or curve and deleting or extending one portion or the other with 12.8 TRIM CURVES. Two boundaries are used to delete or extend either the middle or both ends of the line, arc, or curve.

#### U

# **User Name**

An alphanumeric code, assigned to a user or system library by the installation, to establish validation for system use. Defines the resources the user may employ and keeps a record of what is actually used.

.

# Control Card Parameters

As you become familiar with the use of ICEM DDN, you may wish to use a short cut method to enter information that you are prompted for at the beginning of every session. For example, you can set your terminal configuration to the correct setting, activate your tablet, and select the unit of measure that you wish to use-all in a single step. To do this, you simply add parameters to the ICEMDDN call statement using the following format:

ICEMDDN, [baud rate], p1, p2 ... pn

The most frequently used parameters appear in table B-1 below. Refer to the ICEM Design/Drafting Introduction and System Controls manual for more information on parameters.

| Table B-1. Control ( | Card Parameters |
|----------------------|-----------------|
|----------------------|-----------------|

| Parameter                                                                                                    | Description                                                                                                    |  |  |  |
|----------------------------------------------------------------------------------------------------|----------------------------------------------------------------------------------------------------|--|--|--|
|                                                                                                    | Drafting Standard <sup>†</sup>                                                                                             |  |  |  |
|                                                                                                    | If you do not set this parameter, you are prompted for the drafting standard each time you create a new part.              |  |  |  |
| DS=A82                                                                                                    | Sets the drafting standard to ANSI 1982. Any new parts that you create during the session are made to 1982 ANSI standards. |  |  |  |
| DS=A73 Sets the drafting standard to ANSI 1973. Any new parts that you creat session are made to 1973 ANSI standards. |                                                                                                    |  |  |  |
|                                                                                                    | Local Assist                                                                                                    |  |  |  |
|                                                                                                    | The default depends on terminal type.                                                                                      |  |  |  |
| LA                                                                                                    | Sets the local assist to the on position.                                                                                  |  |  |  |
| LA=N                                                                                                    | Sets the local assist to the off position.                                                                                 |  |  |  |
| LA=Y                                                                                                    | Sets the local assist to the on position.                                                                                  |  |  |  |
|                                                                                                    | LDF (Local Display File)                                                                                                   |  |  |  |
|                                                                                                    | The default depends on terminal type.                                                                                      |  |  |  |
| LD                                                                                                    | Sets the LDF to the on position if the selected terminal supports a local display file.<br>If not, no action is taken.     |  |  |  |
| LD=N                                                                                                    | Sets the LDF to the off position regardless of terminal type.                                                              |  |  |  |
| LD=Y                                                                                                    | Sets the LDF to the on position if the selected terminal supports a local display file.                                    |  |  |  |

† If you retrieve an existing part from your TAPE3 file, the drafting standard with which the part was originally created is used, regardless of the current DS parameter setting.

(Continued)

**Revision** F

Control Card Parameters B-1

| Parameter        | Description                                                                                                    |  |  |
|------------------|----------------------------------------------------------------------------------------------------|--|--|
|                  | Menu Area                                                                                                    |  |  |
|                  | The default sends menu text to the graphics terminal.                                                                                                    |  |  |
| MA               | Sends menu text to the graphics terminal.                                                                                                    |  |  |
| MA=GRAF          | Sets the menu text area according to terminal specifications.                                                                                             |  |  |
| MA=A722          | Selects a microprocessor assist designer station or Tektronix Model 4114 terminal with a CDC 722 terminal as the alphanumeric terminal device.            |  |  |
|                  | Tablet Control                                                                                                    |  |  |
|                  | The default setting is off.                                                                                                    |  |  |
| ТВ               | Sets the tablet to the on position.                                                                                                    |  |  |
| TB=N             | Sets the tablet to the off position.                                                                                                    |  |  |
| TB=Y             | Sets the tablet to the on position.                                                                                                    |  |  |
|                  | Terminal Type                                                                                                    |  |  |
|                  | If the TT parameter has been selected, the graphics terminal type menu is not displayed.                                                                  |  |  |
| <b>TT=T</b> 4014 | Selects the Tektronix Model 4014 graphics terminal with alpha assist on.                                                                                  |  |  |
| <b>TT=T4105</b>  | Selects the Tektronix Model 4105 graphics terminal with alpha assist on.                                                                                  |  |  |
| <b>TT=T</b> 4107 | Selects the Tektronix Model 4107 graphics terminal with alpha assist on.                                                                                  |  |  |
| TT=T4109         | Selects the Tektronix Model 4109 graphics terminal with alpha assist on.                                                                                  |  |  |
| <b>TT=T</b> 4113 | Selects the Tektronix Model 4113 with alpha assist, local assist, and LDF all set to the on position.                                                     |  |  |
| TT=T4114         | Selects the Tektronix Model 4114 with alpha assist, local assist, and LDF all set to the on position.                                                     |  |  |
| <b>TT=T</b> 4115 | Selects the Tektronix Model 4115 with alpha assist, local assist, and LDF all set to the on position.                                                     |  |  |
| <b>TT=</b> C721  | Selects the CDC Model 721 terminal with alpha assist on.                                                                                                  |  |  |
| <b>TT=C790T</b>  | Selects the CDC IEW 790 running as a Tektronix 4115 with menu text on the separate alphanumeric screen, local assist, and LDF all set to the on position. |  |  |
|                  | Units of Measure                                                                                                    |  |  |
|                  | You are prompted to enter the units of measure unless you specify one of the parameters below.                                                            |  |  |
| UM=E             | Selects U.S. customary measurement units.                                                                                                    |  |  |
| UM=FI            | Selects U.S. measurement units (feet, inches).                                                                                                    |  |  |
| UM=M             | Selects the metric measurement units (centimeter, millimeter).                                                                                            |  |  |

# Table B-1. Control Card Parameters (Continued)

с. ( Imdex

 $\bigcirc$ 

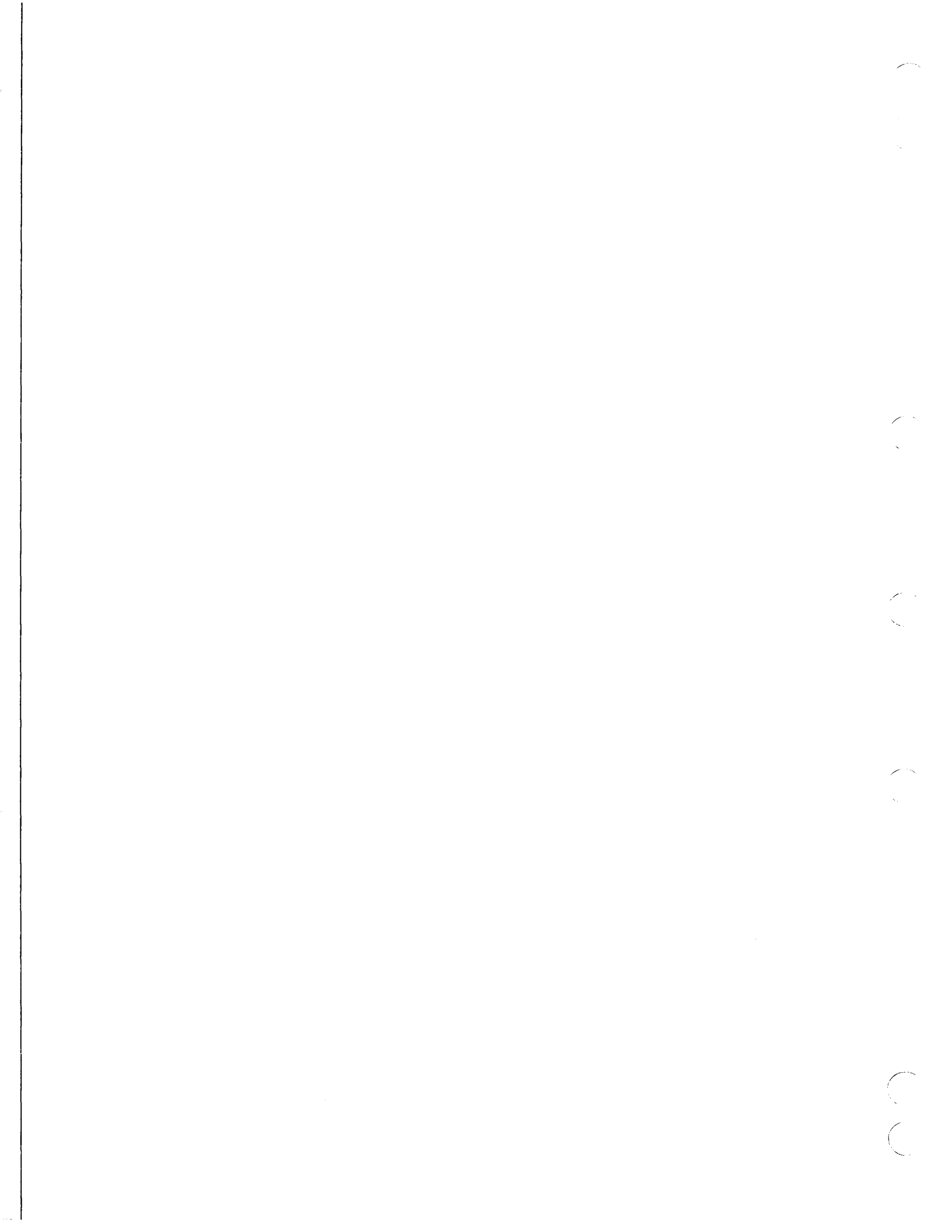

# INDEX

# A

Accidental disconnection 1-5 Acoustic coupler 1-3 Alphanumeric Definition A-1 Angle measurement 2-8 Arcs/circles Center and radius 2-10; 5-3,4; 10-5,16 Key-in center and radius 2-9; 4-13 Screen position and radius 2-8 Through 3 points 5-7 Assign entities to a different level 7-2 Attach **Definition A-1** Attaching files **ICEMDDN** 1-6 **TAPE3 1-7** Attention indicator **Definition A-1** Attribute **Definition A-1** Attribute management 9-1 Creating attributes 9-4 Generating attribute reports 9-10 Modifying attributes 9-8 Attribute reports 9-10 Automatically maximized view display 5-14; 7-7,12; 10-9,14,16; 11-34 Auxiliary view Defining a view 7-9 Definition A-1 Rotating a view 7-9

# B

Base scale 7-15 Batch Definition A-1 Baud rate 1-7,8 Definition A-1 Blanking 7-2 By level 7-4 Definition A-1 Selective view blanking By range 11-12,15,17,18 By view number 11-10 Blank/unblank view select modal 11-8 BYE Command 1-23

# С

Center and radius Defining arcs/circles by 2-10; 5-3,4; 10-5,16 Chain select mode Definition A-1 Change current level 7-2 Change work view 7-13,15; 10-13; 11-8 Changing the curve font 7-5; 11-6,13 Changing the zoom mode 7-13 All views 10-14 Entire layout 10-11 Circles/arcs Center and radius 2-10; 5-3,4; 10-5,16 Key-in center and radius 2-9; 4-13 Screen position and radius 2-8 Through 3 points 5-7 Connect your terminal to the system 1-3 **Contiguous curves Definition A-1** Control card parameters Drafting standard B-1 LDF B-1 Local assist B-1 Menu area B-2 Tablet control B-2 Terminal type B-2 Units of measure B-2 Convert string to individual lines and arcs 6-5,8 Coordinate systems Definition A-2 Model coordinates **Definition A-3** Transform coordinates Definition A-5 Creating a pattern 8-7 Creating attributes 9-4 Curve **Definition A-2** Curve font Changing the 7-5; 11-6,13 Definition A-2 Modifying the 11-16

# D

Data base Definition A-2 Data set 1-3

**Revision** F

#### INDEX

Default values 4-11 Definition A-2 DEFINE AS LINES AND ARCS? prompt 5-9; 6-5.8 Defining a TAPE3 file 1-7 Defining an auxiliary view 7-9 **Defining** points At curve end 5-5; 11-30 By delta position 2-4; 4-4 By keying in coordinates 2-2; 4-3,5; 5-2,6; 9-2; 10-3,4,13,19 By polar position 2-3; 8-3,5 By screen position 2-1; 8-3,4,5 On an arc at an angle 11-3 Delete All displayed 8-10 All points 2-15; 5-10; 11-21,33 By chain selection 2-14 By region selection 2-15 By single selection 2-13; 11-20 Definition A-2 Last entity 4-2; 8-16 Reject an incorrect selection 1-20 Delta position Defining points by 2-4; 4-4 Delta zt-coordinates 7-5 DELTA ZT prompt 5-11; 7-5; 10-8,23 Depth Modify current depth 5-3,8 Detail magnification 6-11 Dimensioning Angular 3-4 Definition A-1 Diameter 3-5 Horizontal 3-1 Modals 3-1 Parallel 3-2 Radius (circular) 3-6 Vertical 3-2 Direct access file Definition A-2 Disconnection from system 1-5 **Display control** Change work view 7-13,15; 10-13; 11-8 Displaying a single view 5-13; 7-8; 11-22 Displaying multiple views 7-6; 11-34 Displaying the four standard views 10-9 Displaying two views 5-14; 7-11 View borders 10-11 Zoom Automatically maximized view display 8-16; 10-14,16 New center, new entered scale 7-15 New entered scale 10-12 New screen center 10-3 Drafting note 9-3

Drafting standard ANSI 1973 1-10 ANSI 1982 1-10 Drawing arcs/circles By center and radius 2-10; 5-3,4; 10-5,16 By keying in center and radius 2-9; 4-13 By screen position and radius 2-8 Through 3 points 5-7 Drawing lines By joining 2 curves 10-7,21 By joining 2 points 2-7; 4-4; 5-6; 8-4; 10-20; 11-5.6By keying in coordinates 2-6; 10-6 By polar position 4-5 By screen position 2-5 Parallel to a line, through a point 4-6 Parallel to existing line 4-7 Perpendicular to a line, through a point 4-6,7 Tangent to 2 curves 11-13

# E

Engineering Data Library (EDL) 1-3 ENTER PART NAME prompt 1-23 Entering a part Part name 1-10,23 Sheet number 1-10 Entering the system 1-3 Through EDL 1-3 Entity Definition A-2 Entity select characters A key 2-7 C key 2-7 O key 2-7 P key 2-7 Skey 2-7 Tkey 2-7 Entity selection menu Selection modification modal 2-14

# F

Family name 1-4 Definition A-2 File Attaching ICEMDDN 1-6 Attaching TAPE3 1-7 Defining TAPE3 1-7 Definition A-2 Direct access 1-6 File/exit File - Continue Current Part 1-22 File - Get Different Part 1-23 File - Quit Session 1-23 Fillet Center mode Automatic center 4-11 Indicate center 6-9 Definition A-2 Radius mode Specified radius 4-11; 6-9 Trim mode Trim/extend 4-11; 6-9 Font Definition A-2 Function control keys 1-13,14,15,16 Definition A-2

# G

Graphics cursor Definition A-3 Graphics tablet Activating the tablet 1-17 Entering data 1-17 Overlays 1-17 Graphics terminal Definition A-3 Group Definition A-3

# H

Hardwired terminal 1-3 Help key 1-15 Hexagon 8-4 Hidden line removal 11-22 Entire entity 11-26 One end 11-23,25,28 Two ends 11-30

# I

IAF Command 1-4 Definition A-3 ICEM DDN call statement Control card parameters 1-11; B-1 Interactive Facility (IAF) Definition A-3

# J

Joining 2 curves 10-7,21 Joining 2 points 2-7; 4-4; 5-6; 8-4; 10-20; 11-5,6

# EK

Key-in center and radius Defining arcs/circles by 2-9; 4-13 Key-in coordinates Defining lines by 2-6; 10-6 Defining points by 2-2; 4-3,5; 5-2,6; 9-2; 10-3,4,13,19 Keys A key 2-7 C key 2-7 CTRL key 1-12 Function control keys 1-13,14,15,16 Help 1-15 O key 2-7 P key 2-7 **RETURN key** 4-3 S key 2-7 T kev 2-7 TAB key 1-12

# $\mathbb{L}$

Level management 7-2 Definition A-3 Lines Join 2 curves 10-7,21 Join 2 points 2-7; 4-4; 5-6; 8-4; 10-20; 11-5,6 Key-in coordinates 2-6; 10-6 Parallel to a line, through a point 4-6 Parallel to existing line 4-7 Perpendicular to a line, through a point 4-6,7 Polar 4-5 Screen position 2-5 Tangent to 2 curves 11-13 Listing pattern names 8-9 Listing part names 1-23 Local character set 1-9 Local display file (LDF) 1-9 Local file Definition A-3 Log out 1-23 Login 1-1,3 Family name 1-4 Password 1-4 User name 1-4

# M

Main menu heading 1-10 D= prompt 5-8 V= prompt 10-13

Revision F

# INDEX

Mass storage **Definition A-3** Menu Area 1-8 **Definition A-3** Display 1-12 Main menu 1-11 Modals and fonts 1-11 Structure 1-11 Type-ahead facility 1-12 Modal **Definition A-3** Model coordinates **Definition A-3** Modify current level 7-2 Modify pattern modals 8-11,14,15 Modifying attributes 9-8 Modifying current depth 5-3,8 Modifying the curve font 11-16

# N

N-gon Hexagon 8-4 Triangle 8-6 New center of screen 10-3 New center of screen, new entered scale factor 7-15 New entered scale factor 10-12 Normal Definition A-3 Note 9-3

# 0

Operating system Definition A-4 Overlays 1-17,20

# P

Parallel line 4-7 Through a point 4-6 Parameter Definition A-4 Part Definition A-4 Part name 1-10 Listing part names 1-23 Password 1-4 Pattern 8-1 Creating a pattern 8-7 Definition A-4 Listing pattern names 8-9 Retrieving a pattern 8-11,14,15 Modify pattern modals 8-11,14,15 Permanent file Definition A-4 Perpendicular line Through a point 4-6,7 **Points** At curve end 5-5; 11-30 Delta 2-4; 4-4 Key-in coordinates 2-2; 4-3,5; 5-2,6; 9-2; 10-3,4,13,19 On an arc at an angle 11-3 Polar 2-3; 8-3,5 Screen position 2-1; 8-3,4,5 Polar position Defining lines by 4-5 Defining points by 2-3; 8-3,5 Practice sessions Constructing a bolt plate 4-1 Constructing a latch 6-1 Constructing a three-dimensional cam 5-1 Creating a three-dimensional bracket 10-1 Creating patterns 8-1 Generating attributes 9-1 Selective view blanking and hidden line removal 11-1 Viewing the latch 7-1 **Projected entities** Example of 5-11; 7-5; 10-8,23

# R

Reader's Guide 1-24 Recovering a terminal session 1-5 Rectangular array 4-13 **Definition A-4 Region select mode** Definition A-4 Reject an incorrect selection 1-20; 4-2 Renaming current part 6-15 **RETAIN ORIGINAL LEVEL NUMBERS?** prompt 7-3 **RETAIN ORIGINAL PEN NUMBERS?** prompt 7-3 Retrieving a pattern Defined as a group of entities 8-15 Modify pattern modals 8-11,14,15 Retrieving an old part Example of 7-1; 11-2 **RETURN key** 4-3 Return to base scale 7-15 Rotating a view

# S

Saving your drawing File - Continue Current Part 1-22 File - Get Different Part 1-23 File - Quit Session 1-23

Screen position Defining lines by 2-5 Defining points by 2-1; 8-3,4,5 Screen position and radius Defining arcs/circles by 2-8 Section lining Angle of 3-8 Distance 3-8 Islands 3-9 Islands within islands 3-10 Islands within islands within islands 3-11 Section lining material modal 3-7 Tolerances 3-8 Selection modification modal 2-14 Selective view blanking 11-7 Sheet number 1-10 **Definition A-4** Single select mode **Definition A-4** String Additional latch exercise 6-17 By delta position 5-9; 6-3,4,5,6,8 Clockwise arc 6-4,5,6,8 Closing the 5-9 Convert to individual lines and arcs 5-9; 6-5,8 Counterclockwise arc 6-4,6 Starting point Connect to curve 5-8; 6-5 Key-in coordinates 6-2 System Definition A-4

# Т

Tablet Activating the tablet 1-17 Entering data 1-17 Overlays 1-17 Basic Functions Upper (BFU) 1-18 Drafting (DFT) 1-20 Positioning of 1-20 Selection of 1-20 Types of 1-8 Tangent line 11-13 Tektronix model 4115 terminal set up Dialog mode 1-1,23 Power switch 1-1 Setup mode 1-1 Status settings 1-2 Terminal connection Acoustic coupler 1-3 Data set 1-3 Hardwired 1-3 Terminals Types of 1-8 Through 3 points Defining arcs/circles 5-7 Transform coordinates Definition A-5 Triangle 8-6 Trimming curves **Definition A-5** Middle 2-11 One end 2-11; 4-8,9 Two curves at an intersection 2-12; 4-8,9 Two ends 2-11; 4-8 Type-ahead facility 1-12; 5-2

# U

Units of measure English (foot/inch) 1-10 English (inch) 1-10 Metric 1-10 User name 1-4 Definition A-5

# V

View border display mode 10-11

# Z

Zoom Automatically maximized view display 8-16; 10-14.16 By diagonal screen positions 7-13 Changing the zoom mode All views 10-14 Entire layout 10-11 New center, new entered scale 7-15 New screen center 10-3 Return to base scale 7-15 Work view 7-13 Z key 7-13; 8-16; 10-3,16 Zoom scale Automatically maximized view display 7-7,12; 10-9; 11-34 Enter scale 11-22

**Revision** F

 $\sim$ 

# **COMMENT SHEET**

| MANUAL TITLE:    | CDC ICEM Design/Drafting | User's Guide for NOS |           |
|------------------|--------------------------|----------------------|-----------|
| PUBLICATION NO.: | 60456940                 | REVISIO              | N: F      |
| NAME:            |                          |                      |           |
| COMPANY:         |                          |                      |           |
| STREET ADDRESS:  |                          | ·                    |           |
| CITY:            |                          | STATE:               | ZIP CODE: |

This form is not intended to be used as an order blank. Control Data Corporation welcomes your evaluation of this manual. Please indicate any errors, suggested additions or deletions, or general comments below (please include page number references).

Please Reply

CUT ALUNG LINE

AA3419 REV. 4/79 PRINTED IN U.S.A.

ļ

□ No Reply Necessary

| FOLD |                                                                             | FOLD                                                            |         |
|------|-----------------------------------------------------------------------------|-----------------------------------------------------------------|---------|
|      |                                                                             | NO POSTAGE<br>NECESSARY<br>IF MAILED<br>IN THE<br>UNITED STATES |         |
| ·    | BUSINESS REPLY MAIL<br>FIRST CLASS PERMIT NO. 8241 MINNEAPOLIS, MINN.       |                                                                 | ЧЧ<br>Ч |
|      | POSTAGE WILL BE PAID BY CONTROL DATA CORPORATION                            |                                                                 | 11 0N ( |
|      | Publications and Graphics Division<br>ARH219<br>4201 North Lexington Avenue |                                                                 | CUT     |
|      | Saint Paul, Minnesota 55126-6198                                            |                                                                 |         |
|      | · · · · · · · · · · · · · · · · · · ·                                       |                                                                 |         |
| FOLD |                                                                             | FOLD                                                            |         |

į

i